# Intel<sup>®</sup> Switch Interoperability Guide

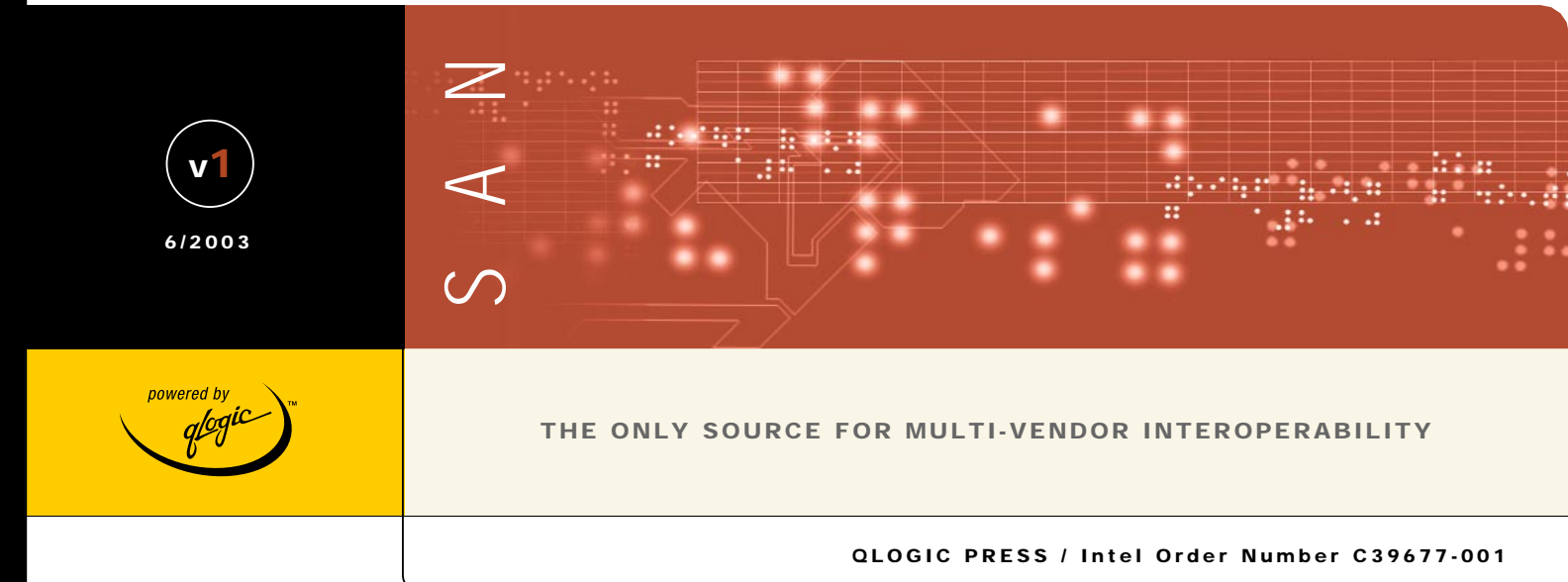

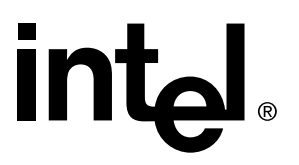

# Intel<sup>®</sup> Server Platform SB-HE Fibre Channel Switch Interoperability Guide

Version 1.0

#### Disclaimer

Information in this document is provided in connection with Intel® products. No license, express or implied, by estoppel or otherwise, to any intellectual property rights is granted by this document. Except as provided in Intel's Terms and Conditions of Sale for such products, Intel assumes no liability whatsoever, and Intel disclaims any express or implied warranty, relating to sale and/or use of Intel products including liability or warranties relating to fitness for a particular purpose, merchantability, or infringement of any patent, copyright or other intellectual property right. Intel products are not intended for use in medical, life saving, or life sustaining applications. Intel may make changes to specifications and product descriptions at any time, without notice.

Information furnished in this document is believed to be accurate and reliable. However, QLogic Corporation assumes no responsibility for its use, nor for any infringements of patents or other rights of third parties which may result from its use. QLogic Corporation reserves the right to change product specifications at any time without notice. Applications described in this document for any of these products are for illustrative purposes only. QLogic makes no representations nor warranties regarding non-QLogic products or services. QLogic Corporation makes no representation nor warranty that such applications are suitable for the specified use without further testing or modification. QLogic Corporation assumes no responsibility for any errors that may appear in this document. References herein to QLogic products and services do not imply that QLogic intends to make them available to other countries.

THE INFORMATION PROVIDED IN THIS DOCUMENT IS PROVIDED "AS IS" WITHOUT WARRANTY OF ANY KIND, INCLUDING ANY WARRANTY OF MERCHANTABILITY, FITNESS FOR A PARTICULAR PURPOSE, INTEROPERABILTIY, OR COMPATIBILITY. INTEL AND ITS SUPPLIERS MAKE NO REPRESENTATIONS OR WARRANTIES REGARIDNG THE PRODUCTS AND NO WARRANTY IS PROVIDED FOR EITHER THE FUNCTIONALITY OR PROBLEM RESOLUTION OF ANY PRODUCTS.

Intel® Server Platform SB-HE may contain design defects or errors known as errata which may cause the product to deviate from published specifications. Current characterized errata are available on request.

Contact your local Intel sales office or your distributor to obtain the latest specifications and before placing your product order.

Copies of documents which have an ordering number and are referenced in this document, or other Intel literature, may be obtained from Intel Corporation by going to the World Wide Web site at <u>http://www.intel.com</u> or by calling 1-800-548-4725.

Intel reserves the right to change specifications or other product information without notice. This publication could include technical inaccuracies or typographical errors. Intel makes no representations nor warranties regarding non-Intel products or services. References herein to Intel products and services do not imply that Intel intends to make them available to other countries.

Brocade, the Brocade logo, and Silkworm are trademarks or registered trademarks of Brocade Communications Systems, Inc. in the United States, other countries, or both.

Cisco, Cisco IOS, Cisco Systems, and the Cisco Systems logo are trademarks or registered trademarks of Cisco Systems, Inc.

IBM, the IBM logo, e(logo)server, and BladeCenter are trademarks or registered trademarks of International Business Machines Corporation in the United States, other countries, or both.

INRANGE and the INRANGE logo are trademarks or registered trademarks of Inrange Technologies Corporation in the United States, other countries, or both.

Intel and the Intel logo are registered trademarks of Intel Corporation or its subsidiaries in the United States and other countries.

McDATA, the McDATA logo, Intrepid, and Sphereon are trademarks or registered trademarks of McDATA Corporation in the United States, other countries, or both.

Microsoft is a trademark or registered trademark of Microsoft corporation in the United States, other countries, or both.

QLogic, the QLogic logo, SANblade, and SANbox are trademarks or registered trademarks of QLogic Corporation in the United States, other countries, or both.

Sun, Sun Microsystems, the Sun logo, Solaris, Sun Management Center, and Sun StorEdge are trademarks or registered trademarks of Sun Microsystems, Inc. in the United States, other countries, or both.

Other names and brands may be claimed as the property of others.

Copyright © 2003, Intel Corporation. All rights reserved.

# **Table of Contents**

| Introduction                                      | 1  |
|---------------------------------------------------|----|
| Contacting Intel                                  | 1  |
| The FC-SW-2 Standard                              | 1  |
| Supported Switches and Firmware Versions          | 3  |
|                                                   | 5  |
|                                                   | 5  |
| Merging Intel and Brocade Fabrics                 | 7  |
| Brocade SilkWorm 3200 and SilkWorm 3800 Switches  | 9  |
| Integration Checklist                             | 9  |
| Configuration Limitations                         | 10 |
| Supported Switches and Firmware Versions          | 10 |
| Domain ID Configuration                           | 11 |
| Timeout Values                                    | 17 |
| Principal Switch Configuration                    | 22 |
| Zone Configuration                                | 23 |
| Active Zone Set Names                             | 23 |
| Zone Types                                        | 27 |
| Operating Mode Configuration                      | 31 |
| Brocade Specific Configuration                    | 31 |
| Intel Specific Configuration                      | 31 |
| Successful Integration Checklist                  | 32 |
| Brocade SilkWorm 3900 and SilkWorm 12000 Switches | 33 |
| Integration Checklist                             | 33 |
| Configuration Limitations                         | 34 |
| Supported Switches and Firmware Versions          | 34 |
| Domain ID Configuration                           | 35 |
| Timeout Values                                    | 41 |
| Principal Switch Configuration                    | 46 |
| Zone Configuration                                | 47 |
| Active Zone Set Names                             | 47 |
| Zone Types                                        | 52 |
| Operating Mode Configuration                      | 56 |

| Brocade Specific Configuration           | 56 |
|------------------------------------------|----|
| Intel Specific Configuration             | 56 |
| Successful Integration Checklist         | 57 |
| Merging Intel and Cisco Fabrics          | 59 |
| Cisco SN 5428 Storage Router             | 61 |
| Integration Checklist                    | 61 |
| Configuration Limitations                | 61 |
| Supported Switches and Firmware Versions | 62 |
| Domain ID Configuration                  | 63 |
| Timeout Values                           | 68 |
| Principal Switch Configuration           | 71 |
| Zone Configuration                       | 72 |
| Active Zone Set Names                    | 72 |
| Zone Types                               | 74 |
| Operating Mode Configuration             | 74 |
| Cisco Specific Configuration             | 75 |
| Intel Specific Configuration             | 76 |
| Successful Integration Checklist         | 76 |
| Cisco MDS 9000 Series Switches           | 77 |
| Integration Checklist                    | 77 |
| Configuration Limitations                | 77 |
| Supported Switches and Firmware Versions | 78 |
| Domain ID Configuration                  | 78 |
| Timeout Values                           | 83 |
| Principal Switch Configuration           | 89 |
| Zone Configuration                       | 89 |
| Active Zone Set Names                    | 89 |
| Zone Types                               | 93 |
| Operating Mode Configuration             | 96 |
| Cisco Specific Configuration             | 96 |
| Intel Specific Configuration             | 96 |
| Successful Integration Checklist         | 96 |
|                                          |    |

| Merging Intel and IBM BladeCenter Fabrics                                                                                                    | 97                                                                                                    |
|----------------------------------------------------------------------------------------------------|----------------------------------------------------------------------------------------------------|
| IBM eServer BladeCenter Fibre Channel Switch Module                                                                                                    | 99                                                                                                    |
| Integration Checklist                                                                                                    | 99                                                                                                    |
| Configuration Limitations                                                                                                    | 99                                                                                                    |
| Supported Switches and Firmware Versions                                                                                                    | 100                                                                                                    |
| Domain ID Configuration                                                                                                    | 101                                                                                                    |
| Timeout Values                                                                                                    | 107                                                                                                    |
| Principal Switch Configuration                                                                                                    | 112                                                                                                    |
| Zone Configuration                                                                                                    | 113                                                                                                    |
| Active Zone Set Names                                                                                                    | 113                                                                                                    |
| Zone Types                                                                                                    | 116                                                                                                    |
| Operating Mode Configuration                                                                                                    | 117                                                                                                    |
| IBM BladeCenter Specific Configuration                                                                                                    | 117                                                                                                    |
| Intel Specific Configuration                                                                                                    | 117                                                                                                    |
| Successful Integration Checklist                                                                                                    | 117                                                                                                    |
|                                                                                                    |                                                                                                    |
| Merging Intel and INRANGE Fabrics                                                                                                    | 119                                                                                                    |
| Merging Intel and INRANGE Fabrics         INRANGE FC/9000 Switches                                                                                                    | 119<br>121                                                                                                    |
| Merging Intel and INRANGE Fabrics         INRANGE FC/9000 Switches         Integration Checklist                                                                                                    | <b>119</b><br><b>121</b><br>121                                                                                                    |
| Merging Intel and INRANGE Fabrics                                                                                                    | <b>119</b><br><b>121</b><br>121<br>122                                                                                                    |
| Merging Intel and INRANGE Fabrics                                                                                                    | <b>119</b><br><b>121</b><br>121<br>122<br>122                                                                                                    |
| Merging Intel and INRANGE Fabrics                                                                                                    | <b>119</b><br><b>121</b><br>122<br>122<br>122                                                                                                    |
| Merging Intel and INRANGE Fabrics                                                                                                    | <ul> <li><b>119</b></li> <li><b>121</b></li> <li>122</li> <li>122</li> <li>122</li> <li>126</li> </ul>                                                                  |
| Merging Intel and INRANGE Fabrics                                                                                                    | <b>119</b><br><b>121</b><br>122<br>122<br>122<br>122<br>126<br>130                                                                                                    |
| Merging Intel and INRANGE Fabrics                                                                                                    | <ul> <li><b>119</b></li> <li><b>121</b></li> <li>122</li> <li>122</li> <li>126</li> <li>130</li> <li>131</li> </ul>                                                     |
| Merging Intel and INRANGE Fabrics INRANGE FC/9000 Switches Integration Checklist Configuration Limitations Supported Switches and Firmware Versions Domain ID Configuration Timeout Values Principal Switch Configuration Zone Configuration Active Zone Set Names                                                                                                    | <b>119</b><br><b>121</b><br>122<br>122<br>122<br>126<br>130<br>131<br>131                                                                                               |
| Merging Intel and INRANGE Fabrics INRANGE FC/9000 Switches Integration Checklist Configuration Limitations Supported Switches and Firmware Versions Domain ID Configuration Timeout Values Principal Switch Configuration Zone Configuration Active Zone Set Names Zone Types                                                                                                    | <b>119</b><br><b>121</b><br>122<br>122<br>122<br>126<br>130<br>131<br>131<br>139                                                                                        |
| Merging Intel and INRANGE Fabrics INRANGE FC/9000 Switches Integration Checklist Configuration Limitations Supported Switches and Firmware Versions Domain ID Configuration Timeout Values Principal Switch Configuration Zone Configuration Active Zone Set Names Zone Types Operating Mode Configuration                                                                                                    | <b>119</b><br><b>121</b><br>122<br>122<br>122<br>126<br>130<br>131<br>131<br>139<br>144                                                                                 |
| Merging Intel and INRANGE Fabrics<br>INRANGE FC/9000 Switches<br>Integration Checklist<br>Configuration Limitations<br>Supported Switches and Firmware Versions<br>Domain ID Configuration<br>Timeout Values<br>Principal Switch Configuration<br>Zone Configuration<br>Active Zone Set Names<br>Zone Types<br>Operating Mode Configuration<br>INRANGE Specific Configuration                                 | <ul> <li><b>119</b></li> <li><b>121</b></li> <li>122</li> <li>122</li> <li>122</li> <li>126</li> <li>130</li> <li>131</li> <li>139</li> <li>144</li> <li>144</li> </ul> |
| Merging Intel and INRANGE Fabrics<br>INRANGE FC/9000 Switches<br>Integration Checklist<br>Configuration Limitations<br>Supported Switches and Firmware Versions<br>Domain ID Configuration<br>Timeout Values<br>Principal Switch Configuration<br>Zone Configuration<br>Active Zone Set Names<br>Zone Types<br>Operating Mode Configuration<br>INRANGE Specific Configuration<br>Intel Specific Configuration | <b>119</b><br><b>121</b><br>122<br>122<br>122<br>126<br>130<br>131<br>131<br>139<br>144<br>144<br>145                                                                   |

| Merging Intel and McDATA Fabrics         | 147 |
|------------------------------------------|-----|
| McDATA Sphereon 4500 Switch              | 149 |
| Integration Checklist                    | 149 |
| Configuration Limitations                | 149 |
| Supported Switches and Firmware Versions | 150 |
| Domain ID Configuration                  | 150 |
| Timeout Values                           | 157 |
| Principal Switch Configuration           | 164 |
| Zone Configuration                       | 165 |
| Active Zone Set Names                    | 165 |
| Zone Types                               | 170 |
| Operating Mode Configuration             | 174 |
| McDATA Specific Configuration            | 178 |
| Intel Specific Configuration             | 178 |
| Successful Integration Checklist         | 179 |
| McDATA Intrepid 6000 Series Directors    | 181 |
| Integration Checklist                    | 181 |
| Configuration Limitations                | 181 |
| Supported Switches and Firmware Versions | 182 |
| Domain ID Configuration                  | 182 |
| Timeout Values                           | 190 |
| Principal Switch Configuration           | 197 |
| Zone Configuration                       | 198 |
| Active Zone Set Names                    | 198 |
| Zone Types                               | 203 |
| Operating Mode Configuration             | 208 |
| McDATA Specific Configuration            | 212 |
| Intel Specific Configuration             | 212 |
| Successful Integration Checklist         | 213 |

| Merging Intel and QLogic Fabrics                                                                                                    | 215                                                                                                    |
|----------------------------------------------------------------------------------------------------|----------------------------------------------------------------------------------------------------|
| QLogic SANbox2 Series Switches                                                                                                    | 217                                                                                                    |
| Integration Checklist                                                                                                    | 217                                                                                                    |
|                                                                                                    | 217                                                                                                    |
| Supported Switches and Firmware Versions                                                                                                    | 218                                                                                                    |
| Domain ID Configuration                                                                                                    | 219                                                                                                    |
| Timeout Values                                                                                                    | 226                                                                                                    |
| Principal Switch Configuration                                                                                                    | 232                                                                                                    |
| Zone Configuration                                                                                                    | 233                                                                                                    |
| Active Zone Set Names                                                                                                    | 233                                                                                                    |
| Zone Types                                                                                                    | 238                                                                                                    |
| Operating Mode Configuration                                                                                                    | 239                                                                                                    |
| QLogic Specific Configuration                                                                                                    | 239                                                                                                    |
| Intel Specific Configuration                                                                                                    | 239                                                                                                    |
| Successful Integration Checklist                                                                                                    | 239                                                                                                    |
| Merging Intel and Sun Fabrics                                                                                                    | 241                                                                                                    |
|                                                                                                    |                                                                                                    |
| Sun StorEdge Network 2 Gb FC Series Switches                                                                                                    | 243                                                                                                    |
| Sun StorEdge Network 2 Gb FC Series Switches                                                                                                    | <b>243</b><br>243                                                                                                    |
| Sun StorEdge Network 2 Gb FC Series Switches                                                                                                    | <b>243</b><br>243<br>243                                                                                                    |
| Sun StorEdge Network 2 Gb FC Series Switches         Integration Checklist         Configuration Limitations         Supported Switches and Firmware Versions                                                                                                    | <b>243</b><br>243<br>243<br>244                                                                                                    |
| Sun StorEdge Network 2 Gb FC Series Switches                                                                                                    | <b>243</b><br>243<br>243<br>244<br>245                                                                                                    |
| Sun StorEdge Network 2 Gb FC Series Switches                                                                                                    | <b>243</b><br>243<br>243<br>244<br>245<br>252                                                                                                    |
| Sun StorEdge Network 2 Gb FC Series Switches         Integration Checklist         Configuration Limitations         Supported Switches and Firmware Versions         Domain ID Configuration         Timeout Values         Principal Switch Configuration                                                                                                    | <ul> <li>243</li> <li>243</li> <li>243</li> <li>244</li> <li>245</li> <li>252</li> <li>259</li> </ul>                                                                               |
| Sun StorEdge Network 2 Gb FC Series Switches         Integration Checklist         Configuration Limitations         Supported Switches and Firmware Versions         Domain ID Configuration         Timeout Values         Principal Switch Configuration         Zone Configuration                                                                                                    | 243<br>243<br>244<br>245<br>252<br>259<br>260                                                                                                    |
| Sun StorEdge Network 2 Gb FC Series Switches         Integration Checklist         Configuration Limitations         Supported Switches and Firmware Versions         Domain ID Configuration         Timeout Values         Principal Switch Configuration         Zone Configuration         Active Zone Set Names                                                                                                    | 243<br>243<br>244<br>245<br>252<br>259<br>260<br>260                                                                                                    |
| Sun StorEdge Network 2 Gb FC Series Switches         Integration Checklist         Configuration Limitations         Supported Switches and Firmware Versions         Domain ID Configuration         Timeout Values         Principal Switch Configuration         Zone Configuration         Active Zone Set Names         Zone Types                                                                                                    | 243<br>243<br>244<br>245<br>252<br>259<br>260<br>260<br>260                                                                                                    |
| Sun StorEdge Network 2 Gb FC Series Switches         Integration Checklist         Configuration Limitations         Supported Switches and Firmware Versions         Domain ID Configuration         Timeout Values         Principal Switch Configuration         Zone Configuration         Active Zone Set Names         Zone Types         Operating Mode Configuration                                                                                                    | 243<br>243<br>244<br>245<br>252<br>259<br>260<br>260<br>267<br>273                                                                                                    |
| Sun StorEdge Network 2 Gb FC Series Switches         Integration Checklist         Configuration Limitations         Supported Switches and Firmware Versions         Domain ID Configuration         Timeout Values         Principal Switch Configuration         Zone Configuration         Active Zone Set Names         Zone Types         Operating Mode Configuration         Sun StorEdge Specific Configuration                                                                                                    | 243<br>243<br>244<br>245<br>252<br>259<br>260<br>260<br>267<br>273<br>273                                                                                                    |
| Sun StorEdge Network 2 Gb FC Series Switches         Integration Checklist         Configuration Limitations         Supported Switches and Firmware Versions         Domain ID Configuration         Timeout Values         Principal Switch Configuration         Zone Configuration         Active Zone Set Names         Zone Types         Operating Mode Configuration         Sun StorEdge Specific Configuration         Intel Specific Configuration                                                                                                    | 243<br>243<br>244<br>245<br>252<br>259<br>260<br>260<br>267<br>273<br>273<br>273                                                                                                    |
| Sun StorEdge Network 2 Gb FC Series Switches         Integration Checklist         Configuration Limitations         Supported Switches and Firmware Versions         Domain ID Configuration         Timeout Values         Principal Switch Configuration         Zone Configuration         Active Zone Set Names         Zone Types         Operating Mode Configuration         Sun StorEdge Specific Configuration         Intel Specific Configuration         Sun StorEdge Specific Configuration         Sun StorEdge Specific Configuration         Intel Specific Configuration | 243<br>243<br>244<br>245<br>252<br>259<br>260<br>260<br>267<br>273<br>273<br>273<br>273                                                                                             |
| Sun StorEdge Network 2 Gb FC Series Switches         Integration Checklist         Configuration Limitations         Supported Switches and Firmware Versions         Domain ID Configuration         Timeout Values         Principal Switch Configuration         Zone Configuration         Active Zone Set Names         Zone Types         Operating Mode Configuration         Sun StorEdge Specific Configuration         Intel Specific Configuration         Successful Integration Checklist                                                                                     | <ul> <li>243</li> <li>243</li> <li>244</li> <li>245</li> <li>252</li> <li>259</li> <li>260</li> <li>267</li> <li>273</li> <li>273</li> <li>273</li> <li>273</li> <li>275</li> </ul> |

# Introduction

The Intel Server Platform SB-HE Fibre Channel Switch Interoperability Guide provides the details needed to configure and deploy multi-vendor switched fabrics. Detailed switch configuration data and step-by-step configuration procedures are provided to merge Intel Server Switch Module SBCEFCSWs (Intel Fibre Channel Switch Modules) with Brocade, Cisco, IBM, INRANGE, McDATA, QLogic, and Sun Fibre Channel switched fabrics that comply with the second revision of the Fibre Channel switch standard (FC-SW-2).

## **Contacting Intel**

For more information about merging Intel Server Fibre Channel Switches with other switched fabrics, please contact your Intel Representative.

## The FC-SW-2 Standard

FC-SW-2 is an open standard for switch-to-switch communication, allowing end users to choose best-in-class products with the assurance that these products can be deployed in multi-vendor storage area networks (SANs). Fibre Channel switches complying with this standard communicate connectivity and configuration information, path selection, and routing, as well as management and event services using the same language. FC-SW-2 also provides standardized mechanisms for SAN management. These applications can configure, manage, and monitor multi-vendor Fibre Channel SANs from any particular point in the fabric.

The Intel Server Fibre Channel Switch, along with switches from Brocade, Cisco, IBM, INRANGE, McDATA, QLogic, and Sun can communicate across three specified FC-SW-2 levels, enabling end-users to deploy products that best suit their needs.

**Level 1** addresses switch connectivity and configuration by allowing Fibre Channel switches to interoperate at the link level and by enabling switches to be configured as part of physical and logical configurations (such as Zoning). Fabric Zones allow customers to partition their storage network based on application requirements and to create virtual private SANs within a larger SAN.

**Level 2** defines path selection and routing, which create interoperability at the operational level. The fabric shortest path first (FSPF) selection process, which is a key element of FC-SW-2, allows paths to be set up between end devices using multi-switch fabrics. This enables customers to design and implement Fibre Channel configurations based on their individual requirements.

**Level 3** specifies management and event services. These services allow Fibre Channel services to be implemented using a distributed model, increasing availability and scalability throughout the entire fabric. The Name Server and Management Server allow the physical and logical SAN topology to be discovered through upper-level SAN management applications, thereby facilitating resource management and capacity planning. Event services create the means for SAN administrators to be notified in case of configuration changes, allowing them to take appropriate action.

# **Supported Switches and Firmware Versions**

The following Intel Server Fibre Channel Switch has been tested in the Intel environment and complies with the FC-SW-2 standard.

| Switch Model                                                            | Firmware Version     |  |
|-------------------------------------------------------------------------|----------------------|--|
| Intel Server Switch Module SBCEFCSW (Intel Server Fibre Channel Switch) | 1.4.0.42.0 and above |  |

#### Intel Supported Switch and Firmware Versions

The Intel Server Fibre Channel Switch has tested interoperable with the following switches from Brocade, Cisco, IBM, INRANGE, McDATA, QLogic, and Sun that comply with the FC-SW-2 standard. See the referenced page for detailed instructions on merging Intel and these fabrics.

| Manufacturer           | Switch Model                                        | Firmware Version           |
|------------------------|-----------------------------------------------------|----------------------------|
| Brocade (see page 7)   | Silkworm 3200 Switch                                | 3.0.2j and above           |
|                        | Silkworm 3800 Switch                                | 3.0.2j and above           |
|                        | SilkWorm 3900 Switch                                | 4.0.2b and above           |
|                        | SilkWorm 12000 Switch                               | 4.0.0e and above           |
| Cisco (see page 59)    | SN 5428 Storage Router                              | 2.3.1-k9 and above         |
|                        | MDS 9216 Switch                                     | 1.0(1) [build 1.0(0.281)]  |
|                        | MDS 9509 Director                                   | 1.0(1) [build 1.0(0.281)]  |
| IBM (see page 97)      | IBM eServer BladeCenter Fibre Channel Switch Module | 1.4.0.42.0 and above       |
| INRANGE (see page 119) | FC/9000 Switch                                      | Code set 3.0.3.2 and above |
| McDATA (see page 147)  | Sphereon 4500 Switch                                | 04.01.00 12 and above      |
|                        | Intrepid 6064 Director                              | 04.01.02.4 and above       |
|                        | Intrepid 6140 Director                              | 04.01.02.4 and above       |
| QLogic (see page 215)  | SANbox2-8 Switch                                    | 1.5.x and above            |
|                        | SANbox2-16 Switch                                   | 1.5.x and above            |
|                        | SANbox2-64 Switch                                   | 1.5.x and above            |
| Sun (see page 241)     | Sun StorEdge Network 2 Gb FC Switch-8               | 1.5.x and above            |
|                        | Sun StorEdge Network 2 Gb FC Switch-16              | 1.5.x and above            |
|                        | Sun StorEdge Network 2 Gb FC Switch-64              | 1.5.x and above            |

#### Brocade, Cisco, IBM, INRANGE, McDATA, QLogic, and Sun Supported Switch and Firmware Versions

# How to Use this Guide

The Intel Server Platform SB-HE Fibre Channel Switch Interoperability Guide provides detailed switch configuration data and step-by-step configuration procedures for merging the Intel Server Fibre Channel Switch with Brocade, Cisco, IBM, INRANGE, McDATA, QLogic, and Sun Fibre Channel switched fabrics.

*NOTE:* Updated versions of this guide can be obtained from your Intel Representative.

All chapters within the *Intel Server Platform SB-HE Fibre Channel Switch Interoperability Guide* are organized the same way. For a visual representation, see page 6.

- Integration Checklist. Lists the steps that must be completed to successfully merge the fabrics.
- Configuration Limitations. Details the configuration limitations, including features not supported by the vendor switches and the Intel Server Fibre Channel Switch.
- Supported Switches and Firmware Versions. The supported switches and firmware versions for which this information applies.
- For the vendor switch and the Intel Server Fibre Channel Switch, this guide provides graphical user interface (GUI) and command line interface (CLI) information, as appropriate, for the following:
  - **Domain ID Configuration**
  - Timeout Values
  - Principal Switch Configuration
  - **Zone Configuration**
  - Operating Mode Configuration
  - Vendor and Intel Specific Configuration
- Successful Integration Checklist. Lists the steps to be taken after the E-port connection has been established and the fabric has had time to update.

In addition, refer to the **Glossary** (see page 275) for terms used in this guide and to the **Index** (see page 281) for quick reference to key topics.

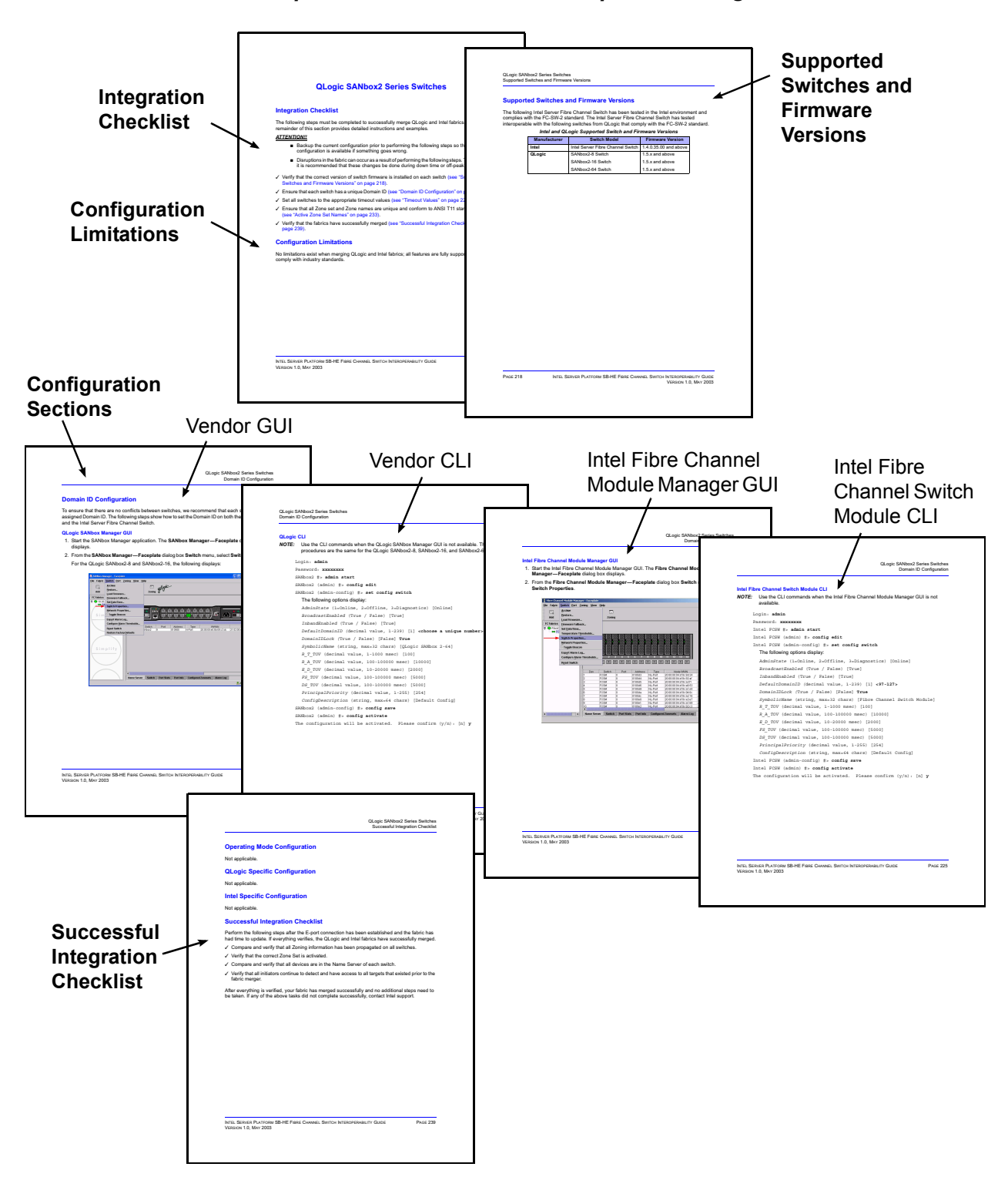

Visual Representation of How the Chapters Are Organized

# **Merging Intel and Brocade Fabrics**

The following Intel Server Fibre Channel Switch has been tested in the Intel environment and complies with the FC-SW-2 standard. The Intel Server Fibre Channel Switch has tested interoperable with the following switches from Brocade that comply with the FC-SW-2 standard.

| Manufacturer | Switch Model                      | Firmware Version     |
|--------------|-----------------------------------|----------------------|
| Intel        | Intel Server Fibre Channel Switch | 1.4.0.42.0 and above |
| Brocade      | SilkWorm 3200 Switch              | 3.0.2j and above     |
|              | SilkWorm 3800 Switch              | 3.0.2j and above     |
|              | SilkWorm 3900 Switch              | 4.0.2b and above     |
|              | SilkWorm 12000 Switch             | 4.0.0e and above     |

#### Intel and Brocade Supported Switch and Firmware Versions

The following chapters provide detailed information about merging Brocade and Intel fabrics:

- Brocade SilkWorm 3200 and SilkWorm 3800 Switches (see page 9)
- Brocade SilkWorm 3900 and SilkWorm 12000 Switches (see page 33)

# Brocade SilkWorm 3200 and SilkWorm 3800 Switches

## **Integration Checklist**

The following steps must be completed to successfully merge Brocade and Intel fabrics. The remainder of this section provides detailed instructions and examples.

#### ATTENTION!!

- Backup the current configuration prior to performing the following steps so that the configuration is available if something goes wrong.
- Disruptions in the fabric can occur as a result of performing the following steps. Therefore, it is recommended that these changes be done during down time or off-peak hours.
- ✓ Verify that the correct version of switch firmware is installed on each switch (see "Supported Switches and Firmware Versions" on page 10).
- Ensure that each switch has a unique Domain ID and that it falls within the proper range (see "Domain ID Configuration" on page 11).
- ✓ Set all switches to the appropriate timeout values (see "Timeout Values" on page 17).
- ✓ Ensure that all Zone set and Zone names are unique and conform to ANSI T11 standards (see "Active Zone Set Names" on page 23).
- ✓ Ensure that all zone members are specified by WWPN (see "Zone Types" on page 27).
- ✓ Ensure that all Brocade switches are configured for Interoperability mode (see "Operating Mode Configuration" on page 31).
- ✓ Ensure that Brocade's Platform Management Server is disabled (see "Brocade Specific Configuration" on page 31).
- ✓ Verify that the fabrics have successfully merged (see "Successful Integration Checklist" on page 32).

# **Configuration Limitations**

The configuration limitations are as follows:

- The following Brocade software implementations may not be supported in Intel fabrics.
  - **NOTE:** Existing Brocade switches retain all features that are available with Brocade switches once the Intel Server Fibre Channel Switch is merged into a heterogeneous fabric. Brocade features do not generate interswitch traffic. As such, they can be included in multi-vendor fabrics, but function on Brocade switches only.
  - Brocade QuickLoop
  - Brocade QuickLoop Fabric Assist
  - Brocade Remote Switch
  - Brocade Extended Fabric
  - Brocade Trunking
  - Brocade Advanced Performance Monitor
  - Brocade Secure Fabric OS
  - Brocade Fabric Services
    - Alias Server
    - Management Server
    - Platform Support
    - Virtual Channels
    - Broadcast Zones
- When merging Brocade and Intel fabrics, a maximum of 31 switches can be configured.

## **Supported Switches and Firmware Versions**

The following Intel Server Fibre Channel Switch has been tested in the Intel environment and complies with the FC-SW-2 standard. The Intel Server Fibre Channel Switch has tested interoperable with the following switches from Brocade that comply with the FC-SW-2 standard.

| Manufacturer | Manufacturer Switch Model         |                      |
|--------------|-----------------------------------|----------------------|
| Intel        | Intel Server Fibre Channel Switch | 1.4.0.42.0 and above |
| Brocade      | SilkWorm 3200 Switch              | 3.0.2j and above     |
|              | SilkWorm 3800 Switch              | 3.0.2j and above     |

#### Intel and Brocade Supported Switch and Firmware Versions

<u>ATTENTION!!</u> When updating Brocade firmware, the switch may default to a proprietary operating mode. Therefore, after a firmware update, verify that the switch is still set to Interoperability mode (see "Operating Mode Configuration" on page 31).

## **Domain ID Configuration**

To ensure that there are no conflicts between switches, we recommend that each switch have an assigned Domain ID. The following steps show how to set the Domain ID on both the Brocade switch and the Intel Server Fibre Channel Switch.

*NOTE:* The Domain ID should be locked and unique within the 97–127 (0x61–0x7f) range.

#### **Brocade's Web Tools**

- 1. Start Brocade's Web Tools. The **Fabric View** dialog box displays.
- 2. From the Fabric View dialog box, click the Administration button.

| Fabric View - Microsoft Inter                                      | met Explorer                     |                                                                                                    | ×   |
|--------------------------------------------------------------------|----------------------------------|----------------------------------------------------------------------------------------------------|-----|
| <u>File Edit View Favorites Too</u>                                | ols <u>H</u> elp                 |                                                                                                    |     |
| 🌀 Back 🔹 🜍 🕤 💌 💈                                                   | ] 🏠 🔎 Search 👷 Favorites 🜒 Media | 🚱 🍰 🗟 • 📃 🖓                                                                                                    |     |
| Address 🛃 http://10.20.10.171/                                     |                                  | So Link                                                                                                    | s » |
| Fabric Events Fabric Topology Thame Server Cone Admin Summary View | Loading Java Applet              | Polled at:         1/8/902 12:56 FM           Name:         Broads800           Patrio 0S version:         v30.28           Domain 10:         127           Bhemmet IP:         10.20.10.171           Bhemmet IP:         10.25.25.21           Croadsware IP:         262.55.25.21           Greenware IP:         10.20.245.21           Greenware IP:         10.20.25.24           WMWN:         10.20.00.65.69.20.56 | 3   |
| Status Legend<br>Healthy<br>Marginal<br>Down<br>Unmonitored        |                                  |                                                                                                    | 2   |
| 🗃 (1 item remaining) Opening page htt                              | p://10.20.10.171/                | 🗰 🗰 👘 👘 Internet                                                                                                    |     |

- 3. From the **Switch Admin for Brocade** dialog box, select the **Switch Settings** tab. Do the following:
  - a. In the **Domain ID** field, type or edit the Domain ID as appropriate.
  - b. Click OK.

| witchName: Brocade3800                         | DomainId: 127 WW          | N: 10:00:00:60:69:50:0 | b:6c Fri            | Nov 8 2002, 1:00 P |
|------------------------------------------------|---------------------------|------------------------|---------------------|--------------------|
| Report Port Setting<br>Switch Settings         | User Admin Network Config | Configure Ro           | uting    <br>  SNMP | Extended Fabric    |
| Name and Id<br>Name Brocade38<br>Domain Id 127 |                           | Serial Number          | 10:00:00:60:6       | 9:50:0b:6c         |
| Status                                         |                           |                        |                     |                    |
| Enable C Disable                               |                           |                        |                     |                    |
| F Extended Fabric Mode                         |                           |                        |                     |                    |
| Extended Fabric Mode                           |                           | ОК Арр                 | ly Clos             | e Reset            |
| Extended Fabric Mode                           |                           | _ОК _Арр               | ly Clos             | e Reset            |

#### **Brocade CLI**

**NOTE:** Use the following CLI commands when Brocade's Web tools are not available.

```
Login: admin
Password: xxxxxxx
Brocade3800:admin> switchdisable
Brocade3800:admin> configure
  The following options display:
  Fabric parameters (yes, y, no, n): [no] yes
  Domain: (1-239) [98] <97-127>
  BB credits: 91-27) [16]
  R A TOV: (4000..120000) [10000]
  E D TOV: (1000..5000) [2000]
  WAN TOV: (1000..120000) [0]
  WAN RTT DLY MAX: (100..5000) [200]
  Data field size: (256..2112) [2112]
  Sequence Level Switching: (0..1) [0]
  Disable Device Probing: (0..1) [0]
  Suppress Class F Traffic: (0..1) [0]
  SYNC IO mode: (0..1) [0]
  VC Encoded Address Mode: (0..1) [0]
  Core Switch PID Format: (0..1) [1]
  Per-frame Route Priority: (0..1) [0]
  Long Distance Fabric: (0..1) [0]
  Virtual Channel parameters (yes, y, no, n): [no]
  Zoning Operation parameters (yes, y, no, n): [no]
  RSCN Transmission Mode (yes, y, no, n): [no]
  NS Operation Parameters (yes, y, no, n): [no]
  Arbitrated Loop parameters (yes, y, no, n): [no]
  System services (yes, y, no, n): [no]
  Portlog events enable (yes, y, no, n): [no]
Brocade:3800:admin> switchenable
```

#### Intel Fibre Channel Module Manager GUI

- 1. Start the Intel Fibre Channel Module Manager GUI. The **Fibre Channel Module Manager—Faceplate** dialog box displays.
- 2. From the Fibre Channel Module Manager—Faceplate dialog box Switch menu, select Switch Properties.

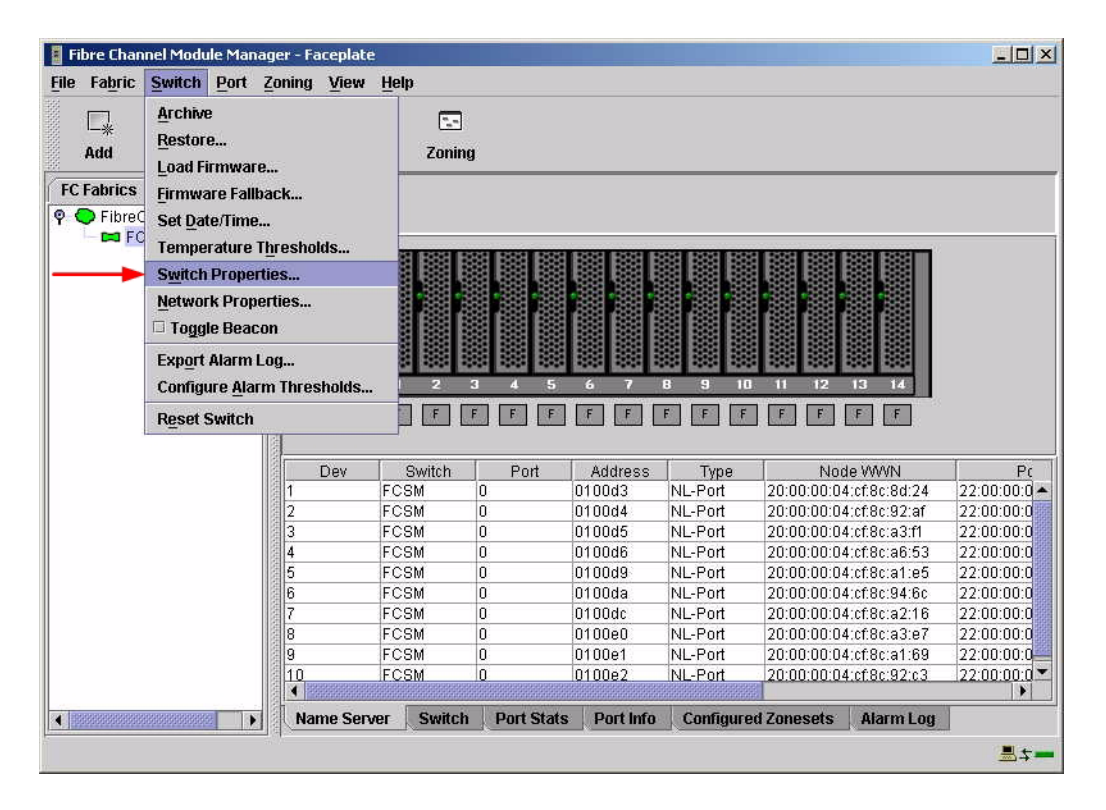

- 3. From the Switch Properties—Fibre Channel Module Manager dialog box, do the following:
  - a. In the **Domain ID** box, type a unique Domain ID in the 97–127 range for the switch.
  - b. In the **Domain ID Lock** field, select **Enable** to ensure that the switch always has that Domain ID.
  - c. Click OK.

| World Wide Name: 10:<br>Operational State: onl<br>Symbolic Name: FC<br>IP Address: 10. | 00:00:c0:dd:00:91:<br>ine<br>SM<br>20.8.188 | 05 F<br>F<br>M | C Address:<br>irmware Versior<br>IAC address: | 010000<br>x V1.4.0.47-0.<br>00:c0:dd:00:91:0 |
|----------------------------------------------------------------------------------------|---------------------------------------------|----------------|-----------------------------------------------|----------------------------------------------|
| Symbolic Name:<br>Administrative State:                                                | FCSM<br>online                              | •              | Timeout Value                                 | s                                            |
| → Domain ID:                                                                           | 98                                          |                | R_A_TOV:                                      | 10000                                        |
| → Domain ID lock:                                                                      | 🖲 Enable 🛛 🔿 D                              | isable         | R_T_TOV:                                      | 100                                          |
| Broadcast Support:                                                                     | • Enable 🔿 D                                | isable         | E_D_TOV:                                      | 2000                                         |
| In-band Management:                                                                    | 🖲 Enable 🛛 D                                | isable         |                                               |                                              |

#### Intel Fibre Channel Switch Module CLI

**NOTE:** Use the following CLI commands when the Intel Fibre Channel Module Manager GUI is not available.

```
Login: admin
Password: xxxxxxx
Intel FCSW #> admin start
Intel FCSW (admin) #> config edit
Intel FCSW (admin-config) #> set config switch
  The following options display:
  AdminState (1=Online, 2=Offline, 3=Diagnostics) [Online]
  BroadcastEnabled (True / False) [True]
  InbandEnabled (True / False) [True]
  DefaultDomainID (decimal value, 1-239) [1] <97-127>
  DomainIDLock (True / False) [False] True
  SymbolicName (string, max=32 chars) [Fibre Channel Switch Module]
  R T TOV (decimal value, 1-1000 msec) [100]
  R A TOV (decimal value, 100-100000 msec) [10000]
  E D TOV (decimal value, 10-20000 msec) [2000]
  FS TOV (decimal value, 100-100000 msec) [5000]
  DS TOV (decimal value, 100-100000 msec) [5000]
  PrincipalPriority (decimal value, 1-255) [254]
  ConfigDescription (string, max=64 chars) [Default Config]
Intel FCSW (admin-config) #> config save
Intel FCSW (admin) #> config activate
The configuration will be activated. Please confirm (y/n): [n] y
```

## **Timeout Values**

As per FC-SW-2 Fibre Channel standards, set all switches to the following timeout values (TOV) in order to successfully establish an E-port connection:

R\_A\_TOV = 10 seconds E\_D\_TOV = 2 seconds

This section provides the steps to change these values.

#### **Brocade's Web Tools**

ATTENTION!!

The following steps take the switch offline; therefore, do not perform them on a switch being managed in-band.

- 1. Start Brocade's Web Tools. The Fabric View dialog box displays.
- 2. From the **Fabric View** dialog box, click the **Administration** button.

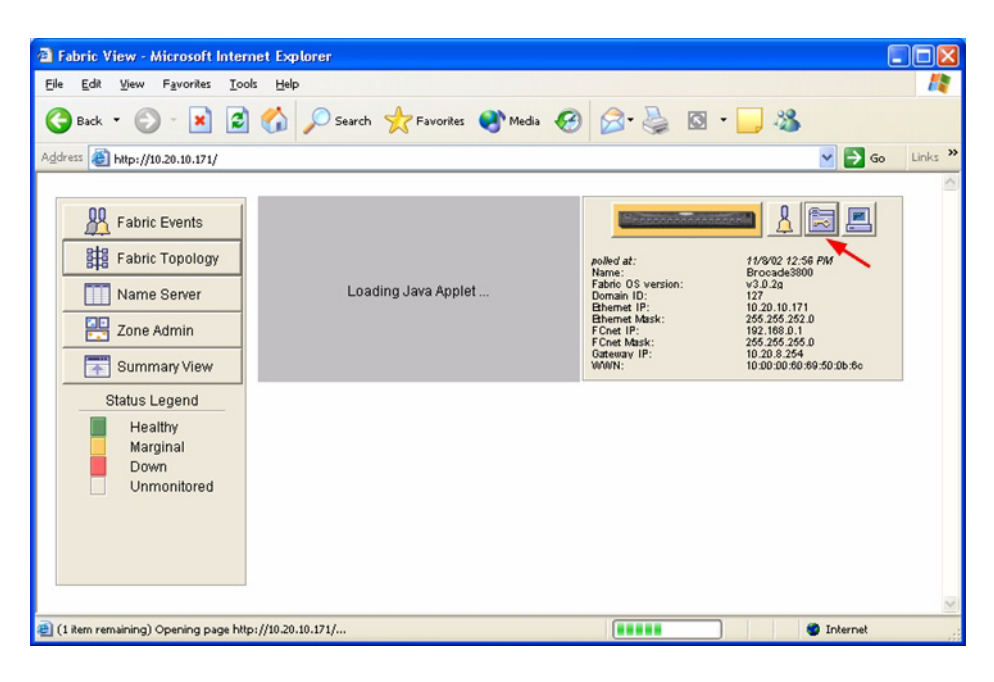

- From the Switch Admin for Brocade dialog box, select the Configure tab. Verify that R\_A\_TOV is set to 10000 and E\_D\_TOV is set to 2000. If the settings are not correct, do the following:
  - a. In the **R\_A\_TOV** box, change the setting to **10000**.
  - b. In the **E\_D\_TOV** box, change the setting to **2000**.
  - c. Click OK.

| vitchName: brocade                     | DomainId: 104 WWN: 1 | 0:00:00:60:69:50:1     | ):64 Thu De       | c 5 2002, 5:41 PM         |
|----------------------------------------|----------------------|------------------------|-------------------|---------------------------|
| Switch Settings<br>Report Port Setting | Network Config       | Firm Upgd<br>Configure | SNMP              | Lic Admin<br>ended Fabric |
| Fabric Parameters                      |                      |                        |                   |                           |
| BB Credit 16                           | R_A_TOV 10000        | E_D_TOV 2000           | Data Size         | 2112                      |
| Sequence Switching                     | 🔽 Disable Devic      | e Probing              | Per-Frame Routing | Priority                  |
| VC Encoded Address                     | Mode 🦵 Supress Cla   | ss F Traffic           |                   |                           |
| Virtual Channel Paramet                | ers                  |                        |                   |                           |
| VC Priority 2 2                        | VC Priority          | 3 2                    | VC Priority 4 2   |                           |
| VC Priority 5 2                        | VC Priority          | 6 3                    | VC Priority 7 3   |                           |
|                                        |                      |                        |                   |                           |
| Arbitrated Loop Paramet                | ers                  | System Service:        | 5                 |                           |
| 🔽 Send Fan Frames                      |                      | rstatd                 | ✓ rapid           |                           |
| Always Send RSCN                       |                      |                        |                   |                           |
| Do Not Allow AL_PA 0                   | x00                  | ☐ rusersd              | RLS Probing       |                           |
|                                        |                      | 1. L.                  |                   |                           |
|                                        |                      | OK A                   | pply Close        | Reset                     |
| -                                      |                      |                        |                   |                           |
| witch Connit Magazan                   |                      |                        |                   |                           |

#### **Brocade CLI**

Login: admin Password: xxxxxxxx Brocade3800:admin> configshow

Use the above command to verify that R\_A\_TOV is set to 10000 and E\_D\_TOV is set to 2000. If these timeout values are not correct, continue with this section. If the settings are correct, no changes need to be made; proceed with the next appropriate section.

```
Brocade3800:admin> switchdisable
Brocade3800:admin> configure
  The following options display:
  Fabric parameters (yes, y, no, n): [no] yes
  Domain: (1-239) [98]
  BB credits: 91-27) [16]
  R A TOV: (4000..120000) [9000] 10000
  E D TOV: (1000..5000) [1000] 2000
  WAN TOV: (1000..120000) [0]
  WAN RTT DLY MAX: (100..5000) [200]
  Data field size: (256..2112) [2112]
  Sequence Level Switching: (0..1) [0]
  Disable Device Probing: (0..1) [0]
  Suppress Class F Traffic: (0..1) [0]
  SYNC IO mode: (0..1) [0]
  VC Encoded Address Mode: (0..1) [0]
  Core Switch PID Format: (0..1) [1]
  Per-frame Route Priority: (0..1) [0]
  Long Distance Fabric: (0..1) [0]
  Virtual Channel parameters (yes, y, no, n): [no]
  Zoning Operation parameters (yes, y, no, n): [no]
  RSCN Transmission Mode (yes, y, no, n): [no]
  NS Operation Parameters (yes, y, no, n): [no]
  Arbitrated Loop parameters (yes, y, no, n): [no]
  System services (yes, y, no, n): [no]
  Portlog events enable (yes, y, no, n): [no]
Brocade:3800:admin> switchenable
```

#### Intel Fibre Channel Module Manager GUI

**<u>ATTENTION!!</u>** The following steps take the switch offline; therefore, do not perform them on a switch being managed in-band.

- 1. Start the Intel Fibre Channel Module Manager GUI. The **Fibre Channel Module Manager—Faceplate** dialog box displays.
- 2. From the Fibre Channel Module Manager—Faceplate dialog box Switch menu, select Switch Properties.

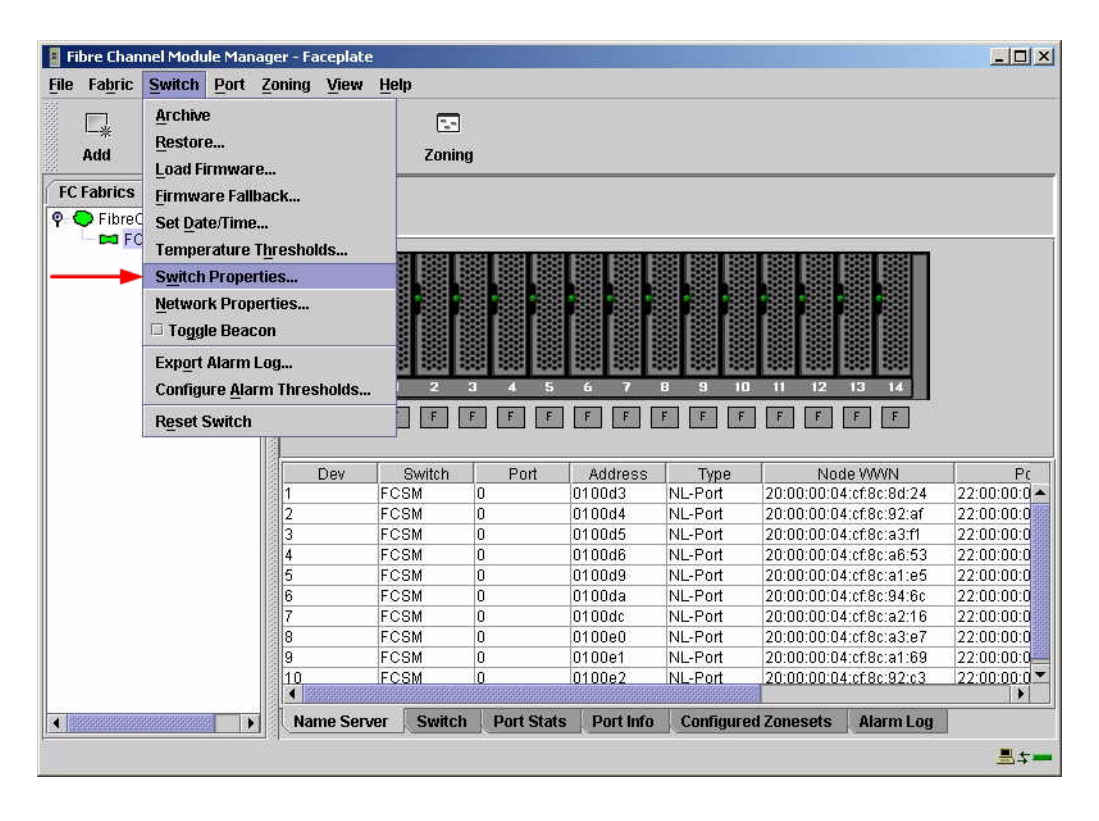

 From the Switch Properties—Fibre Channel Module Manager dialog box, verify that R\_A\_TOV is set to 10000 and E\_D\_TOV is set to 2000. If the settings are not correct, proceed to step 4. If the settings are correct, no changes need to be made; proceed to the next appropriate section.

| World Wide Name: 10.<br>Operational State: on<br>Symbolic Name: FC<br>IP Address: 10. | 00:00:c0:dd:0<br>line<br>SM<br>20.8.188 | 0:91:05    | FC Address:<br>Firmware Version<br>MAC address: | 010000<br>n: V1.4.0.47-0.<br>00:c0:dd:00:91:04 |
|---------------------------------------------------------------------------------------|-----------------------------------------|------------|-------------------------------------------------|------------------------------------------------|
| Symbolic Name:<br>Administrative State:                                               | FCSM<br>online                          | •          | Timeout Value                                   | ç                                              |
| Domain ID:                                                                            | 98                                      |            | R_A_TOV:                                        | 10000                                          |
| Domain ID lock:                                                                       | • Enable                                | O Disable  | R_T_TOV:                                        | 100                                            |
| Broadcast Support:                                                                    | Enable                                  | O Disable  | E_D_TOV:                                        | 2000                                           |
| In-band Management:                                                                   | • Enable                                | () Disable |                                                 |                                                |

- 4. From the Switch Properties—Fibre Channel Module Manager dialog box Administrative State list, select offline. Click OK.
- 5. Re-enter the **Switch Properties**—**Fibre Channel Module Manager** dialog box (see step 2). Do the following:
  - a. In the **R\_A\_TOV** box, enter **10000**.
  - b. In the **E\_D\_TOV** box, enter **2000**.
  - c. Click OK.
- 6. Re-enter the Switch Properties—Fibre Channel Module Manager dialog box (see step 2). In the Administrative State list, select Online. Click OK.

#### Intel Fibre Channel Switch Module CLI

**NOTE:** Use the CLI commands when the Intel Fibre Channel Module Manager GUI is not available.

Login: admin Password: xxxxxxxx Intel FCSW #> show config switch

Use the above command to verify that R\_A\_TOV is set to 10000 and E\_D\_TOV is set to 2000. If these timeout values are not correct, continue with this section. If the settings are correct, no changes need to be made; proceed with the next appropriate section.

Intel FCSW #> admin start Intel FCSW (admin) #> config edit Intel FCSW (admin-config) #> set config switch The following options display: AdminState (1=Online, 2=Offline, 3=Diagnostics) [Online] BroadcastEnabled (True / False) [True] InbandEnabled (True / False) [True] DefaultDomainID (decimal value, 1-239) [1] DomainIDLock (True / False) [True] SymbolicName (string, max=32 chars) [Fibre Channel Switch Module] R T TOV (decimal value, 1-1000 msec) [100] R A TOV (decimal value, 100-100000 msec) [9000] 10000 *E D TOV* (decimal value, 10-20000 msec) [1000] 2000 FS TOV (decimal value, 100-100000 msec) [5000] DS TOV (decimal value, 100-100000 msec) [5000] PrincipalPriority (decimal value, 1-255) [254] ConfigDescription (string, max=64 chars) [Default Config] Intel FCSW (admin-config) #> config save Intel FCSW (admin) #> config activate The configuration will be activated. Please confirm (y/n): [n] **y** 

## **Principal Switch Configuration**

Brocade switches and Intel Server Fibre Channel Switches negotiate for principal switch automatically. Therefore, there are no steps to take.

## **Zone Configuration**

This section discusses configuring active Zone Set names and Zone types.

#### Active Zone Set Names

The Zone and Zone Set names on each switch must be unique. If not, change one of the duplicate names. All Zone Set and Zone names must conform to the Fibre Channel (FC) Standards for Zone Naming (ANSI T11/00-427v3):

- 1. Must be 1–64 characters in length.
- 2. All characters are ASCII.
- 3. First character is [a–z] or [A–Z].
- 4. All other characters must be [a–z], [A–Z], [0–9], or the \_ character. Other characters (\$-^) may not be supported by all vendors and should be avoided.

#### **Brocade's Web Tools**

- 1. Start Brocade's Web Tools. The Fabric View dialog box displays.
- 2. From the Fabric View dialog box, click the Zone Admin button.

| 🗟 Fabric View - Microsoft Internet Exp                                                                                                    | orer                           |                                                                                                    |                                                                                                    |         |
|----------------------------------------------------------------------------------------------------|--------------------------------|----------------------------------------------------------------------------------------------------|----------------------------------------------------------------------------------------------------|---------|
| <u>Eile Edit View Favorites Tools Help</u>                                                                                                    |                                |                                                                                                    |                                                                                                    |         |
| 🌀 Back 🔹 🐑 🔹 🐔                                                                                                    | 🔎 Search 🤺 Favorites 🜒 Media 🎸 | 3 🔗 🌺 🖸 ·                                                                                                    | _ &                                                                                                    |         |
| Address 🗃 http://10.20.10.171/                                                                                                    |                                |                                                                                                    | 🔽 🔁 Go                                                                                                    | Links » |
| Fabric Events         Fabric Topology         Name Server         Zone Admin         Summary View         Status Legend         Healthy         Marginal         Down         Unmonitored | Loading Java Applet            | polici at:<br>Norma:<br>Partic 05 version:<br>Domain 10:<br>Ethernet IP:<br>Ethernet Mask:<br>F Cost IP:<br>F Cost Mask:<br>Cost Mask:<br>WWWN: | A Constant Constant Const |         |
| (1 item remaining) Opening page http://10.20.3                                                                                                    | 0.171/                         |                                                                                                    | 🥥 Internet                                                                                                    |         |

3. From the **Zone Administration** dialog box, select the **WWN Config** tab. Verify that all config names conform to the standards discussed under "Active Zone Set Names" on page 23 and are unique between the switches.

| Ya Name             |                 | Create Cia           | Delete Ofo | Rename Cfg | -1 |
|---------------------|-----------------|----------------------|------------|------------|----|
| Zone Selection List |                 |                      | Config Me  | mbers      | _  |
| 🔶 Zones             |                 | < <u>S</u> earch Mem |            |            |    |
|                     |                 | Add <u>M</u> em>     |            |            |    |
|                     |                 | Remove Mem           |            |            |    |
|                     |                 | Analyze Config       |            |            |    |
|                     |                 | Refresh Fabric       |            |            |    |
| Enable Config       |                 | Enabled config:      |            | _          |    |
| Save Config         |                 |                      |            |            | _  |
| Ret Zone A/D WWN    | Rpl <u>W</u> WN | <u>O</u> k           | Apply Clos | se Cir All |    |

#### **Brocade CLI**

**NOTE:** Use the following CLI commands when Brocade's Web tools are not available.

Login: **admin** Password: **xxxxxxxx** Brocade3800:admin> **cfgshow**
#### Intel Fibre Channel Module Manager GUI

- 1. Start the Intel Fibre Channel Module Manager GUI. The **Fibre Channel Module Manager—Faceplate** dialog box displays.
- 2. From the Fibre Channel Module Manager—Faceplate dialog box Zoning menu, select Edit Zoning.

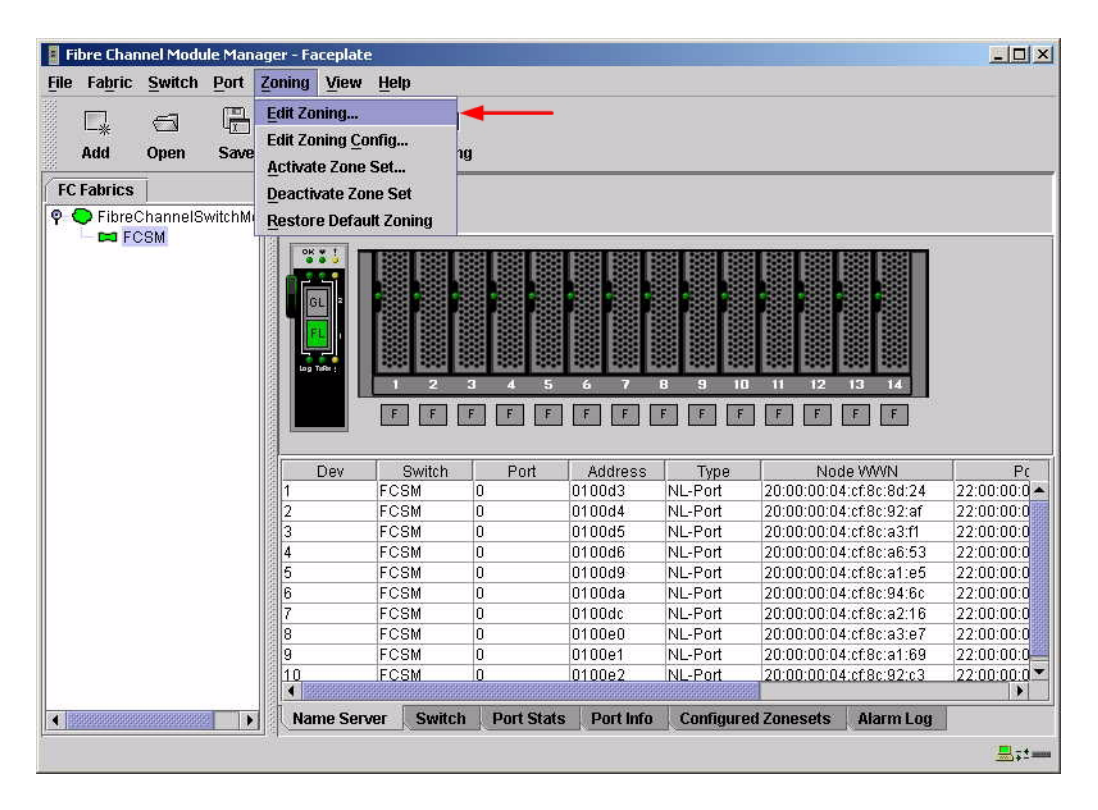

3. From the **Edit Zoning—Fibre Channel Module Manager** dialog box, compare the Zone Set and Zone names from each switch to ensure that none have the same name and the names conform to the standards for zone naming as discussed under "Active Zone Set Names" on page 23.

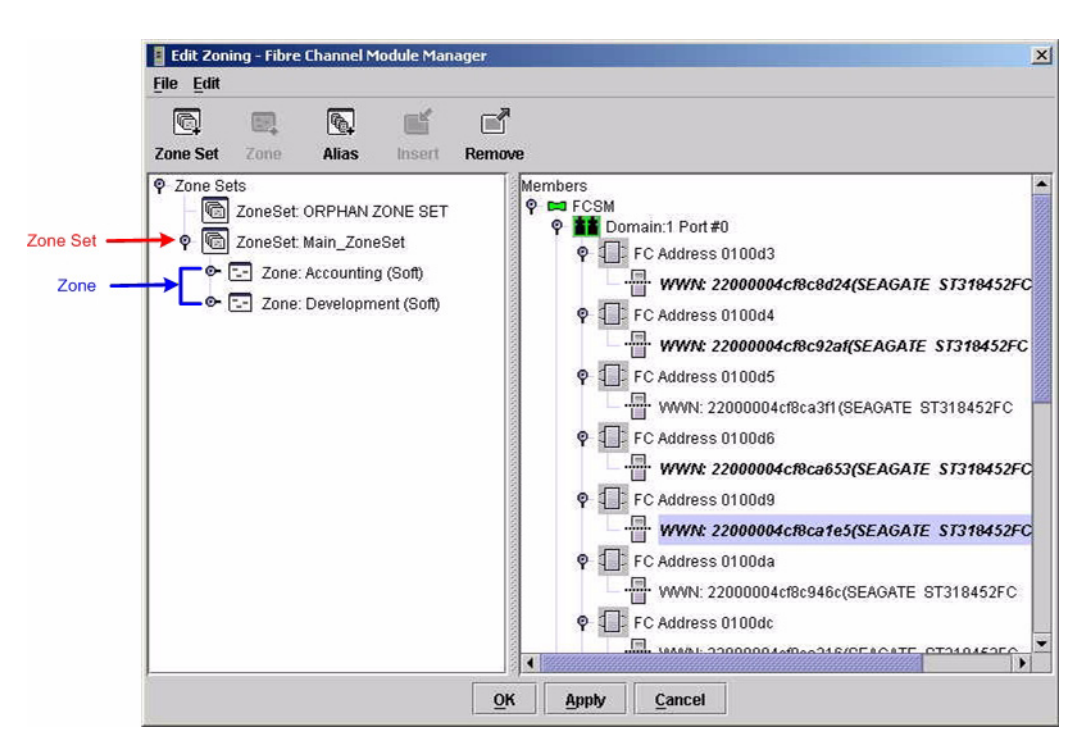

#### Intel Fibre Channel Switch Module CLI

**NOTE:** Use the following CLI commands when the Intel Fibre Channel Module Manager GUI is not available.

Login: admin Password: xxxxxxx Intel FCSW #> zone list

### **Zone Types**

All zones members must be specified by a world wide port name (WWPN) in order to comply with Fibre Channel standards. Any zone member not specified by WWPN cannot participate in the fabric. Below are steps to confirm the zone types.

**NOTE:** A world wide name (WWN) consists of a world wide node name (WWNN) and one or more WWPNs. References in this guide to WWN actually refer to the WWPN.

#### **Brocade's Web Tools**

- 1. Start Brocade's Web Tools. The Fabric View dialog box displays.
- 2. From the Fabric View dialog box, click the Zone Admin button.

| Fabric View - Microsoft Interpreter - Microsoft Interpreter - Microsoft - Microsoft - M    | rnet Explorer                      |                                                                                                    |                                                                                                    |         |
|----------------------------------------------------------------------------------------------------|------------------------------------|----------------------------------------------------------------------------------------------------|----------------------------------------------------------------------------------------------------|---------|
| <u>File Edit View Favorites I</u> d                                                                                                    | ools <u>H</u> elp                  |                                                                                                    |                                                                                                    |         |
| 🕝 Back 🔹 🕥 - 💌 🙎                                                                                                    | 🕽 🏠 🔎 Search 🤺 Favorites 🜒 Media 🧭 | 🖉 · 🎽 🖸 ·                                                                                                    | 🔜 🚳                                                                                                    |         |
| Address Address Address Address                                                                                                    |                                    |                                                                                                    | 🔽 🄁 Go                                                                                                    | Links » |
| Fabric Events Fabric Topology Fabric Topology Topology To | Loading Java Applet                | polled at:<br>Name:<br>Fabrio OS version:<br>Domain ID:<br>Bhemme IP:<br>Bhemme Ibak:<br>F Content Ibak:<br>Cateet Mark:<br>Gateet Mark:<br>WMWN: | Image: Control of the system         Image: Control of the system           11/20/02 12:56 PM         Emocade3800           Brocade3800         127           127         10.2.10.171           128:52 252 20         1292:52 255 20           10:2.0.265 255 0.1         10:2.0.5674           10:00:00:60:60:50:00:50         10:00:00:60:60:50:00:50 |         |
|                                                                                                    | No. (10.20.10.121)                 |                                                                                                    | Takanat                                                                                                    | ~       |
| <ul> <li>(1 kem remanning) Opening page h</li> </ul>                                                                                                    | abili 10:20:10:17 1/               |                                                                                                    | Jinternet                                                                                                    |         |

3. From the **Zone Administration** dialog box, select the **WWN Zone** tab. Verify that all zone names conform to the standards discussed under "Active Zone Set Names" on page 23 and are unique between the switches.

| Zone Adminis                              | tration - Micro  | oft Internet I  | ixplorer             |        |             |                   |      | 36 |
|-------------------------------------------|------------------|-----------------|----------------------|--------|-------------|-------------------|------|----|
| WWN Alias W                               | WN Zone   WW     | N Config        |                      |        |             |                   |      |    |
| Zone Name                                 |                  | -               | Create Zone          | Delete | Zone        | Rename Zone       |      |    |
| Memi                                      | ber Selection Li | st              |                      | 1      | Zone Member | re<br>Rename a zi | one. |    |
| <ul> <li>WWNs</li> <li>Aliases</li> </ul> |                  |                 | < <u>S</u> earch Mem |        |             | _                 |      |    |
|                                           |                  |                 | Add <u>M</u> em>     |        |             |                   |      |    |
|                                           |                  |                 | < <u>R</u> emove Mem |        |             |                   |      |    |
|                                           |                  |                 | Add ₩₩N>             |        |             |                   |      |    |
|                                           |                  |                 |                      |        |             |                   |      |    |
|                                           |                  |                 |                      |        |             |                   |      |    |
|                                           |                  |                 |                      |        |             |                   |      |    |
| Re <u>f</u> Zone                          | A/ <u>D</u> WWN  | Rpl <u>W</u> WN | Qk                   | Apply  | Close       | CĮr All           | 1    |    |
|                                           | ,                |                 |                      |        | ,           |                   | 5    |    |
|                                           |                  |                 |                      |        |             |                   |      |    |
|                                           |                  |                 |                      |        |             |                   |      |    |

#### **Brocade CLI**

**NOTE:** Use the following CLI commands when Brocade's Web tools are not available.

Login: admin Password: xxxxxxxx Brocade3800:admin> zoneshow

#### Intel Fibre Channel Module Manager GUI

- 1. Start the Intel Fibre Channel Module Manager GUI. The **Fibre Channel Module Manager—Faceplate** dialog box displays.
- 2. From the Fibre Channel Module Manager—Faceplate dialog box Zoning menu, select Edit Zoning.

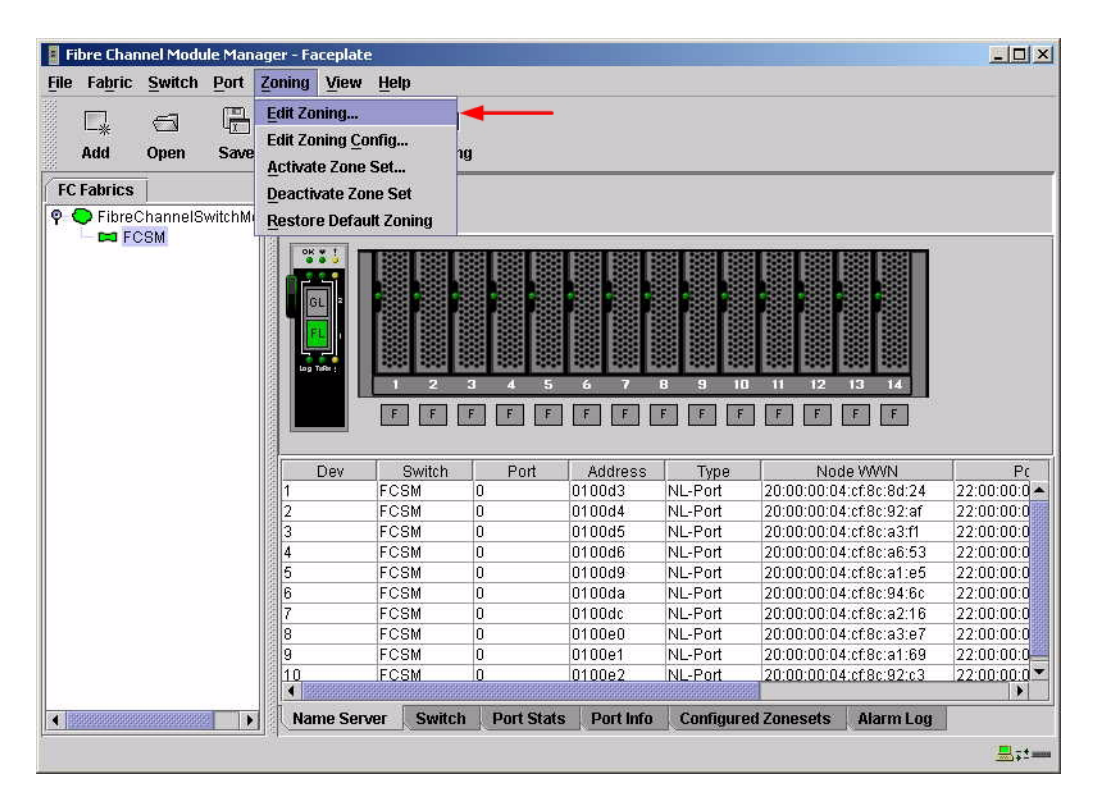

3. The **Edit Zoning—Fibre Channel Module Manager** dialog box displays. Confirm that all zone members are listed as WWN.

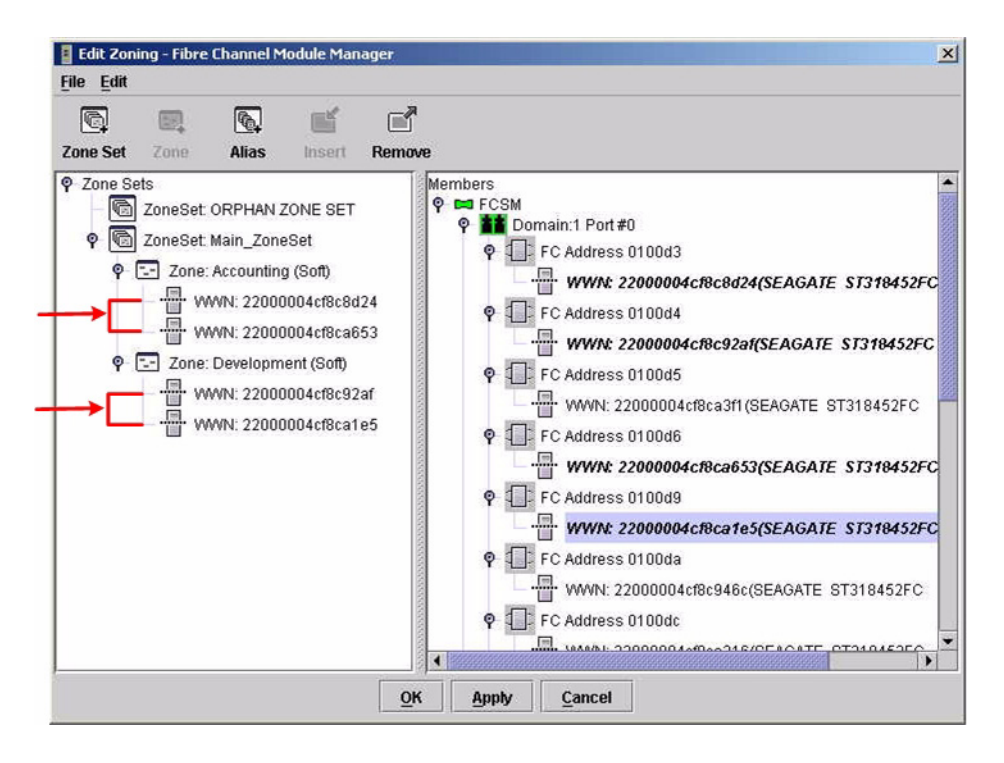

#### Intel Fibre Channel Switch Module CLI

**NOTE:** Use the following CLI commands when the Intel Fibre Channel Module Manager GUI is not available.

Login: **admin** Password: **xxxxxxx** 

Intel FCSW #> zone members <zone name>

Repeat this statement for each zone and confirm that only WWNs are listed.

# **Operating Mode Configuration**

The Brocade switch must be in Interoperability mode to be FC-SW2 compliant.

#### Brocade's Web Tools

Interoperability mode cannot be set using Brocade's Web Tools; use the Brocade CLI.

#### Brocade CLI

The Brocade switch must be in Interoperability mode to be FC-SW2 compliant.

**ATTENTION!!** This procedure requires a reboot of the switch.

Login: admin Password: xxxxxxx Brocade3800:admin> switchdisable Brocade3800:admin> interopmode 1 Run this command without the 1 to see its current setting. Brocade3800:admin> fastboot

Intel Fibre Channel Module Manager GUI Not applicable.

Intel Fibre Channel Switch Module CLI

Not applicable.

### **Brocade Specific Configuration**

The Platform Management Server must be disabled.

#### **Brocade's Web Tools**

This function cannot be done using Brocade's Web Tools; use the Brocade CLI.

#### **Brocade CLI**

Login: admin Password: xxxxxxx Brocade3800:admin> msplmgmtdeactivate

### Intel Specific Configuration

Not applicable.

# **Successful Integration Checklist**

Perform the following steps after the E-port connection has been established and the fabric has had time to update. If everything verifies, the Brocade and Intel fabrics have successfully merged.

- ✓ Compare and verify that all Zoning information has been propagated on all switches.
- ✓ Verify that the correct Zone Set is activated.
- ✓ Compare and verify that all devices are in the Name Server of each switch.
- ✓ Verify that all initiators continue to detect and have access to all targets that existed prior to the fabric merger.

After everything is verified, your fabric has merged successfully and no additional steps need to be taken. If any of the above tasks did not complete successfully, please contact Intel support.

# Brocade SilkWorm 3900 and SilkWorm 12000 Switches

### **Integration Checklist**

The following steps must be completed to successfully merge Brocade and Intel fabrics. The remainder of this section provides detailed instructions and examples.

#### ATTENTION!!

- Backup the current configuration prior to performing the following steps so that the configuration is available if something goes wrong.
- Disruptions in the fabric can occur as a result of performing the following steps. Therefore, it is recommended that these changes be done during down time or off-peak hours.
- ✓ Verify that the correct version of switch firmware is installed on each switch (see "Supported Switches and Firmware Versions" on page 34).
- Ensure that each switch has a unique Domain ID and that it falls within the proper range (see "Domain ID Configuration" on page 35).
- ✓ Set all switches to the appropriate timeout values (see "Timeout Values" on page 41).
- ✓ Ensure that all Zone set and Zone names are unique and conform to ANSI T11 standards (see "Active Zone Set Names" on page 47).
- ✓ Ensure that all zone members are specified by WWPN (see "Zone Types" on page 52).
- ✓ Ensure that all Brocade switches are configured for Interoperability mode (see "Operating Mode Configuration" on page 56).
- ✓ Ensure that Brocade's Platform Management Server is disabled (see "Brocade Specific Configuration" on page 56).
- ✓ Verify that the fabrics have successfully merged (see "Successful Integration Checklist" on page 57).

# **Configuration Limitations**

The configuration limitations are as follows.

- The following Brocade software implementations may not be supported in Intel fabrics.
  - **NOTE:** Existing Brocade switches retain all features that are available with Brocade switches once the Intel Server Fibre Channel Switch is merged into a heterogeneous fabric. Brocade features do not generate interswitch traffic. As such, they can be included in multi-vendor fabrics, but function on Brocade switches only.
  - Brocade QuickLoop
  - Brocade QuickLoop Fabric Assist
  - Brocade Remote Switch
  - Brocade Extended Fabric
  - Brocade Trunking
  - Brocade Advanced Performance Monitor
  - Brocade Secure Fabric OS
  - Brocade Fabric Services
    - Alias Server
    - Management Server
    - Platform Support
    - Virtual Channels
    - Broadcast Zones
- When merging Brocade and Intel fabrics, a maximum of 31 switches can be configured.

### **Supported Switches and Firmware Versions**

The following Intel Server Fibre Channel Switch has been tested in the Intel environment and complies with the FC-SW-2 standard. The Intel Server Fibre Channel Switch has tested interoperable with the following switches from Brocade that comply with the FC-SW-2 standard.

| Manufacturer | Switch Model                      | Firmware Version     |
|--------------|-----------------------------------|----------------------|
| Intel        | Intel Server Fibre Channel Switch | 1.4.0.42.0 and above |
| Brocade      | SilkWorm 3900 Switch              | 4.0.2b and above     |
|              | SilkWorm 12000 Switch             | 4.0.0e and above     |

#### Intel and Brocade Supported Switch and Firmware Versions

<u>ATTENTION!!</u> When updating Brocade firmware, the switch may default to a proprietary operating mode. Therefore, after a firmware update, verify that the switch is still set to Interoperability mode (see "Operating Mode Configuration" on page 56).

# **Domain ID Configuration**

To ensure that there are no conflicts between switches, we recommend that each switch have an assigned Domain ID. The following steps show how to set the Domain ID on both the Brocade switch and the Intel Server Fibre Channel Switch.

**NOTE:** The Domain ID should be locked and unique within the 97–127 (0x61–0x7f) range.

#### **Brocade's Web Tools**

- 1. Start Brocade's Web Tools. The Fabric View dialog box displays.
- 2. From the Fabric View dialog box, click the Administration button.

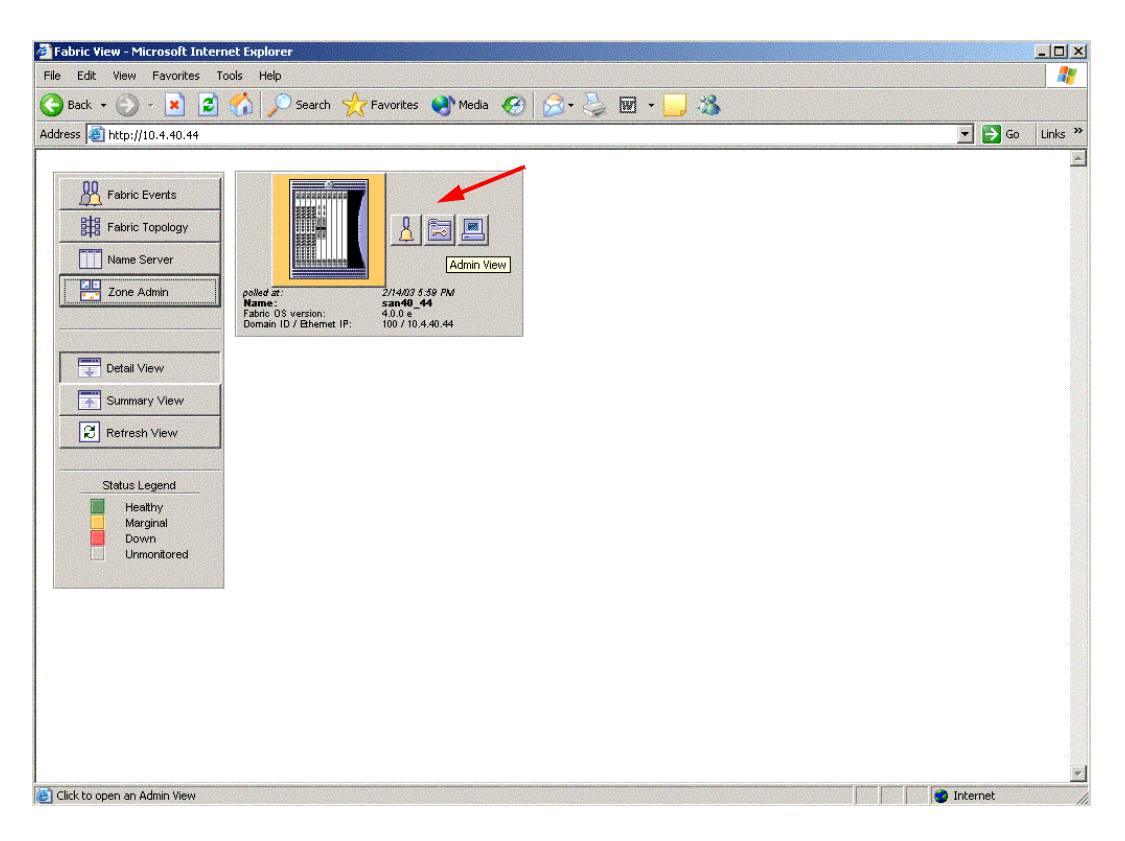

- 3. From the **Switch Admin for Brocade** dialog box, select the **Switch Settings** tab. Do the following:
  - a. In the **Domain ID** field, type or edit the Domain ID as appropriate.
  - b. Click OK.

| ort Setting | Configure     | Routing              | Extende          | ed Fabric Trunk I  | nformation   |               |
|-------------|---------------|----------------------|------------------|--------------------|--------------|---------------|
| Switch Info | mation 🔫      | Notwork Ca           | nfig             | Upload/Download    | SNMP         | License Admin |
| Name and II | )             |                      |                  |                    |              |               |
|             | Name san      | 40_44                |                  | Serial Num         | er FT02X8047 | 'EE           |
| Do          | main ID 100   |                      |                  |                    |              |               |
| Status      |               |                      |                  | Report             |              |               |
| • Enable    | O Disable     |                      |                  | View Repor         | t            |               |
| Extende     | d Fabric Mode | 3                    |                  |                    |              |               |
| _ Extended  | d Fabric Mode | 3                    |                  |                    |              |               |
| Extender    | d Fabric Mode |                      | ОК               | Apply              | ise Rese     | t Refresh     |
| Extended    | d Fabric Mode | ;<br>:d): Fri Feb 14 | ОК<br>\$ 2003, 6 | Аррју Си<br>:00 РМ | ISE Rese     | t Refresh     |
| Extended    | d Fabric Mode | 2                    | ок               | Apply Cla          | ise Rese     | t Refresh     |

#### **Brocade CLI**

**NOTE:** Use the following CLI commands when Brocade's Web tools are not available.

```
Fabric OS (cp1)
cp1 login: admin
Password:
Brocade12000:admin> switchdisable
Brocade12000:admin> configure
Configure...
  Fabric parameters (yes, y, no, n): [no] yes
    Domain: (97..127) [100]
    R_A_TOV: (4000..120000) [10000]
    E D TOV: (1000..5000) [2000]
    Data field size: (256..2112) [2112]
    Sequence Level Switching: (0..1) [0]
    Disable Device Probing: (0..1) [0]
    Suppress Class F Traffic: (0..1) [0]
    VC Encoded Address Mode: (0..1) [0]
    Per-frame Route Priority: (0..1) [0]
    BB credit: (1..16) [16]
  Virtual Channel parameters (yes, y, no, n): [no]
  Zoning Operation parameters (yes, y, no, n): [no]
  RSCN Transmission Mode (yes, y, no, n): [no]
  NS Operation Parameters (yes, y, no, n): [no]
  Arbitrated Loop parameters (yes, y, no, n): [no]
  System services (yes, y, no, n): [no]
  Portlog events enable (yes, y, no, n): [no]
No changes.
Brocade12000:admin> switchenable
10 Brocade12000:admin> 9 8 7 6 5 4 3 2 1
fabric: Principal switch
fabric: Domain 100
```

#### Intel Fibre Channel Module Manager GUI

- 1. Start the Intel Fibre Channel Module Manager GUI. The **Fibre Channel Module Manager—Faceplate** dialog box displays.
- 2. From the Fibre Channel Module Manager—Faceplate dialog box Switch menu, select Switch Properties.

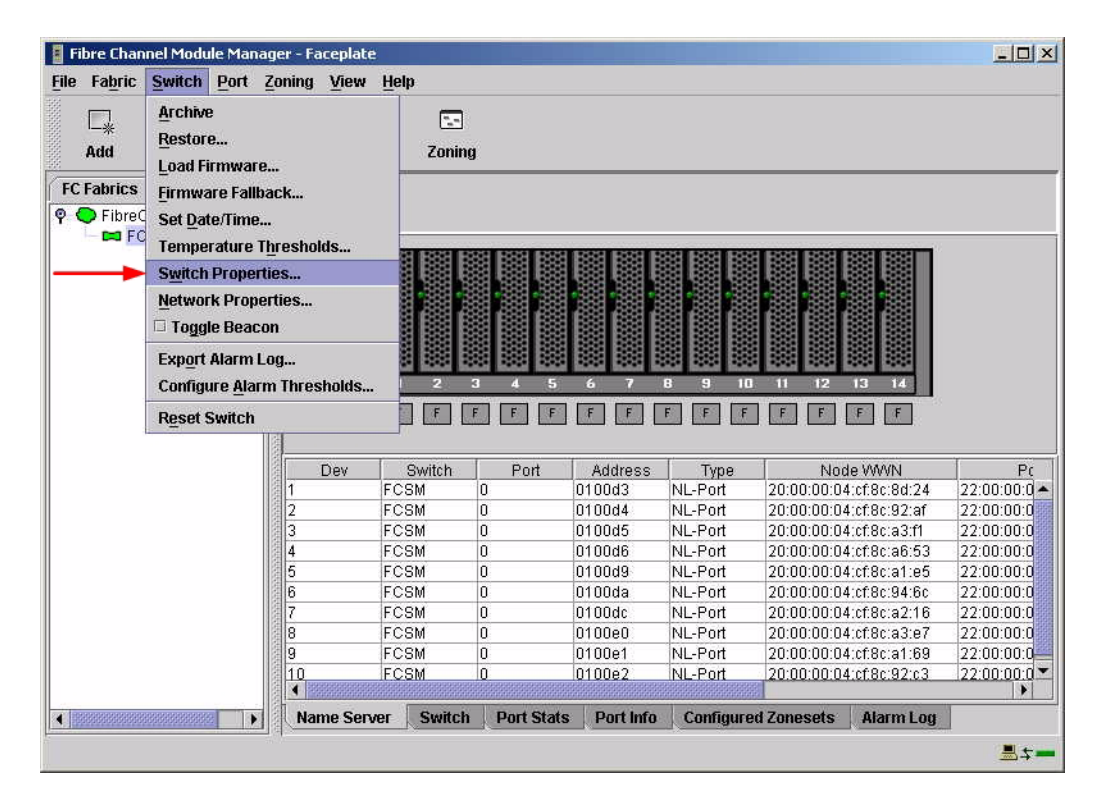

- 3. From the Switch Properties—Fibre Channel Module Manager dialog box, do the following:
  - a. In the **Domain ID** box, type a unique Domain ID in the 97–127 range for the switch.
  - b. In the **Domain ID Lock** field, select **Enable** to ensure that the switch always has that Domain ID.
  - c. Click OK.

| World Wide Name: 10<br>Operational State: on<br>Symbolic Name: FC<br>IP Address: 10 | 00:00:c0:dd:00:91:<br>ine<br>SM<br>20.8.188 | 05 F<br>F<br>N | C Address:<br>irmware Versior<br>AAC address: | 010000<br>x V1.4.0.47-0.<br>00:c0:dd:00:91:04 |
|-------------------------------------------------------------------------------------|---------------------------------------------|----------------|-----------------------------------------------|-----------------------------------------------|
| Symbolic Name:<br>Administrative State:                                             | FCSM<br>online                              |                | Timeout Value                                 | s.                                            |
| → Domain ID:                                                                        | 98                                          |                | R_A_TOV:                                      | 10000                                         |
| → Domain ID lock:                                                                   | 🖲 Enable 🛛 🔿 D                              | )isable        | R_T_TOV:                                      | 100                                           |
| Broadcast Support:                                                                  | • Enable 🔿 C                                | )isable        | E_D_TOV:                                      | 2000                                          |
| In-band Management:                                                                 | 🖲 Enable 🛛 C                                | )isable        |                                               |                                               |

#### Intel Fibre Channel Switch Module CLI

**NOTE:** Use the following CLI commands when the Intel Fibre Channel Module Manager GUI is not available.

```
Login: admin
Password: xxxxxxx
Intel FCSW #> admin start
Intel FCSW (admin) #> config edit
Intel FCSW (admin-config) #> set config switch
  The following options display:
  AdminState (1=Online, 2=Offline, 3=Diagnostics) [Online]
  BroadcastEnabled (True / False) [True]
  InbandEnabled (True / False) [True]
  DefaultDomainID (decimal value, 1-239) [1] <97-127>
  DomainIDLock (True / False) [False] True
  SymbolicName (string, max=32 chars) [Fibre Channel Switch Module]
  R T TOV (decimal value, 1-1000 msec) [100]
  R A TOV (decimal value, 100-100000 msec) [10000]
  E D TOV (decimal value, 10-20000 msec) [2000]
  FS TOV (decimal value, 100-100000 msec) [5000]
  DS TOV (decimal value, 100-100000 msec) [5000]
  PrincipalPriority (decimal value, 1-255) [254]
  ConfigDescription (string, max=64 chars) [Default Config]
Intel FCSW (admin-config) #> config save
Intel FCSW (admin) #> config activate
The configuration will be activated. Please confirm (y/n): [n] y
```

### **Timeout Values**

As per FC-SW-2 Fibre Channel standards, set all switches to the following timeout values (TOV) in order to successfully establish an E-port connection:

R\_A\_TOV = 10 seconds E\_D\_TOV = 2 seconds

This section provides the steps to change these values.

#### **Brocade's Web Tools**

ATTENTION!!

The following steps take the switch offline; therefore, do not perform them on a switch being managed in-band.

- 1. Start Brocade's Web Tools. The Fabric View dialog box displays.
- 2. From the Fabric View dialog box, click the Administration button.

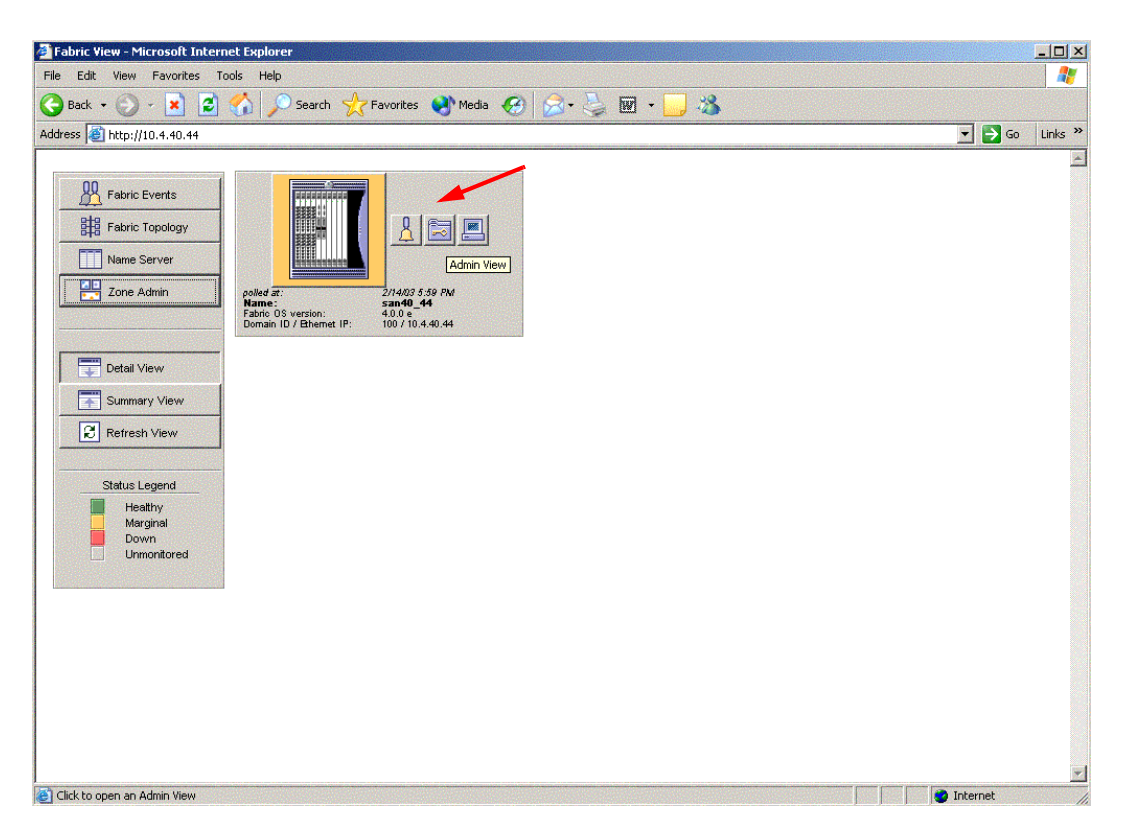

- From the Switch Admin for Brocade dialog box, select the Configure tab. Verify that R\_A\_TOV is set to 10000 and E\_D\_TOV is set to 2000. If the settings are not correct, do the following:
  - a. In the **R\_A\_TOV** box, change the setting to **10000**.
  - b. In the **E\_D\_TOV** box, change the setting to **2000**.
  - c. Click OK.

| Port Setting<br>Switch Infor | Configure<br>mation | Routing<br>Network Co                                      | Extend<br>onfig | ed Fabric<br>Upload/D | Trunk Infor<br>ownioad | mation<br>SNMP                                                                | License Admin                                                                 |  |
|------------------------------|---------------------|------------------------------------------------------------|-----------------|-----------------------|------------------------|-------------------------------------------------------------------------------|-------------------------------------------------------------------------------|--|
| -Fabric Para                 | meters              |                                                            |                 |                       |                        |                                                                               |                                                                               |  |
| -                            | BE                  | 3 Credit   16<br>A_TOV   10<br>D_TOV   20<br>eld Size   21 | 000             |                       | Second                 | equence Le<br>sable Devic<br>er-Frame Ro<br>C Encoded <i>I</i><br>upress Clas | vel Switching<br>e Probing<br>buting Priority<br>Address Mode<br>es F Traffic |  |
| Fabric V                     | irtual Channe       | I Arbitrat                                                 | ted Loop<br>OK  | System<br>Apply       | Close                  | Rese                                                                          | t Refresh                                                                     |  |
| Switch Adminis               | stration opene      | d]: Fri Feb 1                                              | 4 2003, 8       | 3:00 PM               |                        |                                                                               |                                                                               |  |

#### **Brocade CLI**

Fabric OS (cp1)
cp1 login: admin
Password: xxxxxxx
Brocade12000:admin> configshow

Use the above command to verify that  $R_A_TOV$  is set to 10000 and  $E_D_TOV$  is set to 2000. If these timeout values are not correct, continue with this section. If the settings are correct, no changes need to be made; proceed with the next appropriate section.

```
Brocade12000:admin> switchdisable
Brocade12000:admin> configure
Configure...
  Fabric parameters (yes, y, no, n): [no] yes
    Domain: (97..127) [100]
    R_A_TOV: (4000..120000) [10000]
    E D TOV: (1000..5000) [2000]
    Data field size: (256..2112) [2112]
    Sequence Level Switching: (0..1) [0]
    Disable Device Probing: (0..1) [0]
    Suppress Class F Traffic: (0..1) [0]
    VC Encoded Address Mode: (0..1) [0]
    Per-frame Route Priority: (0..1) [0]
    BB credit: (1..16) [16]
  Virtual Channel parameters (yes, y, no, n): [no]
  Zoning Operation parameters (yes, y, no, n): [no]
  RSCN Transmission Mode (yes, y, no, n): [no]
  NS Operation Parameters (yes, y, no, n): [no]
  Arbitrated Loop parameters (yes, y, no, n): [no]
  System services (yes, y, no, n): [no]
  Portlog events enable (yes, y, no, n): [no]
Brocade12000:admin> switchenable
10 Brocade12000:admin> 9 8 7 6 5 4 3 2 1
fabric: Principal switch
fabric: Domain 100
```

#### Intel Fibre Channel Module Manager GUI

**<u>ATTENTION!!</u>** The following steps take the switch offline; therefore, do not perform them on a switch being managed in-band.

- 1. Start the Intel Fibre Channel Module Manager GUI. The **Fibre Channel Module Manager—Faceplate** dialog box displays.
- 2. From the Fibre Channel Module Manager—Faceplate dialog box Switch menu, select Switch Properties.

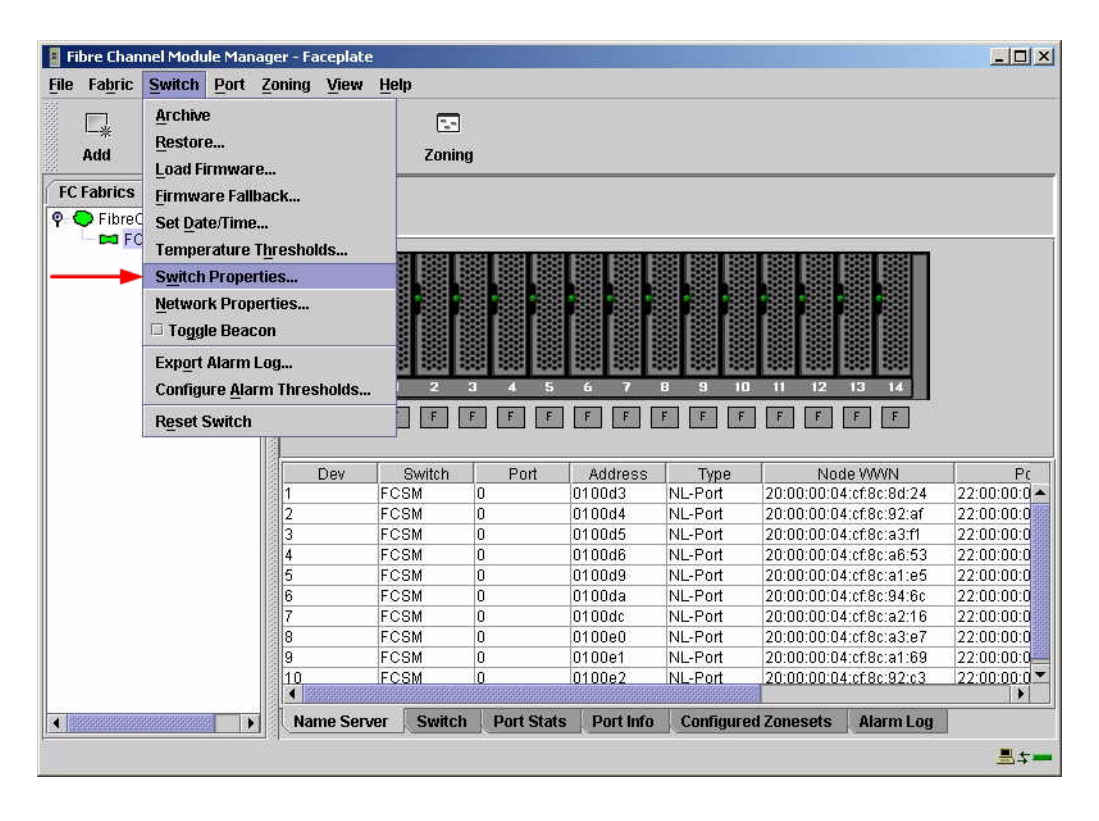

3. From the **Switch Properties—Fibre Channel Module Manager** dialog box, verify that **R\_A\_TOV** is set to **10000** and **E\_D\_TOV** is set to **2000**. If the settings are not correct, proceed to step 4. If the settings are correct, no changes need to be made; proceed to the next appropriate section.

| World Wide Name: 10.<br>Operational State: on<br>Symbolic Name: FC<br>IP Address: 10. | :00:00:c0:dd:0<br>line<br>SM<br>20.8.188 | 0:91:05    | FC Address:<br>Firmware Version<br>MAC address: | 010000<br>n:V1.4.0.47-0.<br>00:c0:dd:00:91:04 |
|---------------------------------------------------------------------------------------|------------------------------------------|------------|-------------------------------------------------|-----------------------------------------------|
| Symbolic Name:<br>Administrative State:                                               | FCSM<br>online                           | •          | Timeout Value                                   | ç                                             |
| Domain ID:                                                                            | 98                                       |            | R_A_TOV:                                        | 10000                                         |
| Domain ID lock:                                                                       | • Enable                                 | O Disable  | R_T_TOV:                                        | 100                                           |
| Broadcast Support:                                                                    | Enable                                   | O Disable  | E_D_TOV:                                        | 2000                                          |
| In-band Management:                                                                   | Enable                                   | () Disable |                                                 |                                               |

- 4. From the Switch Properties—Fibre Channel Module Manager dialog box Administrative State list, select offline. Click OK.
- 5. Re-enter the **Switch Properties**—**Fibre Channel Module Manager** dialog box (see step 2). Do the following:
  - a. In the **R\_A\_TOV** box, enter **10000**.
  - b. In the **E\_D\_TOV** box, enter **2000**.
  - c. Click OK.
- 6. Re-enter the Switch Properties—Fibre Channel Module Manager dialog box (see step 2). In the Administrative State list, select Online. Click OK.

#### Intel Fibre Channel Switch Module CLI

**NOTE:** Use the CLI commands when the Intel Fibre Channel Module Manager GUI is not available.

Login: admin Password: xxxxxxxx Intel FCSW #> show config switch

Use the above command to verify that R\_A\_TOV is set to 10000 and E\_D\_TOV is set to 2000. If these timeout values are not correct, continue with this section. If the settings are correct, no changes need to be made; proceed with the next appropriate section.

Intel FCSW #> admin start Intel FCSW (admin) #> config edit Intel FCSW (admin-config) #> set config switch The following options display: AdminState (1=Online, 2=Offline, 3=Diagnostics) [Online] BroadcastEnabled (True / False) [True] InbandEnabled (True / False) [True] DefaultDomainID (decimal value, 1-239) [1] DomainIDLock (True / False) [True] SymbolicName (string, max=32 chars) [Fibre Channel Switch Module] R T TOV (decimal value, 1-1000 msec) [100] R A TOV (decimal value, 100-100000 msec) [9000] 10000 *E D TOV* (decimal value, 10-20000 msec) [1000] 2000 FS TOV (decimal value, 100-100000 msec) [5000] DS TOV (decimal value, 100-100000 msec) [5000] PrincipalPriority (decimal value, 1-255) [254] ConfigDescription (string, max=64 chars) [Default Config] Intel FCSW (admin-config) #> config save Intel FCSW (admin) #> config activate The configuration will be activated. Please confirm (y/n): [n] **y** 

### **Principal Switch Configuration**

Brocade switches and Intel Server Fibre Channel Switches negotiate for principal switch automatically. Therefore, there are no steps to take.

# **Zone Configuration**

This section discusses configuring active Zone Set names and Zone types.

### Active Zone Set Names

The Zone and Zone Set names on each switch must be unique. If not, change one of the duplicate names. All Zone Set and Zone names must conform to the Fibre Channel (FC) Standards for Zone Naming (ANSI T11/00-427v3):

- 1. Must be 1–64 characters in length.
- 2. All characters are ASCII.
- 3. First character is [a–z] or [A–Z].
- 4. All other characters must be [a–z], [A–Z], [0–9], or the \_ character. Other characters (\$-^) may not be supported by all vendors and should be avoided.

#### **Brocade's Web Tools**

- 1. Start Brocade's Web Tools. The Fabric View dialog box displays.
- 2. From the Fabric View dialog box, click the Zone Admin button.

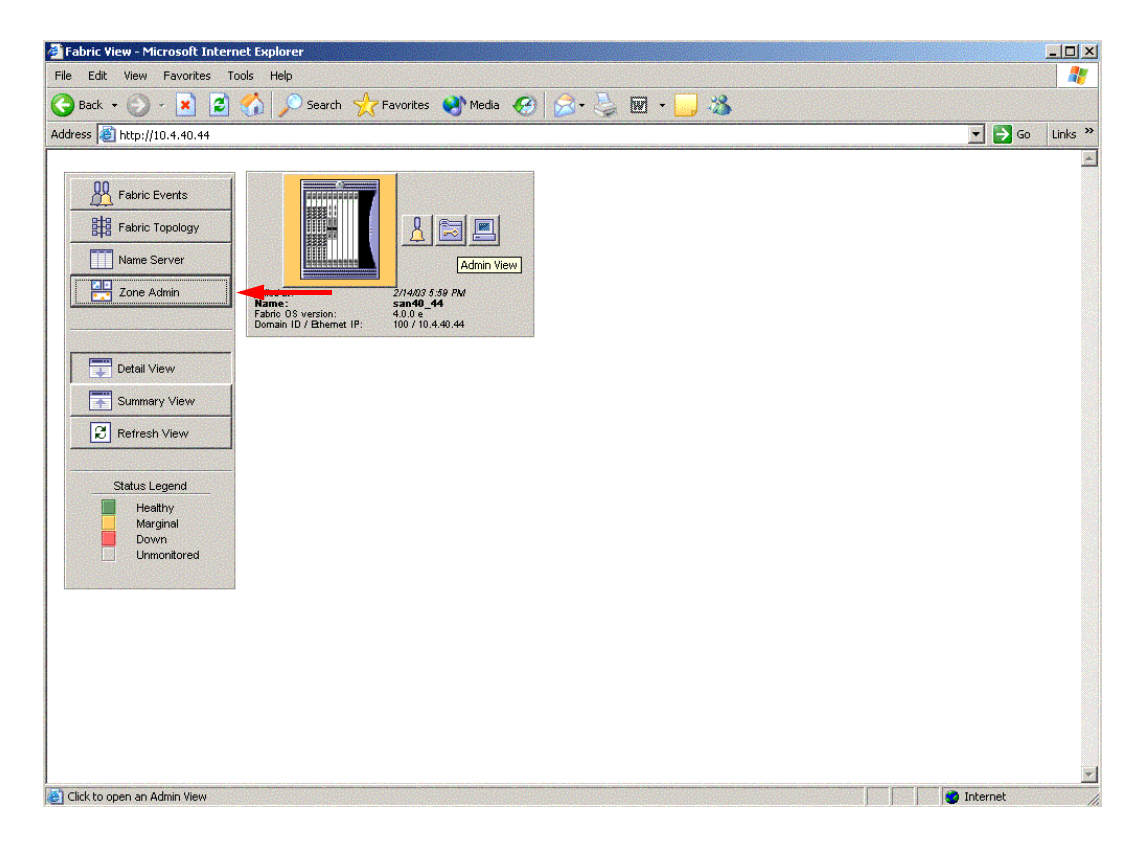

3. From the **Zone Administration** dialog box, select the **WWN Config** tab. Verify that all config names conform to the standards discussed under "Active Zone Set Names" on page 47 and are unique between the switches.

| g Name li                                               | iterop_Broc_QIg       | • •                | Grea <u>t</u> e Cfg           | D <u>e</u> lete Cfg | Re <u>n</u> ame Cfg |
|---------------------------------------------------------|-----------------------|--------------------|-------------------------------|---------------------|---------------------|
| Zone/QLoop                                              | FA Zone Selecti       | on List            |                               | Interop_Broc_Qlg    | jc Members          |
| Zones<br>QuickLo<br>FaZones                             | pps                   | <u>s&gt;</u>       | earch Mem<br>Add <u>M</u> em> | Z1<br>Zone member   | list.               |
|                                                         |                       | < <u>R</u> (       | emove Mem                     |                     |                     |
|                                                         |                       | <u>A</u> na<br>Rej | Ilyze Config<br>fresh Fabric  |                     |                     |
|                                                         |                       |                    |                               |                     |                     |
| ) Enable G<br>) <u>D</u> isable Z<br>• Save <u>C</u> on | onfig<br>oning<br>fig |                    | Enabled config                | GHECKK              |                     |

#### **Brocade CLI**

**NOTE:** Use the following CLI commands when Brocade's Web tools are not available.

```
Fabric OS (cp1)
cp1 login: admin
Password: xxxxxxx
Brocade12000:admin> cfgshow
Defined configuration:
  cfg: Interop_Broc_Intel
           Z1
                 21:00:00:e0:8b:06:01:e6; 21:00:00:e0:8b:06:00:e6;
  zone:
           Z1
           21:00:00:e0:8b:06:04:e6; 21:00:00:e0:8b:06:99:67;
           50:02:0f:23:00:00:03:58
Effective configuration:
  cfg: CHECKK
  zone:
          Z1
                 21:00:00:e0:8b:06:01:e6
           21:00:00:e0:8b:06:00:e6
           21:00:00:e0:8b:06:04:e6
           21:00:00:e0:8b:06:99:67
           50:02:0f:23:00:00:03:58
```

#### Intel Fibre Channel Module Manager GUI

- 1. Start the Intel Fibre Channel Module Manager GUI. The **Fibre Channel Module Manager—Faceplate** dialog box displays.
- 2. From the Fibre Channel Module Manager—Faceplate dialog box Zoning menu, select Edit Zoning.

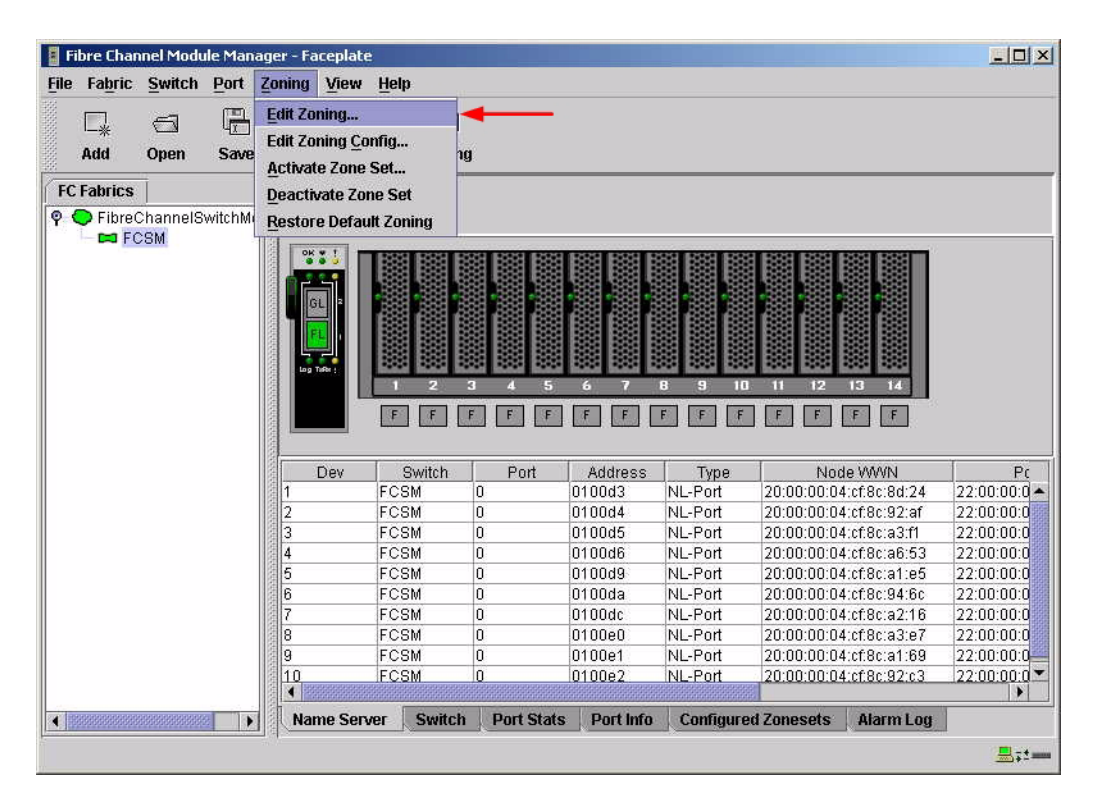

3. From the **Edit Zoning**— **Fibre Channel Module Manager** dialog box, compare the Zone Set and Zone names from each switch to ensure that none have the same name and the names conform to the standards for zone naming as discussed under "Active Zone Set Names" on page 47.

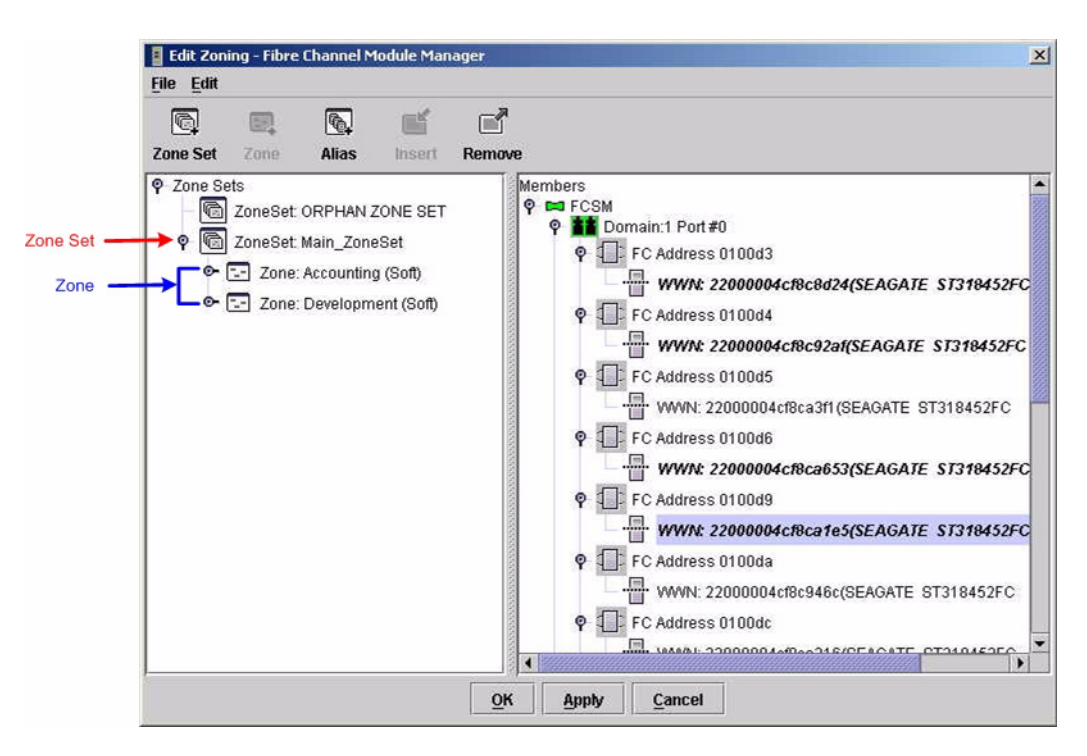

#### Intel Fibre Channel Switch Module CLI

**NOTE:** Use the following CLI commands when the Intel Fibre Channel Module Manager GUI is not available.

Login: **admin** Password: **xxxxxxx** Intel FCSW #> **zone list** 

### Zone Types

All zone members must be specified by a world wide port name (WWPN) in order to comply with Fibre Channel standards. Any zone member not specified by WWPN cannot participate in the fabric. Below are steps to confirm the zone types.

**NOTE:** A world wide name (WWN) consists of a world wide node name (WWNN) and one or more WWPNs. References in this guide to WWN actually refer to the WWPN.

#### **Brocade's Web Tools**

- 1. Start Brocade's Web Tools. The Fabric View dialog box displays.
- 2. From the Fabric View dialog box, click the Zone Admin button.

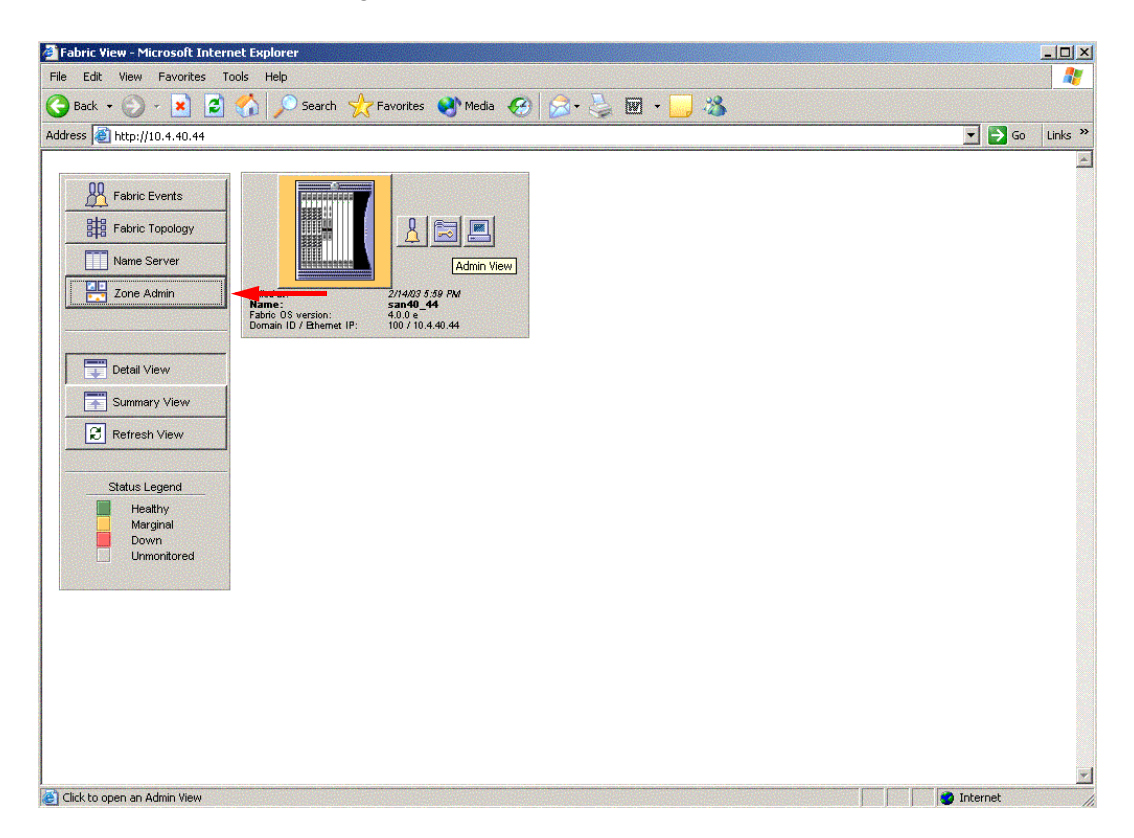

3. From the **Zone Administration** dialog box, select the **WWN Zone** tab. Verify that all zone names conform to the standards discussed under "Active Zone Set Names" on page 47 and are unique between the switches.

| na Nama 74 |                 | _  | Carata Zana          | Dalata Zana | Basama Zasa |  |
|------------|-----------------|----|----------------------|-------------|-------------|--|
| ne Name 21 |                 |    | Greate Zone          | Delete Zone | Kename Zone |  |
| Memt       | er Selection Li | st |                      | Z1 Men      | nbers       |  |
| WWNs       |                 |    | < <u>S</u> earch Mem |             |             |  |
| - HIIG969  |                 |    |                      | - Allases   |             |  |
|            |                 |    | Add <u>M</u> em>     |             |             |  |
|            |                 |    |                      | _           |             |  |
|            |                 |    | < <u>R</u> emove Mem |             |             |  |
|            |                 |    | Add WWN>             |             |             |  |
|            |                 | I  |                      |             |             |  |
|            |                 |    |                      |             |             |  |
|            |                 |    |                      |             |             |  |
|            |                 |    |                      |             |             |  |
|            |                 |    |                      |             |             |  |
|            |                 |    |                      |             |             |  |
|            |                 |    |                      |             |             |  |

#### **Brocade CLI**

Login: admin

Password: **xxxxxxxx** 

Brocade12000:admin> **zoneshow** 

#### Intel Fibre Channel Module Manager GUI

- 1. Start the Intel Fibre Channel Module Manager GUI. The **Fibre Channel Module Manager—Faceplate** dialog box displays.
- 2. From the Fibre Channel Module Manager—Faceplate dialog box Zoning menu, select Edit Zoning.

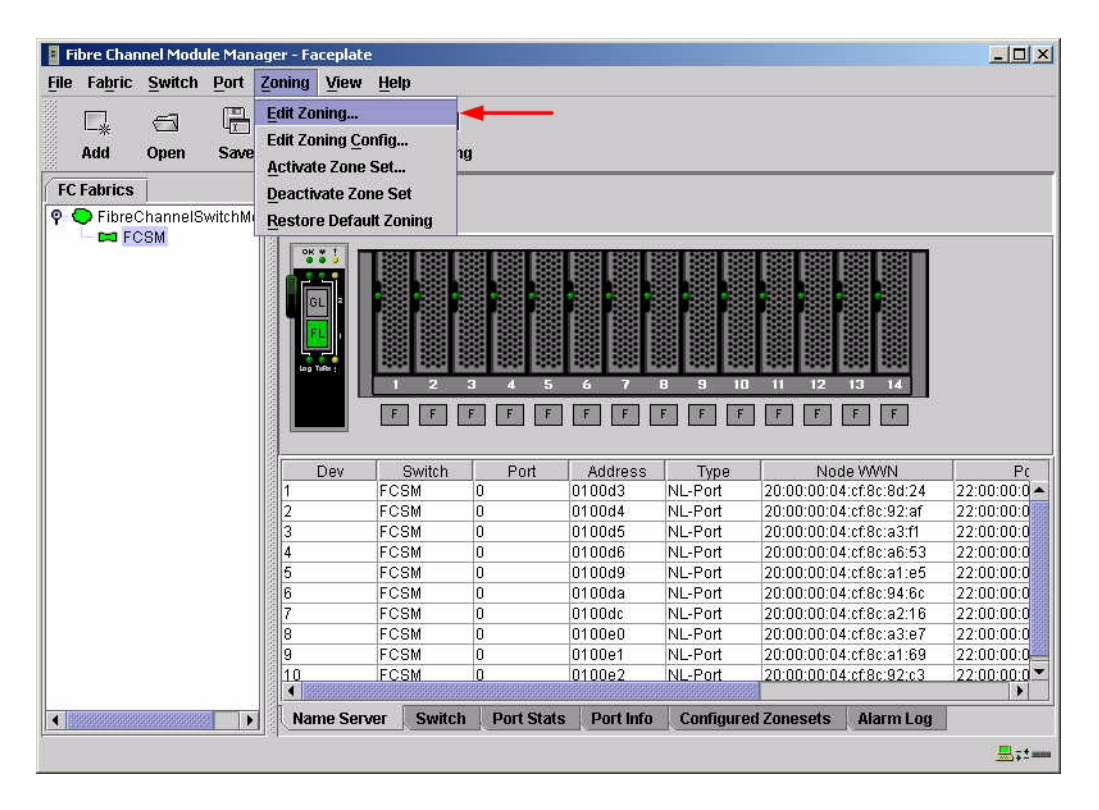

3. The **Edit Zoning—Fibre Channel Module Manager** dialog box displays. Confirm that all zone members are listed as WWN.

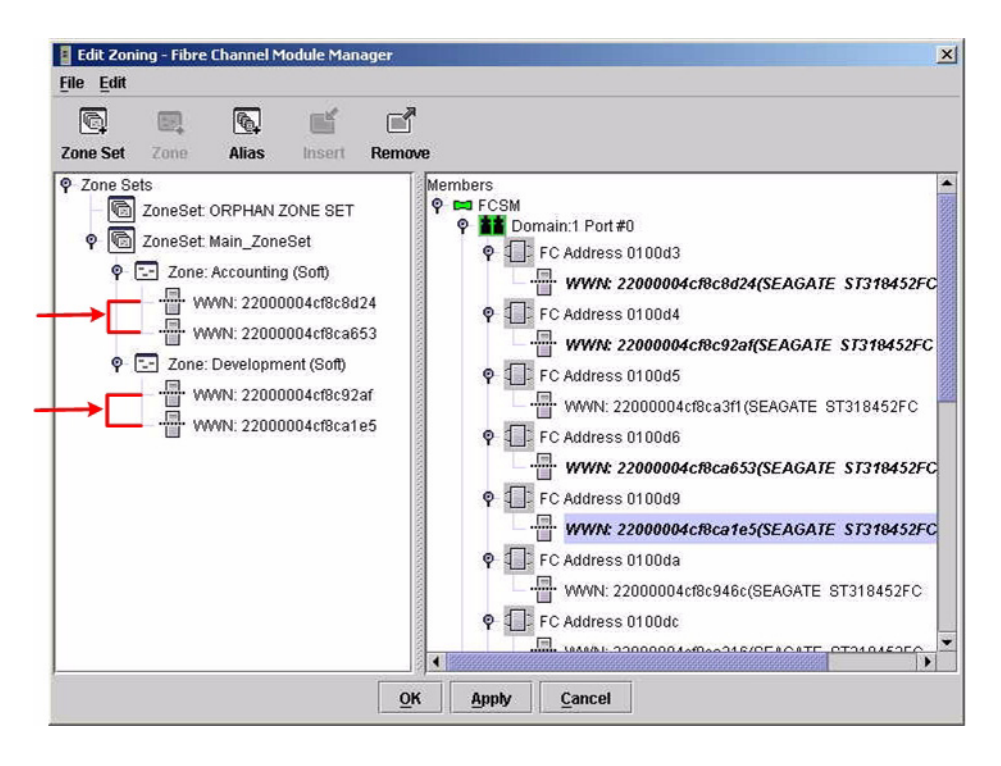

#### Intel Fibre Channel Switch Module CLI

**NOTE:** Use the following CLI commands when the Intel Fibre Channel Module Manager GUI is not available.

Login: **admin** Password: **xxxxxxx** 

Intel FCSW #> zone members <zone name>

Repeat this statement for each zone and confirm that only WWNs are listed.

# **Operating Mode Configuration**

The Brocade switch must be in Interoperability mode to be FC-SW2 compliant.

#### Brocade's Web Tools

Interoperability mode cannot be set using Brocade's Web Tools; use the Brocade CLI.

#### **Brocade CLI**

The Brocade switch must be in Interoperability mode to be FC-SW2 compliant.

**ATTENTION!!** This procedure requires a reboot of the switch.

Login: admin Password: xxxxxxx Brocade12000:admin> switchdisable Brocade12000:admin> interopmode 1 Run this command without the 1 to see its current setting. Brocad12000:admin> fastboot

Intel Fibre Channel Module Manager GUI Not applicable.

#### Intel Fibre Channel Switch Module CLI

Not applicable.

### **Brocade Specific Configuration**

The Platform Management Server must be disabled.

#### **Brocade's Web Tools**

This function cannot be done using Brocade's Web Tools; use the Brocade CLI.

#### **Brocade CLI**

Login: admin Password: xxxxxxx Brocade12000:admin> msplmgmtdeactivate

### **Intel Specific Configuration**

Not applicable.

# **Successful Integration Checklist**

Perform the following steps after the E-port connection has been established and the fabric has had time to update. If everything verifies, the Brocade and Intel fabrics have successfully merged.

- ✓ Compare and verify that all Zoning information has been propagated on all switches.
- ✓ Verify that the correct Zone Set is activated.
- ✓ Compare and verify that all devices are in the Name Server of each switch.
- ✓ Verify that all initiators continue to detect and have access to all targets that existed prior to the fabric merger.

After everything is verified, your fabric has merged successfully and no additional steps need to be taken. If any of the above tasks did not complete successfully, please contact Intel support.

# **Merging Intel and Cisco Fabrics**

The following Intel Server Fibre Channel Switch has been tested in the Intel environment and complies with the FC-SW-2 standard. The Intel Server Fibre Channel Switch has tested interoperable with the following switches from Cisco that comply with the FC-SW-2 standard.

| Manufacturer | Switch Model                      | Firmware Version          |
|--------------|-----------------------------------|---------------------------|
| Intel        | Intel Server Fibre Channel Switch | 1.4.0.42.0 and above      |
| Cisco        | SN 5428 Storage Router            | 2.3.1-k9 and above        |
|              | MDS 9216 Switch                   | 1.0(1) [build 1.0(0.281)] |
|              | MDS 9509 Director                 | 1.0(1) [build 1.0(0.281)] |

#### Intel and Cisco Supported Switch and Firmware Versions

The following chapters provides detailed information about merging Cisco and Intel fabrics:

- Cisco SN 5428 Storage Router (see page 61)
- Cisco MDS 9000 Series Switches (see page 77).
# **Cisco SN 5428 Storage Router**

# **Integration Checklist**

The following steps must be completed to successfully merge Cisco and Intel fabrics. The remainder of this section provides detailed instructions and examples.

### ATTENTION!!

- Backup the current configuration prior to performing the following steps so that the configuration is available if something goes wrong.
- Disruptions in the fabric can occur as a result of performing the following steps. Therefore, it is recommended that these changes be done during down time or off-peak hours.
- ✓ Verify that the correct version of switch firmware is installed on each switch (see "Supported Switches and Firmware Versions" on page 62).
- Ensure that each switch has a unique Domain ID and that it falls within the proper range (see "Domain ID Configuration" on page 63).
- ✓ Set all switches to the appropriate timeout values (see "Timeout Values" on page 68).
- ✓ Ensure that all Zone set and Zone names are unique and conform to ANSI T11 standards (see "Active Zone Set Names" on page 72).
- ✓ Ensure that Zoning Merge type is set to SW2 (see "Cisco Specific Configuration" on page 75).
- ✓ Verify that the fabrics have successfully merged (see "Successful Integration Checklist" on page 76).

### **Configuration Limitations**

No limitations exist when merging Cisco and Intel fabrics; all features are fully supported and comply with industry standards.

# **Supported Switches and Firmware Versions**

The following Intel Server Fibre Channel Switch has been tested in the Intel environment and complies with the FC-SW-2 standard. The Intel Server Fibre Channel Switch has tested interoperable with the following switch from Cisco that complies with the FC-SW-2 standard.

Intel and Cisco Supported Switch and Firmware Versions

| Manufacturer | Switch Model                      | Firmware Version     |
|--------------|-----------------------------------|----------------------|
| Intel        | Intel Server Fibre Channel Switch | 1.4.0.42.0 and above |
| Cisco        | SN 5428 Storage Router            | 2.3.1-k9 and above   |

# **Domain ID Configuration**

To ensure that there are no conflicts between switches, we recommend that each switch have an assigned Domain ID. The following steps show how to set the Domain ID on both the Cisco switch and the Intel Server Fibre Channel Switch.

### Cisco SN 5428 Management Interface

- 1. Start the Cisco SN 5428 Management Interface. The **Cisco Storage Network 5428 Storage Router** dialog box displays.
- 2. From the Cisco Storage Network 5428 Storage Router dialog box, do the following:
  - a. Select the primary link **Configuration**.
  - b. From the function link System, click FC Interface.
  - c. In the **Global Information Domain ID** box, type or edit the Domain ID as appropriate.
  - d. Select the Global Information Domain ID Lock check box.
  - e. Click Apply.

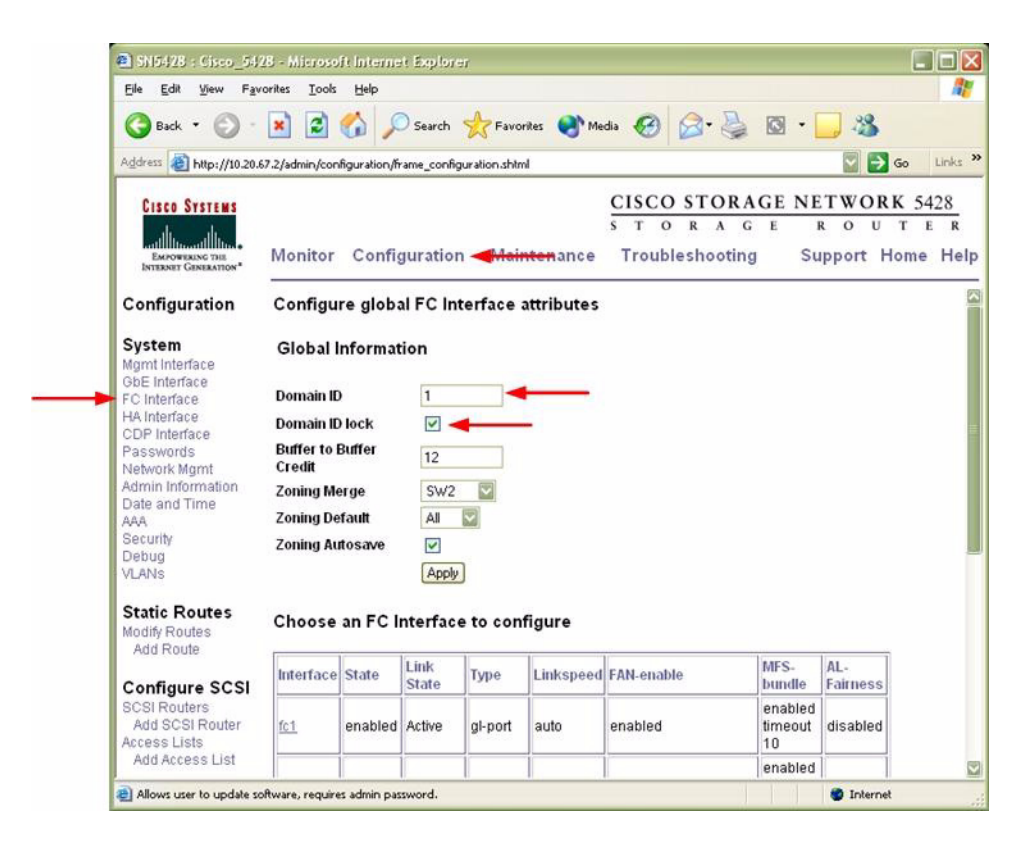

### **Cisco CLI**

**NOTE:** Use the following CLI commands when the Cisco SN 5428 Management Interface is not available.

**ATTENTION!!** This procedure requires a reboot of the switch.

```
CISCO SN 5428 Storage Router
Password: *****
[Cisco_5428]$ ena
Enter admin password: *****
[Entering Administrator mode]
[Cisco_5428]# interface fc domainid <domain id>
[Cisco_5428]# interface fc domainid lock enable
*[Cisco_5428]# save all bootconfig
```

### Intel Fibre Channel Module Manager GUI

- 1. Start the Intel Fibre Channel Module Manager GUI. The **Fibre Channel Module Manager—Faceplate** dialog box displays.
- 2. From the Fibre Channel Module Manager—Faceplate dialog box Switch menu, select Switch Properties.

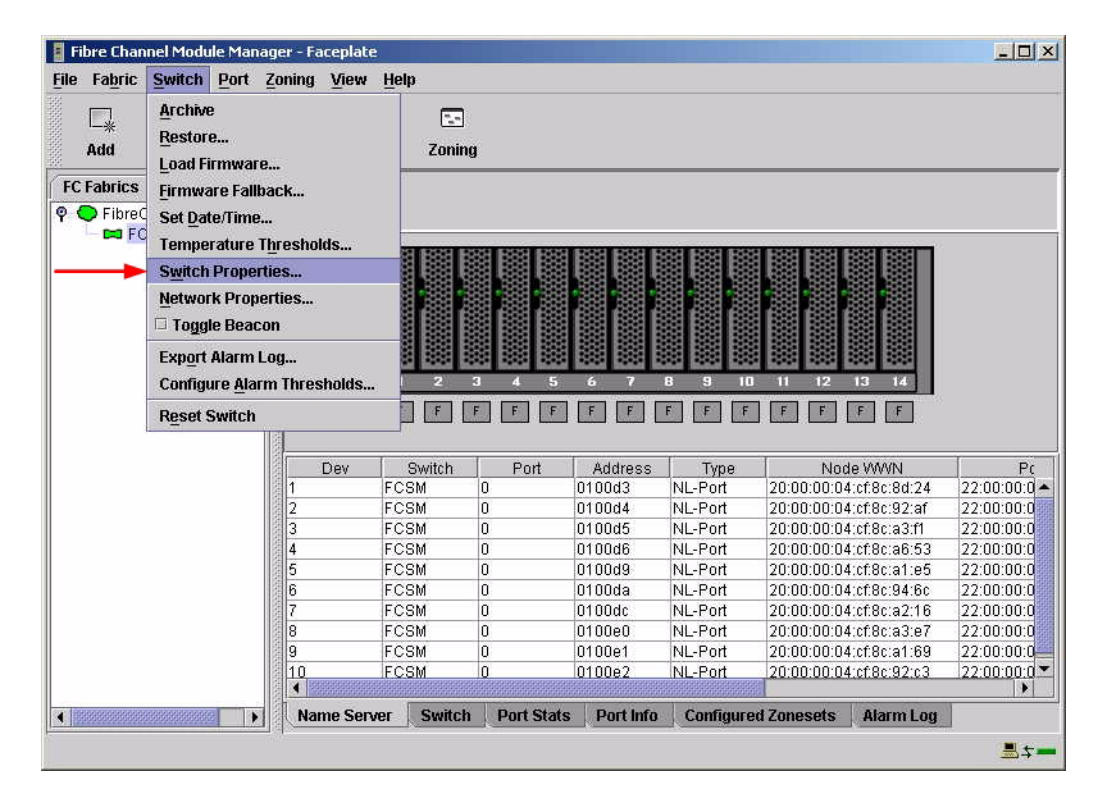

- 3. From the Switch Properties—SANbox Manager dialog box, do the following:
  - a. In the **Domain ID** box, type a unique Domain ID for the switch.
  - b. In the **Domain ID Lock** field, select **Enable** to ensure that the switch always has that Domain ID.
  - c. Click OK.

| World Wide Name: 10<br>Operational State: on | :00:00:c0:dd:1<br>line | 00:91:05  | FC Address:<br>Firmware Versior | 010000<br>• V1.4.0.47-0 |
|----------------------------------------------|------------------------|-----------|---------------------------------|-------------------------|
| Symbolic Name: FC<br>IP Address: 10          | SM<br>20.8.188         |           | MAC address:                    | 00:c0:dd:00:91:0        |
| Symbolic Name:                               | FCSM                   |           |                                 |                         |
| Administrative State:                        | online                 | •         | Timeout Value:                  | 5                       |
| → Domain ID:                                 | 98                     |           | R_A_TOV:                        | 10000                   |
| → Domain ID lock:                            | • Enable               | O Disable | R_T_TOV:                        | 100                     |
| Broadcast Support:                           | Enable                 | O Disable | E_D_TOV:                        | 2000                    |
| In-band Management:                          | Enable                 | O Disable |                                 |                         |

#### Intel Fibre Channel Switch Module CLI

**NOTE:** Use the following CLI commands when the Intel Fibre Channel Module Manager GUI is not available.

```
Login: admin
Password: xxxxxxx
Intel FCSW #> admin start
Intel FCSW (admin) #> config edit
Intel FCSW (admin-config) #> set config switch
  The following options display:
  AdminState (1=Online, 2=Offline, 3=Diagnostics) [Online]
  BroadcastEnabled (True / False) [True]
  InbandEnabled (True / False) [True]
  DefaultDomainID (decimal value, 1-239) [1] <97-127>
  DomainIDLock (True / False) [False] True
  SymbolicName (string, max=32 chars) [Fibre Channel Switch Module]
  R T TOV (decimal value, 1-1000 msec) [100]
  R A TOV (decimal value, 100-100000 msec) [10000]
  E D TOV (decimal value, 10-20000 msec) [2000]
  FS TOV (decimal value, 100-100000 msec) [5000]
  DS TOV (decimal value, 100-100000 msec) [5000]
  PrincipalPriority (decimal value, 1-255) [254]
  ConfigDescription (string, max=64 chars) [Default Config]
Intel FCSW (admin-config) #> config save
Intel FCSW (admin) #> config activate
The configuration will be activated. Please confirm (y/n): [n] y
```

# **Timeout Values**

As per FC-SW-2 Fibre Channel standards, set all switches to the following timeout values (TOV) in order to successfully establish an E-port connection:

R\_A\_TOV = 10 seconds E\_D\_TOV = 2 seconds

This section provides the steps to change these values.

**NOTE:** Timeout values cannot be set using the Cisco SN 5428 Management Interface nor the Cisco CLI. Use the Intel Fibre Channel Module Manager GUI or Intel Fibre Channel Switch Module CLI.

Cisco SN 5428 Management Interface

Not applicable.

Cisco CLI

Not applicable.

#### Intel Fibre Channel Module Manager GUI

**<u>ATTENTION!!</u>** The following steps take the switch offline; therefore, do not perform them on a switch being managed in-band.

- 1. Start the Intel Fibre Channel Module Manager GUI. The **Fibre Channel Module Manager—Faceplate** dialog box displays.
- 2. From the Fibre Channel Module Manager—Faceplate dialog box Switch menu, select Switch Properties.

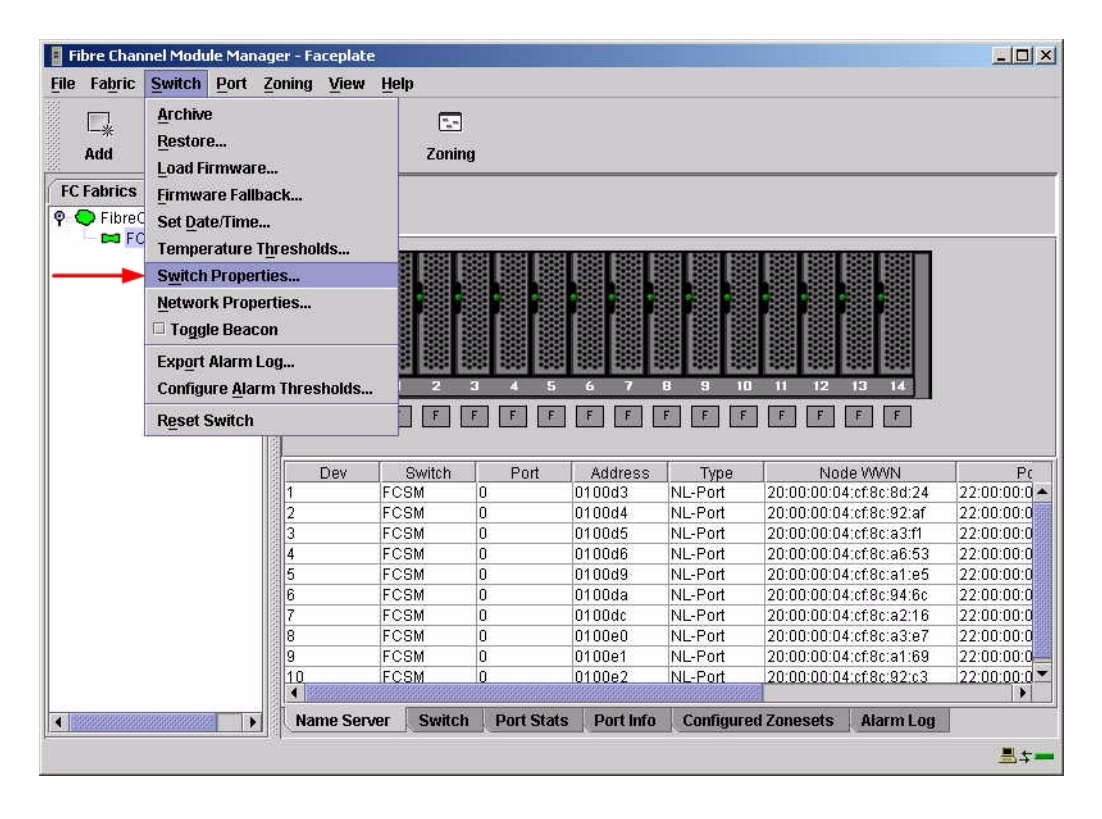

3. From the **Switch Properties—Fibre Channel Module Manager** dialog box, verify that **R\_A\_TOV** is set to **10000** and **E\_D\_TOV** is set to **2000**. If the settings are not correct, proceed to step 4. If the settings are correct, no changes need to be made; proceed to the next appropriate section.

| World Wide Name: 10:00:00:c0:dd:00:91:05<br>Operational State: online<br>Symbolic Name: FCSM<br>IP Address: 10.20.8.188 |                 | 5 FC Address:<br>Firmware Versi<br>MAC address: | 010000<br>on: V1.4.0.47-0.<br>00:c0:dd:00:91:04 |
|----------------------------------------------------------------------------------------------------|-----------------|-------------------------------------------------|-------------------------------------------------|
| Symbolic Name:                                                                                                    | FCSM            |                                                 |                                                 |
| Administrative State:                                                                                                   | online          | Timeout Valu                                    | IES                                             |
| Domain ID:                                                                                                    | 98              | R_A_TOV                                         | 10000                                           |
| Domain ID lock:                                                                                                    | 🖲 Enable 🛛 🔿 Di | sable R_T_TOV                                   | 100                                             |
| Broadcast Support:                                                                                                    | • Enable 🔿 Di   | E_D_TOV                                         | 2000                                            |
| In-band Management:                                                                                                    | 🖲 Enable 🛛 Di   | sable                                           |                                                 |

- 4. From the Switch Properties—Fibre Channel Module Manager dialog box Administrative State list, select offline. Click OK.
- 5. Re-enter the **Switch Properties**—**Fibre Channel Module Manager** dialog box (see step 2). Do the following:
  - a. In the **R\_A\_TOV** box, enter **10000**.
  - b. In the **E\_D\_TOV** box, enter **2000**.
  - c. Click OK.
- 6. Re-enter the Switch Properties—Fibre Channel Module Manager dialog box (see step 2). In the Administrative State list, select Online. Click OK.

#### Intel Fibre Channel Switch Module CLI

**NOTE:** Use the CLI commands when the Intel Fibre Channel Module Manager GUI is not available.

Login: admin Password: xxxxxxxx Intel FCSW #> show config switch

Use the above command to verify that R\_A\_TOV is set to 10000 and E\_D\_TOV is set to 2000. If these timeout values are not correct, continue with this section. If the settings are correct, no changes need to be made; proceed with the next appropriate section.

Intel FCSW #> admin start Intel FCSW (admin) #> config edit Intel FCSW (admin-config) #> set config switch The following options display: AdminState (1=Online, 2=Offline, 3=Diagnostics) [Online] BroadcastEnabled (True / False) [True] InbandEnabled (True / False) [True] DefaultDomainID (decimal value, 1-239) [1] DomainIDLock (True / False) [True] SymbolicName (string, max=32 chars) [Fibre Channel Switch Module] R T TOV (decimal value, 1-1000 msec) [100] *R A TOV* (decimal value, 100-100000 msec) [9000] 10000 *E D TOV* (decimal value, 10-20000 msec) [1000] 2000 FS TOV (decimal value, 100-100000 msec) [5000] DS TOV (decimal value, 100-100000 msec) [5000] PrincipalPriority (decimal value, 1-255) [254] ConfigDescription (string, max=64 chars) [Default Config] Intel FCSW (admin-config) #> config save Intel FCSW (admin) #> config activate The configuration will be activated. Please confirm (y/n): [n] **y** 

### **Principal Switch Configuration**

Cisco switches and Intel Server Fibre Channel Switches negotiate for principal switch automatically. Therefore, there are no steps to take.

# **Zone Configuration**

This section discusses configuring active Zone Set names and Zone types.

### Active Zone Set Names

The Zone and Zone Set names on each switch must be unique. If not, change one of the duplicate names. All Zone Set and Zone names must conform to the Fibre Channel (FC) Standards for Zone Naming (ANSI T11/00-427v3):

- 1. Must be 1–64 characters in length.
- 2. All characters are ASCII.
- 3. First character is [a–z] or [A–Z].
- 4. All other characters must be [a–z], [A–Z], [0–9], or the \_ character. Other characters (\$-^) may not be supported by all vendors and should be avoided.
- **NOTE:** Zone and Zone Set names cannot be set using the Cisco SN 5428 Management Interface nor the Cisco CLI. Use the Intel Fibre Channel Module Manager GUI or Intel Fibre Channel Switch Module CLI.

### Cisco SN 5428 Management Interface

Not applicable.

Cisco CLI

Not applicable.

### Intel Fibre Channel Module Manager GUI

- 1. Start the Intel Fibre Channel Module Manager GUI. The **Fibre Channel Module Manager—Faceplate** dialog box displays.
- 2. From the Fibre Channel Module Manager—Faceplate dialog box Zoning menu, select Edit Zoning.

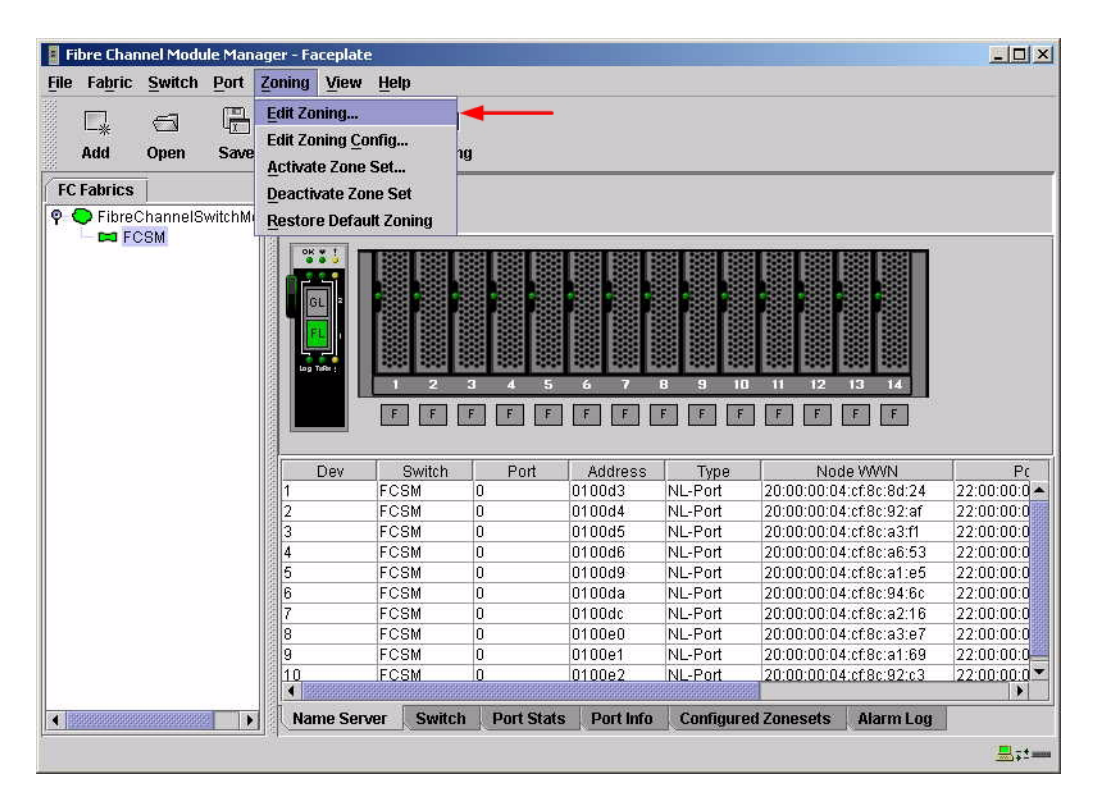

3. From the **Edit Zoning**— **Fibre Channel Module Manager** dialog box, compare the Zone Set and Zone names from each switch to ensure that none have the same name and the names conform to the standards for zone naming as discussed under "Active Zone Set Names" on page 72.

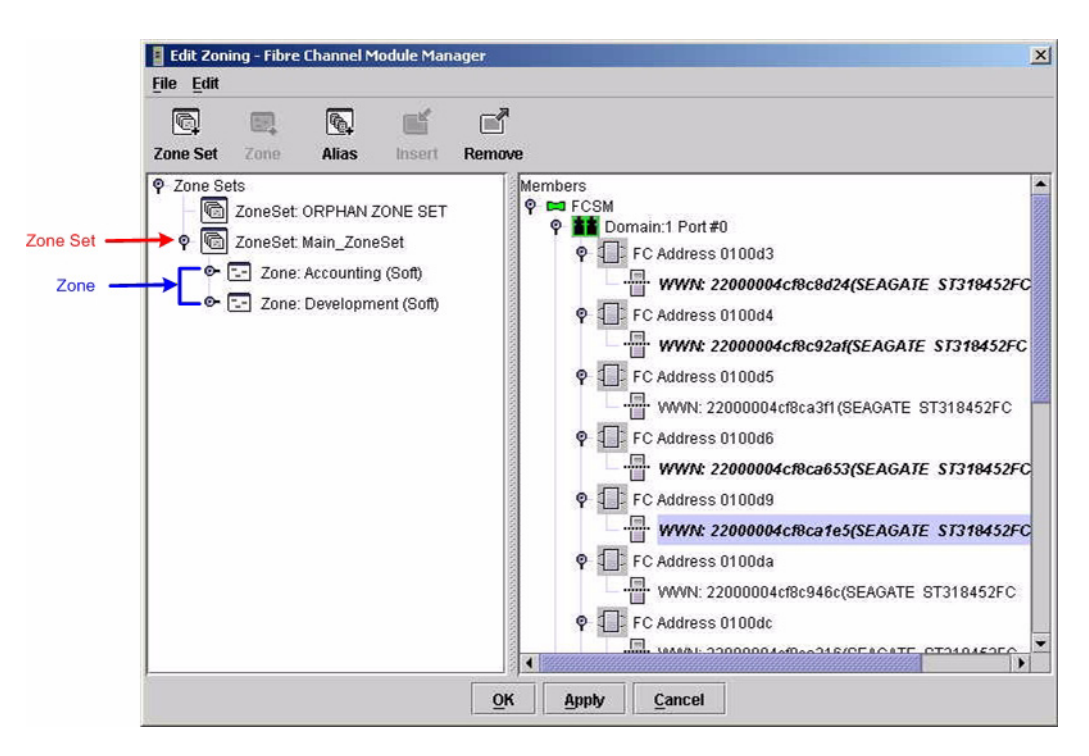

### Intel Fibre Channel Switch Module CLI

**NOTE:** Use the following CLI commands when the Intel Fibre Channel Module Manager GUI is not available.

Login: admin Password: xxxxxxx Intel FCSW #> zone list

### **Zone Types**

Not applicable.

# **Operating Mode Configuration**

Not applicable.

# **Cisco Specific Configuration**

Set the Zoning Merge type to SW2.

### **Cisco SN 5428 Management Interface**

- 1. Start the Cisco SN 5428 Management Interface. The **Cisco Storage Network 5428 Storage Router** dialog box displays.
- 2. From the Cisco Storage Network 5428 Storage Router dialog box, do the following:
  - a. Select the primary link Configuration.
  - b. From the function link System, click FC Interface.
  - c. In the Global Information Zoning Merge box, select SW2.
  - d. Click Apply.

| Eile Edit View Fav                              | vorites <u>T</u> ools | Help          | is militar    | 31                 |                      |             |                          |                 |
|-------------------------------------------------|-----------------------|---------------|---------------|--------------------|----------------------|-------------|--------------------------|-----------------|
| 🚱 Back 🔹 🕥 -                                    |                       | 6             | Search        | Favo               | rites 🔿 Me           | da 🚱 🔗 .    | 🎐 🛛 🔹                    | 3               |
| Auguress 110.20.                                | 67.2/admin/cor        | itiguration/h | ame_conh      | guration.shtr      | nl                   |             |                          | W 🛃 90          |
| CISCO SYSTEMS                                   |                       |               |               |                    |                      | CISCO STO   | G F                      | TWORK           |
| EMPOWERING THE<br>INTERNET GENERATION*          | Monitor               | Config        | guratio       | n <del>- Mai</del> | <del>nten</del> ance | Troubleshoo | oting Su                 | ipport Ho       |
| Configuration                                   | Configu               | re globa      | al FC In      | terface            | attributes           |             |                          |                 |
| System<br>Mgmt Interface                        | Global                | nformat       | ion           |                    |                      |             |                          |                 |
| GbE Interface<br>FC Interface                   | Domain II             | )             | 1             |                    |                      |             |                          |                 |
| HA Interface                                    | Domain II             | ) lock        | ~             |                    |                      |             |                          |                 |
| Passwords                                       | Buffer to             | Buffer        | 12            |                    |                      |             |                          |                 |
| Admin Information                               | Zoning M              | erge          | SW2           |                    |                      |             |                          |                 |
| Date and Time<br>AAA                            | Zoning De             | fault         | All           |                    |                      |             |                          |                 |
| Security<br>Debug                               | Zoning Au             | ntosave       |               |                    |                      |             |                          |                 |
| VLANS                                           |                       |               | Apply         | 2                  |                      |             |                          |                 |
| Static Routes<br>Modify Routes                  | Choose                | an FC I       | nterfac       | e to con           | figure               |             |                          |                 |
| Configure SCSI                                  | Interface             | State         | Link<br>State | Туре               | Linkspeed            | FAN-enable  | MFS-<br>bundle           | AL-<br>Fairness |
| SCSI Routers<br>Add SCSI Router<br>Access Lists | <u>fc1</u>            | enabled       | Active        | gl-port            | auto                 | enabled     | enabled<br>timeout<br>10 | disabled        |
| Add Access List                                 |                       |               |               | 1                  |                      |             | a manufacture of         | 1               |

### **Cisco CLI**

**NOTE:** Use the following CLI commands when the Cisco SN 5428 Management Interface is not available.

**<u>ATTENTION!!</u>** This procedure requires a reboot of the switch.

```
CISCO SN 5428 Storage Router
Password: *****
[Cisco_5428]$ ena
Enter admin password: *****
[Entering Administrator mode]
[Cisco_5428]# interface fc domainid zoning merge sw2
*[Cisco_5428]# save all bootconfig
```

# Intel Specific Configuration

Not applicable.

### **Successful Integration Checklist**

Perform the following steps after the E-port connection has been established and the fabric has had time to update. If everything verifies, the Cisco and Intel fabrics have successfully merged.

- ✓ Compare and verify that all Zoning information has been propagated on all switches.
- ✓ Verify that the correct Zone Set is activated.
- ✓ Compare and verify that all devices are in the Name Server of each switch.
- ✓ Verify that all initiators continue to detect and have access to all targets that existed prior to the fabric merger.

After everything is verified, your fabric has merged successfully and no additional steps need to be taken. If any of the above tasks did not complete successfully, please contact Intel support.

# **Cisco MDS 9000 Series Switches**

# **Integration Checklist**

The following steps must be completed to successfully merge Cisco and Intel fabrics. The remainder of this section provides detailed instructions and examples.

### ATTENTION!!

- Backup the current configuration prior to performing the following steps so that the configuration is available if something goes wrong.
- Disruptions in the fabric can occur as a result of performing the following steps. Therefore, it is recommended that these changes be done during down time or off-peak hours.
- ✓ Verify that the correct version of switch firmware is installed on each switch (see "Supported Switches and Firmware Versions" on page 78).
- Ensure that each switch has a unique Domain ID and that it falls within the proper range (see "Domain ID Configuration" on page 78).
- ✓ Set all switches to the appropriate timeout values (see "Timeout Values" on page 83).
- ✓ Ensure that all Zone set and Zone names are unique and conform to ANSI T11 standards (see "Active Zone Set Names" on page 89).
- ✓ Ensure that all zone members are specified by WWPN (see "Zone Types" on page 93).
- ✓ Verify that the fabrics have successfully merged (see "Successful Integration Checklist" on page 96).

### **Configuration Limitations**

No limitations exist when merging Cisco and Intel fabrics; all features are fully supported and comply with industry standards.

# **Supported Switches and Firmware Versions**

The following Intel Server Fibre Channel Switch has been tested in the Intel environment and complies with the FC-SW-2 standard. The Intel Server Fibre Channel Switch has tested interoperable with the following switches from Cisco that comply with the FC-SW-2 standard.

| Intel and Cisco | Supported S | Switch and | Firmware | Versions |
|-----------------|-------------|------------|----------|----------|
|-----------------|-------------|------------|----------|----------|

| Manufacturer | Switch Model                      | Firmware Version          |
|--------------|-----------------------------------|---------------------------|
| Intel        | Intel Server Fibre Channel Switch | 1.4.0.42.0 and above      |
| Cisco        | MDS 9216 Switch                   | 1.0(1) [build 1.0(0.281)] |
|              | MDS 9509 Director                 | 1.0(1) [build 1.0(0.281)] |

### **Domain ID Configuration**

To ensure that there are no conflicts between switches, we recommend that each switch have an assigned Domain ID. The following steps show how to set the Domain ID on both the Cisco switch and the Intel Server Fibre Channel Switch.

### **Cisco Device Manager**

- 1. Start Cisco Device Manager. The Device Manager dialog box displays.
- 2. From the Device Manager dialog box FC menu, select Domain Manager.

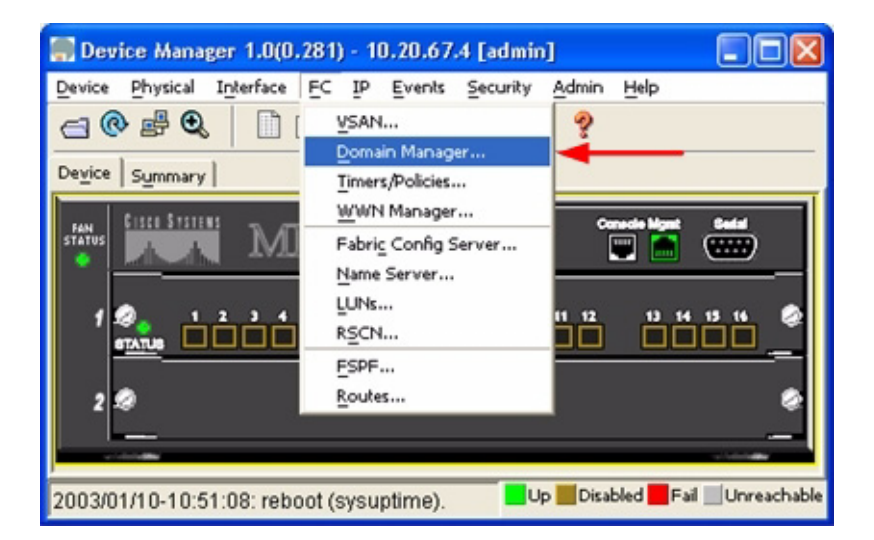

- 3. From the **Domain Manager** dialog box, select the **Configuration** tab. For the VSAN to which you will connect the E-port, do the following:
  - a. In the **Domain ID** field, type or edit the Domain ID as appropriate.
  - b. Set the ConfigDomain IdType field to Static.
  - c. Click Apply.

| <b></b> 10.20. | 67.4 - I | lomai  | in Manage | r                              |              |                      |                 |         |
|----------------|----------|--------|-----------|--------------------------------|--------------|----------------------|-----------------|---------|
| Running        | ⊆onfigu  | ration |           | Statistics   Interfaces   Area | s Area Ports |                      |                 |         |
| G 🗘            | 5 6      | 9      |           |                                |              |                      |                 |         |
|                |          | Con    | higDomain |                                |              |                      |                 |         |
| VsanId         | Enable   | Id     | IdType    | FabricName                     | Priority     | ContiguousAllocation | AutoReconfigure | Restart |
| 1              | V        | n/a    | preferred | 20:01:00:05:30:00:28:df        | 128          | Г                    | Г               | noOp    |
| 2              | V        | 34     | static    | 20.01100105150100:28:df        | 128          | Г                    | Г               | noOp    |
| 2 1011(2)      |          |        |           |                                |              | Apply R              | efresh Help     | Close   |

### Cisco CLI

**NOTE:** Use the following CLI commands when the Cisco Device Manager is not available.

```
login: admin
Password: *******
Cisco_9216# config t
Cisco_9216(config)# fcdomain domain <domain id> static vsan <vsan id>
Cisco_9216(config)# fcdomain restart disruptive vsan <vsan id>
Cisco_9216(config)# end
```

If you want these changes to remain through a switch reset, enter the following command.

Cisco\_9216# copy running-config startup-config

### Intel Fibre Channel Module Manager GUI

- 1. Start the Intel Fibre Channel Module Manager GUI. The **Fibre Channel Module Manager—Faceplate** dialog box displays.
- 2. From the Fibre Channel Module Manager—Faceplate dialog box Switch menu, select Switch Properties.

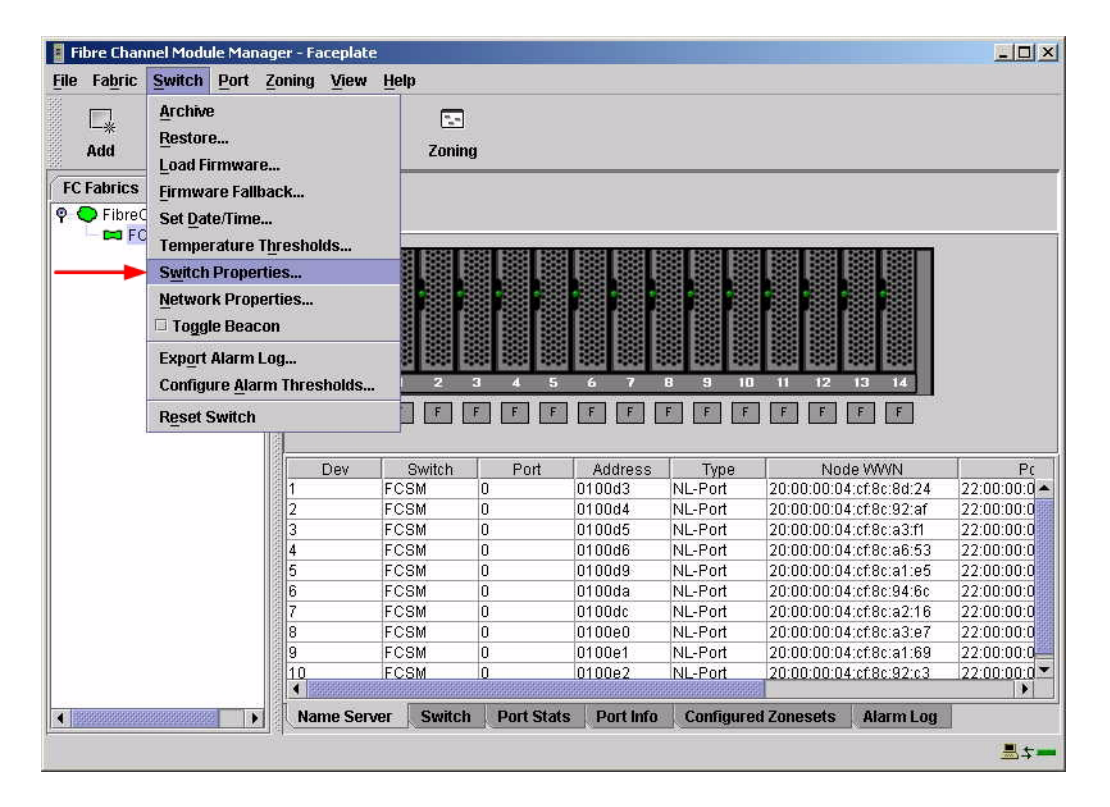

- 3. From the Switch Properties—Fibre Channel Module Manager dialog box, do the following:
  - a. In the **Domain ID** box, type a unique Domain ID in the 97–127 range for the switch.
  - b. In the **Domain ID Lock** field, select **Enable** to ensure that the switch always has that Domain ID.
  - c. Click OK.

| World Wide Name: 10:   | 00:00:c0:dd:00:91:05 | FC Address:      | 010000        |
|------------------------|----------------------|------------------|---------------|
| Operational State: onl | ine                  | Firmware Version | V1.4.0.47-0.  |
| IP Address: 10.        | 20.8.188             | MAC address:     | 00.00.00.91.0 |
| Symbolic Name:         | FCSM                 |                  |               |
| Administrative State:  | online               | Timeout Values   |               |
| → Domain ID:           | 98                   | R_A_TOV:         | 10000         |
| → Domain ID lock:      | 🖲 Enable 🛛 🔿 Disab   | le R_T_TOV:      | 100           |
| Broadcast Support:     | 🖲 Enable 🔿 Disab     | E_D_TOV:         | 2000          |
| In-band Management:    | 🖲 Enable 🛛 Disab     | le               |               |

#### Intel Fibre Channel Switch Module CLI

**NOTE:** Use the following CLI commands when the Intel Fibre Channel Module Manager GUI is not available.

```
Login: admin
Password: xxxxxxx
Intel FCSW #> admin start
Intel FCSW (admin) #> config edit
Intel FCSW (admin-config) #> set config switch
  The following options display:
  AdminState (1=Online, 2=Offline, 3=Diagnostics) [Online]
  BroadcastEnabled (True / False) [True]
  InbandEnabled (True / False) [True]
  DefaultDomainID (decimal value, 1-239) [1] <97-127>
  DomainIDLock (True / False) [False] True
  SymbolicName (string, max=32 chars) [Fibre Channel Switch Module]
  R T TOV (decimal value, 1-1000 msec) [100]
  R A TOV (decimal value, 100-100000 msec) [10000]
  E D TOV (decimal value, 10-20000 msec) [2000]
  FS TOV (decimal value, 100-100000 msec) [5000]
  DS TOV (decimal value, 100-100000 msec) [5000]
  PrincipalPriority (decimal value, 1-255) [254]
  ConfigDescription (string, max=64 chars) [Default Config]
Intel FCSW (admin-config) #> config save
Intel FCSW (admin) #> config activate
The configuration will be activated. Please confirm (y/n): [n] y
```

# **Timeout Values**

As per FC-SW-2 Fibre Channel standards, set all switches to the following timeout values (TOV) in order to successfully establish an E-port connection:

R\_A\_TOV = 10 seconds E\_D\_TOV = 2 seconds

This section provides the steps to change these values.

### **Cisco Device Manager**

ATTENTION!!

The following steps take the switch offline; therefore, do not perform them on a switch being managed in-band.

- 1. Start Cisco Device Manager. The **Device Manager** dialog box displays.
- 2. From the Device Manager dialog box FC menu, select Timers/Policies.

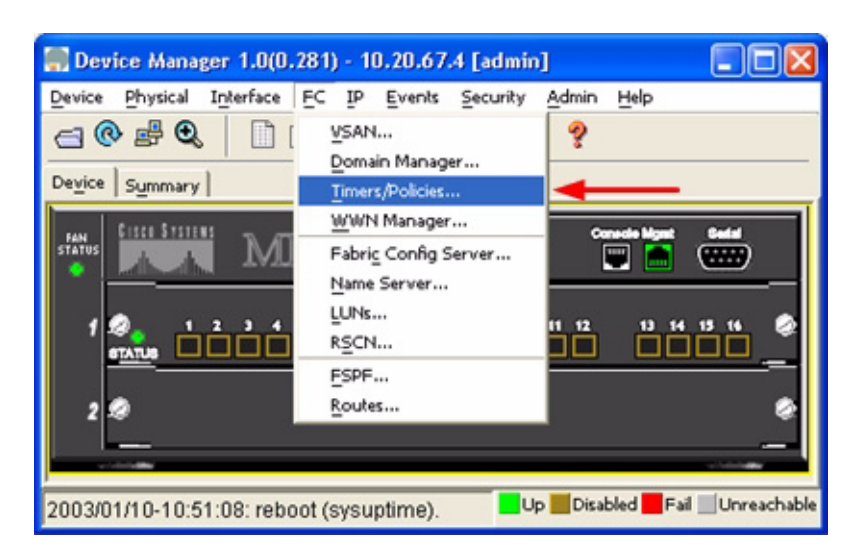

- 3. From the **Timers Policies** dialog box, verify that **R\_A\_TOV** is set to **10000** and **E\_D\_TOV** is set to **2000**. If the settings are not correct, do the following:
  - a. In the **R\_A\_TOV** box, change the setting to **10000**.
  - b. In the **E\_D\_TOV** box, change the setting to **2000**.
  - c. Click Apply.

| - Timeou   | ts      | _             |
|------------|---------|---------------|
| R_A_TOV:   | 10000   | 5000100000 ms |
| E_D_TOV:   | 2000    | 1000100000 ms |
| F_S_TOV:   | 5000 ms |               |
| D_S_TOV:   | 5000    | 5000100000 ms |
| -Drop La   | tencies |               |
| Network:   | 2000    | am 000030     |
| Switch:    | 500 ms  |               |
| - Policies |         |               |
|            | Inord   | lerDelivery   |
|            | Trunk   | Protocol      |

### Cisco CLI

login: **admin** Password: \*\*\*\*\*\*\* Cisco 9216# **show fctimer** 

Use the above command to verify that R\_A\_TOV is set to 10000 and E\_D\_TOV is set to 2000. If these timeout values are not correct, continue with this section. If the settings are correct, no changes need to be made; proceed with the next appropriate section.

```
Cisco_9216# config t
Cisco_9216(config)# vsan database
Cisco_9216(config-vsan-db)# vsan <vsan id> suspend (do this for all vsan)
Cisco_9216(config-vsan-db)# exit
Cisco_9216(config)# fctimer r_a_tov 10000
Cisco_9216(config)# fctimer e_d_tov 2000
Cisco_9216(config)# vsan database
Cisco_9216(config)# vsan database
Cisco_9216(config-vsan-db)# no vsan <vsan id> suspend (do this for all vsan)
Cisco_9216(config-vsan-db)# exit
Cisco_9216(config)# end
```

If you want these changes to remain through a switch reset, enter the following command.

```
Cisco_9216# copy running-config startup-config
```

### Intel Fibre Channel Module Manager GUI

**<u>ATTENTION!!</u>** The following steps take the switch offline; therefore, do not perform them on a switch being managed in-band.

- 1. Start the Intel Fibre Channel Module Manager GUI. The **Fibre Channel Module Manager—Faceplate** dialog box displays.
- 2. From the Fibre Channel Module Manager—Faceplate dialog box Switch menu, select Switch Properties.

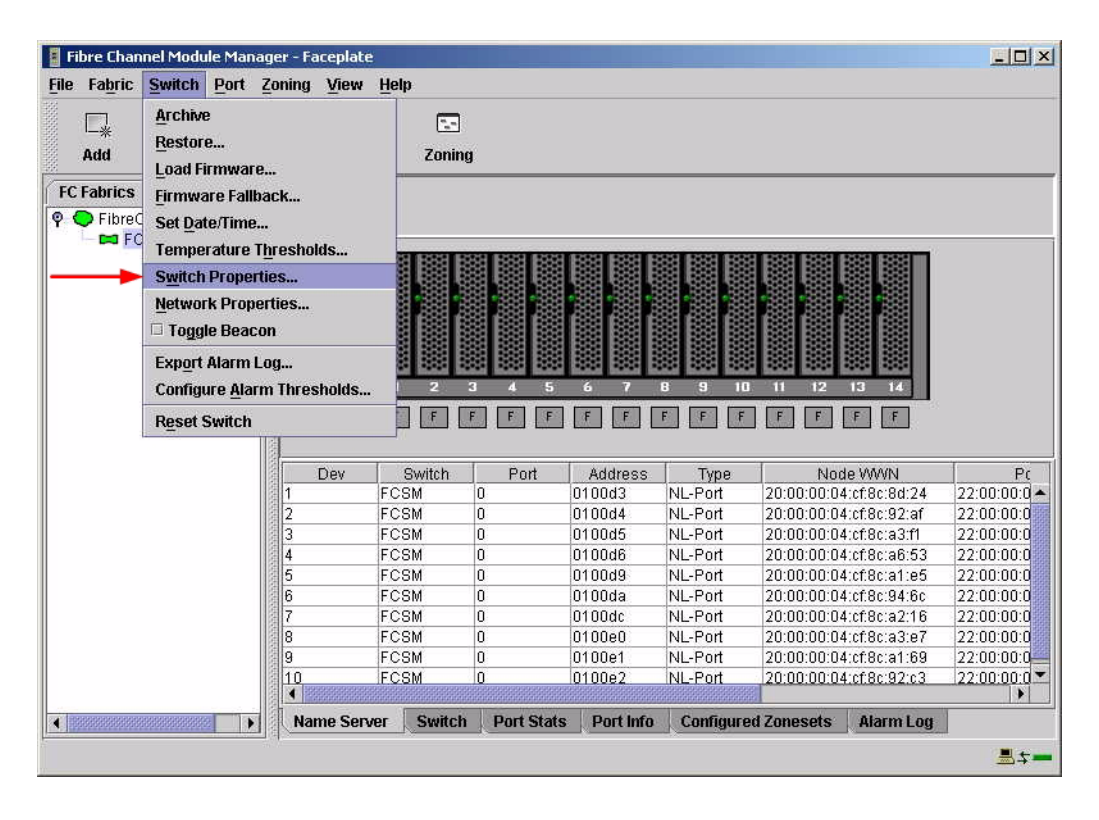

3. From the **Switch Properties**—**Fibre Channel Module Manager** dialog box, verify that **R\_A\_TOV** is set to **10000** and **E\_D\_TOV** is set to **2000**. If the settings are not correct, proceed to step 4. If the settings are correct, no changes need to be made; proceed to the next appropriate section.

| World Wide Name: 10:00:00:c0:dd:00:91:05<br>Operational State: online<br>Symbolic Name: FCSM<br>IP Address: 10:20.8.188 |          | FC Address: 010000<br>Firmware Version: V1.4.0.47-0.<br>MAC address: 00:c0:dd:00:91:0 |                |       |  |
|----------------------------------------------------------------------------------------------------|----------|---------------------------------------------------------------------------------------|----------------|-------|--|
| Symbolic Name:                                                                                                    | FCSM     |                                                                                       |                |       |  |
| Administrative State:                                                                                                   | online   |                                                                                       | Timeout Values |       |  |
| Domain ID:                                                                                                    | 98       |                                                                                       | R_A_TOV:       | 10000 |  |
| Domain ID lock:                                                                                                    | Enable   | O Disable                                                                             | R_T_TOV:       | 100   |  |
| Broadcast Support:                                                                                                    | • Enable | O Disable                                                                             | E_D_TOV:       | 2000  |  |
| In-band Management:                                                                                                    | Enable   | O Disable                                                                             |                |       |  |

- 4. From the Switch Properties—Fibre Channel Module Manager dialog box Administrative State list, select offline. Click OK.
- 5. Re-enter the **Switch Properties**—**Fibre Channel Module Manager** dialog box (see step 2). Do the following:
  - a. In the **R\_A\_TOV** box, enter **10000**.
  - b. In the **E\_D\_TOV** box, enter **2000**.
  - c. Click OK.
- 6. Re-enter the Switch Properties—Fibre Channel Module Manager dialog box (see step 2). In the Administrative State list, select Online. Click OK.

#### Intel Fibre Channel Switch Module CLI

**NOTE:** Use the CLI commands when the Intel Fibre Channel Module Manager GUI is not available.

Login: admin Password: xxxxxxx Intel FCSW #> show config switch

Use the above command to verify that R\_A\_TOV is set to 10000 and E\_D\_TOV is set to 2000. If these timeout values are not correct, continue with this section. If the settings are correct, no changes need to be made; proceed with the next appropriate section.

Intel FCSW #> admin start Intel FCSW (admin) #> config edit Intel FCSW (admin-config) #> set config switch The following options display: AdminState (1=Online, 2=Offline, 3=Diagnostics) [Online] BroadcastEnabled (True / False) [True] InbandEnabled (True / False) [True] DefaultDomainID (decimal value, 1-239) [1] DomainIDLock (True / False) [True] SymbolicName (string, max=32 chars) [Fibre Channel Switch Module] R T TOV (decimal value, 1-1000 msec) [100] R A TOV (decimal value, 100-100000 msec) [9000] 10000 *E D TOV* (decimal value, 10-20000 msec) [1000] 2000 FS TOV (decimal value, 100-100000 msec) [5000] DS TOV (decimal value, 100-100000 msec) [5000] PrincipalPriority (decimal value, 1-255) [254] ConfigDescription (string, max=64 chars) [Default Config] Intel FCSW (admin-config) #> config save Intel FCSW (admin) #> config activate The configuration will be activated. Please confirm (y/n): [n] **y** 

# **Principal Switch Configuration**

Cisco switches and Intel Server Fibre Channel Switches negotiate for principal switch automatically. Therefore, there are no steps to take.

# **Zone Configuration**

This section discusses configuring active Zone Set names and Zone types.

### **Active Zone Set Names**

The Zone and Zone Set names on each switch must be unique. If not, change one of the duplicate names. All Zone Set and Zone names must conform to the Fibre Channel (FC) Standards for Zone Naming (ANSI T11/00-427v3):

- 1. Must be 1–64 characters in length.
- 2. All characters are ASCII.
- 3. First character is [a–z] or [A–Z].
- 4. All other characters must be [a–z], [A–Z], [0–9], or the \_ character. Other characters (\$-^) may not be supported by all vendors and should be avoided.

### **Cisco Fabric Manager**

- 1. Start Cisco Fabric Manager. The Fabric Manager dialog box displays.
- 2. From the Fabric Manager dialog box left panel, do the following:
  - a. Select the VSAN/Zone tab.
  - b. Expand the VSAN to which you plan to connect the E-port.
  - c. Verify that the Zone Set names and Zone names conform to the standards discussed under "Active Zone Set Names" on page 89 and are unique between the switches.

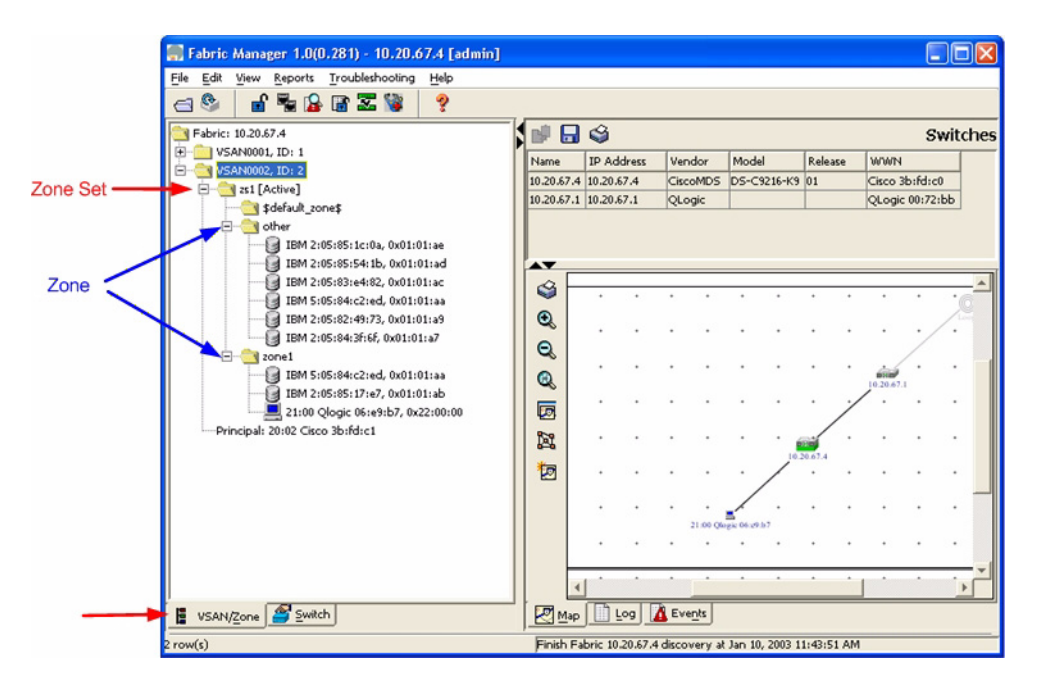

### Cisco CLI

**NOTE:** Use the following CLI commands when the Cisco Fabric Manager is not available.

```
login: admin
Password: ******
```

Cisco\_9216# show zoneset vsan <vsan id>

Use the above command to verify that all Zone and Zone Set names in the VSAN conform to FC standards.

### Intel Fibre Channel Module Manager GUI

- 1. Start the Intel Fibre Channel Module Manager GUI. The **Fibre Channel Module Manager—Faceplate** dialog box displays.
- 2. From the Fibre Channel Module Manager—Faceplate dialog box Zoning menu, select Edit Zoning.

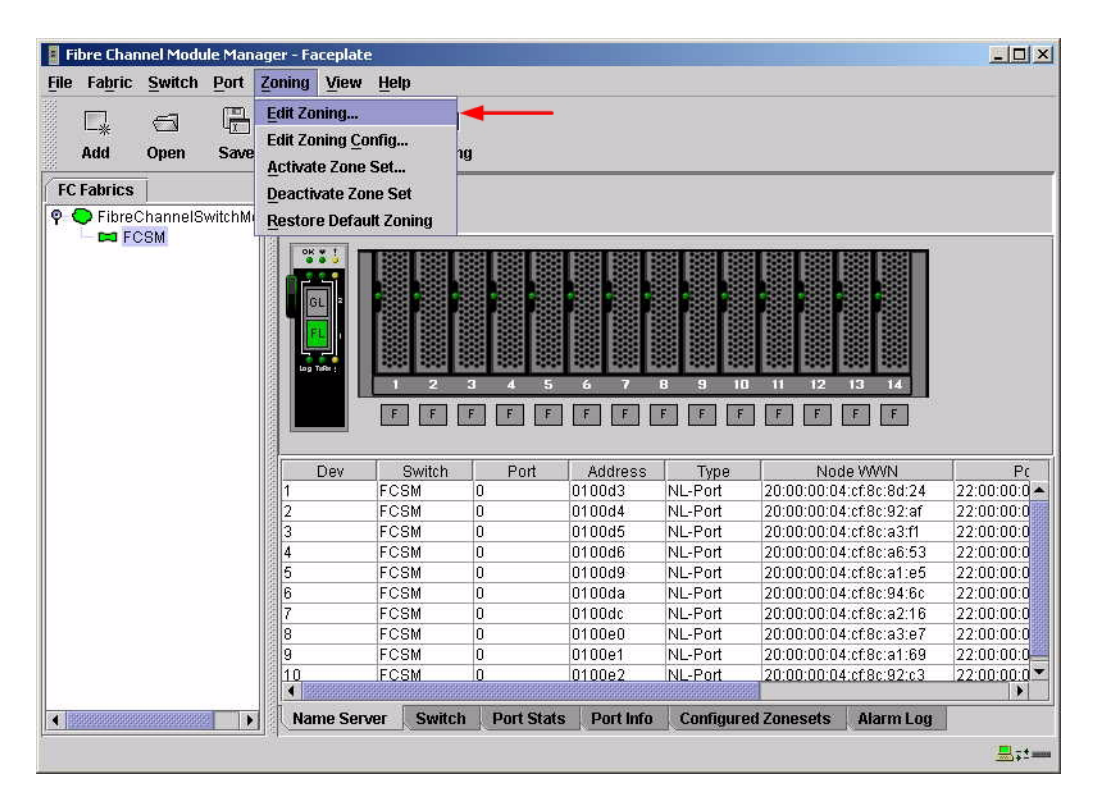

3. From the **Edit Zoning—Fibre Channel Module Manager** dialog box, compare the Zone Set and Zone names from each switch to ensure that none have the same name and the names conform to the standards for zone naming as discussed under "Active Zone Set Names" on page 89.

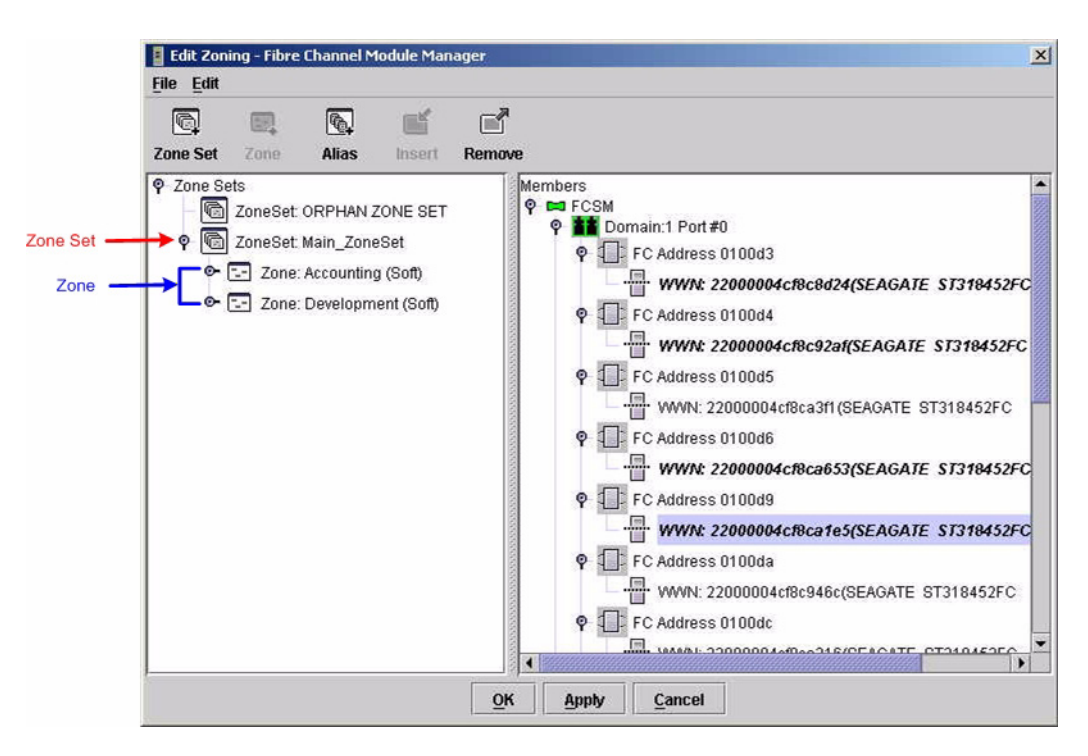

### Intel Fibre Channel Switch Module CLI

**NOTE:** Use the following CLI commands when the Intel Fibre Channel Module Manager GUI is not available.

Login: admin Password: xxxxxxx Intel FCSW #> zone list

### Zone Types

All zone members must be specified by a world wide port name (WWPN) in order to comply with Fibre Channel standards. Any zone member not specified by WWPN cannot participate in the fabric. Below are steps to confirm the zone types.

**NOTE:** A world wide name (WWN) consists of a world wide node name (WWNN) and one or more WWPNs. For Cisco, references to pwwn refer to the WWPN. For Intel, references to WWN refer to the WWPN.

### **Cisco Fabric Manager**

- 1. Start Cisco Fabric Manager. The Fabric Manager dialog box displays.
- 2. From the Fabric Manager dialog box left panel, do the following:
  - a. Select the **VSAN/Zone** tab.
  - b. Expand the VSAN to which you plan to connect the E-port.
  - c. Verify that the zone member names conform to the standards discussed under "Active Zone Set Names" on page 89 and are unique between the switches.

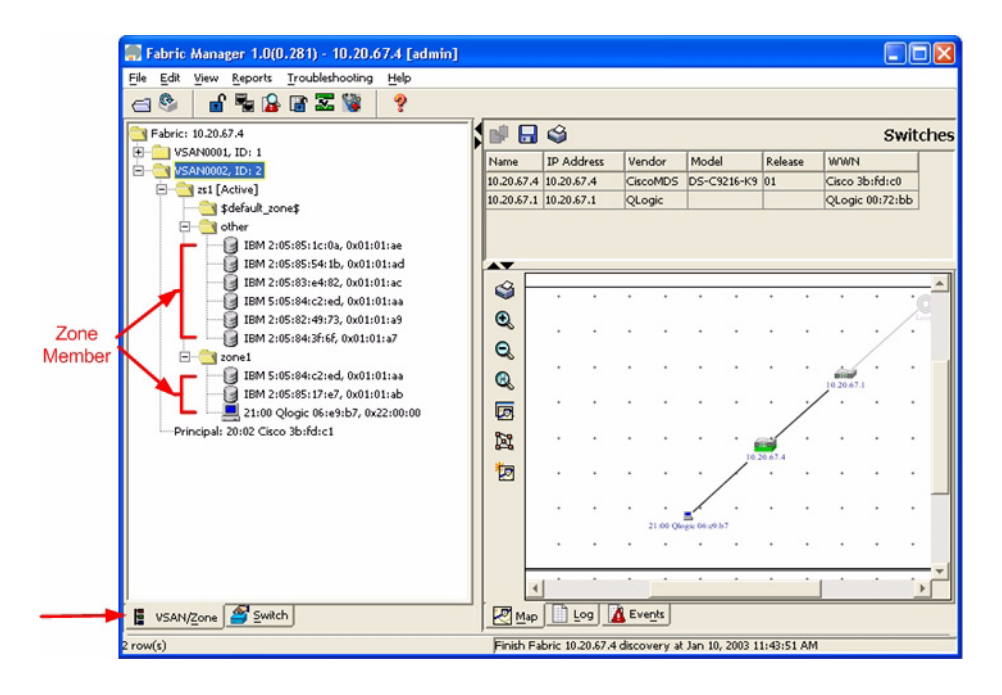

### **Cisco CLI**

**NOTE:** Use the following CLI commands when the Cisco Fabric Manager is not available.

login: admin Password: \*\*\*\*\*\*\* Cisco\_9216# show zone vsan <vsan id>

Use the above command to verify that all zone members are specified by pwwn.

#### Intel Fibre Channel Module Manager GUI

- 1. Start the Intel Fibre Channel Module Manager GUI. The **Fibre Channel Module Manager—Faceplate** dialog box displays.
- 2. From the Fibre Channel Module Manager—Faceplate dialog box Zoning menu, select Edit Zoning.

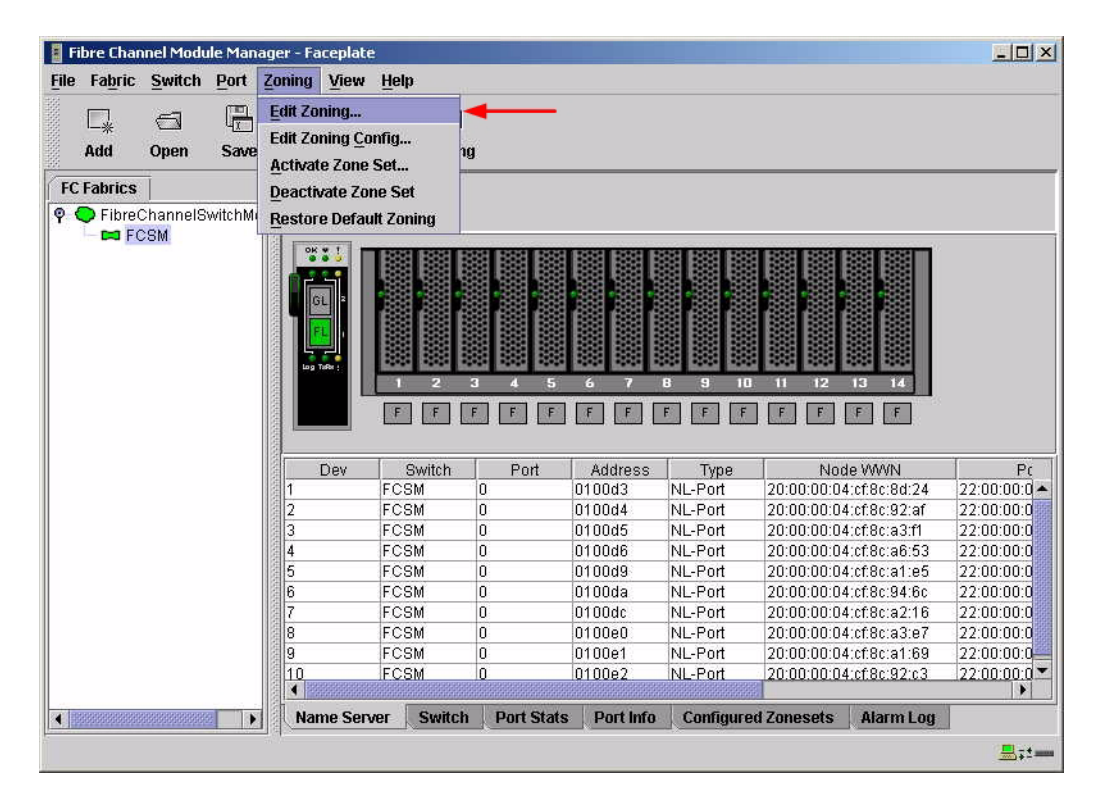

3. The **Edit Zoning—Fibre Channel Module Manager** dialog box displays. Confirm that all zone members are listed as WWN.

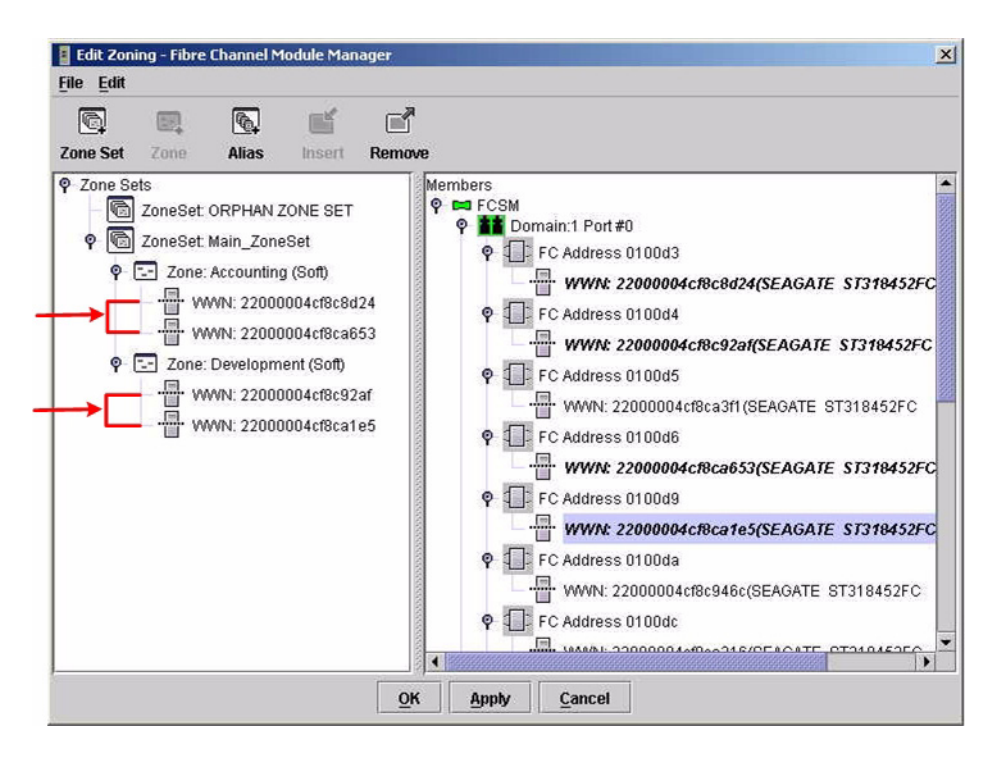

### Intel Fibre Channel Switch Module CLI

**NOTE:** Use the following CLI commands when the Intel Fibre Channel Module Manager GUI is not available.

Login: **admin** Password: **xxxxxxx** 

Intel FCSW #> zone members <zone name>

Repeat this statement for each zone and confirm that only WWNs are listed.

# **Operating Mode Configuration**

Not applicable.

# **Cisco Specific Configuration**

Not applicable.

# **Intel Specific Configuration**

Not applicable.

# **Successful Integration Checklist**

Perform the following steps after the E-port connection has been established and the fabric has had time to update. If everything verifies, the Cisco and Intel fabrics have successfully merged.

- ✓ Compare and verify that all Zoning information has been propagated on all switches.
- ✓ Verify that the correct Zone Set is activated.
- ✓ Compare and verify that all devices are in the Name Server of each switch.
- ✓ Verify that all initiators continue to detect and have access to all targets that existed prior to the fabric merger.

After everything is verified, your fabric has merged successfully and no additional steps need to be taken. If any of the above tasks did not complete successfully, please contact Intel support.
# **Merging Intel and IBM BladeCenter Fabrics**

The following Intel Server Fibre Channel Switch has been tested in the Intel environment and complies with the FC-SW-2 standard. The Intel Server Fibre Channel Switch has tested interoperable with the following IBM eServer BladeCenter Fibre Channel Switch Module that complies with the FC-SW-2 standard.

| Manufacturer | Switch Model                                           | Firmware Version     |
|--------------|--------------------------------------------------------|----------------------|
| Intel        | Intel Server Fibre Channel Switch                      | 1.4.0.42.0 and above |
| IBM          | IBM eServer BladeCenter Fibre<br>Channel Switch Module | 1.4.0.42.0 and above |

#### Intel and IBM Supported Switch and Firmware Versions

The following chapter provides detailed information about merging Intel and IBM BladeCenter fabrics: **IBM eServer BladeCenter Fibre Channel Switch Module (see page 99)**.

# IBM eServer BladeCenter Fibre Channel Switch Module

## **Integration Checklist**

The following steps must be completed to successfully merge IBM BladeCenter and Intel fabrics. The remainder of this section provides detailed instructions and examples.

### ATTENTION!!

- Backup the current configuration prior to performing the following steps so that the configuration is available if something goes wrong.
- Disruptions in the fabric can occur as a result of performing the following steps. Therefore, it is recommended that these changes be done during down time or off-peak hours.
- ✓ Verify that the correct version of switch firmware is installed on each switch (see "Supported Switches and Firmware Versions" on page 100).
- ✓ Ensure that each switch has a unique Domain ID (see "Domain ID Configuration" on page 101).
- ✓ Set all switches to the appropriate timeout values (see "Timeout Values" on page 107).
- ✓ Ensure that all Zone set and Zone names are unique and conform to ANSI T11 standards (see "Active Zone Set Names" on page 113).
- ✓ Verify that the fabrics have successfully merged (see "Successful Integration Checklist" on page 117).

## **Configuration Limitations**

No limitations exist when merging IBM BladeCenter and Intel fabrics; all features are fully supported and comply with industry standards.

## **Supported Switches and Firmware Versions**

The following Intel Server Fibre Channel Switch has been tested in the Intel environment and complies with the FC-SW-2 standard. The Intel Server Fibre Channel Switch has tested interoperable with the following IBM eServer BladeCenter Fibre Channel Switch Module that complies with the FC-SW-2 standard.

| Manufacturer | Manufacturer Switch Model                              |                      |
|--------------|--------------------------------------------------------|----------------------|
| Intel        | Intel Server Fibre Channel Switch                      | 1.4.0.42.0 and above |
| IBM          | IBM eServer BladeCenter Fibre<br>Channel Switch Module | 1.4.0.42.0 and above |

#### Intel and IBM Supported Switch and Firmware Versions

### **Domain ID Configuration**

To ensure that there are no conflicts between switches, we recommend that each switch have an assigned Domain ID. The following steps show how to set the Domain ID on both the Intel Server Fibre Channel Switch and the IBM eServer BladeCenter Fibre Channel Switch Module.

#### IBM eServer BladeCenter SAN Utility

- 1. Start the IBM eServer BladeCenter SAN Utility. The **IBM BladeCenter SAN Utility—Faceplate** dialog box displays.
- 2. From the IBM BladeCenter SAN Utility—Faceplate dialog box Switch menu, select Switch Properties.

| BM Blade           | Center® SAN Utility - Faceplate |                                                                    |          |
|--------------------|---------------------------------|--------------------------------------------------------------------|----------|
| <u>File</u> Fabric | Switch Port Zoning View         | Help                                                               |          |
|                    | Archive                         | 2                                                                  |          |
| Add                | Restore                         | Zoning                                                             |          |
| FC Fabrics         | Load Firmware                   | deCenter Switch                                                    |          |
| • • 10.20.         | Set Date/Time                   | rmal                                                               |          |
| P 🗢 10.20.         | Switch Properties               |                                                                    | -        |
|                    | Network Properties              |                                                                    |          |
|                    | Toggle Beacon                   |                                                                    |          |
|                    | Export Alarm Log                |                                                                    |          |
|                    | Configure Alarm Thresholds      |                                                                    |          |
|                    | Reset Switch                    |                                                                    |          |
|                    | Restore Factory Defaults        |                                                                    |          |
|                    |                                 | Dev Switch Port Address Type WWNN                                  |          |
|                    |                                 | ,,                                                                 |          |
|                    |                                 |                                                                    |          |
|                    |                                 |                                                                    |          |
|                    |                                 |                                                                    |          |
|                    |                                 |                                                                    |          |
|                    |                                 |                                                                    |          |
|                    |                                 |                                                                    | Þ        |
|                    | Nai                             | ne Server Switch Port Stats Port Info Configured Zonesets Alarm Le | og       |
|                    |                                 |                                                                    | <u>.</u> |

- 3. From the Switch Properties—IBM BladeCenter SAN Utility dialog box, do the following:
  - a. In the **Domain ID** box, type a unique Domain ID for the switch.
  - b. In the **Domain ID Lock** field, select **Enable** to ensure that the switch always has that Domain ID.
  - c. Click OK.

| World Wide Name: 10<br>Operational State: or | l:00:00:c0:dd<br>Iline    | :00:72:c7    | FC Address:<br>Firmware Versio | 630000<br>n: V1.4.0.26-5 |
|----------------------------------------------|---------------------------|--------------|--------------------------------|--------------------------|
| Chassis Name: IB<br>IP Address: 10           | M BladeCent<br>1.20.78.93 | er Switch    | MAC address:                   | 00:c0:dd:00:72:c6        |
| Chassis Name:                                | IBM BladeC                | enter Switch |                                |                          |
| Administrative State:                        | online                    | •            | Timeout Value                  | S                        |
| 🕨 Domain ID:                                 | 99                        |              | R_A_TOV:                       | 10000                    |
| - Domain ID lock:                            | • Enable                  | O Disable    | R_T_TOV:                       | 100                      |
| Broadcast Support:                           | • Enable                  | O Disable    | E_D_TOV:                       | 2000                     |
| In-band Management                           | • Enable                  | O Disable    |                                |                          |

#### IBM eServer BladeCenter Fibre Channel Switch Module CLI

**NOTE:** Use the CLI commands when the IBM eServer BladeCenter SAN Utility is not available.

```
Login: admin
Password: xxxxxxxx
IBM BladeCenter #> admin start
IBM BladeCenter (admin) #> config edit
IBM BladeCenter (admin-config) #> set config switch
  The following options display:
  AdminState (1=Online, 2=Offline, 3=Diagnostics) [Online]
  BroadcastEnabled (True / False) [True]
  InbandEnabled (True / False) [True]
  DefaultDomainID (decimal value, 1-239) [1] <97-127>
  DomainIDLock (True / False) [False] True
  SymbolicName (string, max=32 chars) [Fibre Channel Switch Module]
  R T TOV (decimal value, 1-1000 msec) [100]
  R A TOV (decimal value, 100-100000 msec) [10000]
  E D TOV (decimal value, 10-20000 msec) [2000]
  FS TOV (decimal value, 100-100000 msec) [5000]
  DS TOV (decimal value, 100-100000 msec) [5000]
  PrincipalPriority (decimal value, 1-255) [254]
  ConfigDescription (string, max=64 chars) [Default Config]
IBM BladeCenter (admin-config) #> config save
IBM BladeCenter (admin) #> config activate
The configuration will be activated. Please confirm (y/n): [n] y
```

### Intel Fibre Channel Module Manager GUI

- 1. Start the Intel Fibre Channel Module Manager GUI. The **Fibre Channel Module Manager—Faceplate** dialog box displays.
- 2. From the Fibre Channel Module Manager—Faceplate dialog box Switch menu, select Switch Properties.

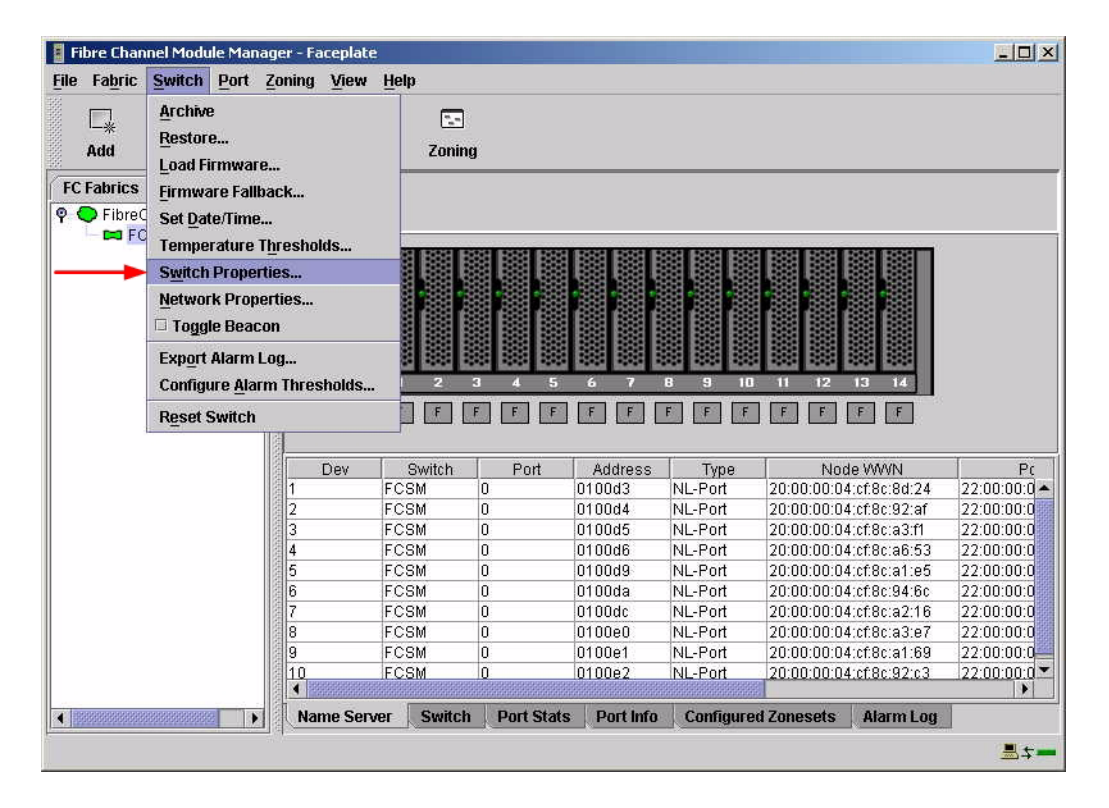

- 3. From the Switch Properties—Fibre Channel Module Manager dialog box, do the following:
  - a. In the **Domain ID** box, type a unique Domain ID in the 97–127 range for the switch.
  - b. In the **Domain ID Lock** field, select **Enable** to ensure that the switch always has that Domain ID.
  - c. Click OK.

| World Wide Name: 10:<br>Operational State: onl<br>Symbolic Name: FC<br>IP Address: 10. | 00:00:c0:dd:00:91:<br>ine<br>SM<br>20.8.188 | 05 F<br>F<br>M | C Address:<br>irmware Versior<br>IAC address: | 010000<br>x V1.4.0.47-0.<br>00:c0:dd:00:91:0 |
|----------------------------------------------------------------------------------------|---------------------------------------------|----------------|-----------------------------------------------|----------------------------------------------|
| Symbolic Name:<br>Administrative State:                                                | FCSM<br>online                              | •              | Timeout Value                                 | s                                            |
| → Domain ID:                                                                           | 98                                          |                | R_A_TOV:                                      | 10000                                        |
| → Domain ID lock:                                                                      | 🖲 Enable 🛛 🔿 D                              | isable         | R_T_TOV:                                      | 100                                          |
| Broadcast Support:                                                                     | • Enable 🔿 D                                | isable         | E_D_TOV:                                      | 2000                                         |
| In-band Management:                                                                    | 🖲 Enable 🛛 D                                | isable         |                                               |                                              |

#### Intel Fibre Channel Switch Module CLI

**NOTE:** Use the following CLI commands when the Intel Fibre Channel Module Manager GUI is not available.

```
Login: admin
Password: xxxxxxx
Intel FCSW #> admin start
Intel FCSW (admin) #> config edit
Intel FCSW (admin-config) #> set config switch
  The following options display:
  AdminState (1=Online, 2=Offline, 3=Diagnostics) [Online]
  BroadcastEnabled (True / False) [True]
  InbandEnabled (True / False) [True]
  DefaultDomainID (decimal value, 1-239) [1] <97-127>
  DomainIDLock (True / False) [False] True
  SymbolicName (string, max=32 chars) [Fibre Channel Switch Module]
  R T TOV (decimal value, 1-1000 msec) [100]
  R A TOV (decimal value, 100-100000 msec) [10000]
  E D TOV (decimal value, 10-20000 msec) [2000]
  FS TOV (decimal value, 100-100000 msec) [5000]
  DS TOV (decimal value, 100-100000 msec) [5000]
  PrincipalPriority (decimal value, 1-255) [254]
  ConfigDescription (string, max=64 chars) [Default Config]
Intel FCSW (admin-config) #> config save
Intel FCSW (admin) #> config activate
The configuration will be activated. Please confirm (y/n): [n] y
```

### **Timeout Values**

As per FC-SW-2 Fibre Channel standards, set all switches to the following timeout values (TOV) in order to successfully establish an E-port connection:

R\_A\_TOV = 10 seconds E\_D\_TOV = 2 seconds

This section provides the steps to change these values.

### **IBM eServer BladeCenter SAN Utility**

**<u>ATTENTION!!</u>** The following steps take the switch offline; therefore, do not perform them on a switch being managed in-band.

- 1. Start the IBM eServer BladeCenter SAN Utility. The **IBM BladeCenter SAN** Utility—Faceplate dialog box displays.
- 2. From the IBM BladeCenter SAN Utility—Faceplate dialog box Switch menu, select Switch Properties.

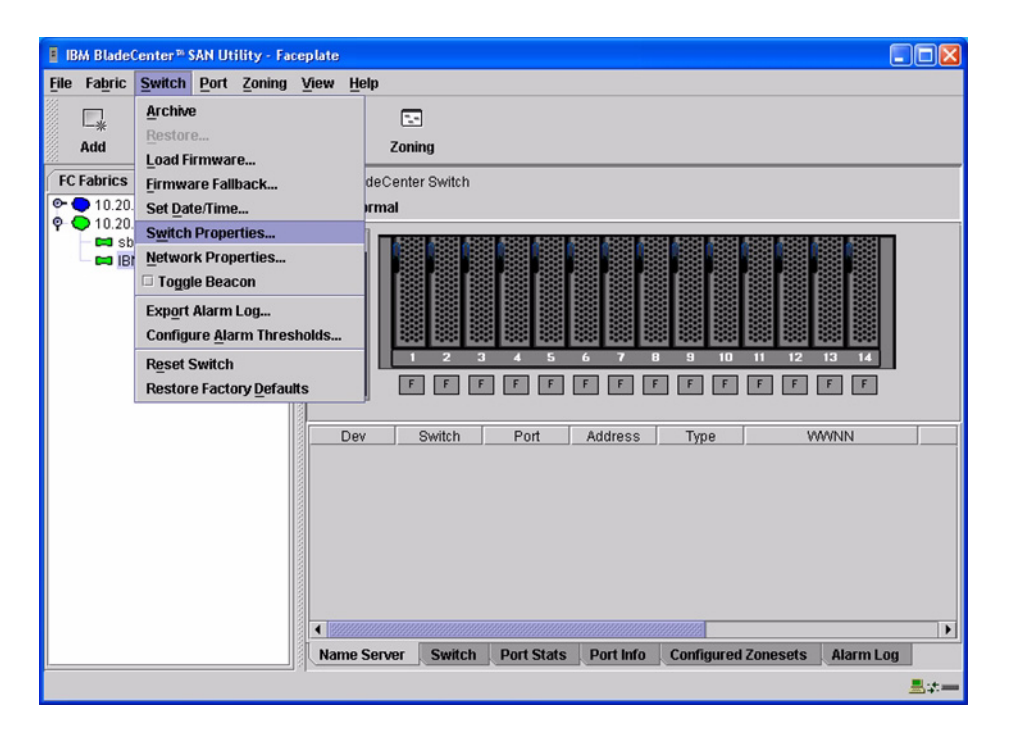

3. From the **Switch Properties**—IBM BladeCenter SAN Utility dialog box, verify that **R\_A\_TOV** is set to **10000** and **E\_D\_TOV** is set to **2000**. If the settings are not correct, proceed to step 4. If the settings are correct, no changes need to be made; proceed to the next appropriate section.

| World Wide Name: 10:                 | 00:00:c0:dd:00:72:c7             | FC Address:      | 630000            |
|--------------------------------------|----------------------------------|------------------|-------------------|
| Operational State: on                | ine                              | Firmware Version | n:∨1.4.0.26-5     |
| Chassis Name: IBN<br>IP Address: 10. | I BladeCenter Switch<br>20.78.93 | MAC address:     | 00:c0:dd:00:72:c6 |
| Chassis Name:                        | IBM BladeCenter Switch           |                  |                   |
| Administrative State:                | online 🔻                         | Timeout Value    | S                 |
| Domain ID:                           | 99                               | R_A_TOV:         | 10000             |
| Domain ID lock:                      | Enable     Oisable               | R_T_TOV:         | 100               |
| Broadcast Support:                   | Enable     Oisable               | E_D_TOV:         | 2000              |
| In-band Management:                  | Enable O Disable                 |                  |                   |

- 4. From the Switch Properties—IBM BladeCenter SAN Utility dialog box Administrative State list, select offline. Click OK.
- 5. Re-enter the **Switch Properties**—IBM BladeCenter SAN Utility dialog box (see step 2). DO the following:
  - a. In the **R\_A\_TOV** box, enter **10000**.
  - b. In the **E\_D\_TOV** box, enter **2000**.
  - c. Click OK.
- 6. Re-enter the Switch Properties—IBM BladeCenter SAN Utility dialog box (see step 2). In the Administrative State list, select Online. Click OK.

#### IBM eServer BladeCenter Fibre Channel Switch Module CLI

**NOTE:** Use the CLI commands when the IBM eServer BladeCenter SAN Utility is not available.

```
Login: admin
Password: xxxxxxxx
IBM BladeCenter #> show config switch
```

Use the above command to verify that R\_A\_TOV is set to 10000 and E\_D\_TOV is set to 2000. If these timeout values are not correct, continue with this section. If the settings are correct, no changes need to be made; proceed with the next appropriate section.

```
IBM BladeCenter #> admin start
IBM BladeCenter (admin) #> config edit
IBM BladeCenter (admin-config) #> set config switch
  The following options display:
  AdminState (1=Online, 2=Offline, 3=Diagnostics) [Online]
  BroadcastEnabled (True / False) [True]
  InbandEnabled (True / False) [True]
  DefaultDomainID (decimal value, 1-239) [1]
  DomainIDLock (True / False) [True]
  SymbolicName (string, max=32 chars) [Fibre Channel Switch Module]
  R T TOV (decimal value, 1-1000 msec) [100]
  R A TOV (decimal value, 100-100000 msec) [9000]
                                                     10000
  E D TOV (decimal value, 10-20000 msec) [1000]
                                                   2000
  FS TOV (decimal value, 100-100000 msec) [5000]
  DS TOV (decimal value, 100-100000 msec) [5000]
  PrincipalPriority (decimal value, 1-255) [254]
  ConfigDescription (string, max=64 chars) [Default Config]
IBM BladeCenter (admin-config) #> config save
IBM BladeCenter (admin) #> config activate
The configuration will be activated. Please confirm (y/n): [n] y
```

#### Intel Fibre Channel Module Manager GUI

**<u>ATTENTION!!</u>** The following steps take the switch offline; therefore, do not perform them on a switch being managed in-band.

- 1. Start the Intel Fibre Channel Module Manager GUI. The **Fibre Channel Module Manager—Faceplate** dialog box displays.
- 2. From the Fibre Channel Module Manager—Faceplate dialog box Switch menu, select Switch Properties.

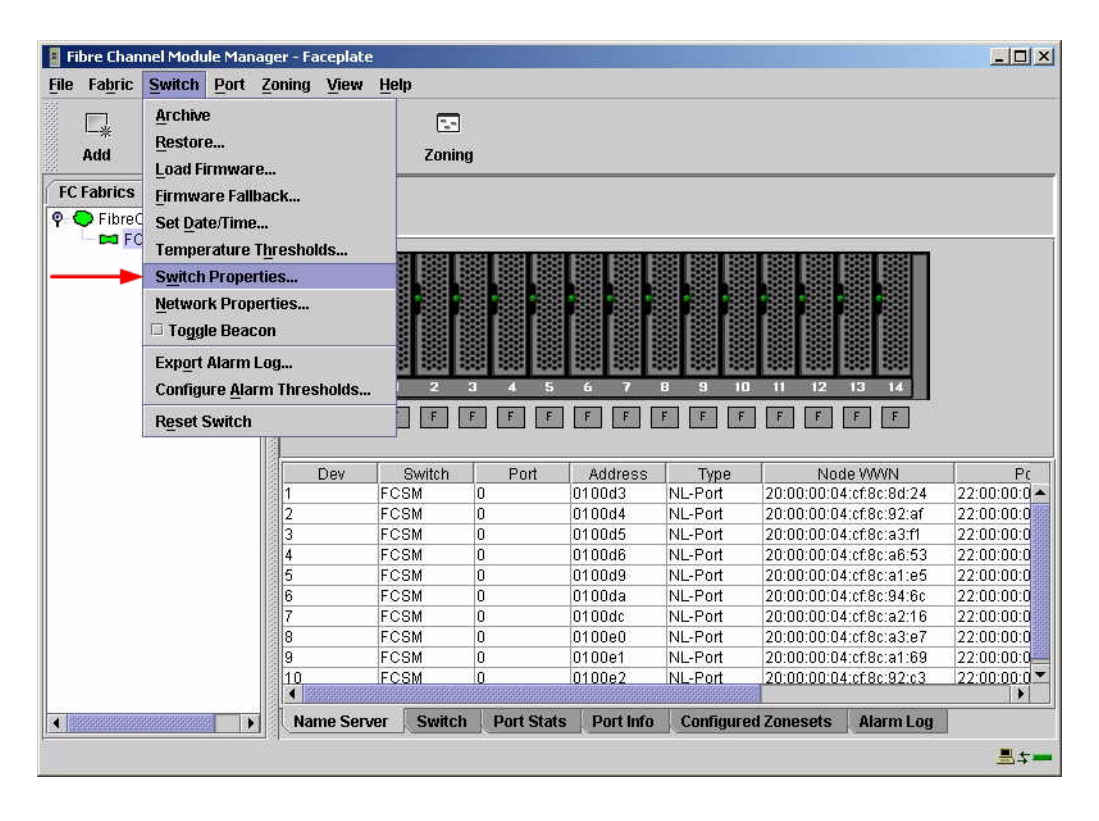

3. From the **Switch Properties—Fibre Channel Module Manager** dialog box, verify that **R\_A\_TOV** is set to **10000** and **E\_D\_TOV** is set to **2000**. If the settings are not correct, proceed to step 4. If the settings are correct, no changes need to be made; proceed to the next appropriate section.

| World Wide Name: 10<br>Operational State: on<br>Symbolic Name: FC<br>IP Address: 10 | 00:00:c0:dd:00<br>ine<br>SM<br>20.8.188 | 0:91:05   | FC Address:<br>Firmware Version<br>MAC address: | 010000<br>n: V1.4.0.47-0.<br>00:c0:dd:00:91:04 |
|-------------------------------------------------------------------------------------|-----------------------------------------|-----------|-------------------------------------------------|------------------------------------------------|
| Symbolic Name:                                                                      | FCSM                                    |           |                                                 |                                                |
| Administrative State:                                                               | online                                  | •         | Timeout Value                                   | s                                              |
| Domain ID:                                                                          | 98                                      |           | R_A_TOV:                                        | 10000                                          |
| Domain ID lock:                                                                     | Enable                                  | O Disable | R_T_TOV:                                        | 100                                            |
| Broadcast Support:                                                                  | • Enable                                | O Disable | E_D_TOV:                                        | 2000                                           |
| In-band Management:                                                                 | Enable                                  | O Disable |                                                 |                                                |

- 4. From the Switch Properties—Fibre Channel Module Manager dialog box Administrative State list, select offline. Click OK.
- 5. Re-enter the **Switch Properties**—**Fibre Channel Module Manager** dialog box (see step 2). Do the following:
  - a. In the **R\_A\_TOV** box, enter **10000**.
  - b. In the **E\_D\_TOV** box, enter **2000**.
  - c. Click OK.
- 6. Re-enter the Switch Properties—Fibre Channel Module Manager dialog box (see step 2). In the Administrative State list, select Online. Click OK.

#### Intel Fibre Channel Switch Module CLI

**NOTE:** Use the CLI commands when the Intel Fibre Channel Module Manager GUI is not available.

Login: admin Password: xxxxxxxx Intel FCSW #> show config switch

Use the above command to verify that R\_A\_TOV is set to 10000 and E\_D\_TOV is set to 2000. If these timeout values are not correct, continue with this section. If the settings are correct, no changes need to be made; proceed with the next appropriate section.

Intel FCSW #> admin start Intel FCSW (admin) #> config edit Intel FCSW (admin-config) #> set config switch The following options display: AdminState (1=Online, 2=Offline, 3=Diagnostics) [Online] BroadcastEnabled (True / False) [True] InbandEnabled (True / False) [True] DefaultDomainID (decimal value, 1-239) [1] DomainIDLock (True / False) [True] SymbolicName (string, max=32 chars) [Fibre Channel Switch Module] R T TOV (decimal value, 1-1000 msec) [100] R A TOV (decimal value, 100-100000 msec) [9000] 10000 *E D TOV* (decimal value, 10-20000 msec) [1000] 2000 FS TOV (decimal value, 100-100000 msec) [5000] DS TOV (decimal value, 100-100000 msec) [5000] PrincipalPriority (decimal value, 1-255) [254] ConfigDescription (string, max=64 chars) [Default Config] Intel FCSW (admin-config) #> config save Intel FCSW (admin) #> config activate The configuration will be activated. Please confirm (y/n): [n] **y** 

### **Principal Switch Configuration**

IBM eServer BladeCenter Fibre Channel Switch Modules and Intel Server Fibre Channel Switches negotiate for principal switch automatically. Therefore, there are no steps to take.

# **Zone Configuration**

This section discusses configuring active Zone Set names and Zone types.

### Active Zone Set Names

The Zone and Zone Set names on each switch must be unique. If not, change one of the duplicate names. All Zone Set and Zone names must conform to the Fibre Channel (FC) Standards for Zone Naming (ANSI T11/00-427v3):

- 1. Must be 1–64 characters in length.
- 2. All characters are ASCII.
- 3. First character is [a–z] or [A–Z].
- 4. All other characters must be [a–z], [A–Z], [0–9], or the \_ character. Other characters (\$-^) may not be supported by all vendors and should be avoided.

### IBM eServer BladeCenter SAN Utility

- 1. Start the IBM eServer BladeCenter SAN Utility. The **IBM BladeCenter SAN** Utility—Faceplate dialog box displays.
- 2. From the IBM BladeCenter SAN Utility—Faceplate dialog box Zoning menu, select Edit Zoning.

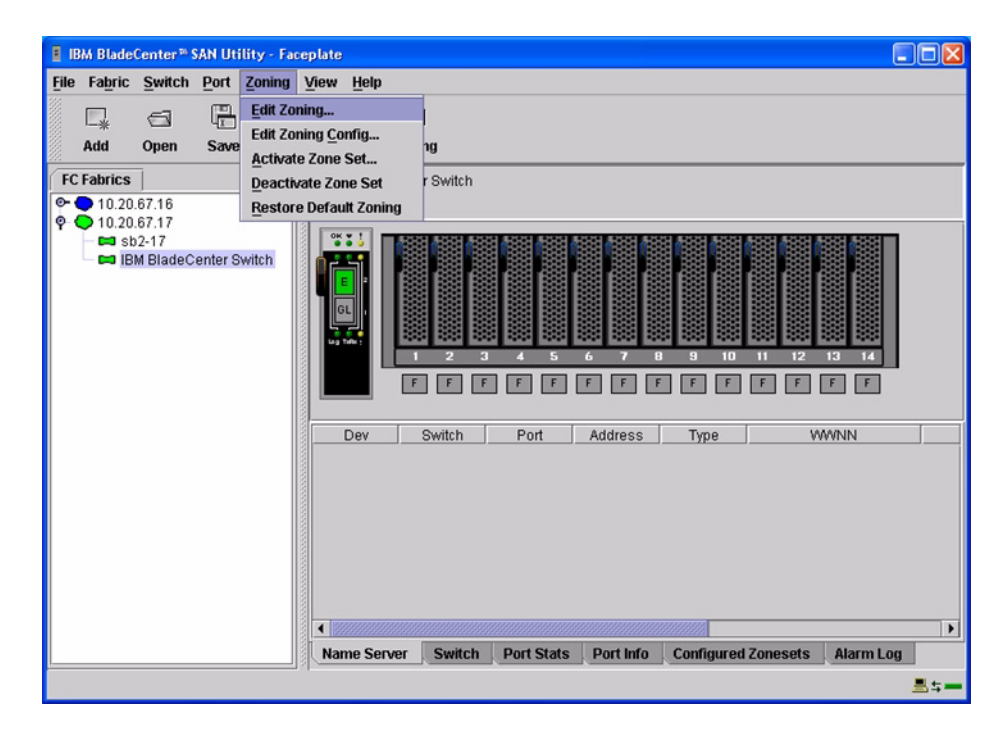

3. From the **Edit Zoning—IBM BladeCenter SAN Utility** dialog box, compare the Zone Set and Zone names from each switch to ensure that none have the same name and the names conform to the standards for zone naming as discussed under "Active Zone Set Names" on page 113.

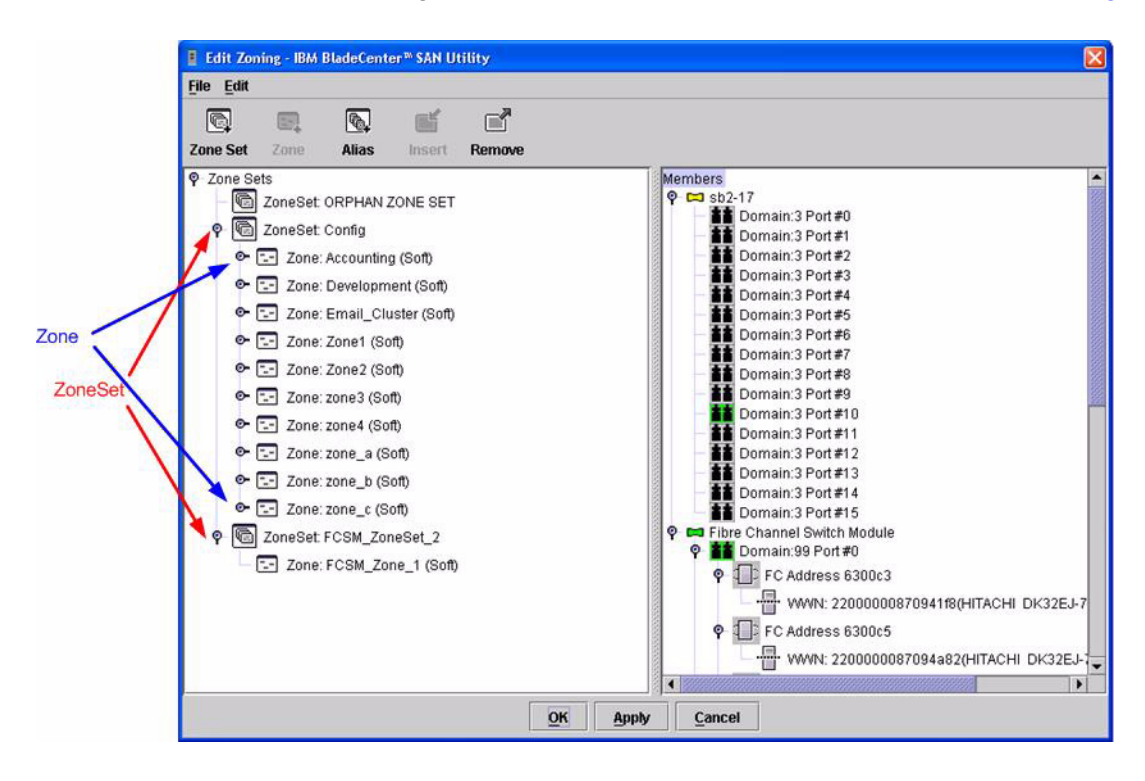

### IBM eServer BladeCenter Fibre Channel Switch Module CLI

**NOTE:** Use the CLI commands when the IBM eServer BladeCenter SAN Utility is not available.

Login: admin Password: xxxxxxxx IBM BladeCenter #> zone list

#### Intel Fibre Channel Module Manager GUI

- 1. Start the Intel Fibre Channel Module Manager GUI. The **Fibre Channel Module Manager—Faceplate** dialog box displays.
- 2. From the Fibre Channel Module Manager—Faceplate dialog box Zoning menu, select Edit Zoning.

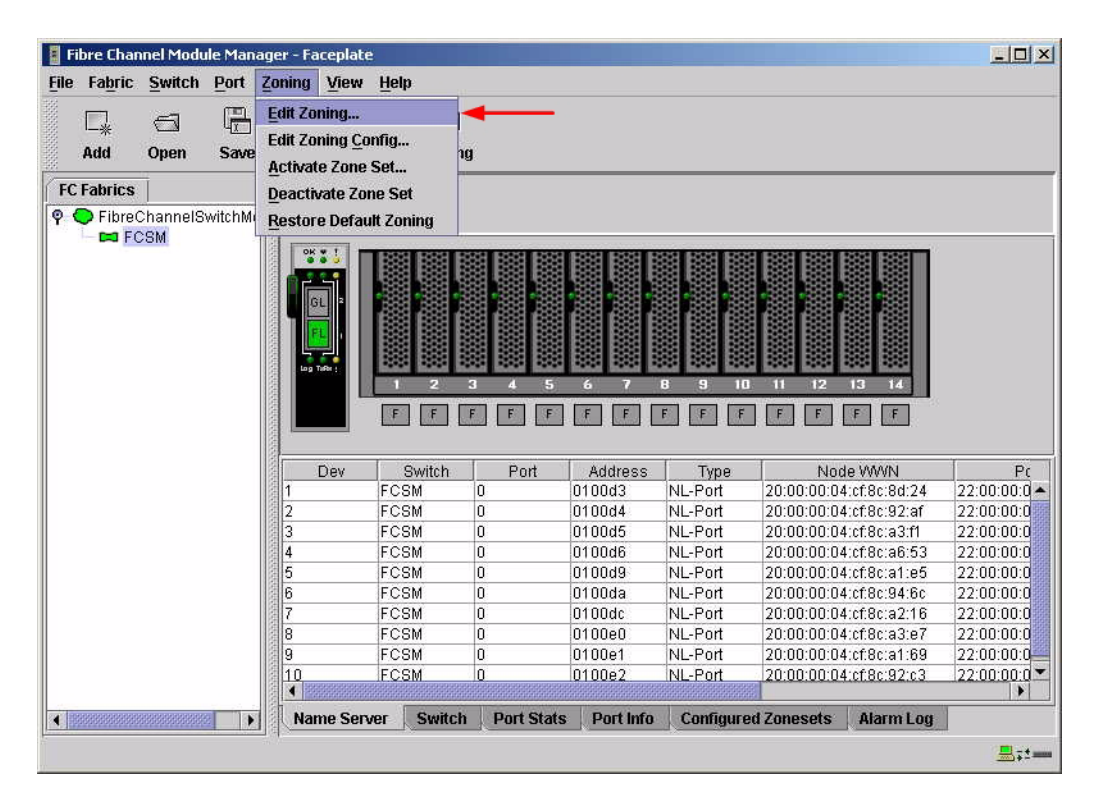

3. From the **Edit Zoning—Fibre Channel Module Manager** dialog box, compare the Zone Set and Zone names from each switch to ensure that none have the same name and the names conform to the standards for zone naming as discussed under "Active Zone Set Names" on page 113.

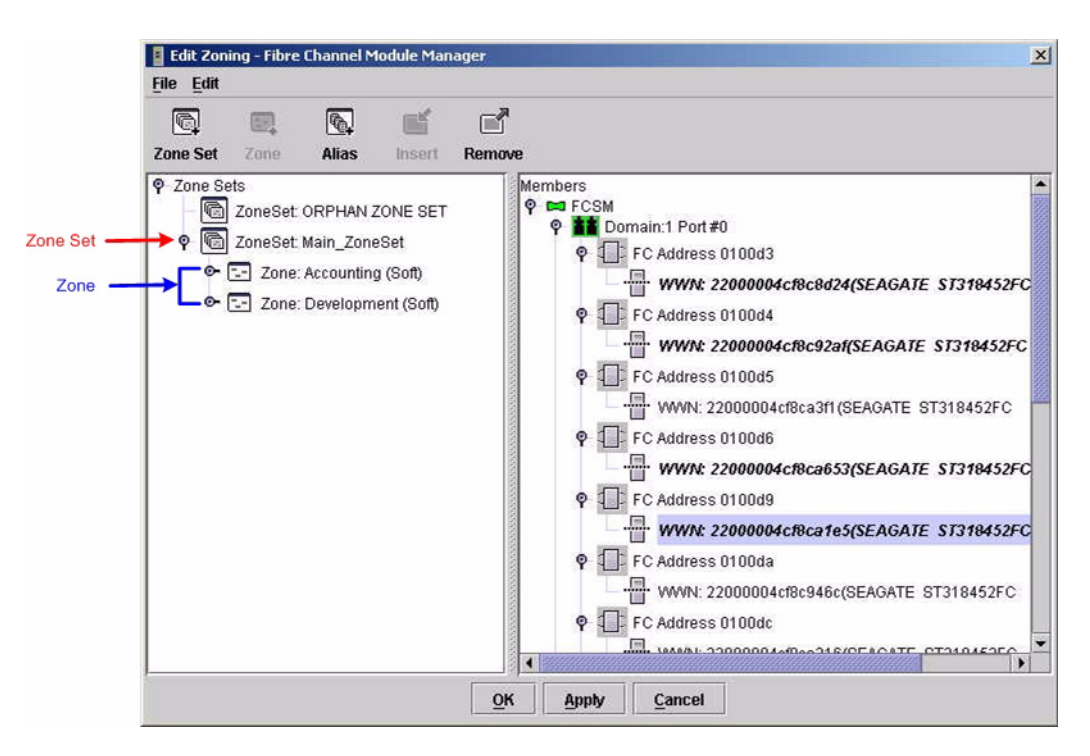

### Intel Fibre Channel Switch Module CLI

**NOTE:** Use the following CLI commands when the Intel Fibre Channel Module Manager GUI is not available.

Login: admin Password: xxxxxxxx Intel FCSW #> zone list

### **Zone Types**

This configuration supports all IBM eServer BladeCenter Fibre Channel Switch Module and Intel Server Fibre Channel Switch types.

## **Operating Mode Configuration**

Not applicable.

## **IBM BladeCenter Specific Configuration**

Not applicable.

## **Intel Specific Configuration**

Not applicable.

### **Successful Integration Checklist**

Perform the following steps after the E-port connection has been established and the fabric has had time to update. If everything verifies, the IBM BladeCenter and Intel fabrics have successfully merged.

- ✓ Compare and verify that all Zoning information has been propagated on all switches.
- ✓ Verify that the correct Zone Set is activated.
- ✓ Compare and verify that all devices are in the Name Server of each switch.
- Verify that all initiators continue to detect and have access to all targets that existed prior to the fabric merger.

After everything is verified, your fabric has merged successfully and no additional steps need to be taken. If any of the above tasks did not complete successfully, contact Intel support.

# **Merging Intel and INRANGE Fabrics**

The following Intel Server Fibre Channel Switch has been tested in the Intel environment and complies with the FC-SW-2 standard. The Intel Server Fibre Channel Switch has tested interoperable with the following switch from INRANGE that complies with the FC-SW-2 standard.

| Manufacturer | Switch Model                      | Firmware Version           |
|--------------|-----------------------------------|----------------------------|
| Intel        | Intel Server Fibre Channel Switch | 1.4.0.42.0 and above       |
| INRANGE      | FC/9000 Switch                    | Code set 3.0.3.2 and above |

#### Intel and INRANGE Supported Switch and Firmware Versions

The following chapter provides detailed information about merging Intel and INRANGE fabrics: **INRANGE FC/9000 Switches (see page 121)**.

# **INRANGE FC/9000 Switches**

## **Integration Checklist**

The following steps must be completed to successfully merge INRANGE and Intel fabrics. The remainder of this section provides detailed instructions and examples.

### ATTENTION!!

- Backup the current configuration prior to performing the following steps so that the configuration is available if something goes wrong.
- Disruptions in the fabric can occur as a result of performing the following steps. Therefore, it is recommended that these changes be done during down time or off-peak hours.
- ✓ Verify that the correct version of switch firmware is installed on each switch (see "Supported Switches and Firmware Versions" on page 122).
- Ensure that each switch has a unique Domain ID and that it falls within the proper range (see "Domain ID Configuration" on page 122).
- ✓ Set all switches to the appropriate timeout values (see "Timeout Values" on page 126).
- ✓ Ensure that all Zone set and Zone names are unique and conform to ANSI T11 standards (see "Active Zone Set Names" on page 131).
- ✓ Ensure that the zone member type is set to Port WWN (see "Zone Types" on page 139).
- ✓ Verify that the fabrics have successfully merged (see "Successful Integration Checklist" on page 145).

## **Configuration Limitations**

When merging INRANGE and Intel fabrics, the maximum number of switches that can be configured depends upon the INRANGE switch model.

- For the FC9000-64, the maximum is 56 interconnected switches per fabric.
- For the FC9000-128, the maximum is 48 interconnected switches per fabric.

Otherwise, all features are fully supported and comply with industry standards.

### **Supported Switches and Firmware Versions**

The following Intel Server Fibre Channel Switch has been tested in the Intel environment and complies with the FC-SW-2 standard. The Intel Server Fibre Channel Switch has tested interoperable with the following switches from INRANGE that comply with the FC-SW-2 standard.

#### Intel and INRANGE Supported Switch and Firmware Versions

| Manufacturer | Switch Model                      | Firmware Version           |
|--------------|-----------------------------------|----------------------------|
| Intel        | Intel Server Fibre Channel Switch | 1.4.0.42.0 and above       |
| INRANGE      | FC/9000 Switch                    | Code set 3.0.3.2 and above |

### **Domain ID Configuration**

To ensure that there are no conflicts between switches, we recommend that each switch have an assigned Domain ID. The following steps show how to set the Domain ID on both the INRANGE switch and the Intel Server Fibre Channel Switch.

*NOTE:* The Domain ID should be locked and unique within the 1–239 range.

#### **INRANGE IN-VSN Enterprise Manager**

- 1. Start the INRANGE IN-VSN Enterprise Manager. The **IN-VNS Enterprise Manager** dialog box displays.
- 2. From the **IN-VNS Enterprise Manager** dialog box, select the **System Configuration** tab and do the following:
  - a. In the **Director Domain ID** box, type a unique Domain ID.
  - b. In the Lock Director Domain ID list, select Yes.
  - c. Click Apply.

| 💭 IN-VSN Enterprise Manager          |                              |                      |                      |
|--------------------------------------|------------------------------|----------------------|----------------------|
| <u>File View Traps Director Help</u> | )                            |                      |                      |
| ◆ ⇒ ✓                                | 🗶 🖸 🕷                        | Z                    |                      |
| Back Forward Apply                   | Cancel Refresh Devic         | es Zoning            |                      |
| E-Fabrics                            |                              | Fab_E_FC-64 : FC-64  |                      |
| E- FC-64                             | General                      | Port Config          | Offline Port Config  |
| E                                    | Name Service                 | System Conliguration | Version Trap Setting |
| FIO-2                                | Configuration Type System    |                      | <b>~</b>             |
| E FIO-4                              | System Configuration         |                      |                      |
| FIO-5                                | Inter Switch Link Type       | E Port 💌             |                      |
|                                      | WWN                          | 10000060DF200C0C     |                      |
| E ■ FIO-8                            | Serial Number                | N/A                  |                      |
| FCM-1                                | RTTOV                        | 100                  |                      |
| Users                                | RATOV                        | 10000                |                      |
| AuditTrail                           | EDTOV                        | 2000                 |                      |
| Evenieog                             | MFSTOV                       | 640                  |                      |
|                                      | FICON Mode                   | Disabled             |                      |
|                                      | FICON Management Server (CUP | Disabled 💌           |                      |
|                                      | Director Domain Id Range     | 1-239(0x01-0xEF)     | Select Range         |
|                                      | Max No. of Domains           | 56                   |                      |
|                                      | Lock Director Domain Id      | Yes                  | <b>←</b>             |
|                                      | Director Domain Id           | 107                  | 0x6B                 |
|                                      | WWN of Principal Switch      | 10000060DF200C0C     |                      |
|                                      |                              |                      |                      |
|                                      |                              |                      |                      |
|                                      |                              |                      |                      |
|                                      |                              |                      |                      |
|                                      |                              |                      |                      |
|                                      |                              |                      |                      |
| 2002 12 06 15:43:52 CST/N/A Ping     | I Påddress = 10 20 9 46      |                      |                      |
| 2002.12.00 10.40.02 COT.NWA Pility   | 10 00 0 17                   |                      | <u>.</u>             |
| Ready                                |                              |                      | Administrator        |

### **INRANGE CLI**

Not applicable.

### Intel Fibre Channel Module Manager GUI

- 1. Start the Intel Fibre Channel Module Manager GUI. The **Fibre Channel Module Manager—Faceplate** dialog box displays.
- 2. From the Fibre Channel Module Manager—Faceplate dialog box Switch menu, select Switch Properties.

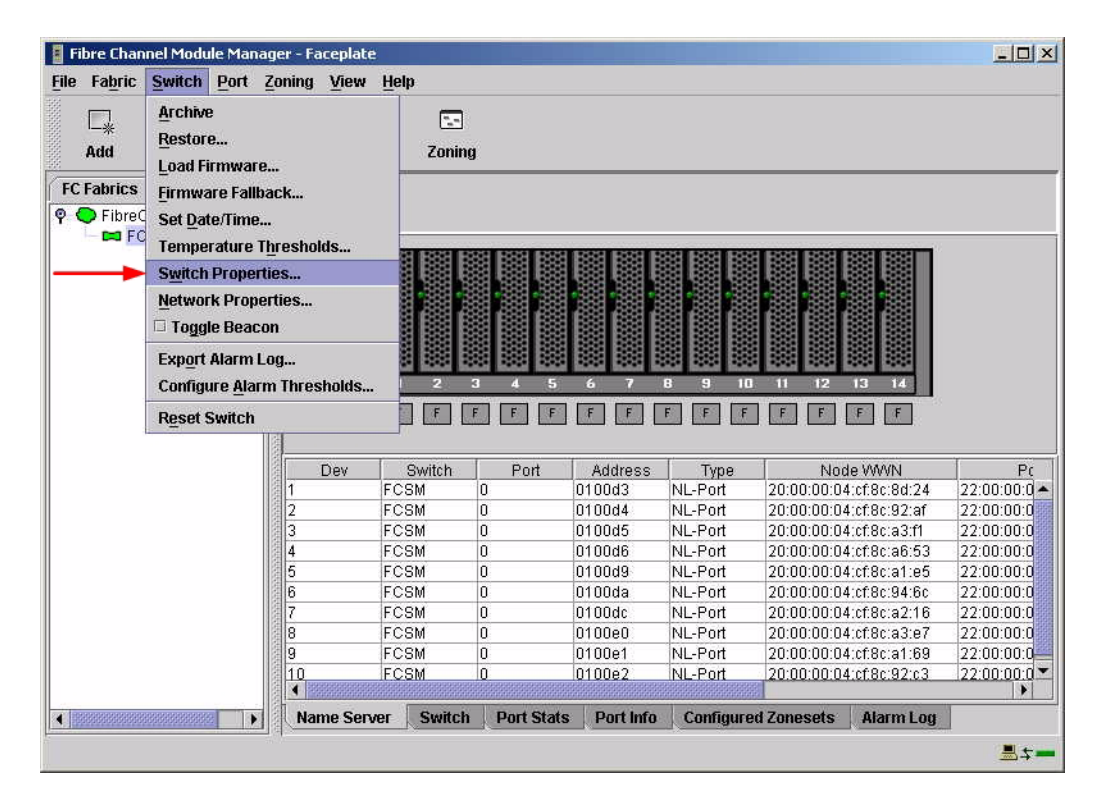

- 3. From the Switch Properties—Fibre Channel Module Manager dialog box, do the following:
  - a. In the **Domain ID** box, type a unique Domain ID in the 1–239 range for the switch.
  - b. In the **Domain ID Lock** field, select **Enable** to ensure that the switch always has that Domain ID.
  - c. Click OK.

| World Wide Name: 10:   | 00:00:c0:dd:00:91:05 | FC Address:      | 010000        |
|------------------------|----------------------|------------------|---------------|
| Operational State: onl | ine                  | Firmware Version | V1.4.0.47-0.  |
| IP Address: 10.        | 20.8.188             | MAC address:     | 00.00.00.91.0 |
| Symbolic Name:         | FCSM                 |                  |               |
| Administrative State:  | online               | Timeout Values   |               |
| → Domain ID:           | 98                   | R_A_TOV:         | 10000         |
| → Domain ID lock:      | 🖲 Enable 🛛 🔿 Disab   | le R_T_TOV:      | 100           |
| Broadcast Support:     | 🖲 Enable 🛛 Disab     | E_D_TOV:         | 2000          |
| In-band Management:    | 🖲 Enable 🛛 Disab     | le               |               |

#### Intel Fibre Channel Switch Module CLI

**NOTE:** Use the following CLI commands when the Intel Fibre Channel Module Manager GUI is not available.

```
Login: admin
Password: xxxxxxx
Intel FCSW #> admin start
Intel FCSW (admin) #> config edit
Intel FCSW (admin-config) #> set config switch
  The following options display:
  AdminState (1=Online, 2=Offline, 3=Diagnostics) [Online]
  BroadcastEnabled (True / False) [True]
  InbandEnabled (True / False) [True]
  DefaultDomainID (decimal value, 1-239) [1] <97-127>
  DomainIDLock (True / False) [False] True
  SymbolicName (string, max=32 chars) [Fibre Channel Switch Module]
  R T TOV (decimal value, 1-1000 msec) [100]
  R A TOV (decimal value, 100-100000 msec) [10000]
  E D TOV (decimal value, 10-20000 msec) [2000]
  FS TOV (decimal value, 100-100000 msec) [5000]
  DS TOV (decimal value, 100-100000 msec) [5000]
  PrincipalPriority (decimal value, 1-255) [254]
  ConfigDescription (string, max=64 chars) [Default Config]
Intel FCSW (admin-config) #> config save
Intel FCSW (admin) #> config activate
The configuration will be activated. Please confirm (y/n): [n] y
```

### **Timeout Values**

As per FC-SW-2 Fibre Channel standards, set all switches to the following timeout values (TOV) in order to successfully establish an E-port connection:

R\_A\_TOV = 10 seconds E\_D\_TOV = 2 seconds

This section provides the steps to change these values.

### INRANGE IN-VSN Enterprise Manager

- 1. Start the INRANGE IN-VSN Enterprise Manager. The **IN-VNS Enterprise Manager** dialog box displays.
- From the IN-VNS Enterprise Manager dialog box, select the System Configuration tab. Verify that R\_A\_TOV is set to 10000 and E\_D\_TOV is set to 2000. If the settings are not correct, do the following.
  - a. In the **R\_A\_TOV** box, change the setting to **10000**.
  - b. In the **E\_D\_TOV** box, change the setting to **2000**.
  - c. Click Apply.

| 💭 IN-VSN Enterprise Manager          |                                 |                      |                      |
|--------------------------------------|---------------------------------|----------------------|----------------------|
| <u>File View Traps Director Help</u> | 1                               |                      |                      |
| 🗢 🔿 🗹                                | 🗶 🔄 🕷                           | Z                    |                      |
| Back Forward Apply                   | Cancel Refresh Device           | es Zoning            |                      |
| E-Fabrics                            |                                 | Fab_E_FC-64 : FC-64  |                      |
| E-564                                | General                         | Port Confia          | Offline Port Config  |
| FIO-1                                | Name Service                    | System Configuration | Version Trap Setting |
| E 127 FIO-2                          | Configuration Type System       |                      | -                    |
| 10-3<br>FIO-4                        | System Configuration            |                      |                      |
| FIO-5                                | Inter Switch Link Type          | E Port 💌             |                      |
|                                      | WWN                             | 10000060DF200C0C     |                      |
| ⊞- <b>10</b> FIO-8                   | Serial Number                   | N/A                  |                      |
| FCM-1                                | RTTOV                           | 100                  |                      |
| Users                                | RATOV                           | 10000                | <b>←</b>             |
| AuditTrail                           | EDTOV                           | 2000                 | <b>←</b>             |
| Lysincog                             | MFSTOV                          | 640                  |                      |
|                                      | FICON Mode                      | Disabled             |                      |
|                                      | FICON Management Server (CUP)   | Disabled             |                      |
|                                      | Director Domain Id Range        | 1-239(0x01-0xEF)     | Select Range         |
|                                      | Max No. of Domains              | 56                   |                      |
|                                      | Lock Director Domain Id         | Yes                  |                      |
|                                      | Director Domain Id              | 107                  | 0x6B                 |
|                                      | WWWN of Principal Switch        | 10000060DF200C0C     |                      |
|                                      |                                 |                      |                      |
|                                      |                                 |                      |                      |
|                                      |                                 |                      |                      |
|                                      |                                 |                      |                      |
|                                      |                                 |                      |                      |
|                                      |                                 |                      |                      |
| 2002 12 06 15:43:52 CST:N/A Ping s   | I IPAddress = 10 20 9 46        |                      |                      |
| 2002.12.00 10.40.02 COT.N/A Pilig 8  | 1000000 IF/Add(000 = 10.20.0.40 |                      | <u> </u>             |
| Ready                                |                                 |                      | Administrator        |

#### **INRANGE CLI**

Not applicable.

#### Intel Fibre Channel Module Manager GUI

**<u>ATTENTION!!</u>** The following steps take the switch offline; therefore, do not perform them on a switch being managed in-band.

- 1. Start the Intel Fibre Channel Module Manager GUI. The **Fibre Channel Module Manager—Faceplate** dialog box displays.
- 2. From the Fibre Channel Module Manager—Faceplate dialog box Switch menu, select Switch Properties.

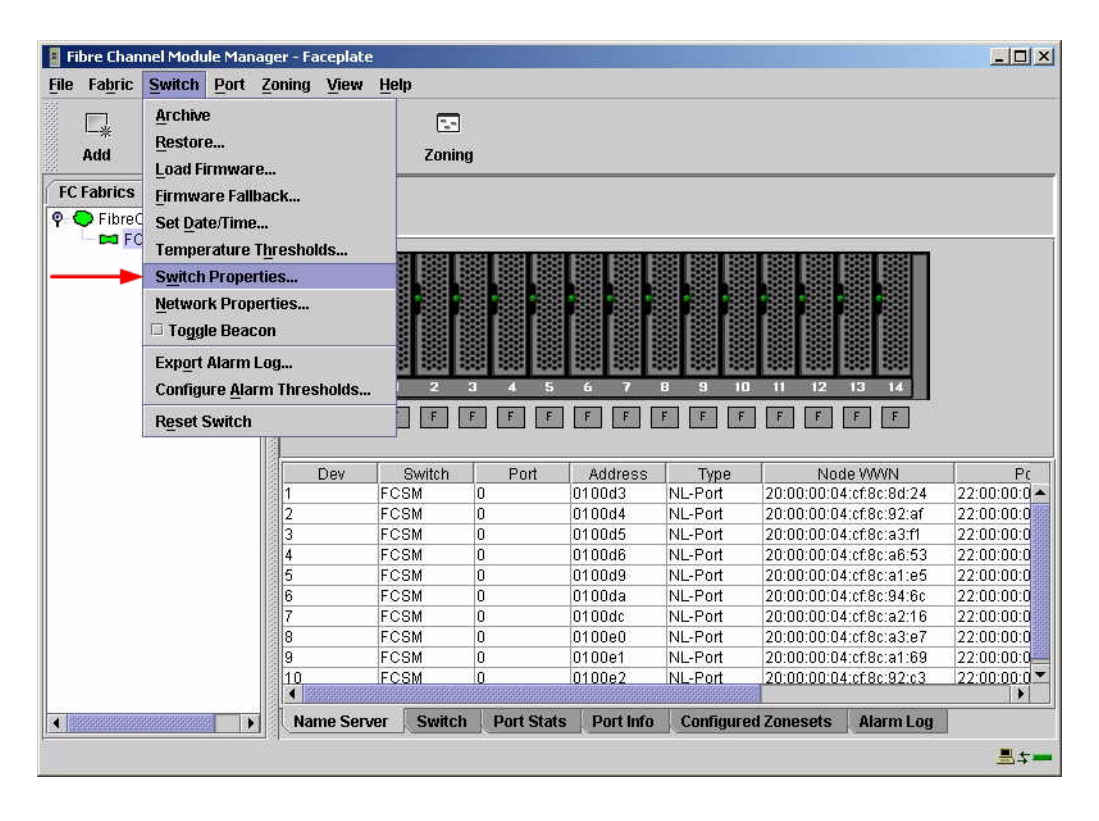

 From the Switch Properties—Fibre Channel Module Manager dialog box, verify that R\_A\_TOV is set to 10000 and E\_D\_TOV is set to 2000. If the settings are not correct, proceed to step 4. If the settings are correct, no changes need to be made; proceed to the next appropriate section.

| World Wide Name: 10<br>Operational State: on<br>Symbolic Name: FC<br>IP Address: 10 | 00:00:c0:dd:00:91:0<br>ine<br>SM<br>20.8.188 | 5 FC<br>Fir<br>M/ | Address:<br>mware Version<br>AC address: | 010000<br>n: V1.4.0.47-0.<br>00:c0:dd:00:91:04 |  |
|-------------------------------------------------------------------------------------|----------------------------------------------|-------------------|------------------------------------------|------------------------------------------------|--|
| Symbolic Name:                                                                      | FCSM                                         |                   |                                          |                                                |  |
| Administrative State:                                                               | online                                       | •                 | Timeout Values                           |                                                |  |
| Domain ID:                                                                          | 98                                           |                   | R_A_TOV:                                 | 10000                                          |  |
| Domain ID lock:                                                                     | 🖲 Enable 🛛 Di                                | sable             | R_T_TOV:                                 | 100                                            |  |
| Broadcast Support:                                                                  | • Enable 🔿 Di                                | sable             | E_D_TOV:                                 | 2000                                           |  |
| In-band Management:                                                                 | 🖲 Enable 🛛 Di                                | sable             |                                          |                                                |  |

- 4. From the Switch Properties—Fibre Channel Module Manager dialog box, Administrative State list, select offline. Click OK.
- 5. Re-enter the **Switch Properties**—**Fibre Channel Module Manager** dialog box (see step 2). Do the following:
  - a. In the **R\_A\_TOV** box, enter **10000**.
  - b. In the **E\_D\_TOV** box, enter **2000**.
  - c. Click OK.
- 6. Re-enter the Switch Properties—Fibre Channel Module Manager dialog box (see step 2). In the Administrative State list, select Online. Click OK.

#### Intel Fibre Channel Switch Module CLI

**NOTE:** Use the CLI commands when the Intel Fibre Channel Module Manager GUI is not available.

Login: admin Password: xxxxxxxx Intel FCSW #> show config switch

Use the above command to verify that R\_A\_TOV is set to 10000 and E\_D\_TOV is set to 2000. If these timeout values are not correct, continue with this section. If the settings are correct, no changes need to be made; proceed with the next appropriate section.

Intel FCSW #> admin start Intel FCSW (admin) #> config edit Intel FCSW (admin-config) #> set config switch The following options display: AdminState (1=Online, 2=Offline, 3=Diagnostics) [Online] BroadcastEnabled (True / False) [True] InbandEnabled (True / False) [True] DefaultDomainID (decimal value, 1-239) [1] DomainIDLock (True / False) [True] SymbolicName (string, max=32 chars) [Fibre Channel Switch Module] R T TOV (decimal value, 1-1000 msec) [100] *R A TOV* (decimal value, 100-100000 msec) [9000] 10000 *E D TOV* (decimal value, 10-20000 msec) [1000] 2000 FS TOV (decimal value, 100-100000 msec) [5000] DS TOV (decimal value, 100-100000 msec) [5000] PrincipalPriority (decimal value, 1-255) [254] ConfigDescription (string, max=64 chars) [Default Config] Intel FCSW (admin-config) #> config save Intel FCSW (admin) #> config activate The configuration will be activated. Please confirm (y/n): [n] **y** 

### **Principal Switch Configuration**

INRANGE switches and Intel Server Fibre Channel Switches negotiate for principal switch automatically. Therefore, there are no steps to take.

# **Zone Configuration**

This section discusses configuring active Zone Set names and Zone types.

### Active Zone Set Names

The Zone and Zone Set names on each switch must be unique. If not, change one of the duplicate names. All Zone Set and Zone names must conform to the Fibre Channel (FC) Standards for Zone Naming (ANSI T11/00-427v3):

- 1. Must be 1–64 characters in length.
- 2. All characters are ASCII.
- 3. First character is [a–z] or [A–Z].
- 4. All other characters must be [a–z], [A–Z], [0–9], or the \_ character. Other characters (\$-^) may not be supported by all vendors and should be avoided.

### INRANGE IN-VSN Enterprise Manager

1. Start the INRANGE IN-VSN Enterprise Manager. The **IN-VNS Enterprise Manager** dialog box displays. Click the **Zoning** button.

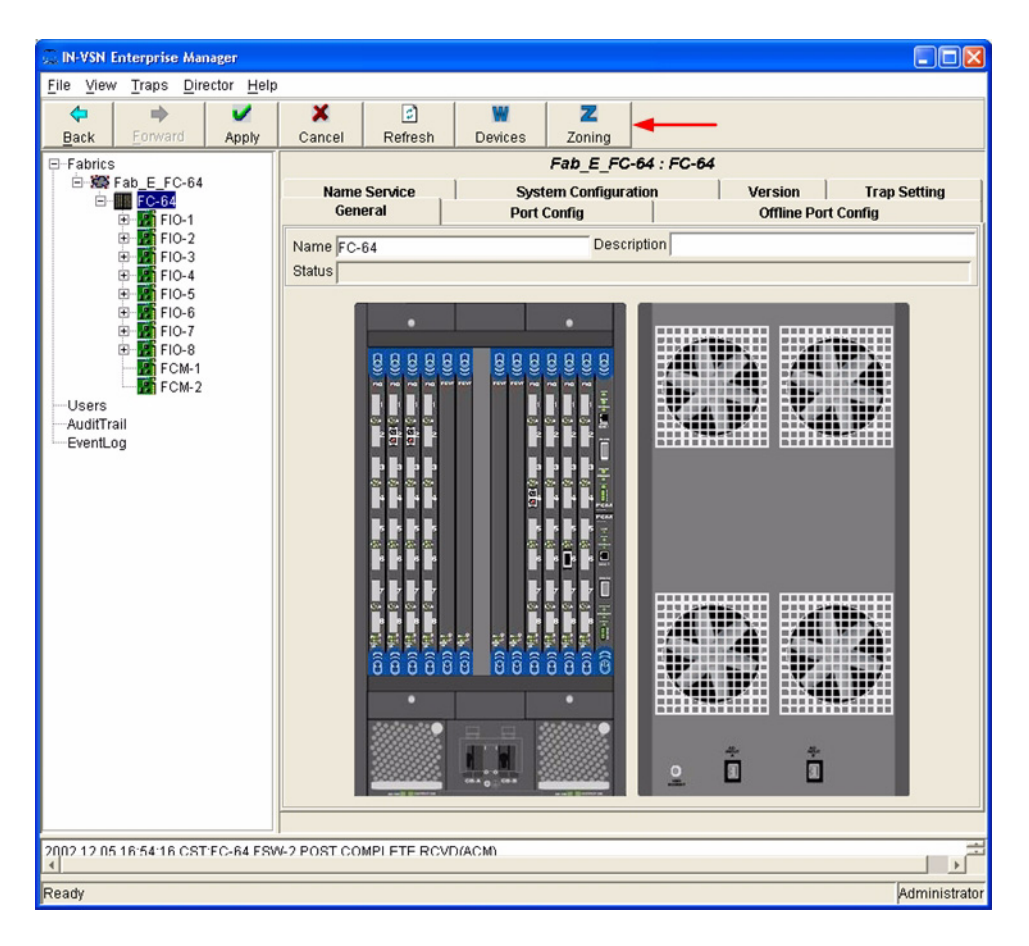
| 💭 E-Port Zoning |             |                                                 |              |             |              |
|-----------------|-------------|-------------------------------------------------|--------------|-------------|--------------|
| 田一篇 Fab_E_FC-64 | Zoom In     | R IIIIIIIIIIIIIIIIIIIIIIIIIIIIIIIIIIII          | resh Cancel  |             |              |
|                 |             |                                                 | All Fabric   | cs          |              |
|                 | Fabric      | # Directors                                     | Acti         | ive Zoneset | Member Type  |
|                 | Fab_E_FC-64 | t<br>totor Zoning databases, s<br>double-click. | elect Fabric |             | PortVWWN<br> |

2. From the **E-Port Zoning (All Fabrics)** dialog box, select the fabric and click the **Zoom In** button.

3. From the **E-Port Zoning (Fabric x: All Director Domains)** dialog box, select the director and click the **Zoom In** button.

| 🔍 E-Port Zoning   |                                                                                                    |                                                                                  |                                                                |                           |                     |
|-------------------|----------------------------------------------------------------------------------------------------|----------------------------------------------------------------------------------|----------------------------------------------------------------|---------------------------|---------------------|
| . ● 😹 Fab_E_FC-64 | ञ् ञ्<br>Zoom In Zoom Ou                                                                                | ut Save Refresh                                                                  | Cancel                                                         |                           |                     |
|                   |                                                                                                    | Fabric: Fa                                                                       | b_E_FC-64: All Dire                                            | ector Domains             |                     |
|                   | Director Name                                                                                           | Domain ID                                                                        | Active Zoneset                                                 | Member Type               | # INACTIVE Zonesets |
|                   | FC-64<br>To access Zonesets an<br>zom-in or double-cl<br>To replicate Zoning d<br>right-click on source | nd Zones of a directo<br>lick.<br>jatabase from one dir<br>ze director and choos | r, select director<br>ector to another,<br>e 'Replicate Zoning | Port WWN and J Database'. | 2                   |

 From the E-Port Zoning (Fabric x: Director y: All Zonesets) dialog box, select the Zonesets tab. Verify that all Zone Set names conform to the standards for zone naming as discussed under "Active Zone Set Names" on page 131.

| 🙃 E-Port Zoning |                   |                    |                                 |                  |               |                |
|-----------------|-------------------|--------------------|---------------------------------|------------------|---------------|----------------|
| . Brab_E_FC-64  | <b>A</b> 6        | 2 🗸 🖌              | 3 X                             |                  |               |                |
|                 | Zoom In Zoor      | n Out Save         | Refresh Cance                   | <u> </u>         |               |                |
|                 |                   | Fabric             | Fab_E_FC-64: Di                 | rector: FC-64 Al | Zonesets      |                |
|                 |                   |                    |                                 |                  |               |                |
|                 | Zonesets All Zone | es                 |                                 |                  |               | 1              |
|                 | Zoneset Name      | # Zones            | # Zone Members                  | Member Type      | Zoneset State | Zoneset Status |
|                 | Inrange_ZoneSet_1 | 0                  | 0                               | Port WWN         | INACTIVE      | Saved          |
|                 | Inrange_ZoneSet_2 | U                  | U                               | Port WWW         | INACTIVE      | Saved          |
|                 | Circuit Zoneser   |                    |                                 |                  |               |                |
|                 |                   |                    |                                 |                  |               |                |
|                 |                   |                    |                                 |                  |               |                |
|                 |                   |                    |                                 |                  |               |                |
|                 |                   |                    |                                 |                  |               |                |
|                 |                   |                    |                                 |                  |               |                |
|                 |                   |                    |                                 |                  |               |                |
|                 |                   |                    |                                 |                  |               |                |
|                 |                   |                    |                                 |                  |               |                |
|                 |                   |                    |                                 |                  |               |                |
|                 |                   |                    |                                 |                  |               |                |
|                 |                   |                    |                                 |                  |               |                |
|                 |                   |                    |                                 |                  |               |                |
|                 |                   |                    |                                 |                  |               | 20.002         |
|                 | 4                 |                    |                                 |                  |               |                |
|                 |                   |                    |                                 |                  |               |                |
|                 | To view Zones in  | a Zoneset, select  | Zoneset and zoom-               | in.              | 1             |                |
|                 | Note: No undates  | are allowed for a  | access zones<br>ACTIVE Zoneset. | via All Zones    | view.         |                |
|                 | inter interaption | and an and a sol a |                                 |                  |               |                |
|                 |                   |                    |                                 |                  |               |                |

5. Select the **All Zones** tab. Verify that all Zone names conform to the standards for zone naming as discussed under "Active Zone Set Names" on page 131.

| E-Port Zoning     |                                                                                                    |             |                           | 1 0          |           | -                |               |                |
|-------------------|----------------------------------------------------------------------------------------------------|-------------|---------------------------|--------------|-----------|------------------|---------------|----------------|
| . E_FC-64 E_FC-64 | <b>€</b>                                                                                                | e,          | <b>v</b>                  | 2            | ×         |                  |               |                |
|                   | Zoom In                                                                                                 | Zoom Out    | Save                      | Refresh      | Cancel    |                  |               |                |
|                   | Zonesets                                                                                                | All Zones   | Fabi                      | ric: Fab_E_F | C-64: Di  | rector: FC-64 Al | Zonesets      |                |
|                   | Zoneset N                                                                                               | ame #Z      | ones                      | # Zone N     | lembers   | Member Type      | Zoneset State | Zoneset Status |
|                   | Inrange Zor                                                                                             | neSet 1 0   |                           | 0            |           | Port WWN         | INACTIVE      | Saved          |
|                   | Inrange_Zor                                                                                             | neSet_2 0   |                           | 0            |           | Port WWN         | INACTIVE      | Saved          |
|                   | <create td="" zor<=""><td>neset&gt;</td><td></td><td></td><td></td><td></td><td></td><td></td></create> | neset>      |                           |              |           |                  |               |                |
|                   |                                                                                                    |             |                           |              |           |                  |               |                |
|                   | 4                                                                                                    |             |                           |              |           |                  |               | 1              |
|                   | <                                                                                                    | es in a 70  |                           | ct Zoneset / | and zoom  | -10              |               | ].             |
|                   | To view Zon<br>To podify z                                                                              | es in a Zoo | neset, sele<br>INACTIVF = | ct Zoneset ; | and zoom- | in.              | · viev.       | ].             |

### **INRANGE CLI**

Not applicable.

### Intel Fibre Channel Module Manager GUI

- 1. Start the Intel Fibre Channel Module Manager GUI. The **Fibre Channel Module Manager—Faceplate** dialog box displays.
- 2. From the Fibre Channel Module Manager—Faceplate dialog box Zoning menu, select Edit Zoning.

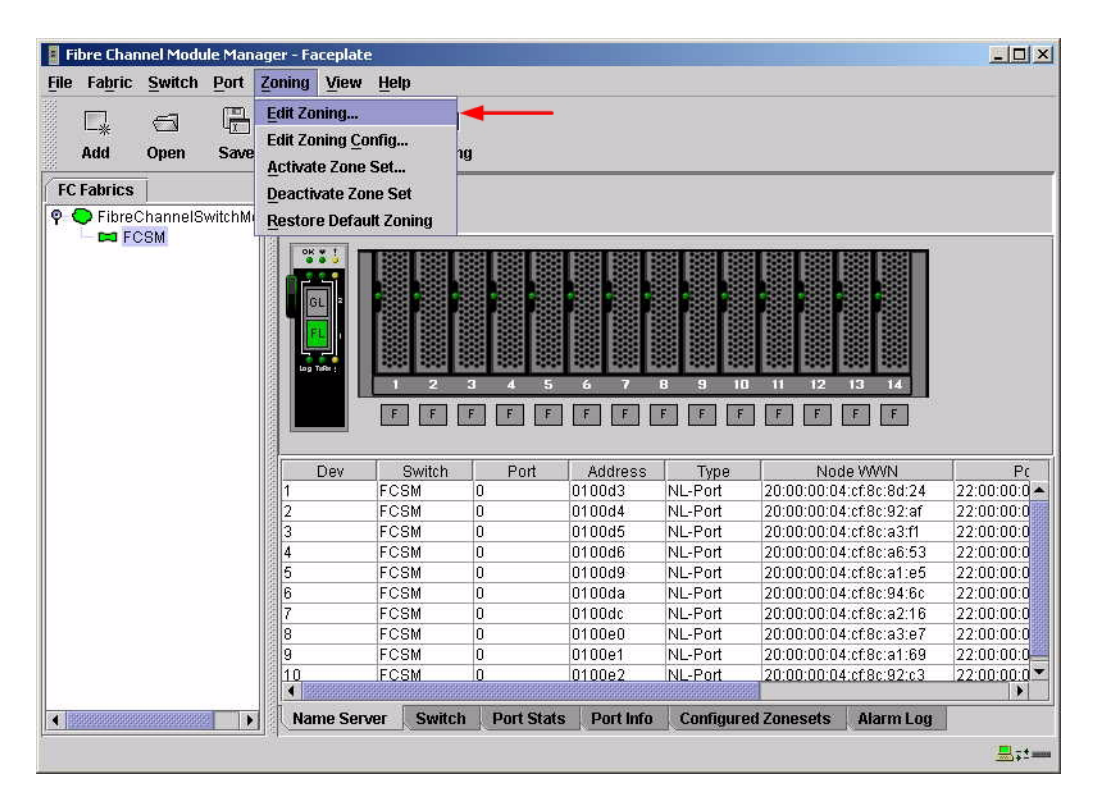

3. From the **Edit Zoning—Fibre Channel Module Manager** dialog box, compare the Zone Set and Zone names from each switch to ensure that none have the same name and the names conform to the standards for zone naming as discussed under "Active Zone Set Names" on page 131.

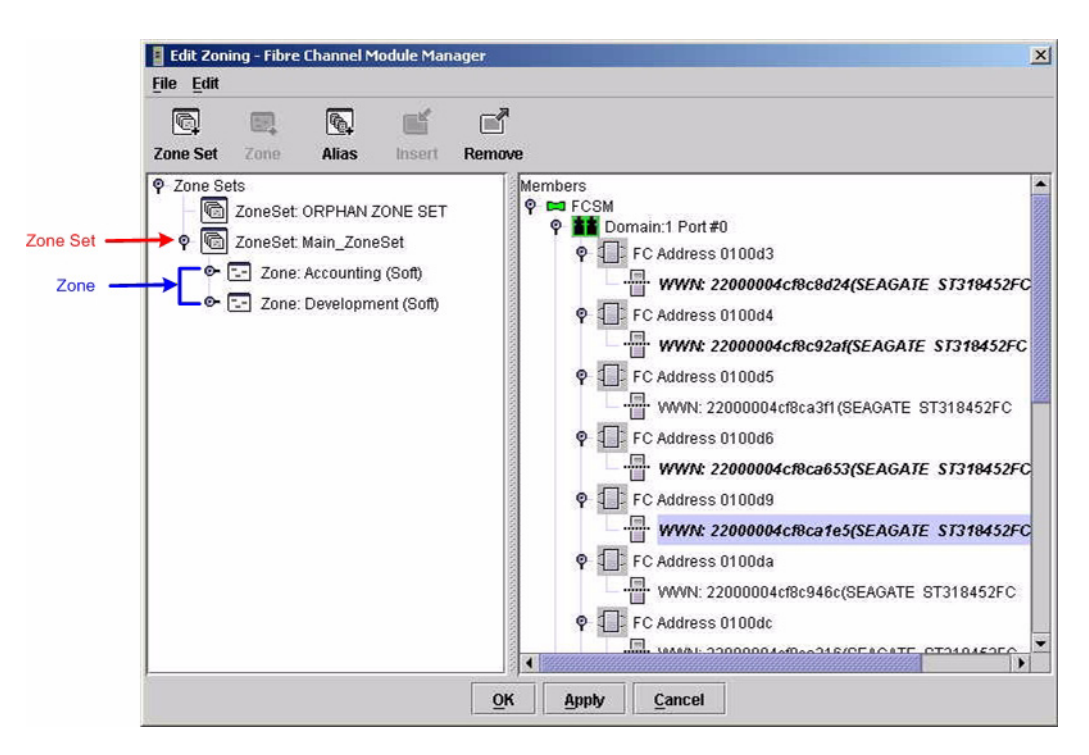

### Intel Fibre Channel Switch Module CLI

**NOTE:** Use the following CLI commands when the Intel Fibre Channel Module Manager GUI is not available.

Login: admin Password: xxxxxxx Intel FCSW #> zone list

### **Zone Types**

All zones members must be specified by a world wide port name (WWPN) in order to comply with Fibre Channel standards. Any zone member not specified by WWPN cannot participate in the fabric. Below are steps to confirm the zone types.

**NOTE:** A world wide name (WWN) consists of a world wide node name (WWNN) and one or more WWPNs. References in this guide to WWN actually refer to the WWPN.

#### **INRANGE IN-VSN Enterprise Manager**

1. Start the INRANGE IN-VSN Enterprise Manager. The **IN-VNS Enterprise Manager** dialog box displays. Click the **Zoning** button.

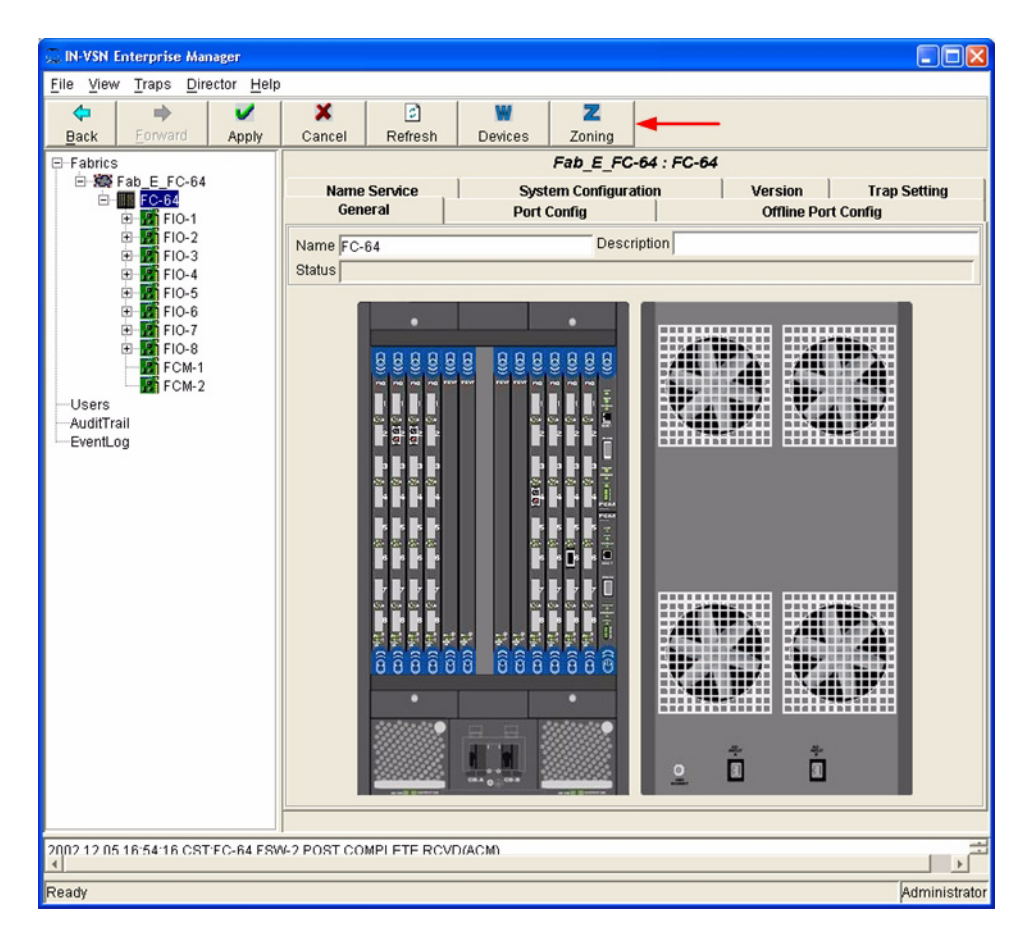

2. From the **E-Port Zoning (All Fabrics)** dialog box, select the fabric and click the **Zoom In** button.

| 💭 E-Port Zoning |                             |                               |                     |             |        |                |             |   |
|-----------------|-----------------------------|-------------------------------|---------------------|-------------|--------|----------------|-------------|---|
| ⊞-ﷺ Fab_E_FC-64 | €<br>Zoom In                | ्<br>Zoom Out                 | Save                | Refresh     | Cancel |                |             |   |
|                 |                             |                               |                     |             | Ali Fa | brics          |             |   |
|                 | Fabric                      | 4                             | # Dire              | ctors       |        | Active Zoneset | Member Type |   |
|                 |                             | 9                             |                     |             |        |                | LOU AMAIN   |   |
|                 | •                           |                               |                     |             |        |                |             | • |
|                 | To access D:<br>and zoom-in | irector Zonir<br>or double-cl | ng databa:<br>lick. | ses, select | Fabric |                |             |   |

| 🔍 E-Port Zoning |                                                                           |                                                      |                    |               |                     |
|-----------------|---------------------------------------------------------------------------|------------------------------------------------------|--------------------|---------------|---------------------|
|                 | લ્ લ્                                                                     |                                                      | 100                |               |                     |
| -               | Zoom In Zoom Out                                                          | Save Refresh                                         | Cancel             |               |                     |
|                 |                                                                           | Fabric: Fa                                           | b_E_FC-64: All Dir | ector Domains |                     |
|                 | Director Name                                                             | Domain ID                                            | Active Zoneset     | Member Type   | # INACTIVE Zonesets |
|                 | FC-64                                                                     | 107                                                  |                    | Port WWN      | 2                   |
|                 | To access Zonesets and<br>zoom-in or double-cli<br>To replicate Zoning da | d Zones of a directo<br>ick.<br>atabase from one dir | c, select director | and           |                     |

3. From the **E-Port Zoning (Fabric x: All Director Domains)** dialog box, select the director and click the **Zoom In** button.

4. From the E-Port Zoning (Fabric *x*: Director *y*: All Zones) dialog box, select the All Zones tab. Verify that all Zone Member Types are set to Port WWN.

| 💭 E-Port Zoning |                                                                                            |                                             |                                       |                            |              |                          |             |
|-----------------|--------------------------------------------------------------------------------------------|---------------------------------------------|---------------------------------------|----------------------------|--------------|--------------------------|-------------|
|                 | €.                                                                                         | ୍                                           | V                                     | 2                          | ×            |                          |             |
|                 | Zoom In                                                                                    | Zoom Out                                    | Save                                  | Refresh                    | Cancel       |                          |             |
|                 | Zonesets                                                                                   | All Zones                                   | Fabri                                 | c: Fab_E_F                 | C-64: Direct | or: FC-64 All Zones Pool |             |
|                 | Zone Name                                                                                  | e                                           | Member Tv                             | npe i                      | Zone Memb    | ers # Assigned Zonesets  | Zone Status |
|                 | Payroll                                                                                    |                                             | Port WWN                              |                            | 2            | 0                        | Saved       |
|                 | HSM .                                                                                      |                                             | Port WWN                              |                            | 3            | 0                        | Saved       |
|                 | <create td="" zon<=""><td>e&gt;</td><td></td><td></td><td></td><td></td><td></td></create> | e>                                          |                                       |                            |              |                          |             |
|                 | To delete or<br>followed by<br>To access or                                                | : replicate<br>7 Save tooll<br>: modify Zon | a Zone, u<br>bar button<br>ne Members | se right mo<br>, select Zo | ouse click m | enu<br>-in.              |             |

### **INRANGE CLI**

Not applicable.

### Intel Fibre Channel Module Manager GUI

- 1. Start the Intel Fibre Channel Module Manager GUI. The **Fibre Channel Module Manager—Faceplate** dialog box displays.
- 2. From the Fibre Channel Module Manager—Faceplate dialog box Zoning menu, select Edit Zoning.

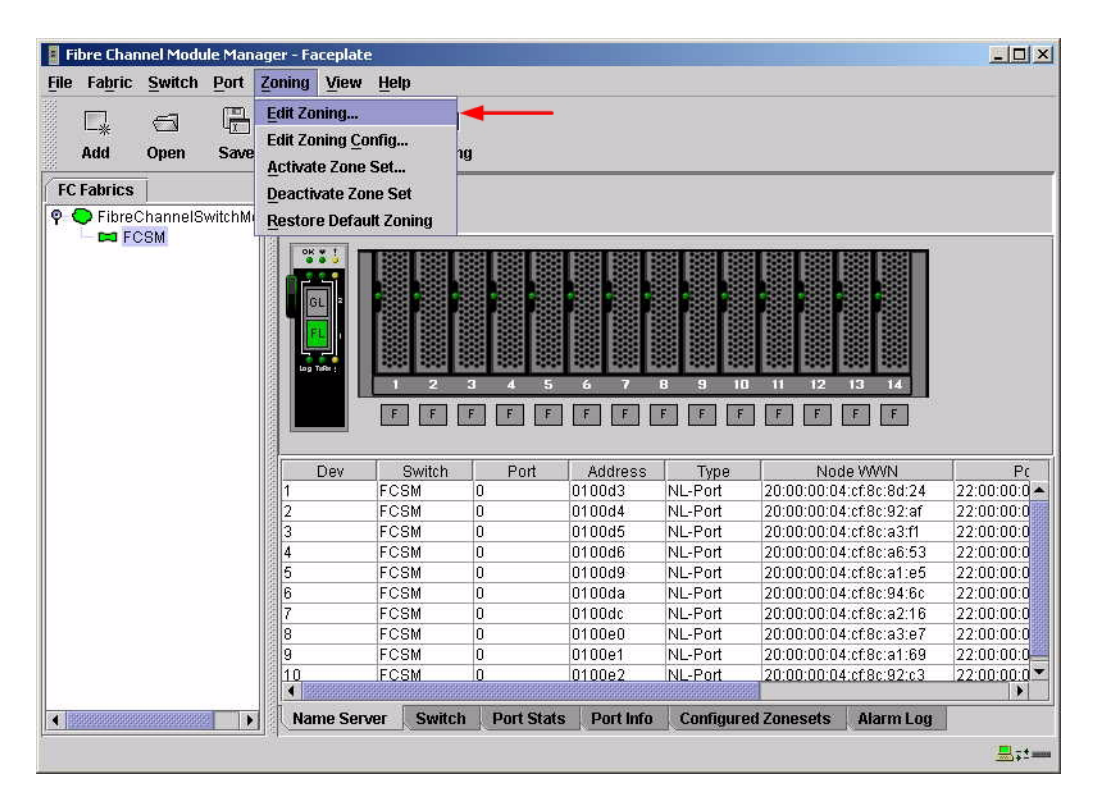

3. The Edit Zoning—Fibre Channel Module Manager dialog box displays Confirm that all zone members are listed as WWN.

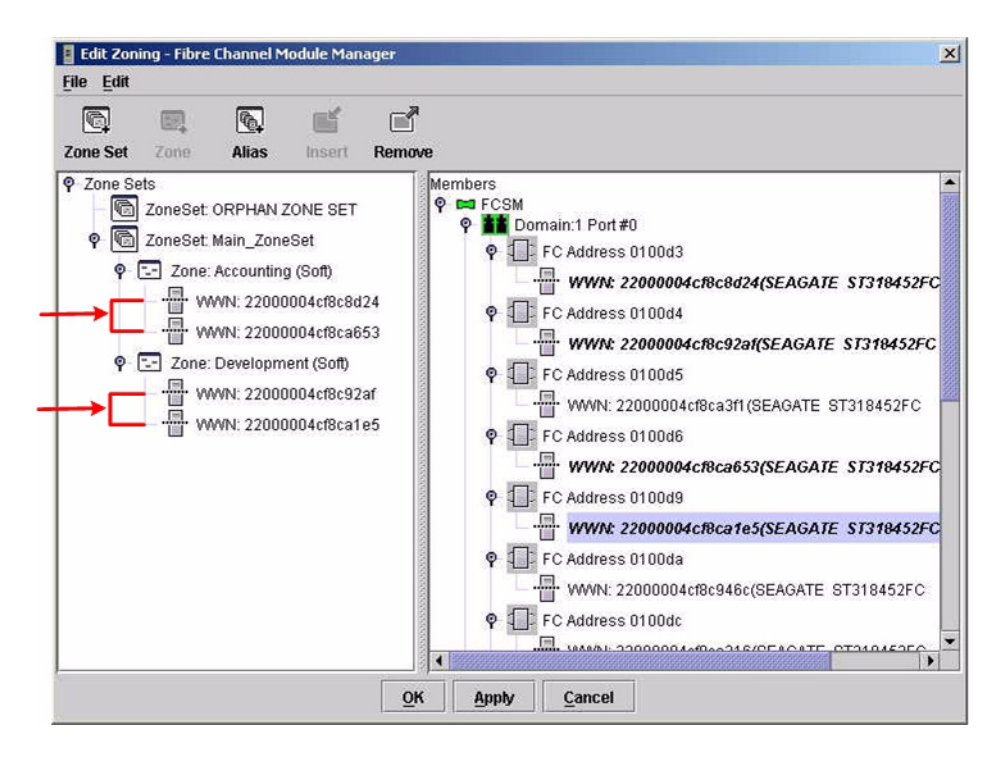

#### Intel Fibre Channel Switch Module CLI

**NOTE:** Use the following CLI commands when the Intel Fibre Channel Module Manager GUI is not available.

Login: admin Password: xxxxxxxx Intel FCSW #> zone members <zone name>

Repeat this statement for each zone and confirm that only WWNs are listed.

### **Operating Mode Configuration**

Not applicable.

### **INRANGE Specific Configuration**

Not applicable.

### **Intel Specific Configuration**

Not applicable.

### **Successful Integration Checklist**

Perform the following steps after the E-port connection has been established and the fabric has had time to update. If everything verifies, the INRANGE and Intel fabrics have successfully merged.

- ✓ Compare and verify that all Zoning information has been propagated on all switches.
- ✓ Verify that the correct Zone Set is activated.
- ✓ Compare and verify that all devices are in the Name Server of each switch.
- ✓ Verify that all initiators continue to detect and have access to all targets that existed prior to the fabric merger.

After everything is verified, your fabric has merged successfully and no additional steps need to be taken. If any of the above tasks did not complete successfully, please contact Intel support.

# **Merging Intel and McDATA Fabrics**

The following Intel Server Fibre Channel Switch has been tested in the Intel environment and complies with the FC-SW-2 standard. The Intel Server Fibre Channel Switch has tested interoperable with the following switches from McDATA that comply with the FC-SW-2 standard.

| Manufacturer | Switch Model                      | Firmware Version      |
|--------------|-----------------------------------|-----------------------|
| Intel        | Intel Server Fibre Channel Switch | 1.4.0.42.0 and above  |
| McDATA       | Sphereon 4500 Switch              | 04.01.00 12 and above |
|              | Intrepid 6064 Director            | 04.01.02.4 and above  |
|              | Intrepid 6140 Director            | 04.01.02.4 and above  |

#### Intel and McDATA Supported Switch and Firmware Versions

The following chapters provide detailed information about merging McDATA and Intel fabrics:

- McDATA Sphereon 4500 Switch (see page 149)
- McDATA Intrepid 6000 Series Directors (see page 181)

# **McDATA Sphereon 4500 Switch**

### **Integration Checklist**

The following steps must be completed to successfully merge McDATA and Intel fabrics. The remainder of this section provides detailed instructions and examples.

### ATTENTION!!

- Backup the current configuration prior to performing the following steps so that the configuration is available if something goes wrong.
- Disruptions in the fabric can occur as a result of performing the following steps. Therefore, it is recommended that these changes be done during down time or off-peak hours.
- ✓ Verify that the correct version of switch firmware is installed on each switch (see "Supported Switches and Firmware Versions" on page 150).
- Ensure that each switch has a unique Domain ID and that it falls within the proper range (see "Domain ID Configuration" on page 150).
- ✓ Set all switches to the appropriate timeout values (see "Timeout Values" on page 157).
- ✓ Ensure that all Zone set and Zone names are unique and conform to ANSI T11 standards (see "Active Zone Set Names" on page 165).
- ✓ Ensure that all zone members are specified by WWPN (see "Zone Types" on page 170).
- Ensure that all McDATA switches are configured for Open Fabric Interoperability mode (see "Operating Mode Configuration" on page 174).
- ✓ Verify that the fabrics have successfully merged (see "Successful Integration Checklist" on page 179).

### **Configuration Limitations**

When merging McDATA and Intel fabrics, a maximum of 31 interconnected switches per fabric can be configured. Otherwise, all features are fully supported and comply with industry standards.

### **Supported Switches and Firmware Versions**

The following Intel Server Fibre Channel Switch has been tested in the Intel environment and complies with the FC-SW-2 standard. The Intel Server Fibre Channel Switch has tested interoperable with the following switch from McDATA that complies with the FC-SW-2 standard.

Intel and McDATA Supported Switch and Firmware Versions

| Manufacturer | Switch Model                      | Firmware Version      |
|--------------|-----------------------------------|-----------------------|
| Intel        | Intel Server Fibre Channel Switch | 1.4.0.42.0 and above  |
| McDATA       | Sphereon 4500 Switch              | 04.01.00 12 and above |

### **Domain ID Configuration**

To ensure that there are no conflicts between switches, we recommend that each switch have an assigned Domain ID. The following steps show how to set the Domain ID on both the McDATA switch and the Intel Server Fibre Channel Switch.

The Domain ID should be locked and unique within the 97-127 (0x61-0x7f) range. This is equivalent to 1-31 on the McDATA switch. The following chart lists the McDATA Domain ID and the corresponding Intel Domain ID.

| McDATA<br>Domain ID | Intel<br>Domain ID | McDATA<br>Domain ID | Intel<br>Domain ID | McDATA<br>Domain ID | Intel<br>Domain ID |
|---------------------|--------------------|---------------------|--------------------|---------------------|--------------------|
| 1                   | 97                 | 11                  | 107                | 21                  | 117                |
| 2                   | 98                 | 12                  | 108                | 22                  | 118                |
| 3                   | 99                 | 13                  | 109                | 23                  | 119                |
| 4                   | 100                | 14                  | 110                | 24                  | 120                |
| 5                   | 101                | 15                  | 111                | 25                  | 121                |
| 6                   | 102                | 16                  | 112                | 26                  | 122                |
| 7                   | 103                | 17                  | 113                | 27                  | 123                |
| 8                   | 104                | 18                  | 114                | 28                  | 124                |
| 9                   | 105                | 19                  | 115                | 29                  | 125                |
| 10                  | 106                | 20                  | 116                | 30                  | 126                |
| —                   | —                  | —                   | —                  | 31                  | 127                |

### McDATA Versus Intel Domain IDs

#### **McDATA Sphereon Web Management**

- 1. Start McDATA Sphereon Web Management. The Main Switch View dialog box displays.
- 2. On the navigation panel, select **Operations**. The **Operations** dialog box displays. Select the **Switch** tab, select the **Online State** tab, then click the **Set Offline** button.

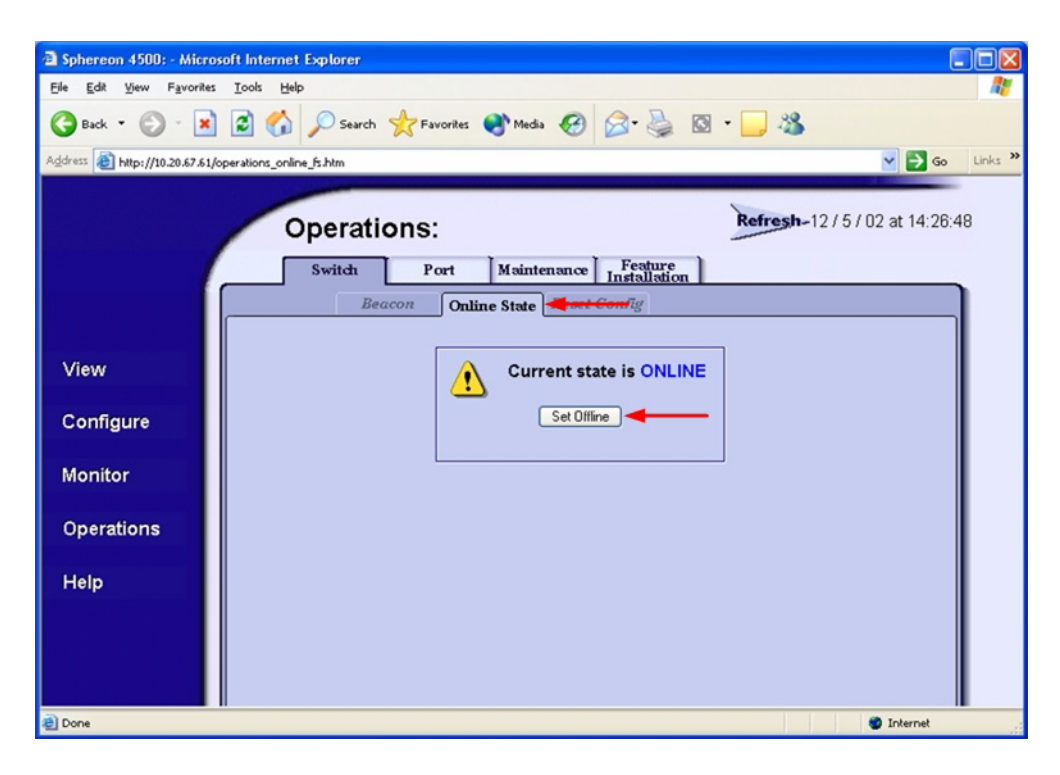

- 3. On the navigation panel, select **Configure**. The **Configure** dialog box displays. Select the **Switch** tab, select the **Parameters** tab, and do the following:
  - a. In the **Preferred Domain ID** box, type a unique Domain ID.
  - b. From the Insistent Domain ID list, select Enabled.
  - c. Click Activate.

| Sphereon 4500: - Micros              | soft Internet Explorer                                                                                                    |
|--------------------------------------|----------------------------------------------------------------------------------------------------|
| Eile Edit View Favorites             | : Icols Help                                                                                                    |
| 🌀 Back 🔹 🐑 - 💌                       | 🖸 🐔 🔎 Search 👷 Favorites 🜒 Media 🤣 🖾 - 🌉 🔯 - 🛄 🍇                                                                                                    |
| Address Address http://10.20.67.61/c | (cfg_sw_opparms_fs.htm 🛛 🕑 🔂 Go 🛛 Linko                                                                                                    |
|                                      | Configure:<br>Ports Switch Management Zoning User Rights                                                                                                    |
| View<br>Configure                    | Identification     Date / Time     Parameters     Constraint       Preferred Domain ID:     7       Insistent Domain ID:     Enabled       Rerouting Delay:     Disabled       Domain RSCN's:     Disabled |
| Monitor<br>Operations                | Activate Cancel                                                                                                    |
| Help                                 |                                                                                                    |
| Done                                 | S Internet                                                                                                    |

4. On the navigation panel, select **Operations**. The **Operations** dialog box displays. Select the **Switch** tab, select the **Online State** tab, then click the **Set Online** button.

| Sphereon 4500: - Micr                              | rosoft Internet Explorer                                       | ×  |
|----------------------------------------------------|----------------------------------------------------------------|----|
| <u>File Edit View Favorit</u>                      | tes Iools Help                                                 |    |
| 🚱 Back 🔹 🕥 - 🚺                                     | 🖹 🛃 🏠 🔎 Search 👷 Favorites 🜒 Media 🧐 😥 - 🌺 🔯 - 🛄 🍇             |    |
| Address 🗃 http://10.20.67.6                        | 1/operations_online_fs.htm 🔽 🛃 Go Links                        | >> |
|                                                    | Operations:<br>Switch Port Maintenance Feature<br>Installation |    |
|                                                    | Beacon Online State                                            |    |
| View<br>Configure<br>Monitor<br>Operations<br>Help | Current state is OFFLINE Set Online                            |    |
| Done                                               | Internet                                                       |    |

#### **McDATA Telnet CLI**

**NOTE:** Use the following CLI commands when McDATA Sphereon Web Management is not available.

| Username: Administrator                              |  |  |  |  |
|------------------------------------------------------|--|--|--|--|
| Password: xxxxxxxx                                   |  |  |  |  |
| Root> maint system                                   |  |  |  |  |
| Maint.System> <b>setOnlineState false</b>            |  |  |  |  |
| Maint.System> root                                   |  |  |  |  |
| Root> config switch                                  |  |  |  |  |
| Config.Switch> prefDomainId xx (xx=unique domain id) |  |  |  |  |
| Config.Switch> insistDomainId enable                 |  |  |  |  |
| Config.Switch> root                                  |  |  |  |  |
| Root> maint system                                   |  |  |  |  |
| Maint.System> <b>setOnlineState true</b>             |  |  |  |  |

### Intel Fibre Channel Module Manager GUI

- 1. Start the Intel Fibre Channel Module Manager GUI. The **Fibre Channel Module Manager—Faceplate** dialog box displays.
- 2. From the Fibre Channel Module Manager—Faceplate dialog box Switch menu, select Switch Properties.

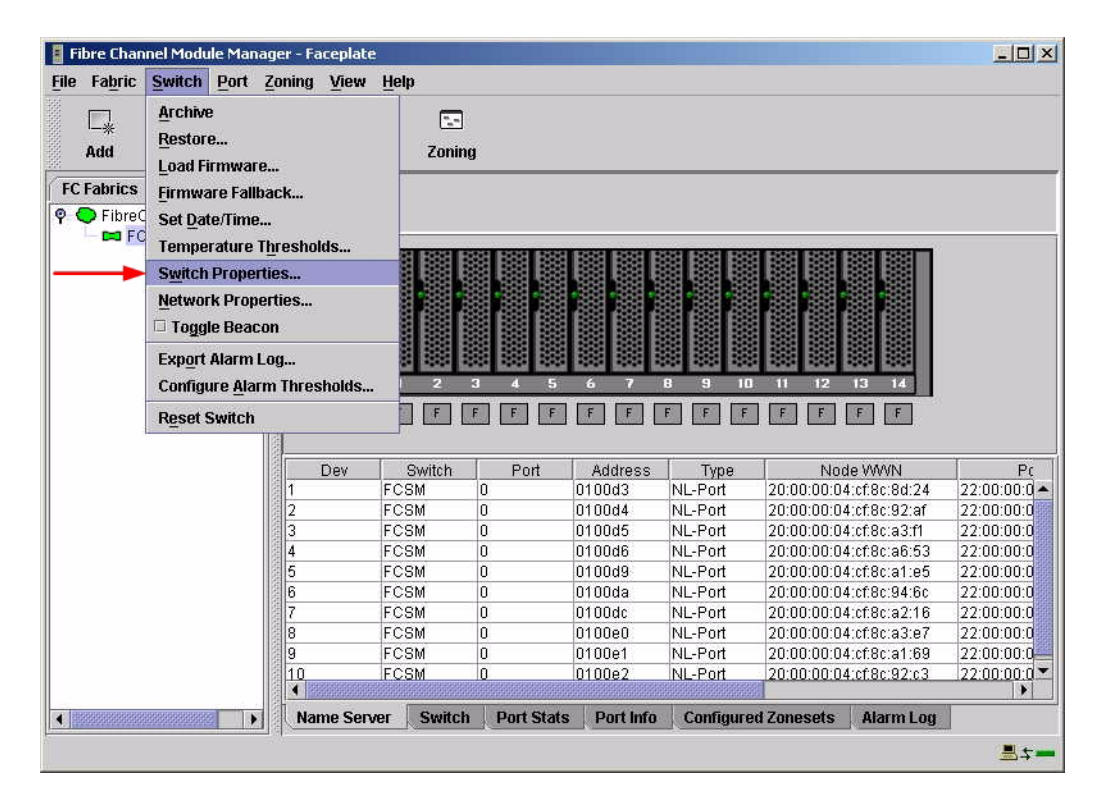

- 3. From the Switch Properties—Fibre Channel Module Manager dialog box, do the following:
  - a. In the **Domain ID** box, type a unique Domain ID in the 97–127 range for the switch.
  - b. In the **Domain ID Lock** field, select **Enable** to ensure that the switch always has that Domain ID.
  - c. Click OK.

| World Wide Name: 10:<br>Operational State: onl<br>Symbolic Name: FC<br>IP Address: 10. | 00:00:c0:dd:00:9<br>ine<br>SM<br>20.8.188 | 1:05 F<br>F | °C Address:<br>Tirmware Versior<br>MAC address: | 010000<br>1: V1.4.0.47-0.<br>00:c0:dd:00:91:0 |
|----------------------------------------------------------------------------------------|-------------------------------------------|-------------|-------------------------------------------------|-----------------------------------------------|
| Symbolic Name:<br>Administrative State:                                                | FCSM<br>online                            | •           | Timeout Value:                                  | 5                                             |
| → Domain ID:                                                                           | 98                                        |             | R_A_TOV:                                        | 10000                                         |
| → Domain ID lock:                                                                      | • Enable O                                | Disable     | R_T_TOV:                                        | 100                                           |
| Broadcast Support:                                                                     | • Enable 🔿                                | Disable     | E_D_TOV:                                        | 2000                                          |
| In-band Management:                                                                    | 🖲 Enable 🛛 🔿                              | Disable     |                                                 |                                               |

#### Intel Fibre Channel Switch Module CLI

**NOTE:** Use the following CLI commands when the Intel Fibre Channel Module Manager GUI is not available.

```
Login: admin
Password: xxxxxxx
Intel FCSW #> admin start
Intel FCSW (admin) #> config edit
Intel FCSW (admin-config) #> set config switch
  The following options display:
  AdminState (1=Online, 2=Offline, 3=Diagnostics) [Online]
  BroadcastEnabled (True / False) [True]
  InbandEnabled (True / False) [True]
  DefaultDomainID (decimal value, 1-239) [1] <97-127>
  DomainIDLock (True / False) [False] True
  SymbolicName (string, max=32 chars) [Fibre Channel Switch Module]
  R T TOV (decimal value, 1-1000 msec) [100]
  R A TOV (decimal value, 100-100000 msec) [10000]
  E D TOV (decimal value, 10-20000 msec) [2000]
  FS TOV (decimal value, 100-100000 msec) [5000]
  DS TOV (decimal value, 100-100000 msec) [5000]
  PrincipalPriority (decimal value, 1-255) [254]
  ConfigDescription (string, max=64 chars) [Default Config]
Intel FCSW (admin-config) #> config save
Intel FCSW (admin) #> config activate
The configuration will be activated. Please confirm (y/n): [n] y
```

### **Timeout Values**

As per FC-SW-2 Fibre Channel standards, set all switches to the following timeout values (TOV) in order to successfully establish an E-port connection:

R\_A\_TOV = 10 seconds E\_D\_TOV = 2 seconds

This section provides the steps to change these values.

### **McDATA Sphereon Web Management**

- 1. Start McDATA Sphereon Web Management. The Main Switch View dialog box displays.
- On the navigation panel, select Configure. The Configure dialog box displays. Select the Switch tab, then select the Fabric Parameters tab. Verify that R\_A\_TOV is set to 100 and E\_D\_TOV is set to 20. If the settings are not correct, proceed to step 3. If the settings are correct, no changes need to be made; proceed to the next appropriate section.

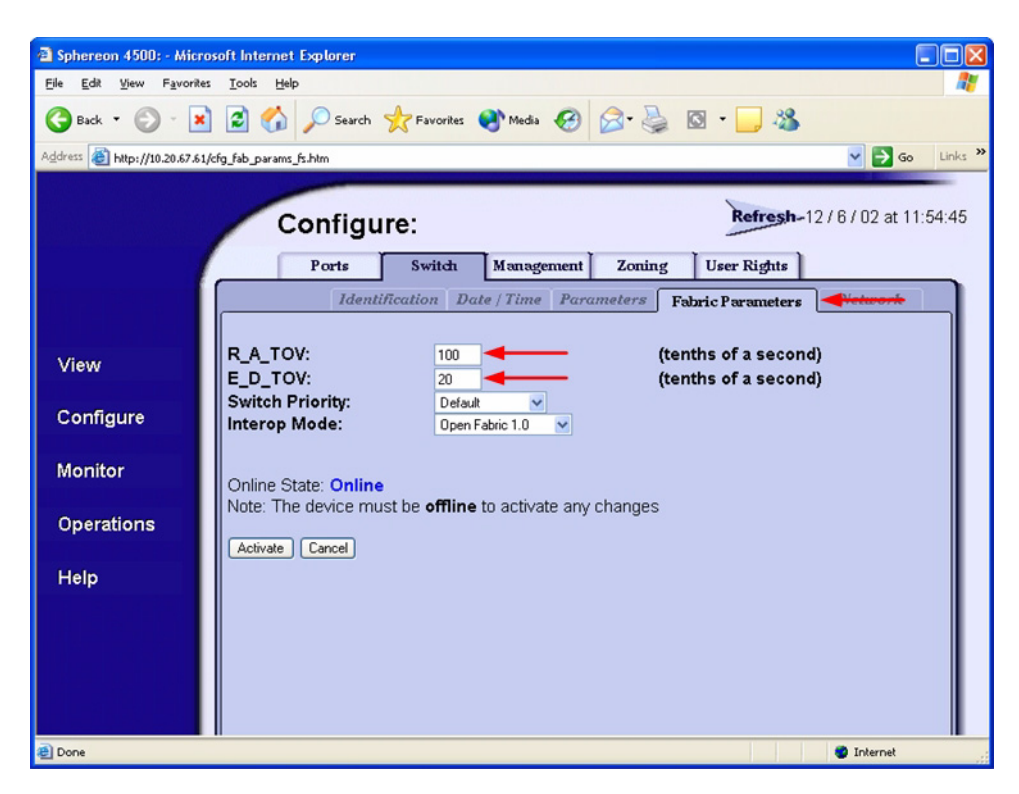

3. On the navigation panel, select **Operations**. The **Operations** dialog box displays. Select the **Switch** tab, select **Online State** tab, then click the **Set Offline** button.

| a Sphereon 4500: - Microsoft Internet Explorer            |                             |
|-----------------------------------------------------------|-----------------------------|
| Elle Edit View Favorites Iools Help                       | A.                          |
| 🚱 Back 🔹 🐑 - 🐹 😰 🏠 🔎 Search 👷 Favorites 🔮 Media 🤣 🖾 - 🖕 🔯 | • 🔜 🚜                       |
| Address 💩 http://10.20.67.61/operations_online_fs.htm     | Go Links 🎽                  |
| Operations:                                               | Refresh-12/5/02 at 14:26:48 |
|                                                           |                             |
| View<br>Configure<br>Monitor<br>Operations<br>Help        |                             |
| a) Done                                                   | Internet                    |

- 4. On the navigation panel, select **Configure**, The **Configure** dialog box displays. Select the **Switch** tab, select the **Fabric Parameters** tab, then do the following:
  - a. In the **R\_A\_TOV** box, change the setting to **100**.
  - b. In the **E\_D\_TOV** box, change the setting to **20**.
  - c. Click Activate.

| 🗿 Sphereon 4500: - Micro                          | soft Internet Explorer            |                               |                 |                                          |                      |
|---------------------------------------------------|-----------------------------------|-------------------------------|-----------------|------------------------------------------|----------------------|
| <u>File E</u> dit <u>V</u> iew F <u>a</u> vorites | <u>T</u> ools <u>H</u> elp        |                               |                 |                                          | <b>A</b>             |
| 🕝 Back 🔹 🕥 🕤 🗙                                    | 😰 🏠 🔎 Search                      | 📌 Favorites   🕺 Medi          | • 🥝 🍰           | 🖸 • 🗾 🍇                                  |                      |
| Address Address http://10.20.67.61/4              | cfg_fab_params_fs.htm             |                               |                 |                                          | Go Links             |
|                                                   | Configu                           | re:                           |                 | Refresh-12                               | / 6 / 02 at 11:54:45 |
|                                                   | Ports                             | Switch Mana                   | gement Zoning   | User Rights                              |                      |
|                                                   | Identi                            | fication Date / Tim           | e Parameters    | Fabric Parameters                        | -ieiwork             |
| View                                              | R_A_TOV:<br>E_D_TOV:              | 100 <b>4</b>                  | (to             | enths of a second)<br>enths of a second) |                      |
| Configure                                         | Switch Priority:<br>Interop Mode: | Default<br>Open Fabric 1.0    | ~               |                                          |                      |
| Monitor                                           | Online State: Online              | st he <b>offline</b> to activ | ate any changes |                                          |                      |
| Operations                                        | Activate Cancel                   |                               | ate any changes |                                          |                      |
| Help                                              |                                   |                               |                 |                                          |                      |
|                                                   |                                   |                               |                 |                                          |                      |
|                                                   |                                   |                               |                 |                                          |                      |
|                                                   |                                   |                               |                 |                                          |                      |
| Cone Done                                         |                                   |                               |                 |                                          | Internet             |

5. On the navigation panel, select **Operations**. The **Operations** dialog box displays. Select the **Switch** tab, select the **Online State** tab, then click the **Set Online** button.

| Sphereon 4500: - Microse        | oft Internet Explorer                    |                             |
|---------------------------------|------------------------------------------|-----------------------------|
| <u>File Edit View Favorites</u> | <u>I</u> ools <u>H</u> elp               | <u>ar</u>                   |
| 🌀 Back 🔹 🕥 🕤 💌                  | 😰 🏠 🔎 Search 👷 Favorites 🜒 Media 🤣 🎯 🍓 🔯 | • 🔜 🖓                       |
| Address a http://10.20.67.61/op | perations_online_fs.htm                  | Go Links »                  |
|                                 | Operations:                              | Refresh-12/5/02 at 14:36:05 |
| l l                             |                                          |                             |
|                                 | Online state                             |                             |
| View                            | Current state is OFFLINE                 |                             |
| Configure                       | Set Online                               |                             |
| Monitor                         |                                          |                             |
| Onerations                      |                                          |                             |
| Operations                      |                                          |                             |
| Help                            |                                          |                             |
|                                 |                                          |                             |
|                                 |                                          |                             |
|                                 |                                          |                             |
| 🕘 Done                          |                                          | Internet                    |

#### McDATA Telnet CLI

**NOTE:** Use the following CLI commands when McDATA Sphereon Web Management is not available.

Username: Administrator Password: xxxxxxx Root> show Show> switch

Use the above command to verify that R\_A\_TOV is set to 100 and E\_D\_TOV is set to 20. If these timeout values are not correct, continue with this section. If the settings are correct, no changes need to be made; proceed with the next appropriate section.

```
Show> root
Root> maint system
Maint.System> setOnlineState false
Maint.System> root
Root> config switch
Config.Switch> raTOV 100
Config.Switch> edTOV 20
Config.Switch> root
Root> maint system
Maint.System> setOnlineState true
```

#### Intel Fibre Channel Module Manager GUI

**<u>ATTENTION!!</u>** The following steps take the switch offline; therefore, do not perform them on a switch being managed in-band.

- 1. Start the Intel Fibre Channel Module Manager GUI. The **Fibre Channel Module Manager—Faceplate** dialog box displays.
- 2. From the Fibre Channel Module Manager—Faceplate dialog box Switch menu, select Switch Properties.

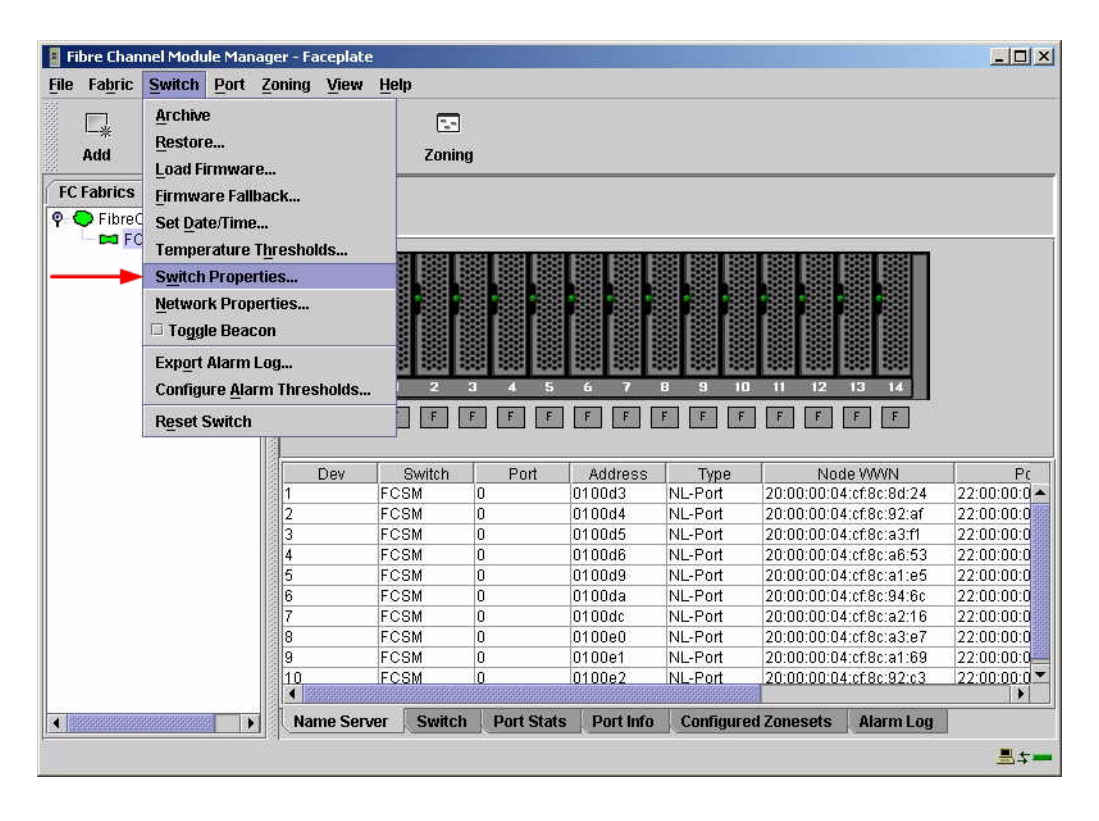

3. From the **Switch Properties—Fibre Channel Module Manager** dialog box, verify that **R\_A\_TOV** is set to **10000** and **E\_D\_TOV** is set to **2000**. If the settings are not correct, proceed to step 4. If the settings are correct, no changes need to be made; proceed to the next appropriate section.

| World Wide Name: 10.<br>Operational State: on<br>Symbolic Name: FC<br>IP Address: 10. | 00:00:c0:dd:(<br>line<br>SM<br>20.8.188 | 00:91:05  | FC Address:<br>Firmware Version<br>MAC address: | 010000<br>n: V1.4.0.47-0.<br>00:c0:dd:00:91:04 |
|---------------------------------------------------------------------------------------|-----------------------------------------|-----------|-------------------------------------------------|------------------------------------------------|
| Symbolic Name:                                                                        | FCSM                                    |           |                                                 |                                                |
| Administrative State:                                                                 | online                                  | •         | Timeout Value                                   | s                                              |
| Domain ID:                                                                            | 98                                      |           | R_A_TOV:                                        | 10000                                          |
| Domain ID lock:                                                                       | Enable                                  | O Disable | R_T_TOV:                                        | 100                                            |
| Broadcast Support:                                                                    | • Enable                                | O Disable | E_D_TOV:                                        | 2000                                           |
| In-band Management:                                                                   | Enable                                  | O Disable |                                                 |                                                |

- 4. From the Switch Properties—Fibre Channel Module Manager dialog box Administrative State list, select offline. Click OK.
- 5. Re-enter the **Switch Properties**—**Fibre Channel Module Manager** dialog box (see step 2). Do the following:
  - a. In the **R\_A\_TOV** box, enter **10000**.
  - b. In the **E\_D\_TOV** box, enter **2000**.
  - c. Click OK.
- 6. Re-enter the Switch Properties—Fibre Channel Module Manager dialog box (see step 2). In the Administrative State list, select Online, then click OK.

#### Intel Fibre Channel Switch Module CLI

**NOTE:** Use the CLI commands when the Intel Fibre Channel Module Manager GUI is not available.

Login: admin Password: xxxxxxxx Intel FCSW #> show config switch

Use the above command to verify that R\_A\_TOV is set to 10000 and E\_D\_TOV is set to 2000. If these timeout values are not correct, continue with this section. If the settings are correct, no changes need to be made; proceed with the next appropriate section.

Intel FCSW #> admin start Intel FCSW (admin) #> config edit Intel FCSW (admin-config) #> set config switch The following options display: AdminState (1=Online, 2=Offline, 3=Diagnostics) [Online] BroadcastEnabled (True / False) [True] InbandEnabled (True / False) [True] DefaultDomainID (decimal value, 1-239) [1] DomainIDLock (True / False) [True] SymbolicName (string, max=32 chars) [Fibre Channel Switch Module] R T TOV (decimal value, 1-1000 msec) [100] *R A TOV* (decimal value, 100-100000 msec) [9000] 10000 *E D TOV* (decimal value, 10-20000 msec) [1000] 2000 FS TOV (decimal value, 100-100000 msec) [5000] DS TOV (decimal value, 100-100000 msec) [5000] PrincipalPriority (decimal value, 1-255) [254] ConfigDescription (string, max=64 chars) [Default Config] Intel FCSW (admin-config) #> config save Intel FCSW (admin) #> config activate The configuration will be activated. Please confirm (y/n): [n] **y** 

### **Principal Switch Configuration**

McDATA switches and Intel Server Fibre Channel Switches negotiate for principal switch automatically. Therefore, there are no steps to take.

## **Zone Configuration**

This section discusses configuring active Zone Set names and Zone types.

### Active Zone Set Names

The Zone and Zone Set names on each switch must be unique. If not, change one of the duplicate names. All Zone Set and Zone names must conform to the Fibre Channel (FC) Standards for Zone Naming (ANSI T11/00-427v3):

- 1. Must be 1–64 characters in length.
- 2. All characters are ASCII.
- 3. First character is [a–z] or [A–Z].
- 4. All other characters must be [a–z], [A–Z], [0–9], or the \_ character. Other characters (\$-^) may not be supported by all vendors and should be avoided.

#### McDATA Sphereon Web Management

- 1. Start McDATA Sphereon Web Management. The Main Switch View dialog box displays.
- 2. On the navigation panel, select **Configure**. The **Configure** dialog box displays. Select the **Zoning** tab, then select the **ZoneSet** tab. Verify that the Zone Set name conforms to the standards for zone naming as discussed under "Active Zone Set Names" on page 165.

| Sphereon 4500: - Micros              | soft Internet Explorer                                               |           |
|--------------------------------------|----------------------------------------------------------------------|-----------|
| Eile Edit View Favorites             | Took Help                                                            | <b>1</b>  |
| 🕝 Back 🔹 🐑 🕤 봄                       | 😰 🏠 🔎 Search 🤺 Favorites 🜒 Media 🚱 🔗 - 嫨 🔯 - 🛄 🦓                     |           |
| Address Address http://10.20.67.61/c | zfg_zoning_zset_fs.htm 🛛 🛃 G                                         | o Links » |
| (                                    | Configure:<br>Ports Switch Management Zoning User Rights<br>Zone Set | 6:21:19   |
| View                                 | Displayed Zoning Configuration is: Saved                             |           |
| Configure                            | Save and Activate Zoning Configuration                               |           |
| Monitor                              | Zone Set Name: McData_ZoneSet_1                                      |           |
| Operations                           | Default Zone: Enabled Disable Default Zone                           |           |
| Help                                 | Disable Zone Set (Place all attached devices in the Default Zone)    |           |
|                                      | Discard Changes (Revert to Saved Zoning Configuration)               |           |
| 🗃 Done                               | 🥥 Internet                                                           |           |

3. On the navigation panel, select **Configure**. The **Configure** dialog box displays. Select the **Zoning** tab, then select the **Zones** tab. Verify that the Zone names conform to the standards for zone naming as discussed under "Active Zone Set Names" on page 165.

| Sphereon 4500: - Mic         | crosoft Internet Explorer                          |          |
|------------------------------|----------------------------------------------------|----------|
| <u>File Edit View Favori</u> | ites <u>I</u> ools <u>H</u> elp                    | <b>.</b> |
| 🕝 Back 🝷 🐑 - 🚦               | 🗙 🙆 🏠 🔎 Search 👷 Favorites 🜒 Media 🤣 🔗 - 嫨 🔯 - 🛄 🍇 |          |
| Address 🙆 http://10.20.67.8  | 61/cfg_zoning_zone_fs.htm 🔽 🄁 Go 🛛                 | inks »   |
|                              | Configure: Refresh-12/5/02 at 16:28:22             |          |
|                              | Ports Switch Management Zoning User Rights         |          |
|                              | Zone Set Zones                                     |          |
|                              |                                                    |          |
| View                         | Displayed Zoning Configuration is: Saved           |          |
| Configure                    |                                                    |          |
|                              | Add New Zone                                       |          |
| Monitor                      |                                                    |          |
|                              | Delate All Zerose                                  |          |
| Operations                   | Delete Au Zories                                   |          |
| Help                         | Display Previous Zones Display More Zones          |          |
|                              | Delete Accounting                                  |          |
|                              | Delete Development                                 |          |
|                              | Delete Email_Cluster                               |          |
|                              | All Trans Directory                                |          |
|                              | All Zones Displayed                                |          |
|                              | Display Previous Zones Display More Zones          |          |
|                              |                                                    |          |
|                              |                                                    |          |
| e                            | 🔮 Internet                                         |          |

#### **McDATA Telnet CLI**

**NOTE:** Use the following CLI commands when McDATA Sphereon Web Management is not available.

Username: Administrator Password: xxxxxxx Root> show Show> zoning

Verify that the Zone Set and Zone Names conform to the standards for zone naming as discussed under "Active Zone Set Names" on page 165.

### Intel Fibre Channel Module Manager GUI

- 1. Start the Intel Fibre Channel Module Manager GUI. The **Fibre Channel Module Manager—Faceplate** dialog box displays.
- 2. From the Fibre Channel Module Manager—Faceplate dialog box Zoning menu, select Edit Zoning.

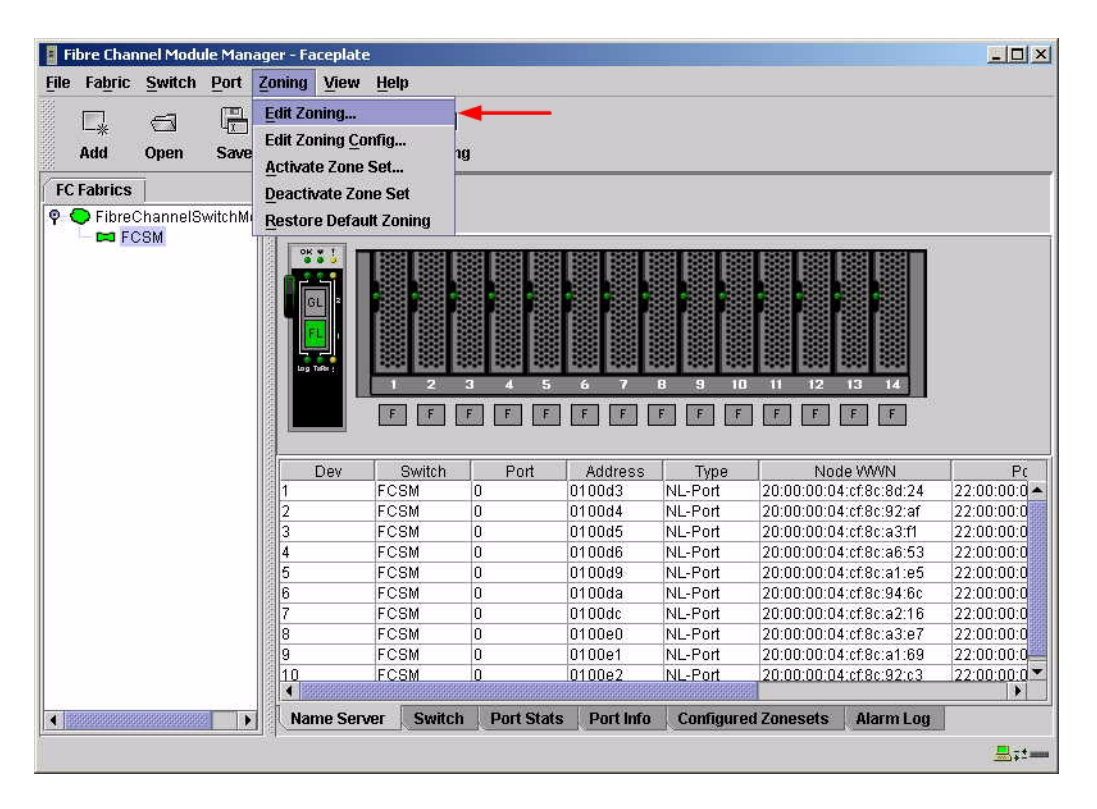
3. From the **Edit Zoning—Fibre Channel Module Manager** dialog box, compare the Zone Set and Zone names from each switch to ensure that none have the same name and the names conform to the standards for zone naming as discussed under "Active Zone Set Names" on page 165.

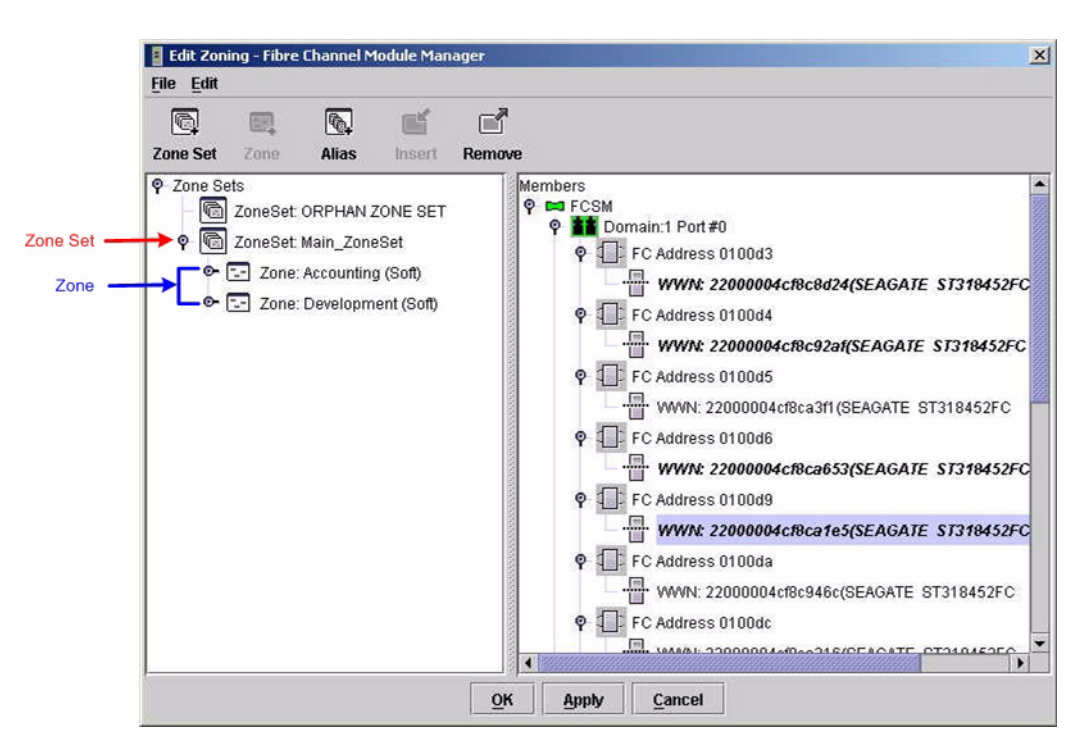

### Intel Fibre Channel Switch Module CLI

**NOTE:** Use the following CLI commands when the Intel Fibre Channel Module Manager GUI is not available.

Login: admin Password: xxxxxxx Intel FCSW #> zone list

# Zone Types

All zones members must be specified by a world wide port name (WWPN) in order to comply with Fibre Channel standards. Any zone member not specified by WWPN cannot participate in the fabric. Below are steps to confirm the zone types.

**NOTE:** A world wide name (WWN) consists of a world wide node name (WWNN) and one or more WWPNs. References in this guide to WWN actually refer to the WWPN.

### **McDATA Sphereon Web Management**

- 1. Start McDATA Sphereon Web Management. The **Main Switch View** dialog box displays.
- 2. On the navigation panel, select **Configure**. The **Configure** dialog box displays. Select the **Zoning** tab, then select the **Zones** tab.

| Sphereon 4500: - Microsoft Internet Explore                       |                                                                                   |         |
|-------------------------------------------------------------------|-----------------------------------------------------------------------------------|---------|
| Eile Edit View Favorites Tools Help                               |                                                                                   | 1       |
| 😋 Back 🔹 🐑 👻 😰 🏠 🔎 Sea                                            | rch 👷 Favorites 🜒 Media 🚱 🔗 - 嫨 🔯 - 🛄 🦓                                           |         |
| Address 🕘 http://10.20.67.61/cfg_zoning_zone_fs.htm               | 💌 🄁 Go                                                                            | Links » |
| Config                                                            | gure: Refresh-12 / 5 / 02 at 18:26:22                                             | 2       |
| Ports                                                             | Switch Management Zoning User Rights                                              |         |
|                                                                   | Zone Set Zones                                                                    |         |
| View Displayed Zoning                                             | Configuration is: Saved                                                           |         |
| Configure                                                         | Add New Zera                                                                      |         |
| Monitor                                                           |                                                                                   |         |
| Operations Delete All Zones                                       | )                                                                                 |         |
| Help Display                                                      | Previous Zones Display More Zones                                                 |         |
| Delete Acco<br>Delete Dev<br>Delete Ema<br>All Zones D<br>Display | unting<br>elopment<br>il Cluster<br>isplayed<br>Previous Zones Display More Zones |         |
| æ                                                                 |                                                                                   |         |

3. Select each zone and verify that all members are specified by WWN.

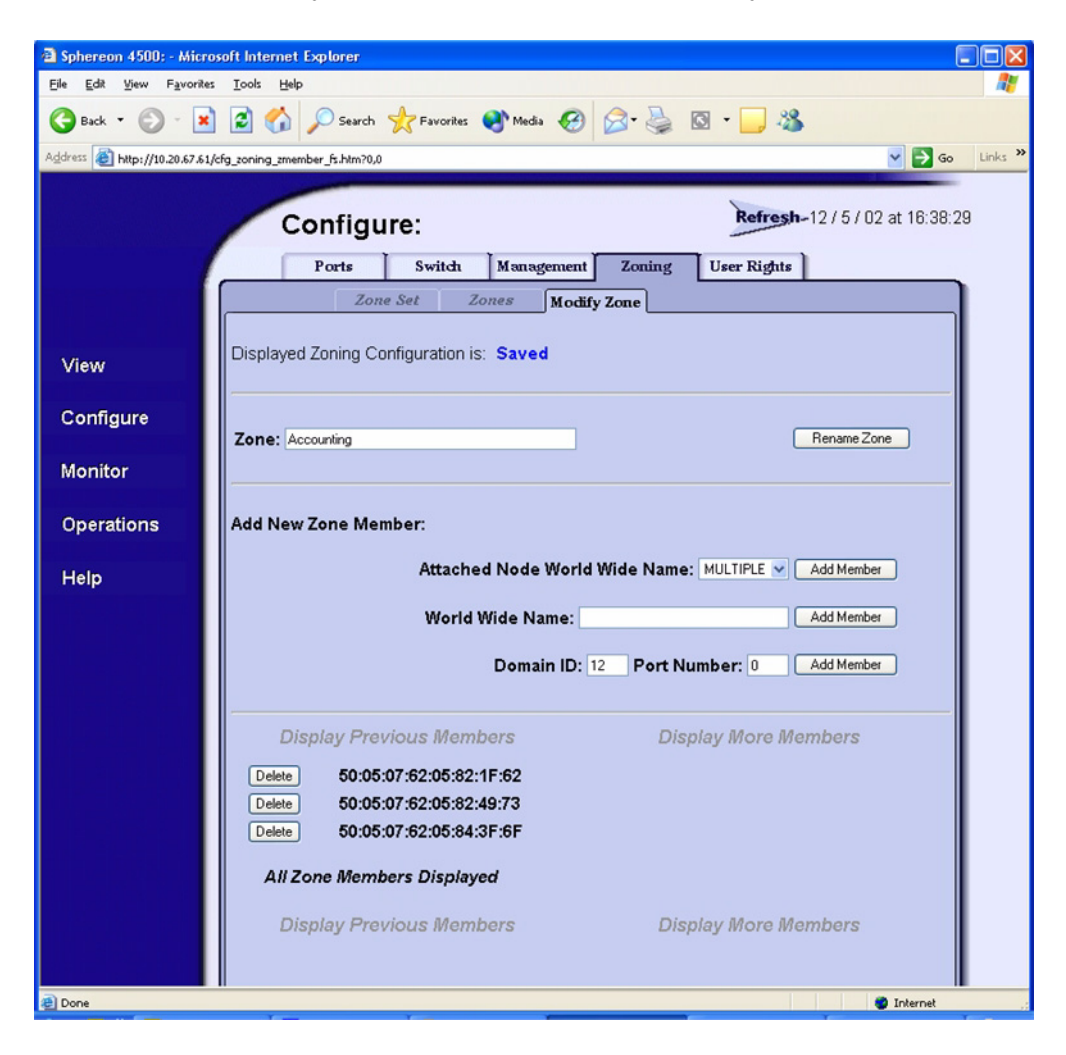

#### **McDATA Telnet CLI**

**NOTE:** Use the following CLI commands when McDATA Sphereon Web Management is not available.

| Userna | ame: | Administrator |
|--------|------|---------------|
| Passwo | ord: | ****          |
| Root>  | show | NT            |
| Show>  | zon  | ing           |

Verify that all of the Zone members are specified by WWN.

### Intel Fibre Channel Module Manager GUI

- 1. Start the Intel Fibre Channel Module Manager GUI. The **Fibre Channel Module Manager—Faceplate** dialog box displays.
- 2. From the Fibre Channel Module Manager—Faceplate dialog box Zoning menu, select Edit Zoning.

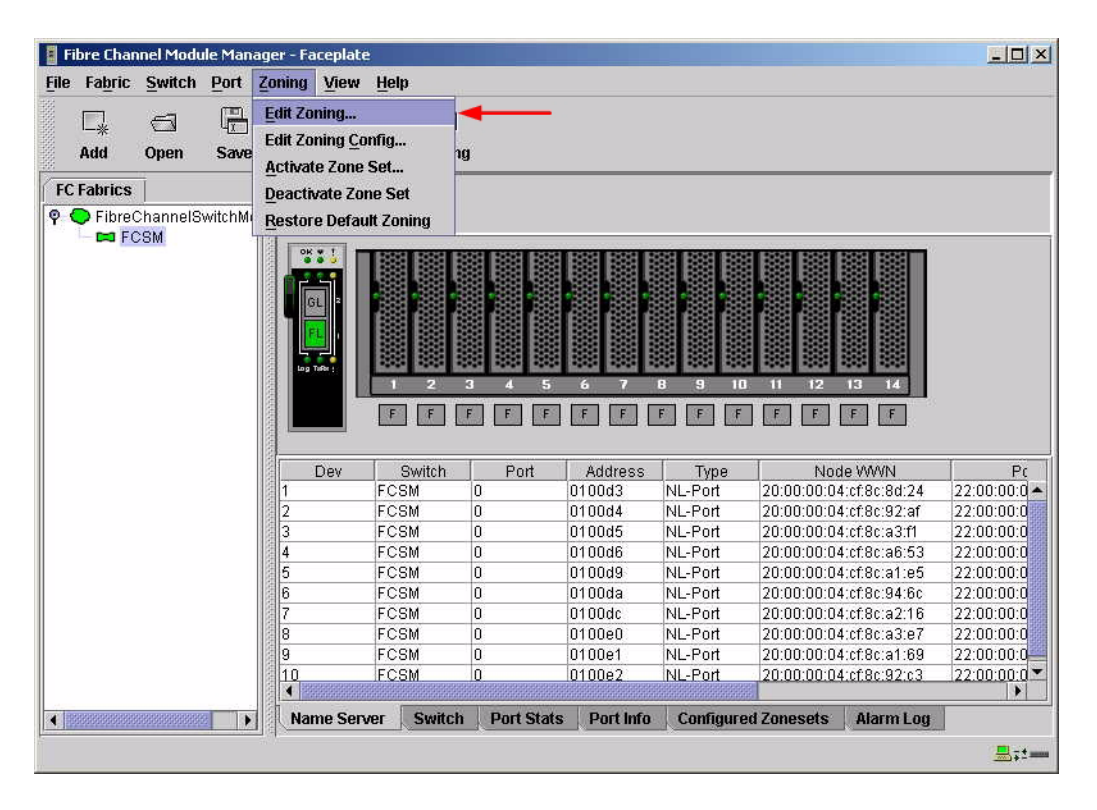

3. The **Edit Zoning—Fibre Channel Module Manager** dialog box displays. Confirm that all zone members are listed as WWN.

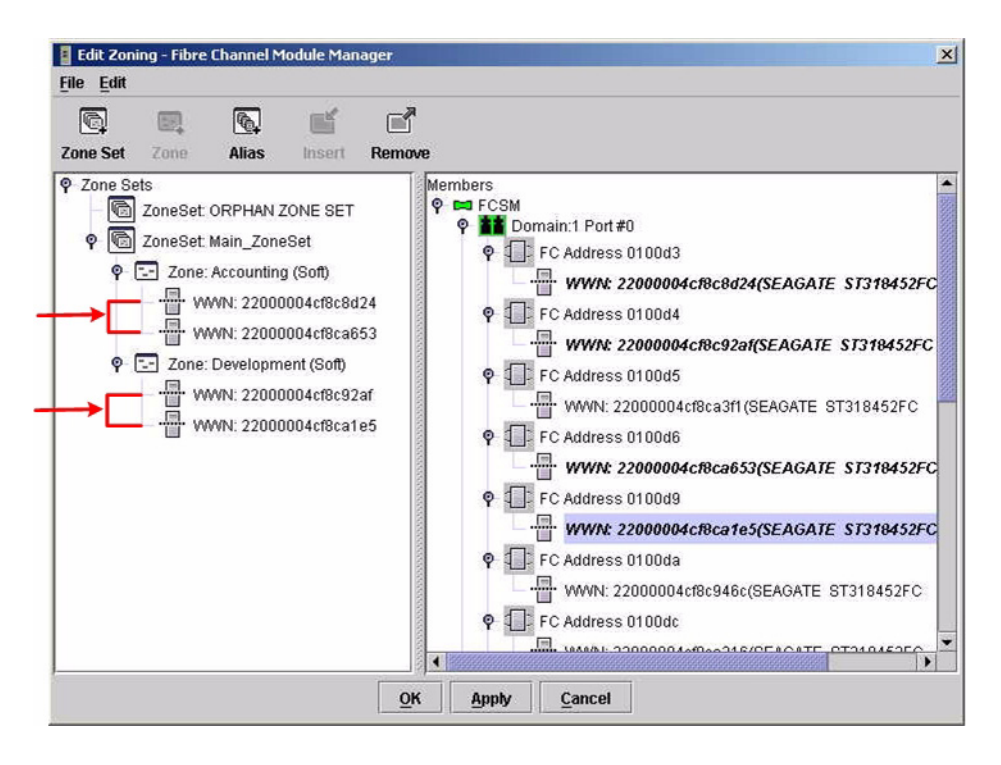

### Intel Fibre Channel Switch Module CLI

**NOTE:** Use the following CLI commands when the Intel Fibre Channel Module Manager GUI is not available.

Login: **admin** Password: **xxxxxxx** 

Intel FCSW #> zone members <zone name>

Repeat this statement for each zone and confirm that only WWNs are listed.

# **Operating Mode Configuration**

### **McDATA Sphereon Web Management**

- 1. Start McDATA Sphereon Web Management. The **Main Switch View** dialog box displays.
- 2. On the navigation panel, select **Operations**. The **Operations** dialog box displays. Select the **Switch** tab, select **Online State** tab, then click the **Set Offline** button.

| a Sphereon 4500: - Microse                                                                                     | koft Internet Explorer                                         |
|----------------------------------------------------------------------------------------------------|----------------------------------------------------------------|
| <u>Eile E</u> dit <u>V</u> iew F <u>a</u> vorites                                                              | Iools Help                                                     |
| 🚱 Back 🔹 🐑 - 💌                                                                                                 | 😰 🐔 🔎 Search 🧙 Favorites 🜒 Media 🤣 🔗 - 🌉 🔯 - 🛄 🍇               |
| Address Address http://10.20.67.61/op                                                                          | iperations_online_fs.htm 🕑 🔂 Go Links 🕺                        |
|                                                                                                    | Operations:<br>Switch Port Maintenance Feature<br>Installation |
| la de la companya de la companya de la companya de la companya de la companya de la companya de la companya de | Beacon Online State                                            |
| View<br>Configure<br>Monitor<br>Operations<br>Help                                                             | Current state is ONLINE Set Offline                            |
| Done                                                                                                    | 🍅 Internet                                                     |

3. On the navigation panel, select **Configure**. The **Configure** dialog box displays. Select the **Zoning** tab, select the **Zone Set** tab, then the **Disable Default Zone** button.

| 🗃 Sphereon 4500: - Micro        | soft Internet Explorer                                                                                                   |
|---------------------------------|----------------------------------------------------------------------------------------------------|
| <u>File Edit View Favorites</u> | : Iools Help 🥂                                                                                                    |
| 🕝 Back 🝷 🕥 🕤 💌                  | 😰 🏠 🔎 Search 👷 Favorites 🜒 Media 🤣 🔗 - 🌺 🔯 - 🛄 🍇                                                                         |
| Address 🙆 http://10.20.67.61/   | (fg_zoning_zset_fs.htm 🛛 💽 🚱 Links 🎽                                                                                     |
|                                 | Configure:<br>Ports Switch Management Zoning User Rights<br>Zone Set Zonese                                              |
| View                            | Displayed Zoning Configuration is: Saved                                                                                 |
| Configure                       |                                                                                                    |
| Monitor                         | Zone Set Name: McData_ZoneSet_1 Rename Zone Set                                                                          |
| Operations                      | Default Zone: Enabled Disable Default Zone                                                                               |
| Help                            | Disable Zone Set (Place all attached devices in the Default Zone) Discard Changes (Revert to Saved Zoning Configuration) |
| Ð                               | <ul> <li>Internet</li> </ul>                                                                                             |

- 4. On the navigation panel, select **Configure**. The **Configure** dialog box displays. Select the **Switch** tab, select the **Fabric Parameters** tab, then do the following:
  - a. From the Interop Mode list, select Open Fabric 1.0.
  - b. Click Activate.

| Sphereon 4500: - Micr        | rosoft Internet Explorer                                        |       |
|------------------------------|-----------------------------------------------------------------|-------|
| Eile Edit View Favorite      | es Iools Help                                                   | -     |
| 🕝 Back 🔹 🕥 -  🗙              | 👔 🚮 🔎 Search 🤺 Favorites 🜒 Media 🕢 🎯 + 🍡 🔯 + 🛄 🦓                |       |
| Address 🙆 http://10.20.67.61 | 1/cfg_fab_params_fs.htm                                         | nks » |
|                              |                                                                 |       |
|                              | Configure: Refresh-12/6/02 at 8:13:59                           |       |
|                              | Ports Switch Management Zoning User Rights                      |       |
|                              | Identification Date / Time Parameters Fabric Parameters Network |       |
|                              |                                                                 |       |
| View                         | R_A_TOV: 100 (tenths of a second)                               |       |
| Configure                    | Switch Priority: Default                                        |       |
| Conligure                    | Interop Mode: Open Fabric 1.0                                   |       |
| Monitor                      | Online State: Offline                                           |       |
| Onemations                   | Note: The device must be offline to activate any changes        |       |
| Operations                   | Activate Cancel                                                 |       |
| Help                         |                                                                 |       |
|                              |                                                                 |       |
|                              |                                                                 |       |
|                              |                                                                 |       |
|                              |                                                                 |       |
|                              |                                                                 |       |
|                              |                                                                 |       |
|                              |                                                                 |       |
|                              |                                                                 |       |
|                              |                                                                 |       |
|                              |                                                                 |       |
|                              |                                                                 |       |
| Done                         | 😮 Internet                                                      |       |

5. On the navigation panel, select **Operations**. The **Operations** dialog box displays. Select the **Switch** tab, select **Online State** tab, then click the **Set Online** button.

| a Sphereon 4500: - Microsoft Internet Explorer            |                             |
|-----------------------------------------------------------|-----------------------------|
| Ele Edit View Favorites Iools Help                        | 20 A                        |
| 🚱 Back 🔹 🕞 - 🐹 😰 🏠 🔎 Search 🤺 Favorites 🔮 Media 🤣 🙆 - 头 🔯 | • 🔜 🚳                       |
| Address 💩 http://10.20.67.61/operations_online_fs.htm     | Go Links »                  |
| Operations:                                               | Refresh-12/5/02 at 14:36:05 |
| Basson O. V. Stat. Fordat                                 |                             |
| Deacon Online State                                       |                             |
| View Current state is OFFLINE                             |                             |
| Configure Set Online                                      |                             |
| Monitor                                                   |                             |
| Operations                                                |                             |
| Help                                                      |                             |
|                                                           |                             |
| 2 Done                                                    | 🔮 Internet                  |

#### McDATA Telnet CLI

**NOTE:** Use the following CLI commands when McDATA Sphereon Web Management is not available.

Username: Administrator Password: xxxxxxx Root> maint system Maint.System> setOnlineState false Maint.System> root Root> config zoning Config.Zoning> setDefZoneState false Config.Zoning> root Root> config switch Config.Switch> interopMode open Config.Switch> root Root> maint system Maint.System> setOnlineState true

Intel Fibre Channel Module Manager GUI Not applicable.

Intel Fibre Channel Switch Module CLI Not applicable.

# **McDATA Specific Configuration**

Not applicable.

# **Intel Specific Configuration**

Not applicable.

# Successful Integration Checklist

Perform the following steps after the E-port connection has been established and the fabric has had time to update. If everything verifies, the fabrics have successfully merged.

- ✓ Compare and verify that all Zoning information has been propagated on all switches.
- ✓ Verify that the correct Zone Set is activated.
- ✓ Compare and verify that all devices are in the Name Server of each switch.
- ✓ Verify that all initiators continue to detect and have access to all targets that existed prior to the fabric merger.

After everything is verified, your fabric has merged successfully and no additional steps need to be taken. If any of the above tasks did not complete successfully, please contact Intel support.

# **McDATA Intrepid 6000 Series Directors**

# **Integration Checklist**

The following steps must be completed to successfully merge McDATA and Intel fabrics. The remainder of this section provides detailed instructions and examples.

### ATTENTION!!

- Backup the current configuration prior to performing the following steps so that the configuration is available if something goes wrong.
- Disruptions in the fabric can occur as a result of performing the following steps. Therefore, it is recommended that these changes be done during down time or off-peak hours.
- ✓ Verify that the correct version of switch firmware is installed on each switch (see "Supported Switches and Firmware Versions" on page 182).
- Ensure that each switch has a unique Domain ID and that it falls within the proper range (see "Domain ID Configuration" on page 182).
- ✓ Set all switches to the appropriate timeout values (see "Timeout Values" on page 190).
- ✓ Ensure that all Zone set and Zone names are unique and conform to ANSI T11 standards (see "Active Zone Set Names" on page 198).
- ✓ Ensure that all zone members are specified by WWPN (see "Zone Types" on page 203).
- Ensure that all McDATA switches are configured for Open Fabric Interoperability mode (see "Operating Mode Configuration" on page 208).
- ✓ Verify that the fabrics have successfully merged (see "Successful Integration Checklist" on page 213).

# **Configuration Limitations**

When merging McDATA and Intel fabrics, a maximum of 31 interconnected switches per fabric can be configured. Otherwise, all features are fully supported and comply with industry standards.

# **Supported Switches and Firmware Versions**

The following Intel Server Fibre Channel Switch has been tested in the Intel environment and complies with the FC-SW-2 standard. The Intel Server Fibre Channel Switch has tested interoperable with the following switches from McDATA that comply with the FC-SW-2 standard.

Intel and McDATA Supported Switch and Firmware Versions

| Manufacturer | Switch Model                      | Firmware Version     |
|--------------|-----------------------------------|----------------------|
| Intel        | Intel Server Fibre Channel Switch | 1.4.0.42.0 and above |
| McDATA       | Intrepid 6064 Director            | 04.01.02.4 and above |
|              | Intrepid 6140 Director            | 04.01.02.4 and above |

# **Domain ID Configuration**

To ensure that there are no conflicts between switches, we recommend that each switch have an assigned Domain ID. The following steps show how to set the Domain ID on both the McDATA switch and the Intel Server Fibre Channel Switch.

The Domain ID should be locked and unique within the 97-127 (0x61-0x7f) range. This is equivalent to 1-31 on the McDATA switch. The following chart lists the McDATA Domain ID and the corresponding Intel Domain ID.

| McDATA<br>Domain ID | Intel<br>Domain ID | McDATA<br>Domain ID | Intel<br>Domain ID | McDATA<br>Domain ID | Intel<br>Domain ID |
|---------------------|--------------------|---------------------|--------------------|---------------------|--------------------|
| 1                   | 97                 | 11                  | 107                | 21                  | 117                |
| 2                   | 98                 | 12                  | 108                | 22                  | 118                |
| 3                   | 99                 | 13                  | 109                | 23                  | 119                |
| 4                   | 100                | 14                  | 110                | 24                  | 120                |
| 5                   | 101                | 15                  | 111                | 25                  | 121                |
| 6                   | 102                | 16                  | 112                | 26                  | 122                |
| 7                   | 103                | 17                  | 113                | 27                  | 123                |
| 8                   | 104                | 18                  | 114                | 28                  | 124                |
| 9                   | 105                | 19                  | 115                | 29                  | 125                |
| 10                  | 106                | 20                  | 116                | 30                  | 126                |
| —                   | —                  | —                   | —                  | 31                  | 127                |

### McDATA Versus Intel Domain IDs

#### McDATA SANpilot Web Management

- 1. Start McDATA SANpilot Web Management. The **Main Director View** dialog box displays.
- 2. On the navigation panel, select **Operations**. The **Operations** dialog box displays. Select the **Director** tab, select the **Online State** tab, then click the **Set Offline** button.

| 🚰 ED-6064: san40-71 - Microsc                      | ft Internet Explorer                         |            | _ 8 ×   |
|----------------------------------------------------|----------------------------------------------|------------|---------|
| File Edit View Favorites 1                         | ools Help                                    |            | i 🥂     |
| 🌀 Back 🔹 🕥 🖌 💌 🙎                                   | 🏠 🔎 Search 🥂 Favorites 🜒 Media 🧭 🗟 + 🌽 🐨 🚽 🦓 |            |         |
| Address Address http://10.4.40.71/ope              | rations_online_fs.htm                        | 💌 🛃 Go     | Links » |
| View<br>Configure<br>Monitor<br>Operations<br>Help | Operations:                                  |            |         |
| 🛃 Done                                             |                                              | o Internet |         |

- 3. On the navigation panel, select **Configure**. The **Configure** dialog box displays. Select the **Director** tab, select the **Parameters** tab, and do the following:
  - a. In the **Preferred Domain ID** box, type a unique Domain ID.
  - b. From the Insistent Domain ID list, select Enabled.
  - c. Click Activate.

| ED-6064: san40-71 - Microsoft Internet Explorer                                                                       |                | _ 8 ×   |  |
|----------------------------------------------------------------------------------------------------|----------------|---------|--|
| File Edit View Favorites Tools Help                                                                                   |                |         |  |
| 😋 Back + 🕥 - 🗷 🙆 🏠 🔎 Search 🤺 Favorites 🜒 Media 🤣 🍰 + 😓 🐷 - 📒 🖄                                                       |                |         |  |
| Address 🗃 http://10.4.40.71/cfg_sw_opparms_fs.htm                                                                     | 💌 🏓 Go         | Links » |  |
| Address I http://10.4.40.71/dg_sw_oppering_fs.htm<br>Configure:<br>View<br>Configure<br>Monitor<br>Operations<br>Help | 3              |         |  |
|                                                                                                    | 📄 📄 🔮 Internet |         |  |

4. On the navigation panel, select **Operations**. The **Operations** dialog box displays. Select the **Director** tab, select the **Online State** tab, then click the **Set Online** button.

| ED-6064: san40-71 - Microsoft Internet Explorer                 |            | _ 8 ×   |
|-----------------------------------------------------------------|------------|---------|
| File Edit View Favorites Tools Help                             |            | A       |
| 😋 Back + 🕥 - 🖹 😰 🏠 🔎 Search 🤺 Favorites 🜒 Media 🤣 😒 + 😓 🔟 - 🗾 🔏 |            |         |
| Address 👜 http://10.4.40.71/operations_online_fs.htm            | 💌 🄁 Go     | Links » |
| View<br>Configure<br>Monitor<br>Operations<br>Help              |            |         |
|                                                                 | 🔮 Internet |         |

#### **McDATA Telnet CLI**

**NOTE:** Use the following CLI commands when McDATA SANpilot Web Management is not available.

Username: Administrator Password: xxxxxxx Root> maint system Maint.System> setOnlineState False Maint.System> root Root> config switch Config.Switch> prefDomainId 1 Config.Switch> insistDomainId enable Config.Switch> show

| Switch Information   |                 |
|----------------------|-----------------|
| BB Credit:           | 16              |
| R_A_TOV:             | 100             |
| E_D_TOV:             | 20              |
| Preferred Domain ID: | 1               |
| Switch Priority:     | Default         |
| Speed:               | 2 Gb/sec        |
| Rerouting Delay:     | Disabled        |
| Interop Mode:        | Open Fabric 1.0 |
| Insistent Domain ID: | Enabled         |
| Domain RSCN:         | Disabled        |

Config.Switch> root Root> maint system Maint.System> setOnlineState True

#### Intel Fibre Channel Module Manager GUI

- 1. Start the Intel Fibre Channel Module Manager GUI. The **Fibre Channel Module Manager—Faceplate** dialog box displays.
- 2. From the Fibre Channel Module Manager—Faceplate dialog box Switch menu, select Switch Properties.

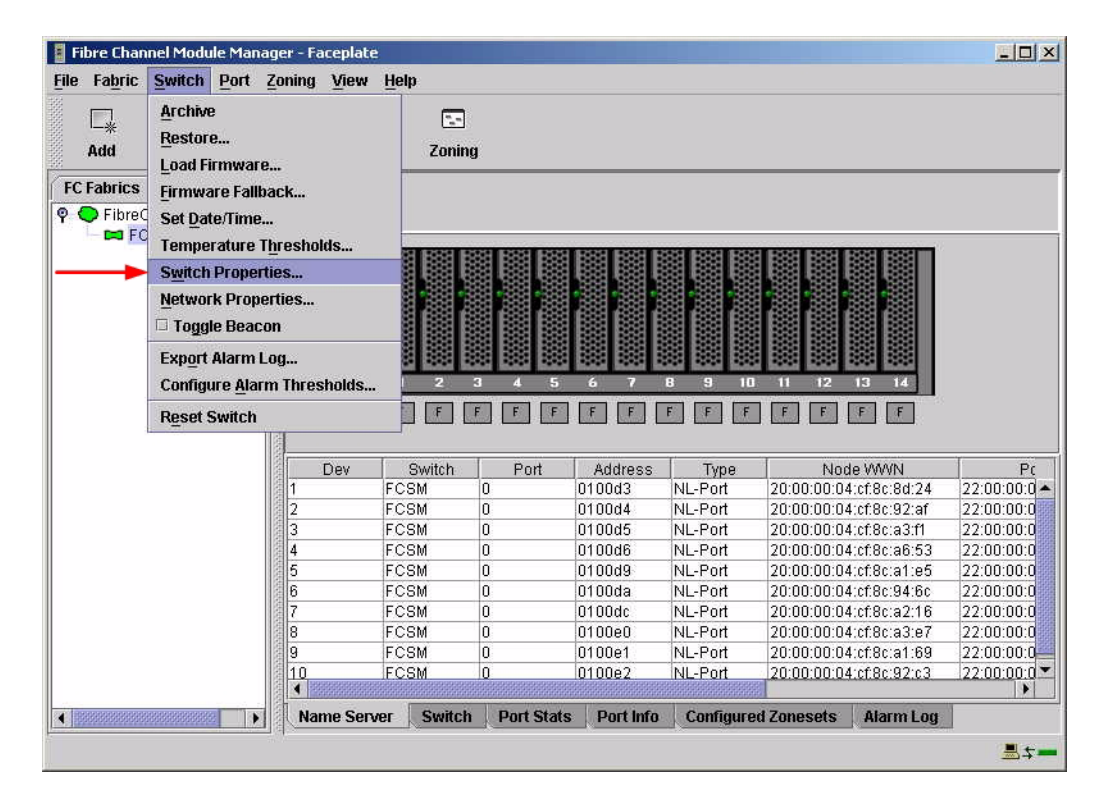

- 3. From the Switch Properties—Fibre Channel Module Manager dialog box, do the following:
  - a. In the **Domain ID** box, type a unique Domain ID in the 97–127 range for the switch.
  - b. In the **Domain ID Lock** field, select **Enable** to ensure that the switch always has that Domain ID.
  - c. Click OK.

| World Wide Name: 10:<br>Operational State: onl | 00:00:c0:dd:00:91:(<br>ine | )5 F<br>F | C Address:<br>irmware Versior | 010000<br>x V1.4.0.47-0 |
|------------------------------------------------|----------------------------|-----------|-------------------------------|-------------------------|
| Symbolic Name: FC<br>IP Address: 10.           | SM<br>20.8.188             | r         | AAC address:                  | 00:c0:dd:00:91:0        |
| Symbolic Name:                                 | FCSM                       |           |                               |                         |
| Administrative State:                          | online                     | •         | Timeout Value                 | s                       |
| → Domain ID:                                   | 98                         |           | R_A_TOV:                      | 10000                   |
| → Domain ID lock:                              | • Enable 🔿 D               | isable    | R_T_TOV:                      | 100                     |
| Broadcast Support:                             | 🖲 Enable 🔿 D               | isable    | E_D_TOV:                      | 2000                    |
| In-band Management:                            | 🖲 Enable 🛛 D               | isable    |                               |                         |

#### Intel Fibre Channel Switch Module CLI

**NOTE:** Use the following CLI commands when the Intel Fibre Channel Module Manager GUI is not available.

```
Login: admin
Password: xxxxxxx
Intel FCSW #> admin start
Intel FCSW (admin) #> config edit
Intel FCSW (admin-config) #> set config switch
  The following options display:
  AdminState (1=Online, 2=Offline, 3=Diagnostics) [Online]
  BroadcastEnabled (True / False) [True]
  InbandEnabled (True / False) [True]
  DefaultDomainID (decimal value, 1-239) [1] <97-127>
  DomainIDLock (True / False) [False] True
  SymbolicName (string, max=32 chars) [Fibre Channel Switch Module]
  R T TOV (decimal value, 1-1000 msec) [100]
  R A TOV (decimal value, 100-100000 msec) [10000]
  E D TOV (decimal value, 10-20000 msec) [2000]
  FS TOV (decimal value, 100-100000 msec) [5000]
  DS TOV (decimal value, 100-100000 msec) [5000]
  PrincipalPriority (decimal value, 1-255) [254]
  ConfigDescription (string, max=64 chars) [Default Config]
Intel FCSW (admin-config) #> config save
Intel FCSW (admin) #> config activate
The configuration will be activated. Please confirm (y/n): [n] y
```

# **Timeout Values**

As per FC-SW-2 Fibre Channel standards, set all switches to the following timeout values (TOV) in order to successfully establish an E-port connection:

R\_A\_TOV = 10 seconds E\_D\_TOV = 2 seconds

This section provides the steps to change these values.

### **McDATA SANpilot Web Management**

- 1. Start McDATA SANpilot Web Management. The Main Director View dialog box displays.
- On the navigation panel, select Configure. The Configure dialog box displays. Select the Director tab, then select the Fabric Parameters tab. Verify that R\_A\_TOV is set to 100 and E\_D\_TOV is set to 20. If the settings are not correct, proceed to step 3. If the settings are correct, no changes need to be made; proceed to the next appropriate section.

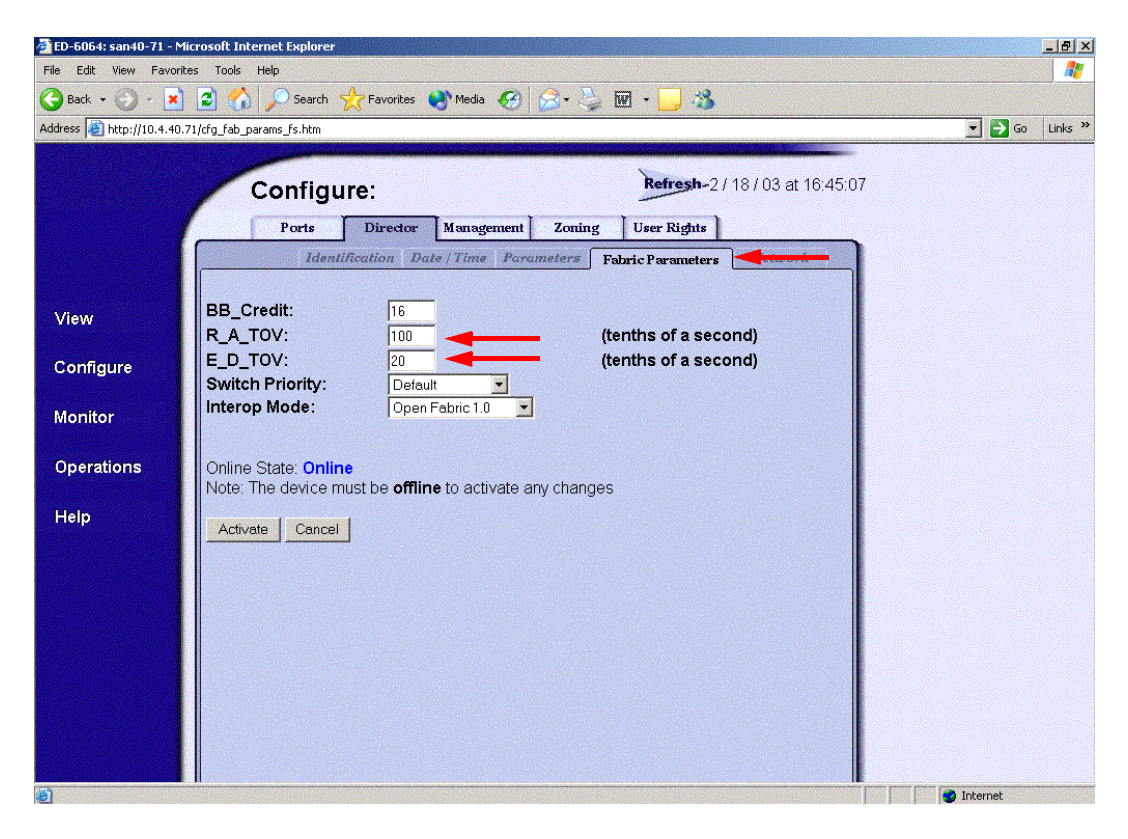

3. On the navigation panel, select **Operations**. The **Operations** dialog box displays. Select the **Director** tab, select **Online State** tab, then click the **Set Offline** button.

| 🚰 ED-6064: san40-71 - Microsoft                    | Internet Explorer                                                                                        |            | _ 8 ×      |
|----------------------------------------------------|----------------------------------------------------------------------------------------------------|------------|------------|
| File Edit View Favorites Too                       | ols Help                                                                                                 |            | - <b>-</b> |
| 🌏 Back 🝷 🕥 🖌 💌 💋 🕇                                 | 🏠 🔎 Search 🤺 Favorites 🜒 Media 🚱 😥 🍓 🐨 🚽 为                                                               |            |            |
| Address 🙆 http://10.4.40.71/opera                  | tions_online_fs.htm                                                                                      | 💌 🄁 Go     | Links »    |
| View<br>Configure<br>Monitor<br>Operations<br>Help | Port Maintenance Freeduation<br>Beacon Online State Tereturing<br>Current state is ONLINE<br>Set Offline |            |            |
| E Done                                             |                                                                                                    | o Internet |            |
|                                                    |                                                                                                    |            |            |

- 4. On the navigation panel, select **Configure**, The **Configure** dialog box displays. Select the **Director** tab, select the **Fabric Parameters** tab, then do the following:
  - a. In the **R\_A\_TOV** box, change the setting to **100**.
  - b. In the **E\_D\_TOV** box, change the setting to **20**.
  - c. Click Activate.

| 🚰 ED-6064: san40-71 - M                            | icrosoft Internet Explorer                                                                                                    |                  |
|----------------------------------------------------|----------------------------------------------------------------------------------------------------|------------------|
| File Edit View Favorit                             | ies Tools Help                                                                                                    | A.               |
| 🕝 Back 🔹 🕥 👻 🛃                                     | 😰 🏠 🔎 Search 🤺 Favorites 🜒 Media 🊱 😒 - 🎐 🖬 👻 🛄 🕉                                                                                                    |                  |
| Address 🙆 http://10.4.40.                          | 71/cfg_fab_params_fs.htm                                                                                                    | 💌 芛 Go 🛛 Links 🌺 |
| View<br>Configure<br>Monitor<br>Operations<br>Help | Ports       Director       Management       Zoning       User Rights         Identification       Date / Time       Parameters       Fabric Parameters         BB_Credit:       16       (tenths of a second)         BB_DTOV:       20       (tenths of a second)         Switch Priority:       Default       (tenths of a second)         Interop Mode:       Open Fabric 1.0       (tenths of a second)         Online State:       Online         Activate       Cancel |                  |
| (E)                                                |                                                                                                    | Internet         |

5. On the navigation panel, select **Operations**. The **Operations** dialog box displays. Select the **Director** tab, select the **Online State** tab, then click the **Set Online** button.

| 🗿 ED-6064: san40-71 - Mi                           | icrosoft Internet Explorer                       | _ 8 ×            |
|----------------------------------------------------|--------------------------------------------------|------------------|
| File Edit View Favorib                             | es Tools Help                                    |                  |
| 🌀 Back 🝷 🕥 🖌 💌                                     | 😰 🏠 🔎 Search 🤺 Favorites 🜒 Media 🧭 😥 - 🦆 👿 🔹 📴 🕉 |                  |
| Address 🙆 http://10.4.40.7                         | 71/operations_online_fs.htm                      | 💽 🔁 Go 🛛 Links » |
| View<br>Configure<br>Monitor<br>Operations<br>Help | Operations:                                      |                  |
| ۲                                                  |                                                  | 🥑 Internet       |

#### **McDATA Telnet CLI**

**NOTE:** Use the following CLI commands when McDATA SANpilot Web Management is not available.

Username: Administrator Password: XXXXXXX Root> main system

Maint.System> setOnlineState False
Maint.System> root
Root> config switch
Config.Switch> raTOV 100
Config.Switch> edTOV 20
Config.Switch> show

| Switch Information       |                 |  |  |
|--------------------------|-----------------|--|--|
| BB Credit:               | 16              |  |  |
| R_A_TOV:                 | 100             |  |  |
| E_D_TOV:                 | 20              |  |  |
| Preferred Domain ID:     | 1               |  |  |
| Switch Priority:         | Default         |  |  |
| Speed:                   | 2 Gb/sec        |  |  |
| Rerouting Delay:         | Disabled        |  |  |
| Interop Mode:            | Open Fabric 1.0 |  |  |
| Insistent Domain ID:     | Enabled         |  |  |
| Domain RSCN:             | Disabled        |  |  |
| Root> maint system       |                 |  |  |
| Maint.System> setOnline: | State True      |  |  |

#### Intel Fibre Channel Module Manager GUI

**<u>ATTENTION!!</u>** The following steps take the switch offline; therefore, do not perform them on a switch being managed in-band.

- 1. Start the Intel Fibre Channel Module Manager GUI. The **Fibre Channel Module Manager—Faceplate** dialog box displays.
- 2. From the Fibre Channel Module Manager—Faceplate dialog box Switch menu, select Switch Properties.

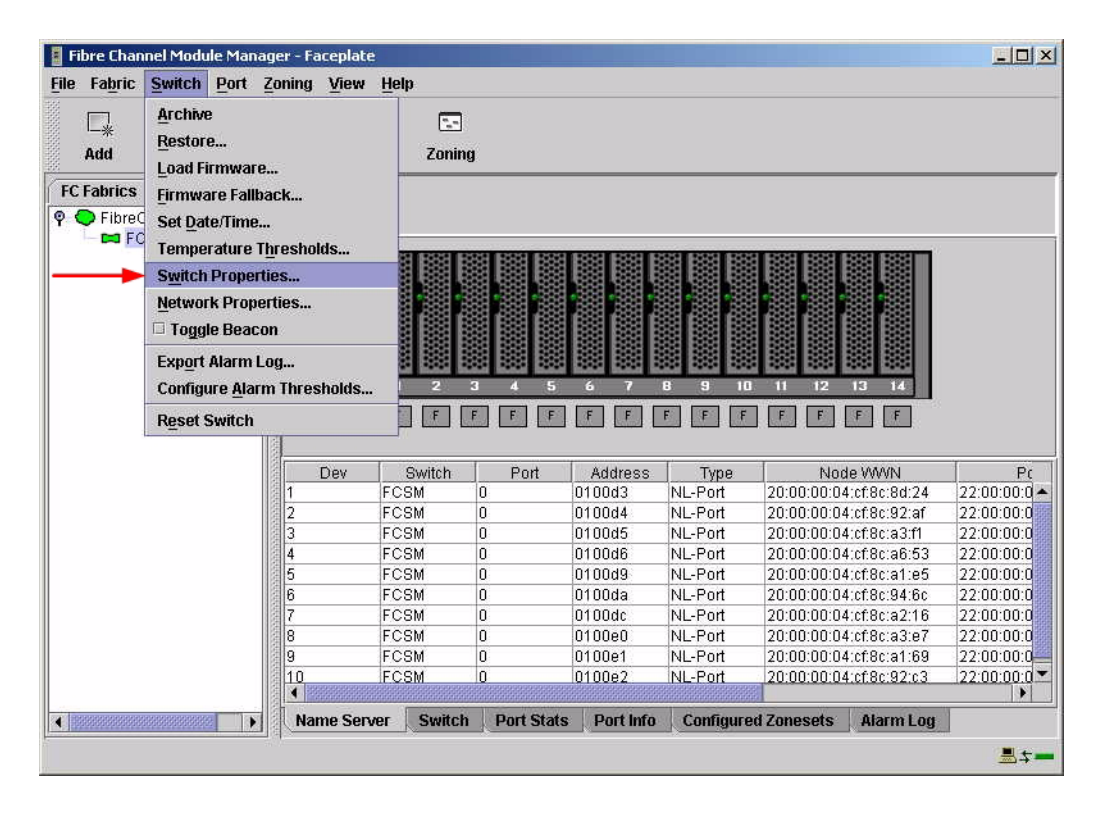

3. From the **Switch Properties—Fibre Channel Module Manager** dialog box, verify that **R\_A\_TOV** is set to **10000** and **E\_D\_TOV** is set to **2000**. If the settings are not correct, proceed to step 4. If the settings are correct, no changes need to be made; proceed to the next appropriate section.

| World Wide Name: 10<br>Operational State: on<br>Symbolic Name: FC<br>IP Address: 10 | 00:00:c0:dd:00:91:0<br>ine<br>SM<br>20.8.188 | 5 FC Address:<br>Firmware Versi<br>MAC address: | 010000<br>on: V1.4.0.47-0.<br>00:c0:dd:00:91:04 |
|-------------------------------------------------------------------------------------|----------------------------------------------|-------------------------------------------------|-------------------------------------------------|
| Symbolic Name:                                                                      | FCSM                                         |                                                 |                                                 |
| Administrative State:                                                               | online                                       | Timeout Valu                                    | IES                                             |
| Domain ID:                                                                          | 98                                           | R_A_TOV                                         | 10000                                           |
| Domain ID lock:                                                                     | 🖲 Enable 🛛 🔿 Di                              | sable R_T_TOV                                   | 100                                             |
| Broadcast Support:                                                                  | • Enable 🔿 Di                                | E_D_TOV                                         | 2000                                            |
| In-band Management:                                                                 | 🖲 Enable 🛛 Di                                | sable                                           |                                                 |

- 4. From the Switch Properties—Fibre Channel Module Manager dialog box Administrative State list, select offline. Click OK.
- 5. Re-enter the **Switch Properties**—**Fibre Channel Module Manager** dialog box (see step 2). Do the following:
  - a. In the **R\_A\_TOV** box, enter **10000**.
  - b. In the **E\_D\_TOV** box, enter **2000**.
  - c. Click OK.
- 6. Re-enter the Switch Properties—Fibre Channel Module Manager dialog box (see step 2). In the Administrative State list, select Online, then click OK.

#### Intel Fibre Channel Switch Module CLI

**NOTE:** Use the CLI commands when the Intel Fibre Channel Module Manager GUI is not available.

Login: admin Password: xxxxxxxx Intel FCSW #> show config switch

Use the above command to verify that R\_A\_TOV is set to 10000 and E\_D\_TOV is set to 2000. If these timeout values are not correct, continue with this section. If the settings are correct, no changes need to be made; proceed with the next appropriate section.

Intel FCSW #> admin start Intel FCSW (admin) #> config edit Intel FCSW (admin-config) #> set config switch The following options display: AdminState (1=Online, 2=Offline, 3=Diagnostics) [Online] BroadcastEnabled (True / False) [True] InbandEnabled (True / False) [True] DefaultDomainID (decimal value, 1-239) [1] DomainIDLock (True / False) [True] SymbolicName (string, max=32 chars) [Fibre Channel Switch Module] R T TOV (decimal value, 1-1000 msec) [100] *R A TOV* (decimal value, 100-100000 msec) [9000] 10000 *E D TOV* (decimal value, 10-20000 msec) [1000] 2000 FS TOV (decimal value, 100-100000 msec) [5000] DS TOV (decimal value, 100-100000 msec) [5000] PrincipalPriority (decimal value, 1-255) [254] ConfigDescription (string, max=64 chars) [Default Config] Intel FCSW (admin-config) #> config save Intel FCSW (admin) #> config activate The configuration will be activated. Please confirm (y/n): [n] **y** 

# **Principal Switch Configuration**

McDATA switches and Intel Server Fibre Channel Switches negotiate for principal switch automatically. Therefore, there are no steps to take.

# Zone Configuration

This section discusses configuring active Zone Set names and Zone types.

### Active Zone Set Names

The Zone and Zone Set names on each switch must be unique. If not, change one of the duplicate names. All Zone Set and Zone names must conform to the Fibre Channel (FC) Standards for Zone Naming (ANSI T11/00-427v3):

- 1. Must be 1–64 characters in length.
- 2. All characters are ASCII.
- 3. First character is [a–z] or [A–Z].
- 4. All other characters must be [a–z], [A–Z], [0–9], or the \_ character. Other characters (\$-^) may not be supported by all vendors and should be avoided.

#### McDATA SANpilot Web Management

- 1. Start McDATA SANpilot Web Management. The **Main Director View** dialog box displays.
- 2. On the navigation panel, select **Configure**. The **Configure** dialog box displays. Select the **Zoning** tab, then select the **ZoneSet** tab. Verify that the Zone Set name conforms to the standards for zone naming as discussed under "Active Zone Set Names" on page 198.

| 🛃 ED-6064: san40-71 - Mic  | crosoft Internet Explorer                                         |                  |
|----------------------------|-------------------------------------------------------------------|------------------|
| File Edit View Favorite    | is Tools Help                                                     |                  |
| 🚱 Back 🔹 💮 🕗 💌             | 😰 🚮 🔎 Search 🤺 Favorites 🔌 Media 🚱 😒 - 😓 🔟 - 🔜 🦓                  |                  |
| Address 🙋 http://10.4.40.7 | 1/cfg_zoning_zset_fs.htm                                          | 💌 🛃 Go 🛛 Links ≫ |
|                            | Configure: Refresh-2/21/03 at 15:07:58                            |                  |
|                            |                                                                   |                  |
| 1                          | Ports Director Management Zoning User Rights                      |                  |
|                            | Zone Set                                                          |                  |
| View                       | Displayed Zoning Configuration is: Saved                          |                  |
| Configure                  | Save and Activate Zoning Configuration                            |                  |
| Monitor                    | Zone Set Name: Interop_Set                                        |                  |
| Operations                 | Default Zone: Disabled Enable Default Zone                        |                  |
| Help                       | Disable Zone Set (Place all attached devices in the Default Zone) |                  |
|                            | Discard Changes (Revert to Saved Zoning Configuration)            |                  |
|                            |                                                                   |                  |
|                            |                                                                   |                  |
|                            |                                                                   |                  |
|                            |                                                                   |                  |
|                            |                                                                   |                  |
|                            |                                                                   |                  |
| e<br>1                     |                                                                   | 🔮 Internet 🏼 /// |

3. On the navigation panel, select **Configure**. The **Configure** dialog box displays. Select the **Zoning** tab, then select the **Zones** tab. Verify that the Zone names conform to the standards for zone naming as discussed under "Active Zone Set Names" on page 198.

| 🏄 ED-6064: san40-71 - M   | icrosoft Internet Explorer                     |          | _ 8 ×   |
|---------------------------|------------------------------------------------|----------|---------|
| File Edit View Favorit    | es Tools Help                                  |          | N 100   |
| 🕝 Back 🔹 🕥 🖌 💌            | 📓 🐔 🔎 Search 🤺 Favorites 🜒 Media 🧭 🔗 😓 📓 🕶 📙 🦓 |          |         |
| Address 🙆 http://10.4.40. | 71/cfg_zoning_zone_fs.htm                      | 💌 🔁 Go   | Links » |
|                           |                                                |          |         |
|                           | Configure: Refresh-2 / 18 / 03 at 16:47:15     |          |         |
|                           | Ports Director Management Zoning Liser Bights  |          |         |
|                           | Zong Set Zong                                  |          |         |
|                           |                                                |          |         |
| View                      | Displayed Zoning Configuration is: Saved       |          |         |
| 1000                      |                                                |          |         |
| Configure                 |                                                |          |         |
|                           | Add New Zone                                   |          |         |
| Monitor                   |                                                |          |         |
| Operations                | Delete All Zones                               |          |         |
|                           |                                                |          |         |
| Help                      | Display Provinus Zonos Display Mara Zonos      |          |         |
|                           | Display more Lones                             |          |         |
|                           |                                                |          |         |
|                           |                                                |          |         |
|                           | All Zones Displayed                            |          |         |
|                           |                                                |          |         |
|                           | Display Previous Zones Display More Zones      |          |         |
|                           |                                                |          |         |
|                           |                                                |          |         |
| <b>(</b> )                |                                                | internet |         |

### McDATA Telnet CLI

**NOTE:** Use the following CLI commands when McDATA SANpilot Web Management is not available.

Username: Administrator Password: xxxxxxx Root> show Show> zoning

Verify that the Zone Set and Zone Names conform to the standards for zone naming as discussed under "Active Zone Set Names" on page 198.

### Intel Fibre Channel Module Manager GUI

- 1. Start the Intel Fibre Channel Module Manager GUI. The **Fibre Channel Module Manager—Faceplate** dialog box displays.
- 2. From the Fibre Channel Module Manager—Faceplate dialog box Zoning menu, select Edit Zoning.

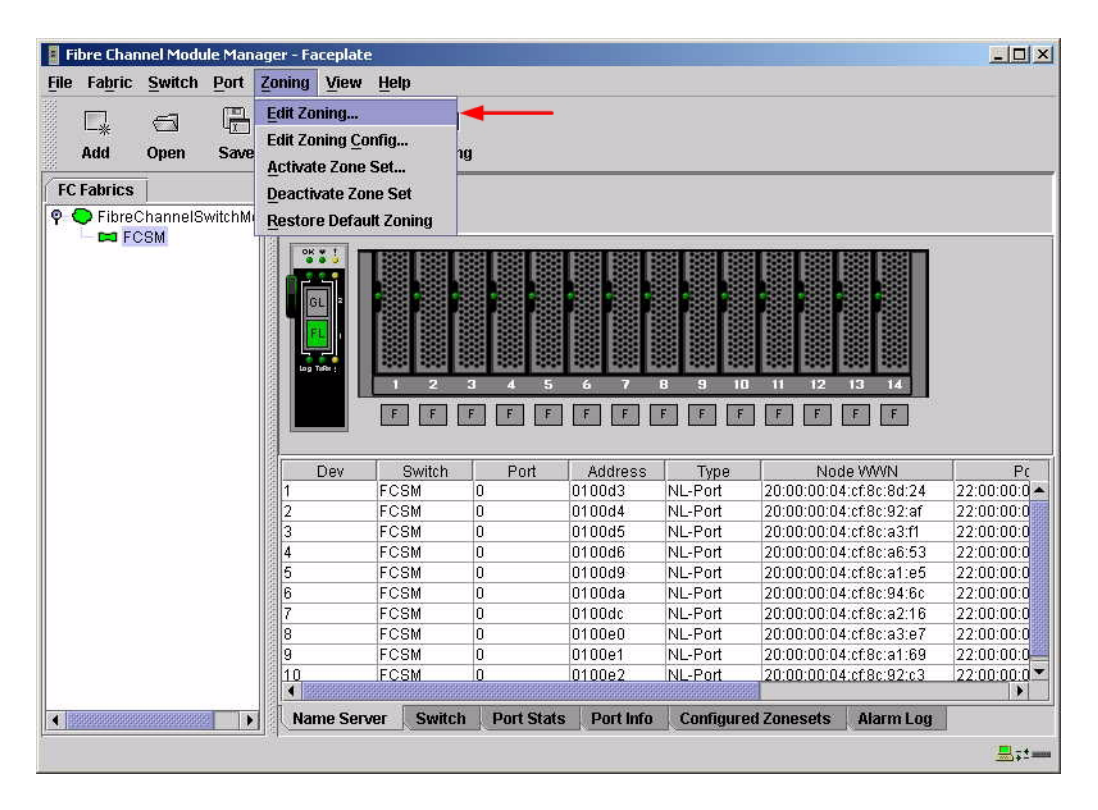

3. From the **Edit Zoning—Fibre Channel Module Manager** dialog box, compare the Zone Set and Zone names from each switch to ensure that none have the same name and the names conform to the standards for zone naming as discussed under "Active Zone Set Names" on page 198

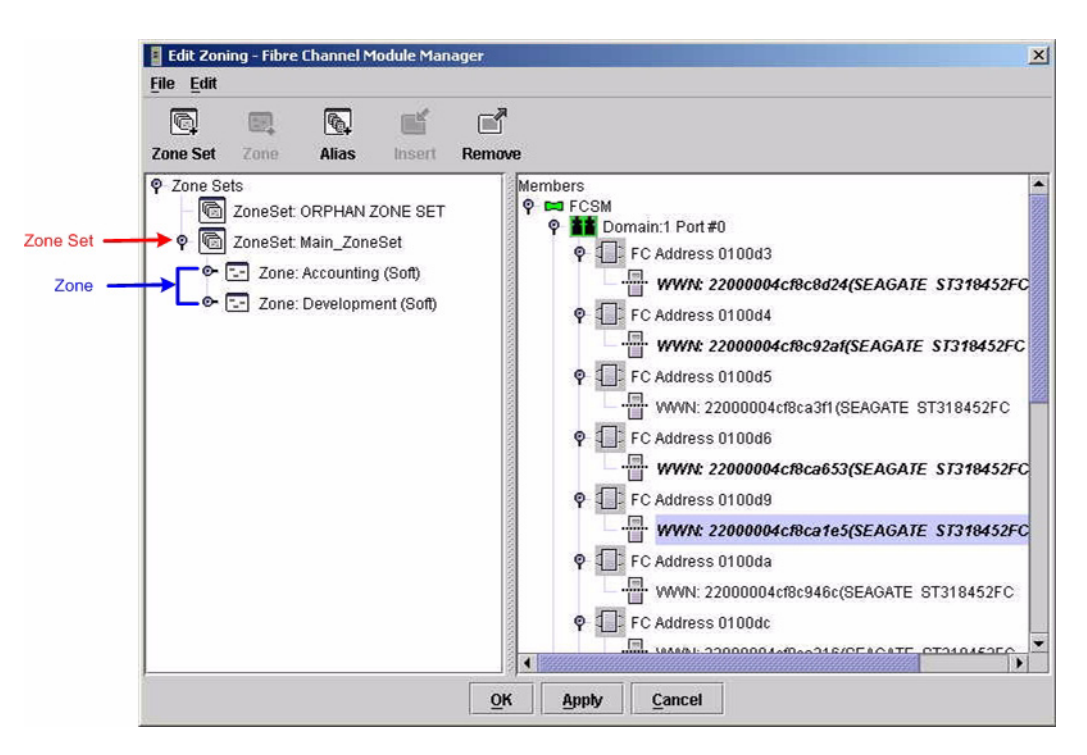

### Intel Fibre Channel Switch Module CLI

**NOTE:** Use the following CLI commands when the Intel Fibre Channel Module Manager GUI is not available.

Login: admin Password: xxxxxxx Intel FCSW #> zone list

# Zone Types

All zone members must be specified by a world wide port name (WWPN) in order to comply with Fibre Channel standards. Any zone member not specified by WWPN cannot participate in the fabric. Below are steps to confirm the zone types.

**NOTE:** A world wide name (WWN) consists of a world wide node name (WWNN) and one or more WWPNs. References in this guide to WWN actually refer to the WWPN.

### **McDATA Sphereon Web Management**

- 1. Start McDATA SANpilot Web Management. The **Main Director View** dialog box displays.
- 2. On the navigation panel, select **Configure**. The **Configure** dialog box displays. Select the **Zoning** tab, then select the **Zones** tab. Select each zone.

| ED-6064: san40-71 - Mi  | icrosoft Internet Explorer                                                                                                    | <u>X</u>         |
|-------------------------|----------------------------------------------------------------------------------------------------|------------------|
|                         | 😰 🏠 🔎 Search 👷 Favorites 📢 Media 🚱 😞 + 🤤 👿 + 🦲 🖓                                                                                                    |                  |
| Address Address Address | Tl/cfg_zonig_zone_fs.htm                                                                                                    | 💽 🔁 Go 🛛 Links 🌺 |
| Address Mttp://10.4.40. | Parts       Director       Management       Zoning       User Rights         Ports       Director       Management       Zoning       User Rights         Josplayed Zoning Configuration is:       Saved       Add New Zone       Display Previous Zones       Display More Zones         Display Previous Zones       Display More Zones       Display More Zones       Display Previous Zones         Dielete       21       Image: Cones       Display More Zones       Display More Zones | Co Unics "       |
| 6                       |                                                                                                    | Internet         |

3. For each the zone selected in step 2, verify that all members are specified by WWN.

| 🚰 ED-6064: san40-71 - Mic  | rosoft Internet Explorer                                                                                                    | _ <b>_ _ _ _ _</b> |
|----------------------------|----------------------------------------------------------------------------------------------------|--------------------|
| File Edit View Favorite    | s Tools Help                                                                                                    |                    |
| 😋 Back 🔹 💮 🖌 💌             | 😰 🚮 🔎 Search 👷 Favorites 🜒 Media 🤣 🎅 🎭 🕎 👻 🛄 🕉                                                                                                    |                    |
| Address 🙆 http://10.4.40.7 | 1/cfg_zoning_zmember_fs.htm?0,0                                                                                                    | 💌 芛 Go 🛛 Links 🌺   |
| Address Mttp://10.4.40.7   | I/dg_zoning_zmember_fs.htm?0,0  Configure: Ports Director Management Zoning User Rights  Zone Set Zones Modify Zone Displayed Zoning Configuration is: Saved Zone: [Z2 Rename Zone Add New Zone Member: Attached Node World Wide Name: [21:00:00:E0:8B:07:F9:B6] Add Member World Wide Name: [21:00:00:E0:8B:07:F9:B6] Add Member Domain ID: [1] Port Number: [0] Add Member | Go Links >>        |
|                            | Display Previous Members Display More Members                                                                                                    |                    |
|                            | Delete 50:02:0F:23:00:00:9F:E8                                                                                                    |                    |
|                            | Delete 50:02:0F:23:00:00:9F:5D                                                                                                    |                    |
| Done                       |                                                                                                    | V Internet         |
#### McDATA Telnet CLI

**NOTE:** Use the following CLI commands when McDATA SANpilot Web Management is not available.

Username: Administrator Password: xxxxxxx

Verify that all of the Zone members are specified by WWN.

| Root> <b>show</b> |           |                         |
|-------------------|-----------|-------------------------|
| Show> zonin       | g         |                         |
| Active Zone       | Set       |                         |
| Default Zon       | e Enabled | : False                 |
| Zone Set:         | Interop_S | et                      |
| Zone: Z2          | 2         |                         |
| Zone              | Member:   | 50:02:0F:23:00:00:9F:E8 |
| Zone              | Member:   | 50:02:0F:23:00:00:9F:5D |
| Zone              | Member:   | 21:01:00:E0:8B:22:6E:2E |
| Zone              | Member:   | 21:00:00:E0:8B:09:CA:63 |
| Zone              | Member:   | 21:00:00:E0:8B:09:8F:5E |
| Zone              | Member:   | 21:00:00:E0:8B:07:4C:B7 |
| Zone              | Member:   | 21:00:00:E0:8B:06:8E:67 |
| Zone              | Member:   | 21:00:00:E0:8B:06:8A:67 |

#### Intel Fibre Channel Module Manager GUI

- 1. Start the Intel Fibre Channel Module Manager GUI. The **Fibre Channel Module Manager—Faceplate** dialog box displays.
- 2. From the Fibre Channel Module Manager—Faceplate dialog box Zoning menu, select Edit Zoning.

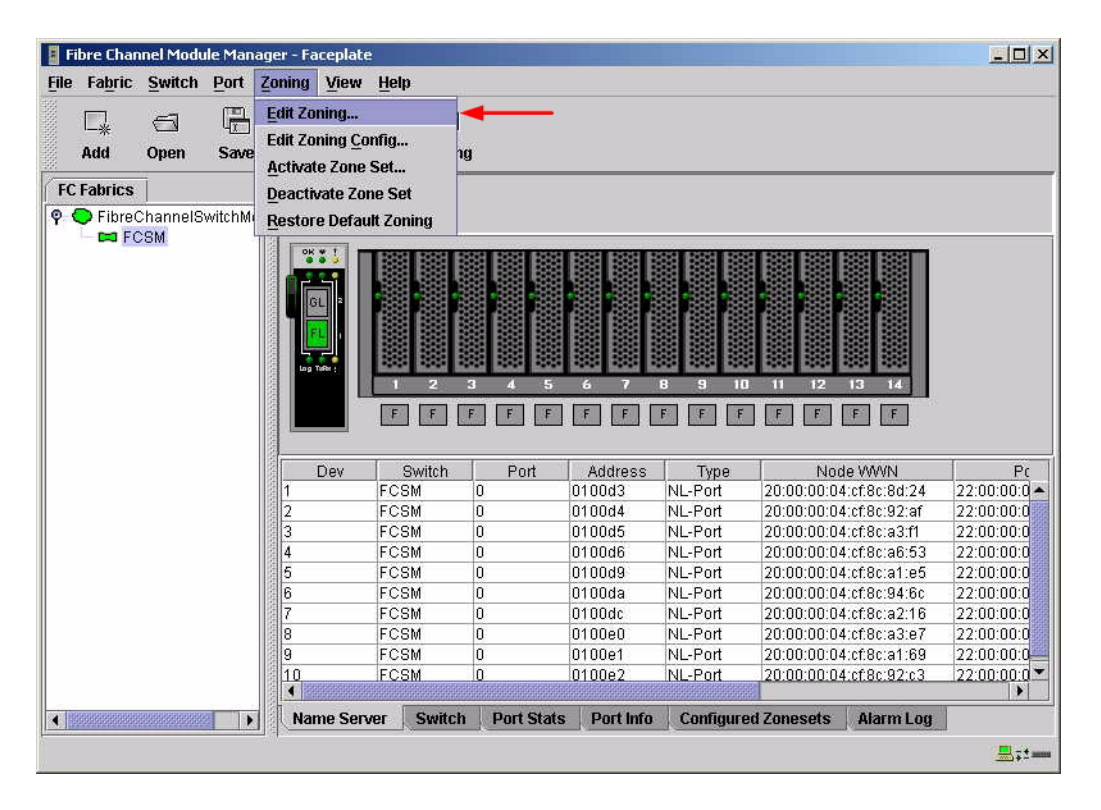

3. The **Edit Zoning—Fibre Channel Module Manager** dialog box displays. Confirm that all zone members are listed as WWN.

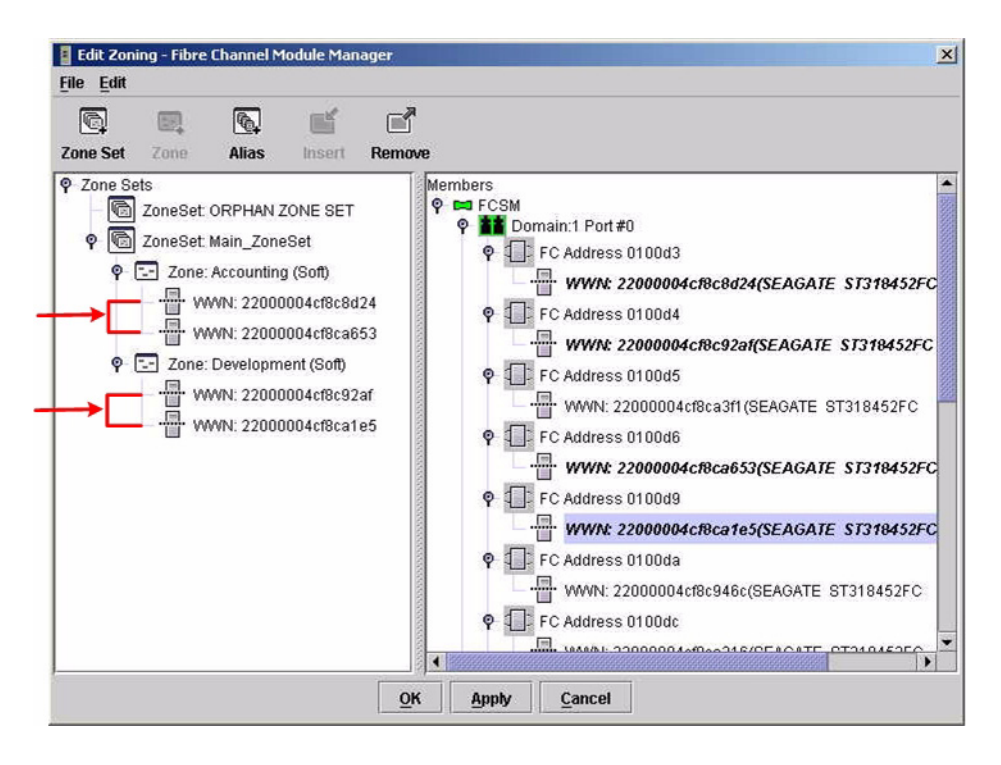

#### Intel Fibre Channel Switch Module CLI

**NOTE:** Use the following CLI commands when the Intel Fibre Channel Module Manager GUI is not available.

Login: **admin** Password: **xxxxxxx** 

Intel FCSW #> zone members <zone name>

Repeat this statement for each zone and confirm that only WWNs are listed.

# **Operating Mode Configuration**

#### **McDATA SANpilot Web Management**

- 1. Start McDATA SANpilot Web Management. The **Main Director View** dialog box displays.
- 2. On the navigation panel, select **Operations**. The **Operations** dialog box displays. Select the **Director** tab, select the **Online State** tab, then click the **Set Offline** button.

| ED-6064: san40-71 - Micros<br>Ele Edit View Envertee | soft Internet Explorer                                                                                             |            | _ & ×   |
|------------------------------------------------------|----------------------------------------------------------------------------------------------------|------------|---------|
|                                                      | 1 🔗 🔎 Search 🐈 Favorites 📢 Media 🍘 😞 😓 🗑 - 🧠                                                                       |            |         |
| Address filtp://10.4.40.71/op                        | perations_online_fs.htm                                                                                            | 💌 🏓 Go     | Links » |
| View<br>Configure<br>Monitor<br>Operations<br>Help   | Operations:<br>Director Port Meintensne Installation<br>Beacon Online State Current state is ONLINE<br>Set Offline |            |         |
| E Done                                               |                                                                                                    | S Internet |         |

- 3. On the navigation panel, select **Configure**. The **Configure** dialog box displays. Select the **Zoning** tab, select the **Zone Set** tab, then the **Disable Default Zone** button.
  - **NOTE:** The figure below shows what displays when the **Disable Default Zone** button is selected.

| 🛃 ED-6064: san40-71 - M    | icrosoft Internet Explorer                                        | -OX              |
|----------------------------|-------------------------------------------------------------------|------------------|
| File Edit View Favorit     | tes Tools Help                                                    | 🥂 🕺              |
| 😋 Back 🔹 🌍 🖌 💌             | 😰 🏠 🔎 Search 🧙 Favorites 🔇 Media 🧭 🍰 - 😓 🐷 - 📒 🖓                  |                  |
| Address 🛃 http://10.4.40.3 | 71/cfg_zoning_zset_fs.htm                                         | 🗾 🔁 Go 🛛 Links » |
|                            | Configure: Refresh-2/21/03 at 15:07:58                            |                  |
| , see                      | Ports Director Management Zoning User Rights                      |                  |
|                            |                                                                   |                  |
|                            |                                                                   |                  |
| View                       | Displayed Zoning Configuration is: Saved                          |                  |
| Configure                  | Save and Activate Zoning Configuration                            |                  |
| Monitor                    | Zone Set Name: Interop_Set Rename Zone Set                        |                  |
| Operations                 | Default Zone: Disabled Enable Default Zone                        |                  |
| Help                       | Disable Zone Set (Place all attached devices in the Default Zone) |                  |
|                            | Discard Changes (Revert to Saved Zoning Configuration)            |                  |
|                            |                                                                   |                  |
|                            |                                                                   |                  |
|                            |                                                                   |                  |
|                            |                                                                   |                  |
|                            |                                                                   |                  |
|                            |                                                                   |                  |
| ē)                         |                                                                   | 🥑 Internet       |

- 4. On the navigation panel, select **Configure**. The **Configure** dialog box displays. Select the **Director** tab, select the **Fabric Parameters** tab, then do the following:
  - a. From the Interop Mode list, select Open Fabric 1.0.
  - b. Click Activate.

| 🚰 ED-6064: san40-71 - Mi                           | crosoft Internet Explorer                                                                                                    |            | _ 8 ×   |
|----------------------------------------------------|----------------------------------------------------------------------------------------------------|------------|---------|
| File Edit View Favorite                            | es Tools Help                                                                                                    |            | A       |
| 🌀 Back 👻 🕥 🖌 💌                                     | 😰 🏠 🔎 Search 🧙 Favorites 🜒 Media 🚱 🎅 + 🧽 🖬 🛛 🗾 🖄                                                                                                    |            |         |
| Address 🚳 http://10.4.40.7                         | 71/cfg_fab_params_fs.htm                                                                                                    | 💌 🄁 Go     | Links » |
| View<br>Configure<br>Monitor<br>Operations<br>Help | Configure:       Refresh-2/18/03 at 16:45:07         Ports       Director       Management       Zoning       User Rights         Identification       Date / Time       Parameters       Fabric Parameters         BB_Credit:       16       (tenths of a second)         E_D_TOV:       20       (tenths of a second)         Switch Priority:       Default       •         Interop Mode:       Open Fabric 1.0       •         Online       State:       Online         Note:       The device must be offline to activate any changes         Activate       Cancel |            |         |
| <b>()</b>                                          |                                                                                                    | 🔮 Internet |         |

5. On the navigation panel, select **Operations**. The **Operations** dialog box displays. Select the **Director** tab, select the **Online State** tab, then click the **Set Online** button.

| 🚈 ED-6064: san40-71 - Mi                           | crosoft Internet Explorer                      | _ 8 ×            |
|----------------------------------------------------|------------------------------------------------|------------------|
| File Edit View Favorite                            | es Tools Help                                  | 1                |
| 🌀 Back 👻 🕥 🖌 💌                                     | 😰 🏠 🔎 Search 🧙 Favorites 🜒 Media 🚱 🎅 💐 🖬 🔹 🔜 % |                  |
| Address 🙆 http://10.4.40.7                         | 1/operations_online_fs.htm                     | 💌 🄁 Go 🛛 Links 🂙 |
| View<br>Configure<br>Monitor<br>Operations<br>Help | Operations:                                    |                  |
| ٢                                                  |                                                | 🌍 Internet       |

#### McDATA Telnet CLI

**NOTE:** Use the following CLI commands when McDATA Sphereon Web Management is not available.

Username: Administrator Password: xxxxxxx Root> maint system Maint.System> setOnlineState False Maint.System> root Root> config zoning Config.Zoning> setDefZoneState False Config.Zoning> root Root> config switch Config.Switch> interopMode Open Config.Switch> root Root> maint system Maint.System> setOnlineState True

Intel Fibre Channel Module Manager GUI Not applicable.

Intel Fibre Channel Switch Module CLI Not applicable.

### **McDATA Specific Configuration**

Not applicable.

### **Intel Specific Configuration**

Not applicable.

# **Successful Integration Checklist**

Perform the following steps after the E-port connection has been established and the fabric has had time to update. If everything verifies, the McDATA and Intel fabrics have successfully merged.

- ✓ Compare and verify that all Zoning information has been propagated on all switches.
- ✓ Verify that the correct Zone Set is activated.
- ✓ Compare and verify that all devices are in the Name Server of each switch.
- ✓ Verify that all initiators continue to detect and have access to all targets that existed prior to the fabric merger.

After everything is verified, your fabric has merged successfully and no additional steps need to be taken. If any of the above tasks did not complete successfully, please contact Intel support.

# **Merging Intel and QLogic Fabrics**

The following Intel Server Fibre Channel Switch has been tested in the Intel environment and complies with the FC-SW-2 standard. The Intel Server Fibre Channel Switch has tested interoperable with the following switches from QLogic that comply with the FC-SW-2 standard.

| Manufacturer | Switch Model                      | Firmware Version     |
|--------------|-----------------------------------|----------------------|
| Intel        | Intel Server Fibre Channel Switch | 1.4.0.42.0 and above |
| QLogic       | SANbox2-8 Switch                  | 1.5.x and above      |
|              | SANbox2-16 Switch                 | 1.5.x and above      |
|              | SANbox2-64 Switch                 | 1.5.x and above      |

#### Intel and QLogic Supported Switch and Firmware Versions

The following chapter provides detailed information about merging Intel and QLogic fabrics: **QLogic SANbox2 Series Switches (see page 217)**.

# **QLogic SANbox2 Series Switches**

# **Integration Checklist**

The following steps must be completed to successfully merge QLogic and Intel fabrics. The remainder of this section provides detailed instructions and examples.

### ATTENTION!!

- Backup the current configuration prior to performing the following steps so that the configuration is available if something goes wrong.
- Disruptions in the fabric can occur as a result of performing the following steps. Therefore, it is recommended that these changes be done during down time or off-peak hours.
- ✓ Verify that the correct version of switch firmware is installed on each switch (see "Supported Switches and Firmware Versions" on page 218).
- ✓ Ensure that each switch has a unique Domain ID (see "Domain ID Configuration" on page 219).
- ✓ Set all switches to the appropriate timeout values (see "Timeout Values" on page 226).
- ✓ Ensure that all Zone set and Zone names are unique and conform to ANSI T11 standards (see "Active Zone Set Names" on page 233).
- ✓ Verify that the fabrics have successfully merged (see "Successful Integration Checklist" on page 239).

### **Configuration Limitations**

No limitations exist when merging QLogic and Intel fabrics; all features are fully supported and comply with industry standards.

# **Supported Switches and Firmware Versions**

The following Intel Server Fibre Channel Switch has been tested in the Intel environment and complies with the FC-SW-2 standard. The Intel Server Fibre Channel Switch has tested interoperable with the following switches from QLogic that comply with the FC-SW-2 standard.

Intel and QLogic Supported Switch and Firmware Versions

| Manufacturer | Switch Model                      | Firmware Version     |
|--------------|-----------------------------------|----------------------|
| Intel        | Intel Server Fibre Channel Switch | 1.4.0.42.0 and above |
| QLogic       | SANbox2-8 Switch                  | 1.5.x and above      |
|              | SANbox2-16 Switch                 | 1.5.x and above      |
|              | SANbox2-64 Switch                 | 1.5.x and above      |

# **Domain ID Configuration**

To ensure that there are no conflicts between switches, we recommend that each switch have an assigned Domain ID. The following steps show how to set the Domain ID on both the QLogic switch and the Intel Server Fibre Channel Switch.

### **QLogic SANbox Manager GUI**

- 1. Start the SANbox Manager application. The **SANbox Manager—Faceplate** dialog box displays.
- 2. From the SANbox Manager—Faceplate dialog box Switch menu, select Switch Properties.

For the QLogic SANbox2-8 and SANbox2-16, the following displays:

| 😤 SANbox M                                                                                                    | anager - Faceplate                                     |                                                                                                    |                 |
|----------------------------------------------------------------------------------------------------|--------------------------------------------------------|----------------------------------------------------------------------------------------------------|-----------------|
| <u>File</u> Fabric                                                                                                    | Switch Port Zoning View                                | Help                                                                                                    |                 |
| □<br>Add                                                                                                    | Archive<br>Restore<br>Load Firmware                    | zoning glogic                                                                                                    |                 |
| FC Fabrics           ♀         ● 10.20.                                                                                                    | _<br>Firmware Fallback<br>Set Date/Time                |                                                                                                    |                 |
| SA SA                                                                                                    | Switch Properties<br>Network Properties                | · ·····/·                                                                                                    | •               |
| Sim                                                                                                    | Toggle Beacon                                          | • / • . • . • . • . • . • . • . • . • .                                                                                                    |                 |
|                                                                                                    | Export Alarm Log<br>Configure <u>A</u> larm Thresholds |                                                                                                    |                 |
|                                                                                                    | Reset Switch                                           | Switch         Port         Address         Type         WWNN           Nbox2         9         010900         N-Port         20:00:00:e0:8b:09:c3:dc         21:02 | VW<br>2:00:e0:8 |
|                                                                                                    | Restore Factory Defaults                               |                                                                                                    |                 |
| Sim                                                                                                    | plify                                                  |                                                                                                    |                 |
|                                                                                                    | 1                                                      | rer Switch Port Stats Port Info Configured Zonesets Alarm Log                                                                                                    |                 |
|                                                                                                    |                                                        | Configured conesets And the Configured conesets And the Cog                                                                                                    |                 |
| a second second s |                                                        |                                                                                                    |                 |

For the QLogic SANbox2-64, the following displays:

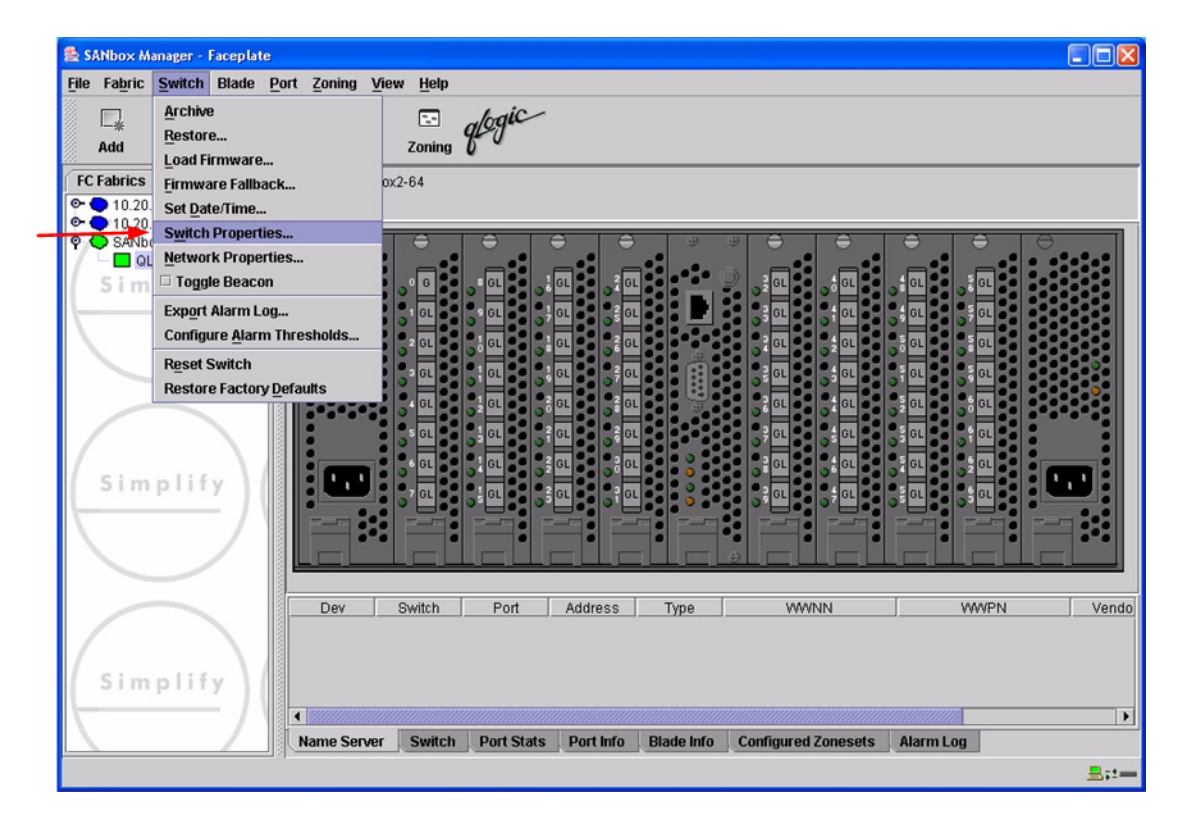

- 3. From the Switch Properties—SANbox Manager dialog box, do the following:
  - a. In the **Domain ID** box, type a unique Domain ID for the switch.
  - b. In the **Domain ID Lock** field, select **Enable** to ensure that the switch always has that Domain ID.
  - c. Click OK.

For the QLogic SANbox2-8 and SANbox2-16, the following displays:

| World Wide Name: 10:00:00:c0:dd:00:72:19<br>Operational State: online | FC Address: 010000<br>Firmware Version: V1.3-56-0 |
|-----------------------------------------------------------------------|---------------------------------------------------|
| Chassis Name: SANbox2<br>IP Address: 10.20.67.16                      | MAC address: 00:c0:dd:00:72:1                     |
| Chassis Name: SANbox2                                                 |                                                   |
| Administrative State: online 🔹                                        | R A TOV: 10000                                    |
| Domain ID: 1                                                          | R_T_TOV: 100                                      |
| Domain ID lock:    Enable  Disable                                    | E_D_TOV: 2000                                     |
| Broadcast Support:      Enable      Disable                           |                                                   |

For the QLogic SANbox2-64, the following displays:

| World Wide Name: 10:<br>Operational State: onli<br>Chassis Name: QL | 00:00:c0:dd:00:72:bb<br>ine<br>ogic SANbox2-64 | FC Address:<br>Firmware Version<br>MAC address: | 780000<br>x V1.4.0.36-0<br>00:c0:dd:00:72:b |
|---------------------------------------------------------------------|------------------------------------------------|-------------------------------------------------|---------------------------------------------|
| IP Address: 10.<br>Chassis Name: Administrative State:              | QLogic SANbox2-64                              | Timeout Value                                   | S                                           |
| <ul><li>Domain ID:</li><li>Domain ID lock:</li></ul>                | Enable Obisable                                | R_A_TOV:<br>R_T_TOV:                            | 10000                                       |
| Broadcast Support:                                                  | Enable Oisable     Enable Oisable              | E_D_TOV:                                        | 2000                                        |

### **QLogic CLI**

**NOTE:** Use the CLI commands when the QLogic SANbox Manager GUI is not available. The procedures are the same for the QLogic SANbox2-8, SANbox2-16, and SANbox2-64.

```
Login: admin
Password: xxxxxxx
SANbox2 #> admin start
SANbox2 (admin) #> config edit
SANbox2 (admin-config) #> set config switch
  The following options display:
  AdminState (1=Online, 2=Offline, 3=Diagnostics) [Online]
  BroadcastEnabled (True / False) [True]
  InbandEnabled (True / False) [True]
  DefaultDomainID (decimal value, 1-239) [1] <choose a unique number>
  DomainIDLock (True / False) [False] True
  SymbolicName (string, max=32 chars) [QLogic SANbox 2-64]
  R T TOV (decimal value, 1-1000 msec) [100]
  R A TOV (decimal value, 100-100000 msec) [10000]
  E D TOV (decimal value, 10-20000 msec) [2000]
  FS TOV (decimal value, 100-100000 msec) [5000]
  DS TOV (decimal value, 100-100000 msec) [5000]
  PrincipalPriority (decimal value, 1-255) [254]
  ConfigDescription (string, max=64 chars) [Default Config]
SANbox2 (admin-config) #> config save
SANbox2 (admin) #> config activate
The configuration will be activated. Please confirm (y/n): [n] y
```

#### Intel Fibre Channel Module Manager GUI

- 1. Start the Intel Fibre Channel Module Manager GUI. The **Fibre Channel Module Manager—Faceplate** dialog box displays.
- 2. From the Fibre Channel Module Manager—Faceplate dialog box Switch menu, select Switch Properties.

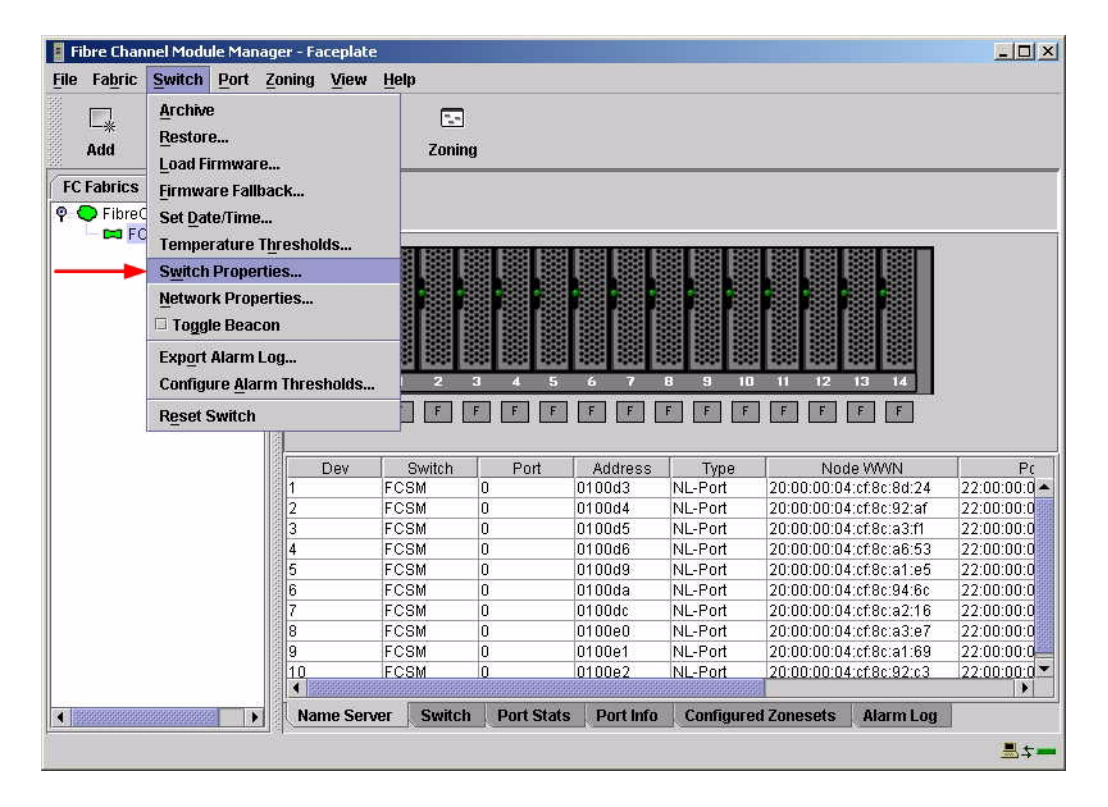

- 3. From the Switch Properties—Fibre Channel Module Manager dialog box, do the following:
  - a. In the **Domain ID** box, type a unique Domain ID for the switch.
  - b. In the **Domain ID Lock** field, select **Enable** to ensure that the switch always has that Domain ID.
  - c. Click OK.

| World Wide Name: 10:<br>Operational State: onl | 00:00:c0:dd:00:91:(<br>ine | )5 F<br>F | C Address:<br>irmware Versior | 010000<br>1:V1.4.0.47-0 |  |
|------------------------------------------------|----------------------------|-----------|-------------------------------|-------------------------|--|
| Symbolic Name: FC<br>IP Address: 10.           | SM<br>20.8.188             | r         | AAC address:                  | 00:c0:dd:00:91:0        |  |
| Symbolic Name:                                 | FCSM                       |           |                               |                         |  |
| Administrative State:                          | online 👻                   |           | Timeout Value                 | s                       |  |
| → Domain ID:                                   | 98                         |           | R_A_TOV:                      | 10000                   |  |
| → Domain ID lock:                              | • Enable 🔿 D               | isable    | R_T_TOV:                      | 100                     |  |
| Broadcast Support:                             | 🖲 Enable 🔿 D               | isable    | E_D_TOV:                      | 2000                    |  |
| In-band Management:                            | 🖲 Enable 🛛 D               | isable    |                               |                         |  |

#### Intel Fibre Channel Switch Module CLI

```
NOTE: Use the CLI commands when the Intel Fibre Channel Module Manager GUI is not available.
```

```
Login: admin
Password: xxxxxxx
Intel FCSW #> admin start
Intel FCSW (admin) #> config edit
Intel FCSW (admin-config) #> set config switch
  The following options display:
  AdminState (1=Online, 2=Offline, 3=Diagnostics) [Online]
  BroadcastEnabled (True / False) [True]
  InbandEnabled (True / False) [True]
  DefaultDomainID (decimal value, 1-239) [1] <97-127>
  DomainIDLock (True / False) [False] True
  SymbolicName (string, max=32 chars) [Fibre Channel Switch Module]
  R T TOV (decimal value, 1-1000 msec) [100]
  R A TOV (decimal value, 100-100000 msec) [10000]
  E D TOV (decimal value, 10-20000 msec) [2000]
  FS TOV (decimal value, 100-100000 msec) [5000]
  DS TOV (decimal value, 100-100000 msec) [5000]
  PrincipalPriority (decimal value, 1-255) [254]
  ConfigDescription (string, max=64 chars) [Default Config]
Intel FCSW (admin-config) #> config save
Intel FCSW (admin) #> config activate
The configuration will be activated. Please confirm (y/n): [n] y
```

# **Timeout Values**

As per FC-SW-2 Fibre Channel standards, set all switches to the following timeout values (TOV) in order to successfully establish an E-port connection:

R\_A\_TOV = 10 seconds E\_D\_TOV = 2 seconds

This section provides the steps to change these values.

### **QLogic SANbox Manager GUI**

**<u>ATTENTION!!</u>** The following steps take the switch offline; therefore, do not perform them on a switch being managed in-band.

- 1. Start the **SANbox Manager** application. The **SANbox Manager**—**Faceplate** dialog box displays.
- 2. From the SANbox Manager—Faceplate dialog box Switch menu, select Switch Properties.

For the QLogic SANbox2-8 and SANbox2-16, the following displays:

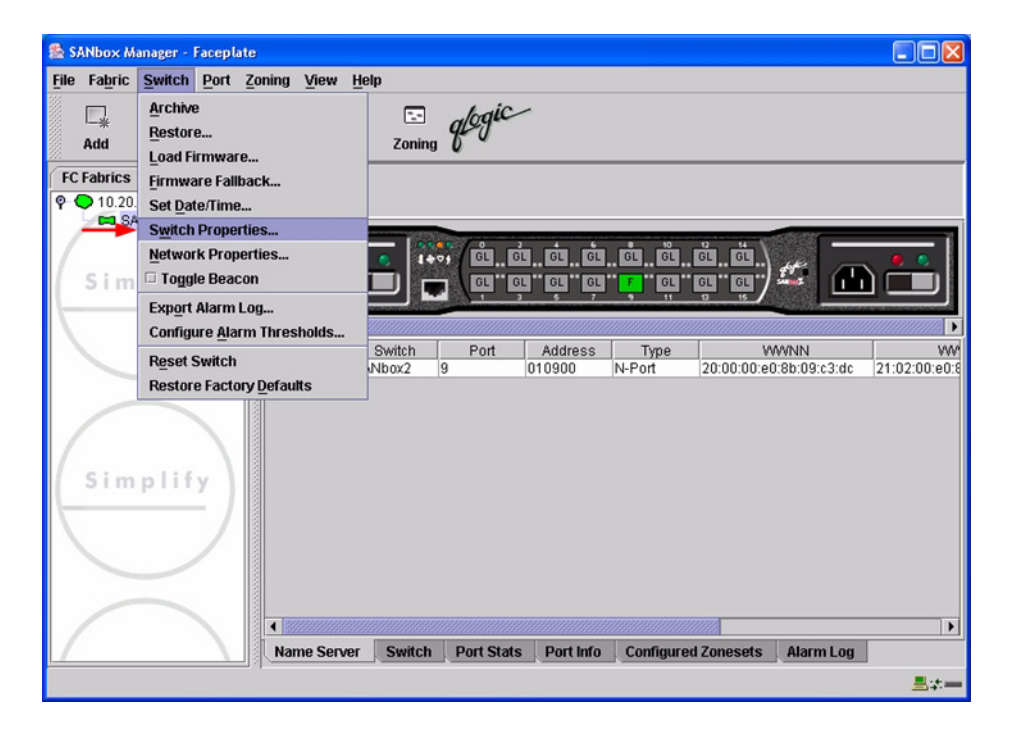

For the QLogic SANbox2-64, the following displays:

| 🗟 SANbox Manager - Faceplate |                |                |            |           |            |                     |           |             |
|------------------------------|----------------|----------------|------------|-----------|------------|---------------------|-----------|-------------|
| File Fabric Switch Blade F   | ort Zoning Vie | w <u>H</u> elp |            |           |            |                     |           |             |
| Archive                      |                |                | alogic     |           |            |                     |           |             |
| Add Restore                  |                | Zoning         | gr o       |           |            |                     |           |             |
| FC Fabrics Firmware Fallbac  | <b>k</b> 00    | (2-64          |            |           |            |                     |           |             |
| • • 10.20. Set Date/Time     |                |                |            |           |            |                     |           |             |
| Switch Propertie             | S              |                |            |           |            |                     |           |             |
| SANDO                        | es             |                | <b>.</b>   | _         |            | Ĩ <b>.</b>          | `         |             |
| Sim 🗆 Toggle Beacon          | 1              | <b>6</b>       | .• GL      | GL GL     |            | Ĵ _ 2 GL 5 GL       | GL S      | GL          |
| Export Alarm Log             |                | 1 GL           | 9 GL       | GL CL     |            | GL                  | 4 GL 5    | GL          |
| Configure <u>A</u> larm      | Thresholds     | 2 GL           | 1 GL       | GL GL     |            | GL SGL              | S GL S    | GL          |
| Reset Switch                 | 1              | GL             |            | GL 2 GL   |            | GL                  |           | GL          |
| Restore Factory              | efaults        |                |            |           |            |                     |           | 9           |
|                              |                | S GL           |            |           |            |                     |           |             |
|                              |                |                |            |           |            |                     |           |             |
| Simplify                     |                |                |            |           |            |                     |           |             |
| /                            |                | 3 <b>BL</b>    | 35 CT - 37 |           | •          |                     |           |             |
|                              |                |                |            |           |            |                     |           |             |
|                              |                |                |            |           |            | ⊕ <u> </u>          |           |             |
|                              |                |                |            |           |            |                     |           |             |
|                              | Dev            | Switch         | Port       | Address   | Туре       | WWNN                | W         | MPN Vend    |
|                              |                |                |            |           |            |                     |           |             |
| Simplify                     |                |                |            |           |            |                     |           |             |
|                              |                |                |            |           |            |                     |           |             |
|                              |                |                |            |           |            |                     |           |             |
|                              | Name Server    | Switch         | Port Stats | Port Info | Blade Info | Configured Zonesets | alarm Log |             |
|                              |                |                |            |           |            |                     |           | <b>≣</b> ;± |

3. From the **Switch Properties**—**SANbox Manager** dialog box, verify that **R\_A\_TOV** is set to **10000** and **E\_D\_TOV** is set to **2000**. If the settings are not correct, proceed to step 4. If the settings are correct, no changes need to be made; proceed to the next appropriate section.

For the QLogic SANbox2-8 and SANbox2-16, the following displays:

| World Wide Name: 10:00:00:c0:dd:00:72:19    | FC Address: 010000             |  |
|---------------------------------------------|--------------------------------|--|
| Operational State: online                   | Firmware Version: V1.3-56-0    |  |
| Chassis Name: SANbox2                       | MAC address: 00:c0:dd:00:72:1a |  |
| IP Address: 10.20.67.16                     |                                |  |
| Chassis Name: SANbox2                       |                                |  |
| Administrative Olater                       | Timeout Values                 |  |
| Administrative State: online                | R_A_TOV: 10000                 |  |
| Domain ID: 1                                | B T TOY: 100                   |  |
|                                             |                                |  |
| Domain iD lock:                             | E_D_TOV: 2000                  |  |
| Broadcast Support:      Enable      Disable |                                |  |

For the QLogic SANbox2-64, the following displays:

| World Wide Name: 10:00:00:c0:dd:00:72:bb                  | FC Address: 780000             |
|-----------------------------------------------------------|--------------------------------|
| Operational State: online                                 | Firmware Version: V1.4.0.36-0  |
| Chassis Name: QLogic SANbox2-64<br>IP Address: 10.20.67.1 | MAC address: 00:c0:dd:00:72:ba |
| Chassis Name: QLogic SANbox2-64                           |                                |
| Administrative State: online                              | Timeout Values                 |
| Domain ID: 120                                            | R_A_TOV: 10000                 |
| Domain ID lock:                                           | R_T_TOV: 100                   |
| Broadcast Support:                                        | E_D_TOV: 2000                  |
| In-band Management:  Enable O Disable                     |                                |

- 4. From the Switch Properties—SANbox Manager dialog box Administrative State list, select offline. Click OK.
- 5. Re-enter the **Switch Properties—SANbox Manager** dialog box (see step 2). Do the following:
  - a. In the **R\_A\_TOV** box, change the setting to **10000**.
  - b. In the **E\_D\_TOV** box, change the setting to **2000**.
  - c. Click OK.
- 6. Re-enter the Switch Properties—SANbox Manager dialog box (see step 2). In the Administrative State list, select Online. Click OK.

### **QLogic CLI**

**NOTE:** Use the CLI commands when the QLogic SANbox Manager GUI is not available. The procedures are the same for the QLogic SANbox2-8, SANbox2-16, and SANbox2-64.

Login: admin Password: xxxxxxxx SANbox2 #> show config switch

Use the above command to verify that R\_A\_TOV is set to 10000 and E\_D\_TOV is set to 2000. If these timeout values are not correct, continue with this section. If the settings are correct, no changes need to be made; proceed with the next appropriate section.

```
SANbox2 #> admin start
SANbox2 (admin) #> config edit
SANbox2 (admin-config) #> set config switch
  The following options display:
  AdminState (1=Online, 2=Offline, 3=Diagnostics) [Online]
  BroadcastEnabled (True / False) [True]
  InbandEnabled (True / False) [True]
  DefaultDomainID (decimal value, 1-239) [1]
  DomainIDLock (True / False) [True]
  SymbolicName (string, max=32 chars) [QLogic SANbox2-64]
  R T TOV (decimal value, 1-1000 msec) [100]
  R A TOV (decimal value, 100-100000 msec) [9000]
                                                     10000
  E D TOV (decimal value, 10-20000 msec) [1000]
                                                   2000
  FS TOV (decimal value, 100-100000 msec) [5000]
  DS TOV (decimal value, 100-100000 msec) [5000]
  PrincipalPriority (decimal value, 1-255) [254]
  ConfigDescription (string, max=64 chars) [Default Config]
SANbox2 (admin-config) #> config save
SANbox2 (admin) #> config activate
The configuration will be activated. Please confirm (y/n): [n] y
```

#### Intel Fibre Channel Module Manager GUI

**<u>ATTENTION!!</u>** The following steps take the switch offline; therefore, do not perform them on a switch being managed in-band.

- 1. Start the Intel Fibre Channel Module Manager GUI. The **Fibre Channel Module Manager—Faceplate** dialog box displays.
- 2. From the Fibre Channel Module Manager—Faceplate dialog box Switch menu, select Switch Properties.

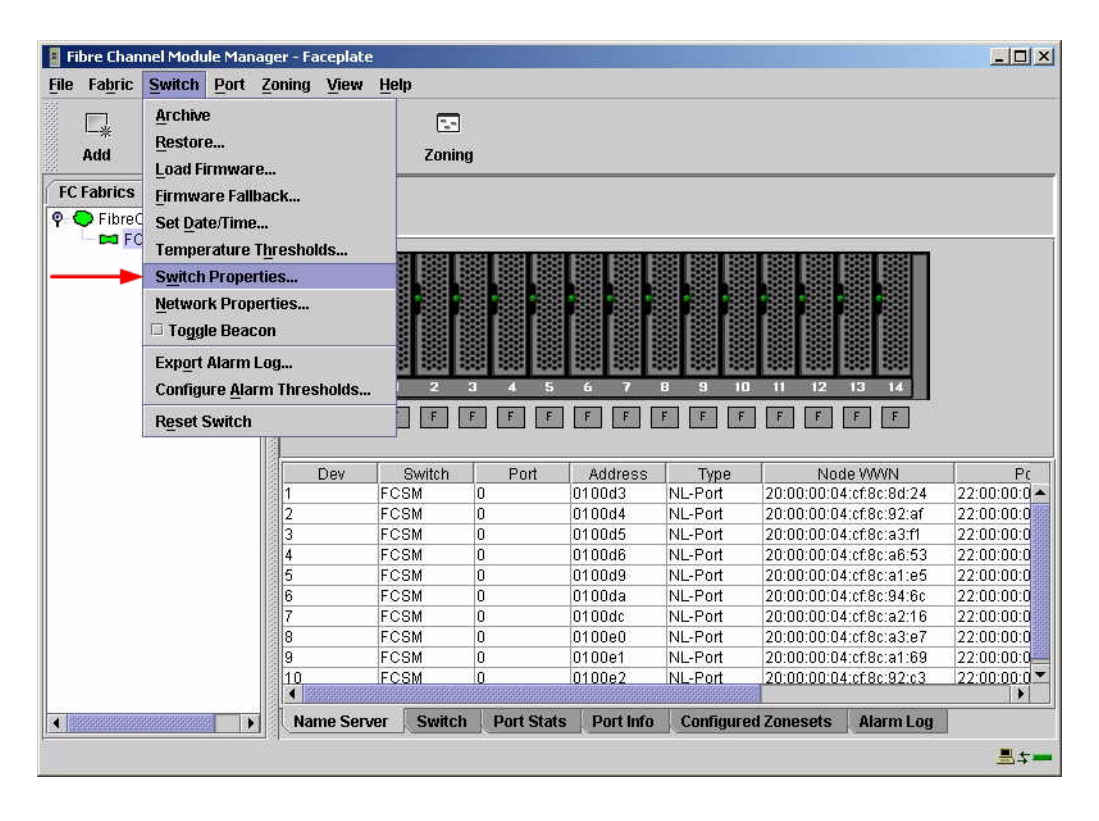

3. From the **Switch Properties**—**Fibre Channel Module Manager** dialog box, verify that **R\_A\_TOV** is set to **10000** and **E\_D\_TOV** is set to **2000**. If the settings are not correct, proceed to step 4. If the settings are correct, no changes need to be made; proceed to the next appropriate section.

| World Wide Name: 10:00:00:c0:dd:00:91:05 Operational State: online Symbolic Name: FCSM IP Address: 10:20:8:188 |             | FC Address:         010000           Firmware Version: V1.4.0.47-0.           MAC address:         00:c0:dd:00:91:04 |                |       |
|----------------------------------------------------------------------------------------------------|-------------|----------------------------------------------------------------------------------------------------|----------------|-------|
| Symbolic Name:                                                                                                 | FCSM online |                                                                                                    |                |       |
| Administrative State:                                                                                          |             |                                                                                                    | Timeout Values |       |
| Domain ID:                                                                                                    | 98          |                                                                                                    | R_A_TOV:       | 10000 |
| Domain ID lock:                                                                                                | Enable      | O Disable                                                                                                    | R_T_TOV:       | 100   |
| Broadcast Support:                                                                                             | • Enable    | O Disable                                                                                                    | E_D_TOV:       | 2000  |
| In-band Management:                                                                                            | Enable      | O Disable                                                                                                    |                |       |

- 4. From the Switch Properties—Fibre Channel Module Manager dialog box Administrative State list, select offline. Click OK.
- 5. Re-enter the **Switch Properties**—**Fibre Channel Module Manager** dialog box (see step 2). DO the following:
  - a. In the **R\_A\_TOV** box, enter **10000**.
  - b. In the **E\_D\_TOV** box, enter **2000**.
  - c. Click OK.
- 6. Re-enter the Switch Properties—Fibre Channel Module Manager dialog box (see step 2). In the Administrative State list, select Online. Click OK.

#### Intel Fibre Channel Switch Module CLI

**NOTE:** Use the CLI commands when the Intel Fibre Channel Module Manager GUI is not available.

Login: admin Password: xxxxxxxx Intel FCSW #> show config switch

Use the above command to verify that R\_A\_TOV is set to 10000 and E\_D\_TOV is set to 2000. If these timeout values are not correct, continue with this section. If the settings are correct, no changes need to be made; proceed with the next appropriate section.

Intel FCSW #> admin start Intel FCSW (admin) #> config edit Intel FCSW (admin-config) #> set config switch The following options display: AdminState (1=Online, 2=Offline, 3=Diagnostics) [Online] BroadcastEnabled (True / False) [True] InbandEnabled (True / False) [True] DefaultDomainID (decimal value, 1-239) [1] DomainIDLock (True / False) [True] SymbolicName (string, max=32 chars) [Fibre Channel Switch Module] R T TOV (decimal value, 1-1000 msec) [100] R A TOV (decimal value, 100-100000 msec) [xxxx] 10000 E D TOV (decimal value, 10-20000 msec) [xxxx] 2000 FS TOV (decimal value, 100-100000 msec) [5000] DS TOV (decimal value, 100-100000 msec) [5000] PrincipalPriority (decimal value, 1-255) [254] ConfigDescription (string, max=64 chars) [Default Config] Intel FCSW (admin-config) #> config save Intel FCSW (admin) #> config activate The configuration will be activated. Please confirm (y/n): [n] **y** 

### **Principal Switch Configuration**

QLogic SANblade switches and Intel Server Fibre Channel Switches negotiate for principal switch automatically. Therefore, there are no steps to take.

# **Zone Configuration**

This section discusses configuring active Zone Set names and Zone types.

### Active Zone Set Names

The Zone and Zone Set names on each switch must be unique. If not, change one of the duplicate names. All Zone Set and Zone names must conform to the Fibre Channel (FC) Standards for Zone Naming (ANSI T11/00-427v3):

- 1. Must be 1–64 characters in length.
- 2. All characters are ASCII.
- 3. First character is [a–z] or [A–Z].
- 4. All other characters must be [a–z], [A–Z], [0–9], or the \_ character. Other characters (\$-^) may not be supported by all vendors and should be avoided.

### **QLogic SANbox Manager GUI**

- 1. Start the SANbox Manager application. The **SANbox Manager—Faceplate** dialog box displays.
- 2. From the SANbox Manager—Faceplate dialog box Zoning menu, select Edit Zoning.

For the QLogic SANbox2-8 and SANbox2-16, the following displays:

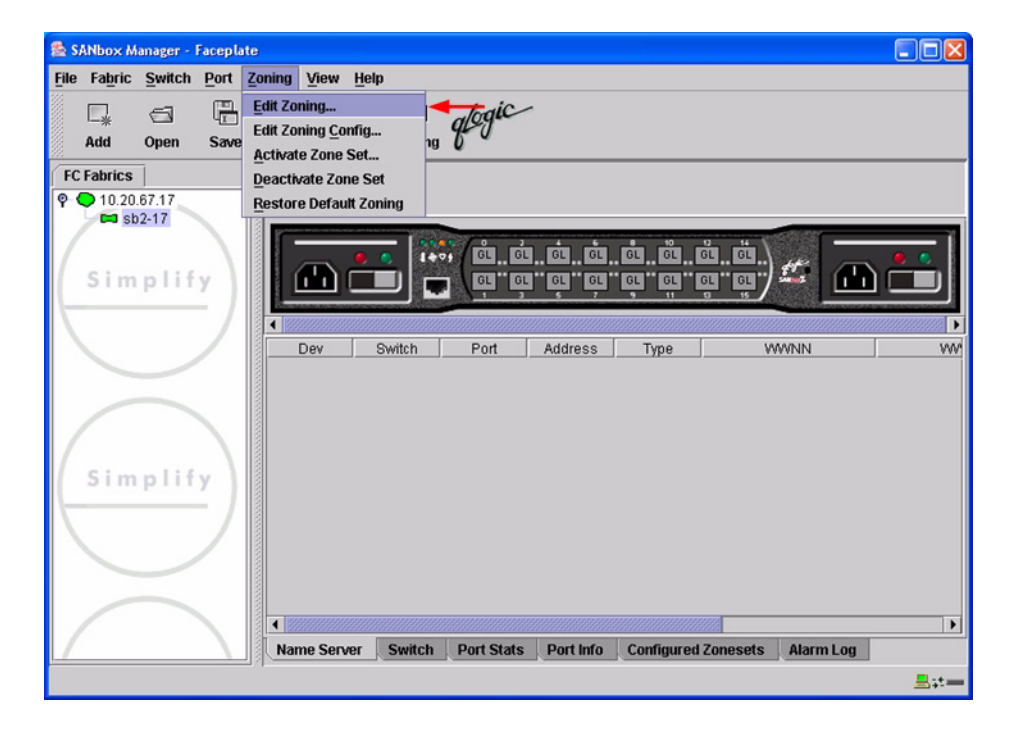

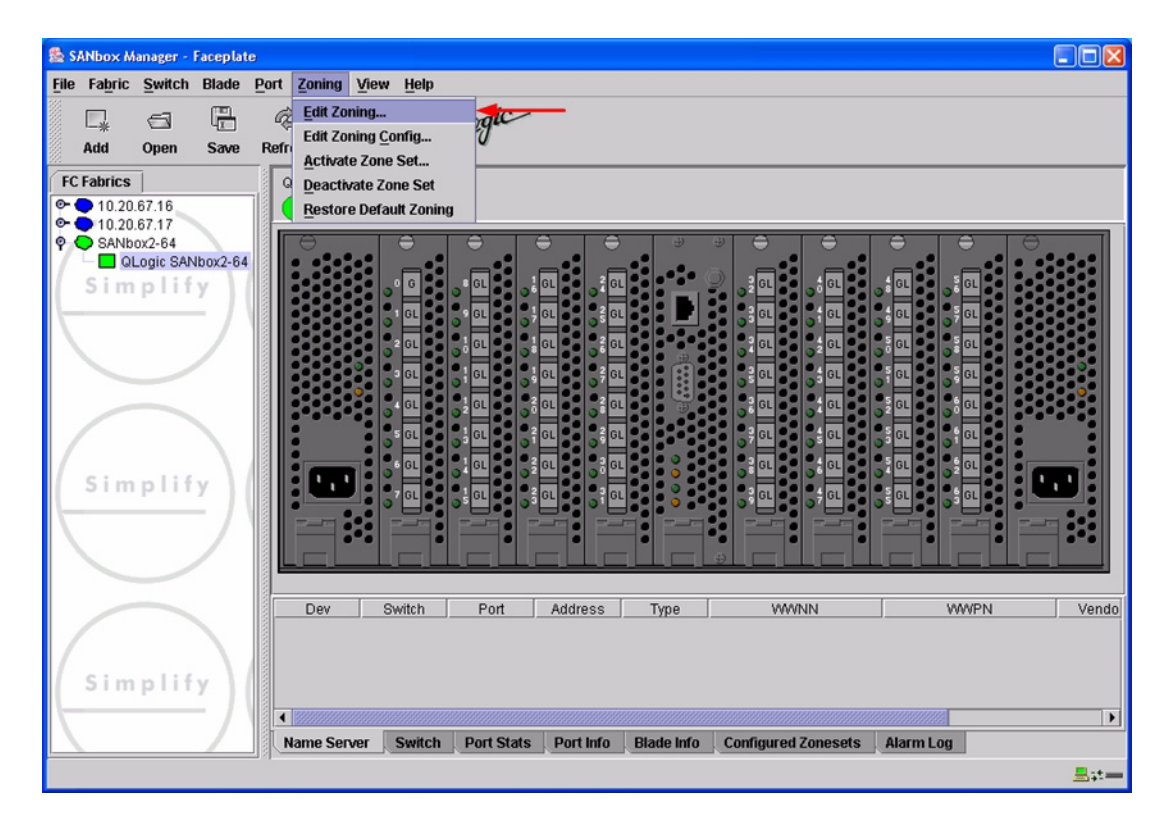

For the QLogic SANbox2-64, the following displays:

3. From the **Edit Zoning—SANbox Manager** dialog box, compare the Zone Set and Zone names from each switch to ensure there are none with the same name and the names conform to the standards for zone naming as discussed under "Active Zone Set Names" on page 233.

For the QLogic SANbox2-8 and SANbox2-16, the following displays:

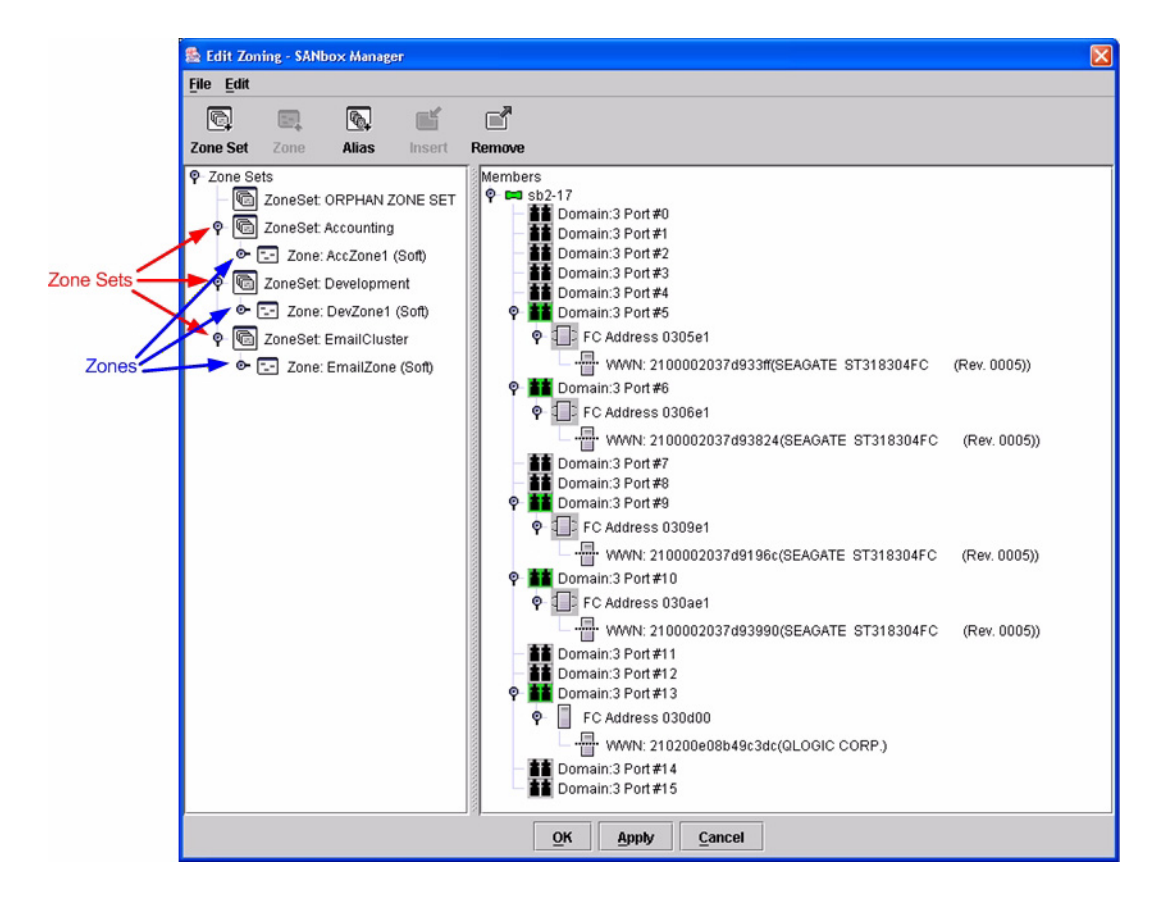

🕵 Edit Zoning - SANbox Manager File Edit Q 6 Alias Remove Zone Set Insert Zone Sets
 Members P D QLogic SANbox2-64 🐻 ZoneSet: ORPHAN ZONE SET Domain:120 Port #0 Domain:120 Port #1 Domain:120 Port #1 Domain:120 Port #2 Domain:120 Port #3 🕈 🛅 ZoneSet: Atlanta\_ZoneSet -- Zone: Disaster\_Recovery (Soft) - Zone: Network\_Operations (Soft) Zone Set Domain:120 Port#4 ZoneSet: Building\_1\_ZoneSet
 Set
 Set
 Set
 Set
 Set
 Set
 Set
 Set
 Set
 Set
 Set
 Set
 Set
 Set
 Set
 Set
 Set
 Set
 Set
 Set
 Set
 Set
 Set
 Set
 Set
 Set
 Set
 Set
 Set
 Set
 Set
 Set
 Set
 Set
 Set
 Set
 Set
 Set
 Set
 Set
 Set
 Set
 Set
 Set
 Set
 Set
 Set
 Set
 Set
 Set
 Set
 Set
 Set
 Set
 Set
 Set
 Set
 Set
 Set
 Set
 Set
 Set
 Set
 Set
 Set
 Set
 Set
 Set
 Set
 Set
 Set
 Set
 Set
 Set
 Set
 Set
 Set
 Set
 Set
 Set
 Set
 Set
 Set
 Set
 Set
 Set
 Set
 Set
 Set
 Set
 Set
 Set
 Set
 Set
 Set
 Set
 Set
 Set
 Set
 Set
 Set
 Set
 Set
 Set
 Set
 Set
 Set
 Set
 Set
 Set
 Set
 Set
 Set
 Set
 Set
 Set
 Set
 Set
 Set
 Set
 Set
 Set
 Set
 Set
 Set
 Set
 Set
 Set
 Set
 Set
 Set
 Set
 Set
 Set
 Set
 Set
 Set
 Set
 Set
 Set
 Set
 Set
 Set
 Set
 Set
 Set
 Set
 Set
 Set
 Set
 Set
 Set
 Set
 Set
 Set
 Set
 Set
 Set
 Set
 Set
 Set
 Set
 Set
 Set
 Set
 Set
 Set
 Set
 Set
 Set
 Set
 Set
 Set
 Set
 Set
 Set
 Set
 Set
 Set
 Set
 Set
 Set
 Set
 Set
 Set
 Set
 Set
 Set
 Set
 Set
 Set
 Set
 Set
 Set
 Set
 Set
 Set
 Set
 Set
 Set
 Set
 Set
 Set
 Set
 Set
 Set
 Set
 Set
 Set
 Set
 Set
 Set
 Set
 Set
 Set
 Set
 Set
 Set
 Set
 Set
 Set
 Set
 Set
 Set
 Set
 Set
 Set
 Set
 Set
 Set
 Set
 Set
 Set
 Set
 Set
 Set
 Set
 Set
 Set
 Set
 Set
 Set
 Set
 Set
 Set
 Set
 Set
 Set
 Set
 Set
 Set
 Domain:120 Port #5 Domain:120 Port #6 Zone: Accounting (Soft) Zone Domain:120 Port #7 - Zone: Corporate\_Web\_Servers (Soft) Domain:120 Port #8 ZoneSet: Building\_2\_ZoneSet
 Set
 Set
 Set
 Set
 Set
 Set
 Set
 Set
 Set
 Set
 Set
 Set
 Set
 Set
 Set
 Set
 Set
 Set
 Set
 Set
 Set
 Set
 Set
 Set
 Set
 Set
 Set
 Set
 Set
 Set
 Set
 Set
 Set
 Set
 Set
 Set
 Set
 Set
 Set
 Set
 Set
 Set
 Set
 Set
 Set
 Set
 Set
 Set
 Set
 Set
 Set
 Set
 Set
 Set
 Set
 Set
 Set
 Set
 Set
 Set
 Set
 Set
 Set
 Set
 Set
 Set
 Set
 Set
 Set
 Set
 Set
 Set
 Set
 Set
 Set
 Set
 Set
 Set
 Set
 Set
 Set
 Set
 Set
 Set
 Set
 Set
 Set
 Set
 Set
 Set
 Set
 Set
 Set
 Set
 Set
 Set
 Set
 Set
 Set
 Set
 Set
 Set
 Set
 Set
 Set
 Set
 Set
 Set
 Set
 Set
 Set
 Set
 Set
 Set
 Set
 Set
 Set
 Set
 Set
 Set
 Set
 Set
 Set
 Set
 Set
 Set
 Set
 Set
 Set
 Set
 Set
 Set
 Set
 Set
 Set
 Set
 Set
 Set
 Set
 Set
 Set
 Set
 Set
 Set
 Set
 Set
 Set
 Set
 Set
 Set
 Set
 Set
 Set
 Set
 Set
 Set
 Set
 Set
 Set
 Set
 Set
 Set
 Set
 Set
 Set
 Set
 Set
 Set
 Set
 Set
 Set
 Set
 Set
 Set
 Set
 Set
 Set
 Set
 Set
 Set
 Set
 Set
 Set
 Set
 Set
 Set
 Set
 Set
 Set
 Set
 Set
 Set
 Set
 Set
 Set
 Set
 Set
 Set
 Set
 Set
 Set
 Set
 Set
 Set
 Set
 Set
 Set
 Set
 Set
 Set
 Set
 Set
 Set
 Set
 Set
 Set
 Set
 Set
 Set
 Set
 Set
 Set
 Set
 Set
 Set
 Set
 Set
 Set
 Set
 Set
 Set
 Set
 Set
 Set
 Set
 Set
 Set
 Set
 Set
 Set
 Set
 Set
 Set
 Set
 Set
 Set
 Set
 Set
 Set
 Set
 Set
 Domain:120 Port #9 Domain:120 Port #10 Zone: Research\_And\_Development (Soft) Domain:120 Port #11 Domain:120 Port #12 Domain:120 Port#13 Domain:120 Port#14 15 Domain:120 Port 16 Domain:120 Port Domain:120 Port #17 Domain:120 Port#18 Domain:120 Port #19 Domain:120 Port#20 Domain:120 Port#21 Domain:120 Port #23 Domain:120 Port #24 <u>o</u>ĸ Apply Cancel

For the QLogic SANbox2-64, the following displays:

### QLogic CLI

**NOTE:** Use the CLI commands when the QLogic SANbox Manager GUI is not available. The procedures are the same for the QLogic SANbox2-8, SANbox2-16, and SANbox2-64.

Login: **admin** Password: **xxxxxxxx** SANbox2 **#> zone list** 

#### Intel Fibre Channel Module Manager GUI

- 1. Start the Intel Fibre Channel Module Manager GUI. The **Fibre Channel Module Manager—Faceplate** dialog box displays.
- 2. From the Fibre Channel Module Manager—Faceplate dialog box Zoning menu, select Edit Zoning.

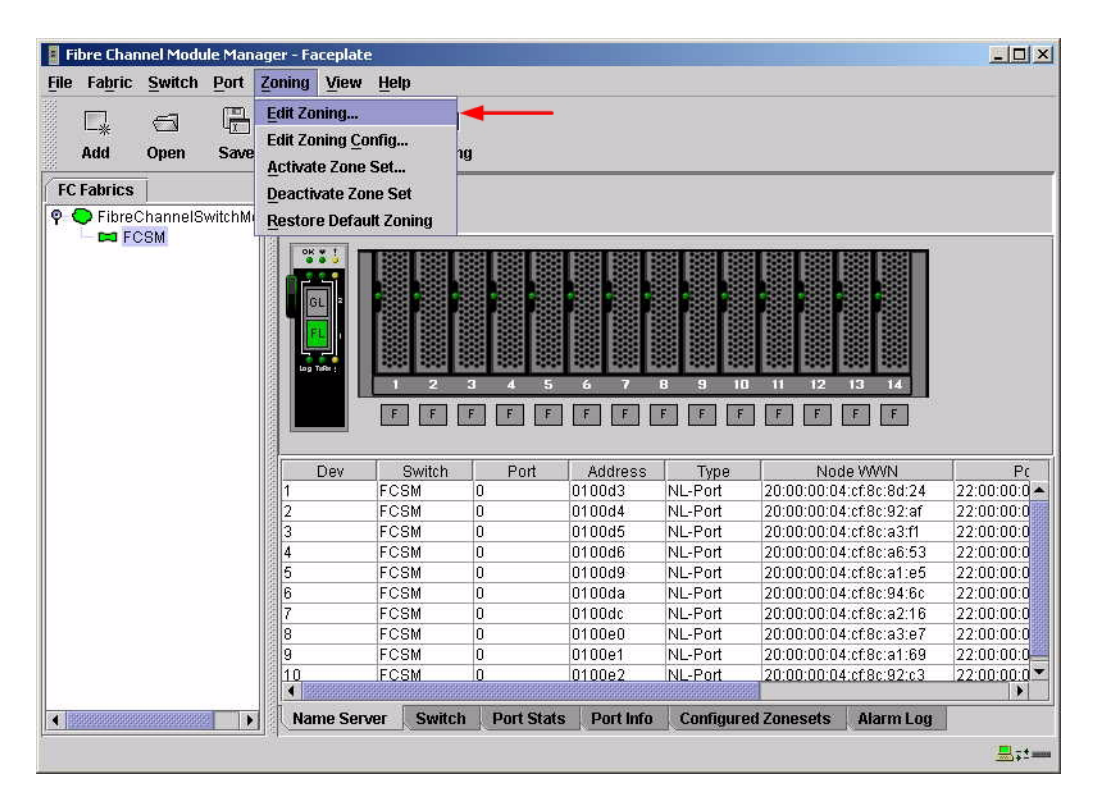

3. From the **Edit Zoning—Fibre Channel Module Manager** dialog box, compare the Zone Set and Zone names from each switch to ensure that none have the same name and the names conform to the standards for zone naming as discussed under "Active Zone Set Names" on page 233.

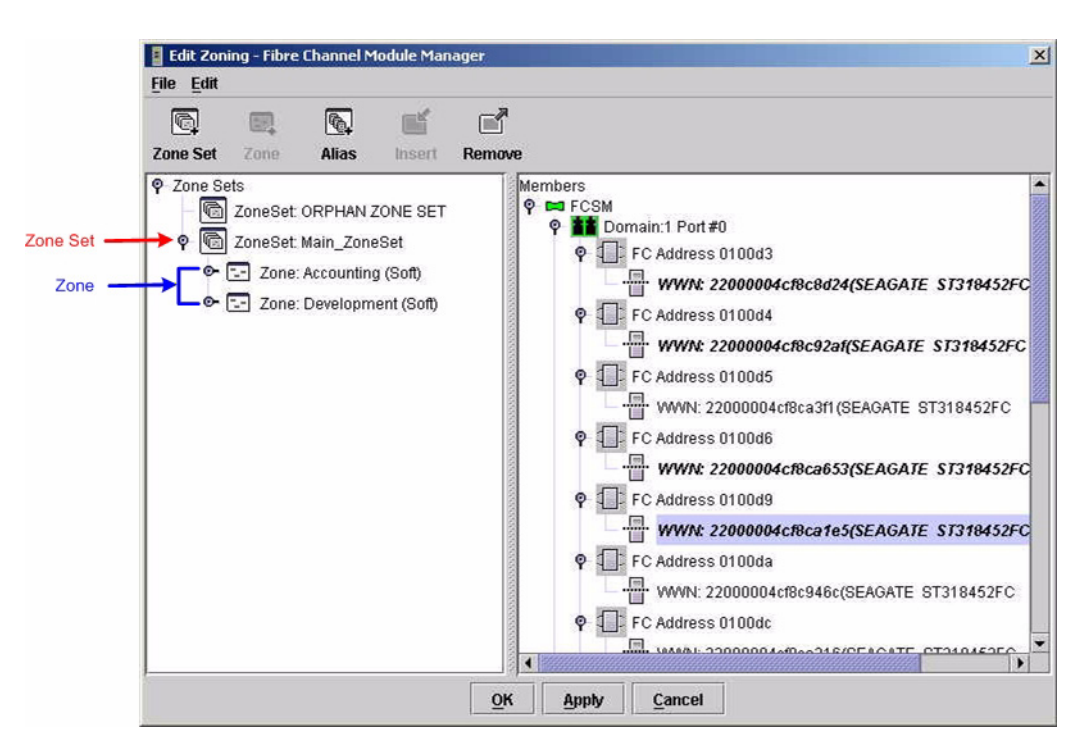

### Intel Fibre Channel Switch Module CLI

**NOTE:** Use the CLI commands when the Intel Fibre Channel Module Manager GUI is not available.

Login: admin Password: xxxxxxxx Intel FCSW #> zone list

### **Zone Types**

This configuration supports all QLogic SANbox2 and Intel Server Fibre Channel Switch Zone types.

# **Operating Mode Configuration**

Not applicable.

# **QLogic Specific Configuration**

Not applicable.

## **Intel Specific Configuration**

Not applicable.

## **Successful Integration Checklist**

Perform the following steps after the E-port connection has been established and the fabric has had time to update. If everything verifies, the QLogic and Intel fabrics have successfully merged.

- ✓ Compare and verify that all Zoning information has been propagated on all switches.
- ✓ Verify that the correct Zone Set is activated.
- ✓ Compare and verify that all devices are in the Name Server of each switch.
- ✓ Verify that all initiators continue to detect and have access to all targets that existed prior to the fabric merger.

After everything is verified, your fabric has merged successfully and no additional steps need to be taken. If any of the above tasks did not complete successfully, contact Intel support.
# **Merging Intel and Sun Fabrics**

The following Intel Server Fibre Channel Switch has been tested in the Intel environment and complies with the FC-SW-2 standard. The Intel Server Fibre Channel Switch has tested interoperable with the following switches from Sun that comply with the FC-SW-2 standard.

| Manufacturer | Switch Model                           | Firmware Version     |
|--------------|----------------------------------------|----------------------|
| Intel        | Intel Server Fibre Channel Switch      | 1.4.0.42.0 and above |
| Sun          | Sun StorEdge Network 2 Gb FC Switch-8  | 1.5.x and above      |
|              | Sun StorEdge Network 2 Gb FC Switch-16 | 1.5.x and above      |
|              | Sun StorEdge Network 2 Gb FC Switch-64 | 1.5.x and above      |

#### Intel and Sun Supported Switch and Firmware Versions

The following chapter provides detailed information about merging Intel and Sun fabrics: **Sun StorEdge Network 2 Gb FC Series Switches (see page 243)**.

# Sun StorEdge Network 2 Gb FC Series Switches

# **Integration Checklist**

The following steps must be completed to successfully merge Sun and Intel fabrics. The remainder of this section provides detailed instructions and examples.

#### ATTENTION!!

- Backup the current configuration prior to performing the following steps so that the configuration is available if something goes wrong.
- Disruptions in the fabric can occur as a result of performing the following steps. Therefore, it is recommended that these changes be done during down time or off-peak hours.
- ✓ Verify that the correct version of switch firmware is installed on each switch (see "Supported Switches and Firmware Versions" on page 244).
- Ensure that each switch has a unique Domain ID and that it falls within the proper range (see "Domain ID Configuration" on page 245).
- ✓ Set all switches to the appropriate timeout values (see "Timeout Values" on page 252).
- ✓ Ensure that all Zone set and Zone names are unique and conform to ANSI T11 standards (see "Active Zone Set Names" on page 260).
- ✓ Ensure that all zone members are specified by WWPN (see "Zone Types" on page 267).
- ✓ Verify that the fabrics have successfully merged (see "Successful Integration Checklist" on page 273).

# **Configuration Limitations**

The following Intel Server Blade Chassis Enterprise software features are not supported in Sun fabrics.

- Virtual Private Fabric (VPF) Zoning
- Access Control List (ACL) Zoning
- I/O PathGuard
- I/O StreamGuard

No limitations exist when merging Sun and Intel fabrics; all features are fully supported and comply with industry standards.

# **Supported Switches and Firmware Versions**

The following Intel Server Fibre Channel Switch has been tested in the Intel environment and complies with the FC-SW-2 standard. The Intel Server Fibre Channel Switch has tested interoperable with the following switches from Sun that comply with the FC-SW-2 standard.

| inter and Sun Supported Switch and Firmware versions |
|------------------------------------------------------|
|------------------------------------------------------|

| Manufacturer | Switch Model                           | Firmware Version     |
|--------------|----------------------------------------|----------------------|
| Intel        | Intel Server Fibre Channel Switch      | 1.4.0.42.0 and above |
| Sun          | Sun StorEdge Network 2 Gb FC Switch-8  | 1.5.x and above      |
|              | Sun StorEdge Network 2 Gb FC Switch-16 | 1.5.x and above      |
|              | Sun StorEdge Network 2 Gb FC Switch-64 | 1.5.x and above      |

# **Domain ID Configuration**

To ensure that there are no conflicts between switches, we recommend that each switch have an assigned Domain ID. The following steps show how to set the Domain ID on both the Sun switch and the Intel Server Fibre Channel Switch.

### Sun StorEdge SANbox Manager GUI

- 1. Start the SANbox Manager application. The **SANbox Manager—Faceplate** dialog box displays.
- 2. From the SANbox Manager—Faceplate dialog box Switch menu, select Switch Properties.

For the Sun StorEdge Network 2 Gb FC Switch-8 and Sun StorEdge Network 2 Gb FC Switch-16, the following displays:

| -           |                                             |                  | SANbox     | k Manager | - Faceplat             | e           |                                                   | •            |  |  |  |
|-------------|---------------------------------------------|------------------|------------|-----------|------------------------|-------------|---------------------------------------------------|--------------|--|--|--|
| File Fabric | Switch Port Zo                              | ning <u>View</u> | Help       |           |                        |             |                                                   |              |  |  |  |
| Add         | Archive<br>Restore<br>Load Firmware         |                  | Zoning     | 9         |                        |             |                                                   |              |  |  |  |
| FC Fabrics  | Firmware Fallbac                            | :k               | -C Switch  | 16        |                        |             |                                                   |              |  |  |  |
| 🌳 🔵 10.20.  | Switch Propertie                            | S                |            |           |                        |             |                                                   |              |  |  |  |
| - 🛤 Sté     | Network Properties                          |                  |            |           |                        |             |                                                   |              |  |  |  |
|             | Export Alarm Log<br>Configure <u>A</u> larm | j<br>Thresholds  |            |           | a <b>u</b> '' au '' au | " GL " GL " |                                                   |              |  |  |  |
|             | Reset Switch                                |                  |            |           |                        |             |                                                   |              |  |  |  |
|             | -<br>Restore Factory                        | Defaults         | Switch     | Port      | Address                | Type        | WWNN                                              | W            |  |  |  |
|             |                                             | L-               | brEdge 2   | . 14      | 100ec3                 | NL-Port     | 20:00:00:20:37:a7:30:79                           | 21:00:00:20: |  |  |  |
|             |                                             | 2                | StorEdge 2 | . 14      | 100ec5                 | NL-Port     | 20:00:00:20:37:a7:13:a3                           | 21:00:00:20: |  |  |  |
|             |                                             | 3                | StorEdge 2 | . 14      | 100000                 | NL-Port     | 20:00:00:20:37:a7:89:2a                           | 21:00:00:20: |  |  |  |
|             |                                             | 4                | StorEdge 2 | 14        | 100ec7                 | NL-PUR      | 20.00.00.20.37.87.13.10                           | 21.00.00.20. |  |  |  |
|             |                                             | 6                | StorEdge 2 | 14        | 100000                 | NL-Port     | 20:00:00:20:37:a7:32:05                           | 21:00:00:20  |  |  |  |
|             |                                             | 7                | StorEdge 2 | 14        | 100eca                 | NL-Port     | 20:00:00:20:37:47:50:54<br>20:00:00:04:cf4c:52:d9 | 21:00:00:20  |  |  |  |
|             |                                             | ľ                | StorEuge 2 | .  14     | Tobecb                 | INC-FUIL    | 20.00.00.04.01.40.55.09                           | 21.00.00.04. |  |  |  |
|             |                                             | 1<br>Name Serv   | er Switch  | Port Stat | s Port Info            | Configure   | ed Zonesets Alarm Log                             | <b>) )</b>   |  |  |  |
|             |                                             | \                |            |           |                        |             |                                                   | -            |  |  |  |
|             |                                             |                  |            |           |                        |             |                                                   | -7-          |  |  |  |

For the Sun StorEdge Network 2 Gb FC Switch-64, the following displays:

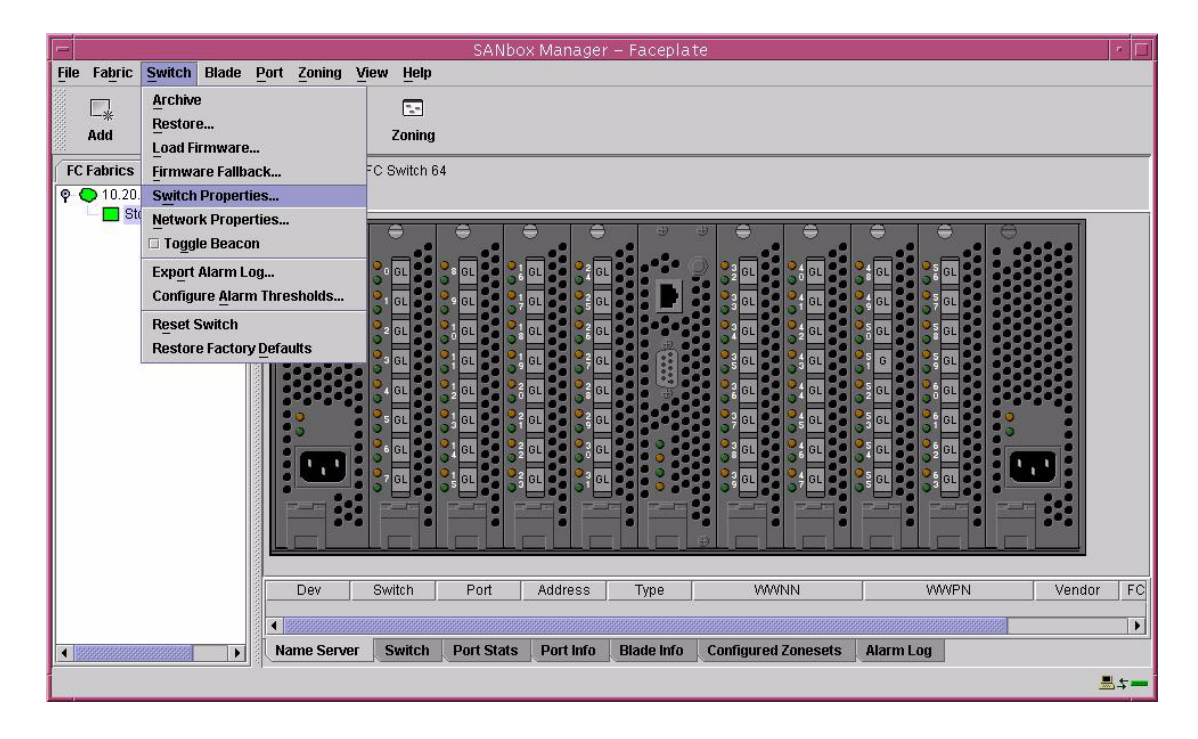

- 3. From the Switch Properties—SANbox Manager dialog box, do the following:
  - a. In the **Domain ID** box, type a unique Domain ID for the switch.
  - b. In the **Domain ID Lock** field, select **Enable** to ensure that the switch always has that Domain ID.
  - c. Click OK.

For the Sun StorEdge Network 2 Gb FC Switch-8 and Sun StorEdge Network 2 Gb FC Switch-16, the following displays:

| World wide name: 10:<br>Operational state: onl<br>Chassis name: Sto<br>IP address: 10. | 00:00:c0:dd:00:72:19<br>ine<br>rEdge 2Gb FC Switch 16<br>20.67.16 | FC address:         100000           Firmware version:         V1.4.2.3-0           MAC address:         00:c0:dd:00:72:1a |
|----------------------------------------------------------------------------------------|-------------------------------------------------------------------|----------------------------------------------------------------------------------------------------|
| Chassis name:<br>Administrative state:<br>Domain ID:                                   | torEdge 2Gb FC Switch 16                                          | Timeout values<br>R_A_TOV: 10000                                                                                           |
| Domain ID lock:<br>Broadcast support:                                                  | Enable Disable     Enable Disable                                 | R_T_TOV: 100<br>E_D_TOV: 2000                                                                                              |
| Inband management:                                                                     | • Enable 🔿 Disable                                                |                                                                                                    |

For the Sun StorEdge Network 2 Gb FC Switch-64, the following displays:

| World wide name: 10:   | 00:00:c0:dd:00:72:bb      | FC address: 170000           |  |  |  |  |
|------------------------|---------------------------|------------------------------|--|--|--|--|
| Operational state: onl | ine                       | Firmware version: V1.4.2.3-0 |  |  |  |  |
| Chassis name: Sto      | rEdge 2Gb FC Switc        | MAC address: 00:c0:dd:00:7   |  |  |  |  |
| IP address: 10.        | 20.67.1                   |                              |  |  |  |  |
| Chassis name:          | StorEdge 2Gb FC Switch 64 | 4                            |  |  |  |  |
| Administrative state:  | online                    | ▼ Timeout values             |  |  |  |  |
| Domain ID:             | 23                        | R_A_TOV: 10000               |  |  |  |  |
| Domain ID lock:        | • Enable 🛛 🔿 Disabl       | e R_T_TOV: 100               |  |  |  |  |
| Broadcast support:     | • Enable 🔿 Disabl         | E_D_TOV: 2000                |  |  |  |  |
| Inband management:     | • Enable 🔿 Disabl         | e                            |  |  |  |  |

### Sun StorEdge CLI

**NOTE:** Use the CLI commands when the Sun StorEdge SANbox Manager GUI is not available. The procedures are the same for the Sun StorEdge Network 2 Gb FC Switch-8, Sun StorEdge Network 2 Gb FC Switch-16, and Sun StorEdge Network 2 Gb FC Switch-64.

# Login: **admin**

```
Password: xxxxxxx
StorEdge 2Gb FC Switch 16 #> admin start
StorEdge 2Gb FC Switch 16 (admin) #> config edit
StorEdge 2Gb FC Switch 16 (admin-config) #> set config switch
  The following options display:
  AdminState (1=Online, 2=Offline, 3=Diagnostics) [Online]
  BroadcastEnabled (True / False) [True]
  InbandEnabled (True / False) [True]
  DefaultDomainID (decimal value, 1-239) [1] <choose a unique number>
  DomainIDLock (True / False) [False] True
  SymbolicName (string, max=32 chars) [StorEdge 2Gb FC Switch 16]
  R T TOV (decimal value, 1-1000 msec) [100]
  R A TOV (decimal value, 100-100000 msec) [10000]
  E D TOV (decimal value, 10-20000 msec) [2000]
  FS TOV (decimal value, 100-100000 msec) [5000]
  DS TOV (decimal value, 100-100000 msec) [5000]
  PrincipalPriority (decimal value, 1-255) [254]
  ConfigDescription (string, max=64 chars) [Default Config]
StorEdge 2Gb FC Switch 16 (admin-config) #> config save
StorEdge 2Gb FC Switch 16 (admin) #> config activate
The configuration will be activated. Please confirm (y/n): [n] y
```

#### Intel Fibre Channel Module Manager GUI

- 1. Start the Intel Fibre Channel Module Manager GUI. The **Fibre Channel Module Manager—Faceplate** dialog box displays.
- 2. From the Fibre Channel Module Manager—Faceplate dialog box Switch menu, select Switch Properties.

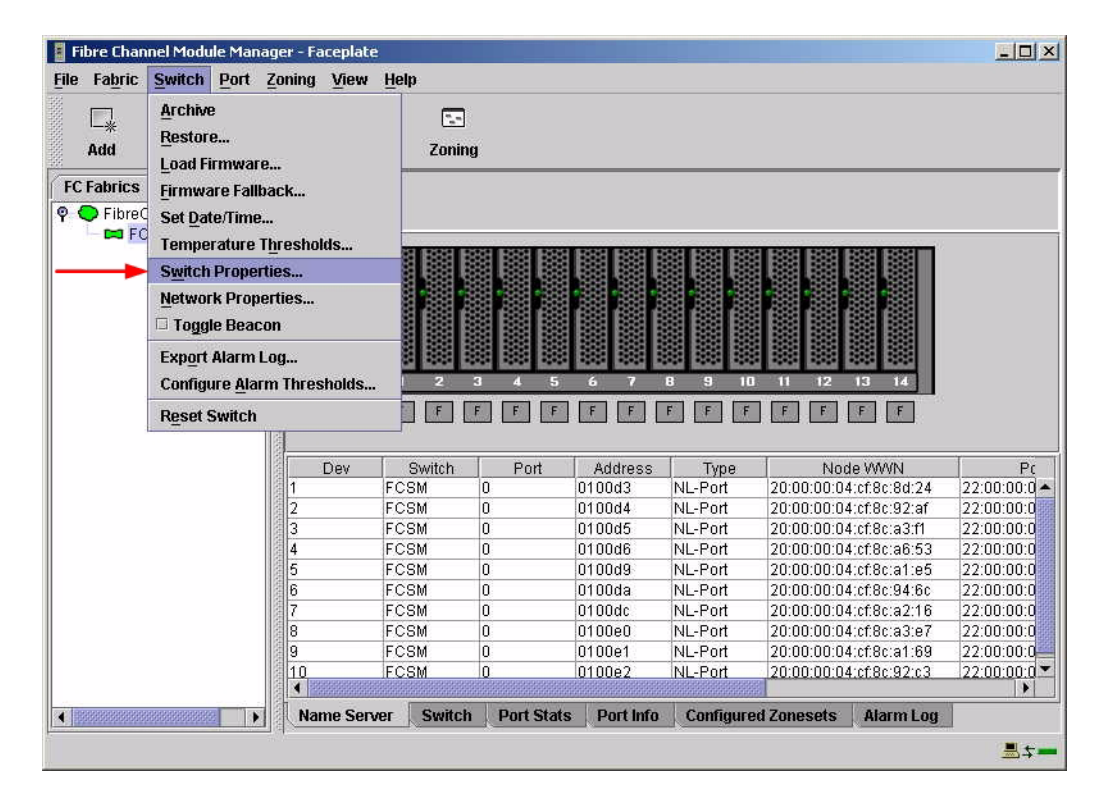

- 3. From the Switch Properties—Fibre Channel Module Manager dialog box, do the following:
  - a. In the **Domain ID** box, type a unique Domain ID in the 97–127 range for the switch.
  - b. In the **Domain ID Lock** field, select **Enable** to ensure that the switch always has that Domain ID.
  - c. Click OK.

| World Wide Name: 10    | :00:00:c0:dd: | 00:91:05         | FC Address:      | 010000 |  |
|------------------------|---------------|------------------|------------------|--------|--|
| Operational State: onl | line<br>CM    | Firmware Version | 1. V1.4.0.47-0.  |        |  |
| IP Address: 10         | 20.8.188      | MAC duu ess.     | 00.00.00.00.01.0 |        |  |
| Symbolic Name:         | FCSM          |                  |                  |        |  |
| Administrative State:  | online        | •                | Timeout Value:   | ues    |  |
| → Domain ID:           | 98            |                  | R_A_TOV:         | 10000  |  |
| → Domain ID lock:      | • Enable      | O Disable        | R_T_TOV:         | 100    |  |
| Broadcast Support:     | Enable        | O Disable        | E_D_TOV:         | 2000   |  |
| In-band Management:    | Enable        | O Disable        |                  |        |  |

#### Intel Fibre Channel Switch Module CLI

**NOTE:** Use the following CLI commands when the Intel Fibre Channel Module Manager GUI is not available.

```
Login: admin
Password: xxxxxxx
Intel FCSW #> admin start
Intel FCSW (admin) #> config edit
Intel FCSW (admin-config) #> set config switch
  The following options display:
  AdminState (1=Online, 2=Offline, 3=Diagnostics) [Online]
  BroadcastEnabled (True / False) [True]
  InbandEnabled (True / False) [True]
  DefaultDomainID (decimal value, 1-239) [1] <97-127>
  DomainIDLock (True / False) [False] True
  SymbolicName (string, max=32 chars) [Fibre Channel Switch Module]
  R T TOV (decimal value, 1-1000 msec) [100]
  R A TOV (decimal value, 100-100000 msec) [10000]
  E D TOV (decimal value, 10-20000 msec) [2000]
  FS TOV (decimal value, 100-100000 msec) [5000]
  DS TOV (decimal value, 100-100000 msec) [5000]
  PrincipalPriority (decimal value, 1-255) [254]
  ConfigDescription (string, max=64 chars) [Default Config]
Intel FCSW (admin-config) #> config save
Intel FCSW (admin) #> config activate
The configuration will be activated. Please confirm (y/n): [n] y
```

# **Timeout Values**

As per FC-SW-2 Fibre Channel standards, set all switches to the following timeout values (TOV) in order to successfully establish an E-port connection:

R\_A\_TOV = 10 seconds E\_D\_TOV = 2 seconds

This section provides the steps to change these values.

### Sun StorEdge SANbox Manager GUI

**<u>ATTENTION!!</u>** The following steps take the switch offline; therefore, do not perform them on a switch being managed in-band.

- 1. Start the **SANbox Manager** application. The **SANbox Manager**—**Faceplate** dialog box displays.
- 2. From the SANbox Manager—Faceplate dialog box Switch menu, select Switch Properties.

For the Sun StorEdge Network 2 Gb FC Switch-8 and Sun StorEdge Network 2 Gb FC Switch-16, the following displays:

| File Fabric                          | Switch                        | Port 2                         | Zoning <u>V</u> iew | SANbox<br>Help      | k Mar          | nager – Fa | aceplate        | e               | erentinter treferer | nanante statute arai |              |
|--------------------------------------|-------------------------------|--------------------------------|---------------------|---------------------|----------------|------------|-----------------|-----------------|---------------------|----------------------|--------------|
| Add                                  | Archive<br>Restore<br>Load Fi | e<br>e<br>rmware<br>ire Fallbi | <br>ack             | Zoning<br>FC Switch | <b>9</b><br>16 |            |                 |                 |                     |                      |              |
|                                      | Switch                        | Propert                        | ies                 | -                   |                |            |                 |                 |                     |                      |              |
| Sto                                  | Networ                        | k Prope<br>le Beaco            | rties<br>n          |                     |                | å. å.      | á, á            |                 |                     |                      |              |
|                                      | Exp <u>o</u> rt<br>Configu    | Alarm Lo<br>ire <u>A</u> larr  | og<br>n Thresholds. |                     |                | er er      | er er           |                 | œ"œ")               |                      |              |
|                                      | Reset Swi<br>Restore F        |                                | <u>y D</u> efaults  | Switch              | 14             | Port /     | Address<br>Dec3 | Type<br>NL-Port | 20:00:00:20         | WNN<br>37:a7:30:79   | 21:00:00:20: |
|                                      | 0                             |                                | 2                   | StorEdge 2          | 14             | 10         | Dec5            | NL-Port         | 20:00:00:20         | :37:a7:13:a3         | 21:00:00:20: |
|                                      |                               |                                | 3                   | StorEdge 2          | . 14           | 10         | Dec6            | NL-Port         | 20:00:00:20         | :37:a7:89:2a         | 21:00:00:20: |
|                                      |                               |                                | 4                   | StorEdge 2          | . 14           | 10         | Dec7            | NL-Port         | 20:00:00:20         | :37:a7:13:10         | 21:00:00:20: |
|                                      |                               |                                | 5                   | StorEdge 2          | . 14           | 10         | Dec9            | NL-Port         | 20:00:00:20         | :37:a7:32:05         | 21:00:00:20  |
|                                      |                               |                                | 6                   | StorEdge 2          | . 14           | 10         | Deca            | NL-Port         | 20:00:00:20         | :37:a7:30:ba         | 21:00:00:20  |
|                                      |                               |                                | 7                   | StorEdge 2          | . 14           | 10         | Decb            | NL-Port         | 20:00:00:04         | :cf:4c:53:d9         | 21:00:00:04  |
|                                      |                               |                                | A Name Set          | wer Switch          | Pr             | urt Stats  | Port Info       | Configure       | d Zonesets          | Alarming             | •            |
| <ul> <li>Homesessessesses</li> </ul> |                               |                                |                     |                     |                |            |                 | Comigare        |                     |                      |              |
|                                      |                               |                                |                     |                     |                |            |                 |                 |                     |                      | =+=          |

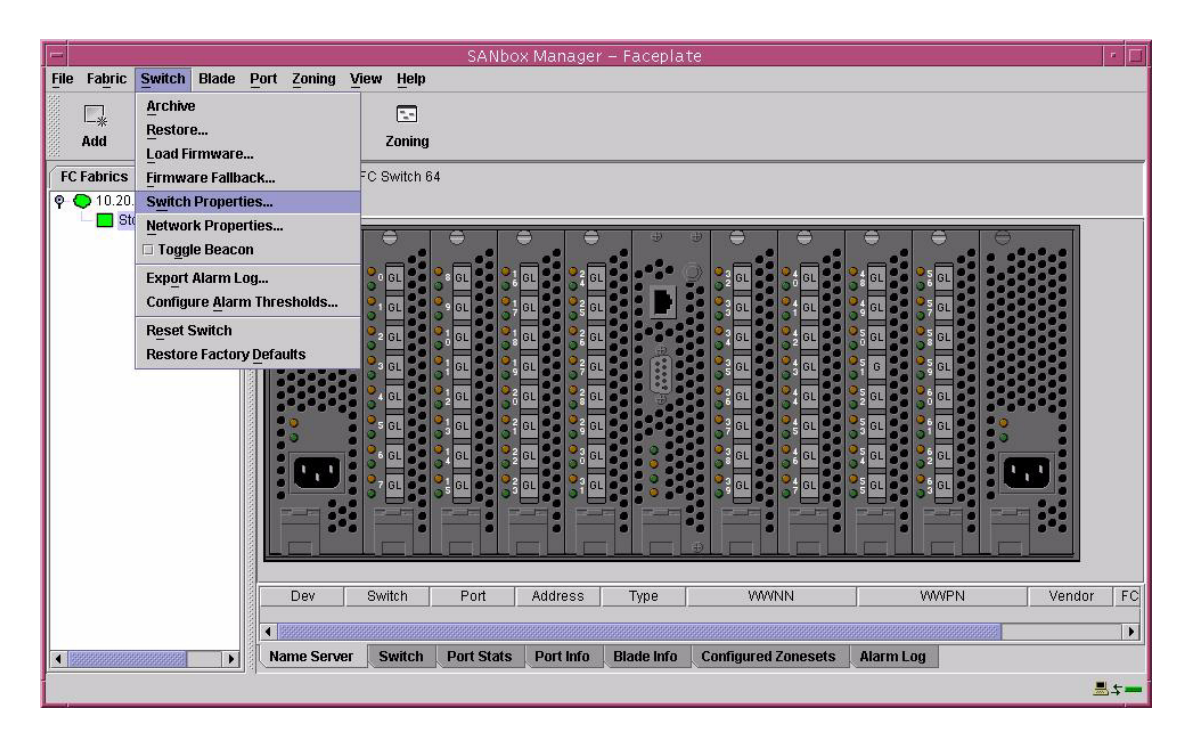

For the Sun StorEdge Network 2 Gb FC Switch-64, the following displays:

 From the Switch Properties—SANbox Manager dialog box, verify that R\_A\_TOV is set to 10000 and E\_D\_TOV is set to 2000. If the settings are not correct, proceed to step 4. If the settings are correct, no changes need to be made; proceed to the next appropriate section.

For the Sun StorEdge Network 2 Gb FC Switch-8 and Sun StorEdge Network 2 Gb FC Switch-16, the following displays:

| World wide name: 10                 | :00:00:c0:dd:00:72:19                | FC address: 100000             |
|-------------------------------------|--------------------------------------|--------------------------------|
| Operational state: on               | line                                 | Firmware version: V1.4.2.3-0   |
| Chassis name: Sto<br>IP address: 10 | orEdge 2Gb FC Switch 16<br>.20.67.16 | MAC address: 00:c0:dd:00:72:1a |
| Chassis name:                       | storEdge 2Gb FC Switch 16            |                                |
| Administrative state:               | online 👻                             | Timeout values                 |
| Domain ID:                          | 16                                   | R_A_TOV: 10000                 |
| Domain ID lock:                     | Enable     Oisable                   | R_T_TOV: 100                   |
| Broadcast support:                  | Enable     Oisable                   | E_D_TOV: 2000                  |
| Inband management:                  | Enable O Disable                     |                                |

For the Sun StorEdge Network 2 Gb FC Switch-64, the following displays:

| Norld wide name: 10   | :00:00:c0:dd:00:72:bb  | FC address: 170000           |  |  |  |  |
|-----------------------|------------------------|------------------------------|--|--|--|--|
| Operational state: or | line                   | Firmware version: V1.4.2.3-0 |  |  |  |  |
| Chassis name: St      | orEdge 2Gb FC Switc    | MAC address: 00:c0:dd:00:7   |  |  |  |  |
| Paddress: 10          | .20.67.1               |                              |  |  |  |  |
| Chassis name:         | StorEdge 2Gb FC Switch | 64                           |  |  |  |  |
| Administrative state: | online                 | ▼ Timeout values             |  |  |  |  |
| Domain ID:            | 23                     | R_A_TOV: 10000               |  |  |  |  |
| Domain ID lock:       | Enable Olisa           | ble R_T_TOV: 100             |  |  |  |  |
| Broadcast support:    | • Enable 🛛 Disa        | E_D_TOV: 2000                |  |  |  |  |
| nband management      | 🖲 Enable 💦 🔿 Disa      | ble                          |  |  |  |  |

- 4. From the Switch Properties—SANbox Manager dialog box Administrative State list, select offline. Click OK.
- 5. Re-enter the **Switch Properties—SANbox Manager** dialog box (see step 2). Do the following:
  - a. In the **R\_A\_TOV** box, change the setting to **10000**.
  - b. In the **E\_D\_TOV** box, change the setting to **2000**.
  - c. Click OK.
- 6. Re-enter the Switch Properties—SANbox Manager dialog box (see step 2). In the Administrative State list, select Online. Click OK.

### Sun StorEdge CLI

**NOTE:** Use the CLI commands when the Sun StorEdge SANbox Manager GUI is not available. The procedures are the same for the Sun StorEdge Network 2 Gb FC Switch-8, Sun StorEdge Network 2 Gb FC Switch-16, and Sun StorEdge Network 2 Gb FC Switch-64.

Login: admin Password: xxxxxxxx StorEdge 2Gb FC Switch 16 #> show config switch

Use the above command to verify that R\_A\_TOV is set to 10000 and E\_D\_TOV is set to 2000. If these timeout values are not correct, continue with this section. If the settings are correct, no changes need to be made; proceed with the next appropriate section.

```
StorEdge 2Gb FC Switch 16 #> admin start
StorEdge 2Gb FC Switch 16 (admin) #> config edit
StorEdge 2Gb FC Switch 16 (admin-config) #> set config switch
  The following options display:
  AdminState (1=Online, 2=Offline, 3=Diagnostics) [Online]
  BroadcastEnabled (True / False) [True]
  InbandEnabled (True / False) [True]
  DefaultDomainID (decimal value, 1-239) [1]
  DomainIDLock (True / False) [True]
  SymbolicName (string, max=32 chars) [StorEdge 2Gb FC Switch 16]
  R T TOV (decimal value, 1-1000 msec) [100]
  R A TOV (decimal value, 100-100000 msec) [9000]
                                                     10000
  E D TOV (decimal value, 10-20000 msec) [1000]
                                                   2000
  FS TOV (decimal value, 100-100000 msec) [5000]
  DS TOV (decimal value, 100-100000 msec) [5000]
  PrincipalPriority (decimal value, 1-255) [254]
  ConfigDescription (string, max=64 chars) [Default Config]
StorEdge 2Gb FC Switch 16 (admin-config) #> config save
StorEdge 2Gb FC Switch 16 (admin) #> config activate
The configuration will be activated. Please confirm (y/n): [n] y
```

#### Intel Fibre Channel Module Manager GUI

**<u>ATTENTION!!</u>** The following steps take the switch offline; therefore, do not perform them on a switch being managed in-band.

- 1. Start the Intel Fibre Channel Module Manager GUI. The **Fibre Channel Module Manager—Faceplate** dialog box displays.
- 2. From the Fibre Channel Module Manager—Faceplate dialog box Switch menu, select Switch Properties.

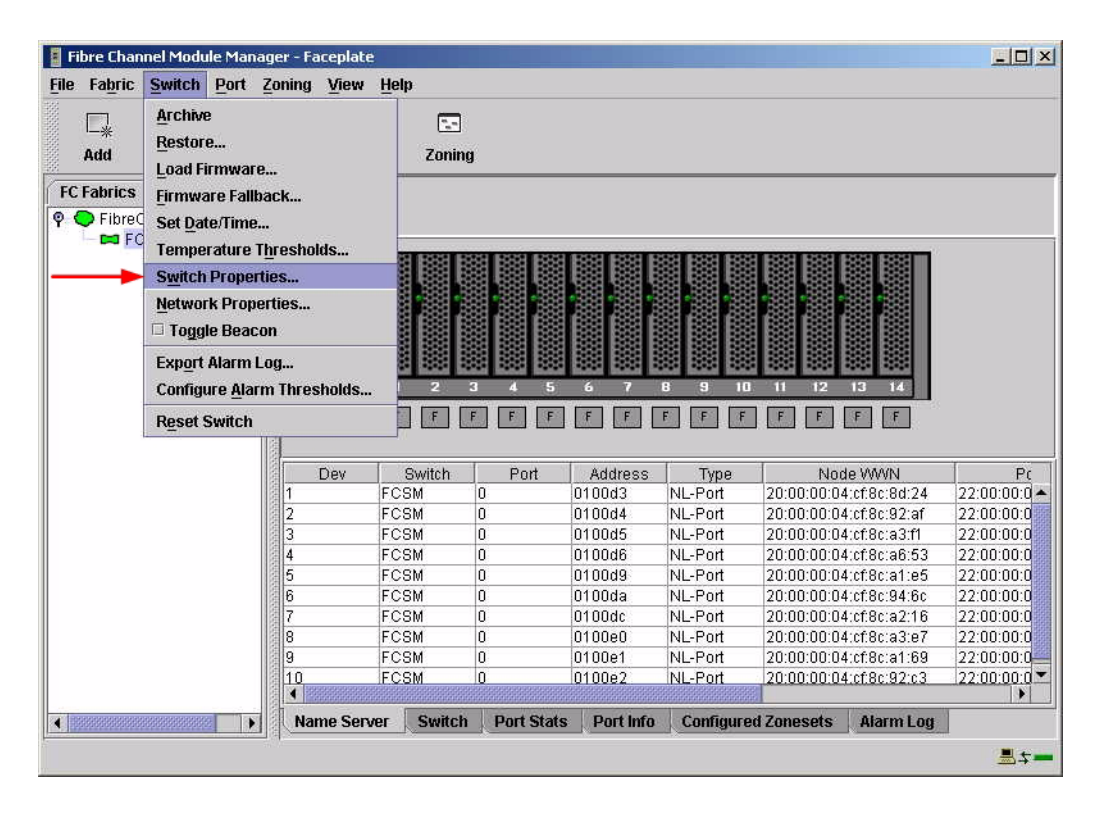

3. From the **Switch Properties—Fibre Channel Module Manager** dialog box, verify that **R\_A\_TOV** is set to **10000** and **E\_D\_TOV** is set to **2000**. If the settings are not correct, proceed to step 4. If the settings are correct, no changes need to be made; proceed to the next appropriate section.

| World Wide Name: 10<br>Operational State: on<br>Symbolic Name: FC<br>IP Address: 10 | 00:00:c0:dd:00:91:05<br>ine<br>SM<br>20.8.188 | 5 FC Address:<br>Firmware Versio<br>MAC address: | FC Address: 010000<br>Firmware Version: V1.4.0.47-0.<br>MAC address: 00:c0:dd:00:91:0 |  |  |  |  |
|-------------------------------------------------------------------------------------|-----------------------------------------------|--------------------------------------------------|---------------------------------------------------------------------------------------|--|--|--|--|
| Symbolic Name:                                                                      | FCSM                                          |                                                  |                                                                                       |  |  |  |  |
| Administrative State:                                                               | online                                        | Timeout Value                                    | s                                                                                     |  |  |  |  |
| Domain ID:                                                                          | 98                                            | R_A_TOV:                                         | 10000                                                                                 |  |  |  |  |
| Domain ID lock:                                                                     | • Enable 🔿 Dis                                | able R_T_TOV:                                    | 100                                                                                   |  |  |  |  |
| Broadcast Support:                                                                  | • Enable 🔿 Dis                                | E_D_TOV:                                         | 2000                                                                                  |  |  |  |  |
| In-band Management:                                                                 | • Enable 🔿 Dis                                | able                                             |                                                                                       |  |  |  |  |

- 4. From the Switch Properties—Fibre Channel Module Manager dialog box Administrative State list, select offline. Click OK.
- 5. Re-enter the **Switch Properties**—**Fibre Channel Module Manager** dialog box (see step 2). Do the following:
  - a. In the **R\_A\_TOV** box, enter **10000**.
  - b. In the **E\_D\_TOV** box, enter **2000**.
  - c. Click OK.
- 6. Re-enter the Switch Properties—Fibre Channel Module Manager dialog box (see step 2). In the Administrative State list, select Online. Click OK.

#### Intel Fibre Channel Switch Module CLI

**NOTE:** Use the CLI commands when the Intel Fibre Channel Module Manager GUI is not available.

Login: admin Password: xxxxxxxx Intel FCSW #> show config switch

Use the above command to verify that R\_A\_TOV is set to 10000 and E\_D\_TOV is set to 2000. If these timeout values are not correct, continue with this section. If the settings are correct, no changes need to be made; proceed with the next appropriate section.

Intel FCSW #> admin start Intel FCSW (admin) #> config edit Intel FCSW (admin-config) #> set config switch The following options display: AdminState (1=Online, 2=Offline, 3=Diagnostics) [Online] BroadcastEnabled (True / False) [True] InbandEnabled (True / False) [True] DefaultDomainID (decimal value, 1-239) [1] DomainIDLock (True / False) [True] SymbolicName (string, max=32 chars) [Fibre Channel Switch Module] R T TOV (decimal value, 1-1000 msec) [100] R A TOV (decimal value, 100-100000 msec) [9000] 10000 *E D TOV* (decimal value, 10-20000 msec) [1000] 2000 FS TOV (decimal value, 100-100000 msec) [5000] DS TOV (decimal value, 100-100000 msec) [5000] PrincipalPriority (decimal value, 1-255) [254] ConfigDescription (string, max=64 chars) [Default Config] Intel FCSW (admin-config) #> config save Intel FCSW (admin) #> config activate The configuration will be activated. Please confirm (y/n): [n] **y** 

# **Principal Switch Configuration**

Sun switches and Intel Server Fibre Channel Switches negotiate for principal switch automatically. Therefore, there are no steps to take.

# **Zone Configuration**

This section discusses configuring active Zone Set names and Zone types.

# Active Zone Set Names

The Zone and Zone Set names on each switch must be unique. If not, change one of the duplicate names. All Zone Set and Zone names must conform to the Fibre Channel (FC) Standards for Zone Naming (ANSI T11/00-427v3):

- 1. Must be 1–64 characters in length.
- 2. All characters are ASCII.
- 3. First character is [a–z] or [A–Z].
- 4. All other characters must be [a–z], [A–Z], [0–9], or the \_ character. Other characters (\$-^) may not be supported by all vendors and should be avoided.

### Sun StorEdge SANbox Manager GUI

- 1. Start the SANbox Manager application. The **SANbox Manager—Faceplate** dialog box displays.
- 2. From the SANbox Manager—Faceplate dialog box Zoning menu, select Edit Zoning.

For the Sun StorEdge Network 2 Gb FC Switch-8 and Sun StorEdge Network 2 Gb FC Switch-16, the following displays:

| -    |         |           |          |            |             | SANb                 | ox   | Ma     | nager –   | Faceplat          | e         |             |                 | r [          |
|------|---------|-----------|----------|------------|-------------|----------------------|------|--------|-----------|-------------------|-----------|-------------|-----------------|--------------|
| File | Fabric  | Switch    | Port     | Zoning     | View        | Help                 |      |        |           |                   |           |             |                 |              |
|      |         |           | m        | Edit Zo    | nina        | TE OF OF OF OF OF OF |      |        |           |                   |           |             |                 |              |
|      | L*      | 0         | 4        | Edit Zo    | ning Con    | fia                  |      |        |           |                   |           |             |                 |              |
|      | Add     | Open      | Save     | Activat    | e Zone S    | Set                  | ng   |        |           |                   |           |             |                 |              |
| FC   | Fabrics | 1         |          | Deactiv    | rate Zon    | e Set                | 2    | 16     |           |                   |           |             |                 |              |
| 0    | 10.20   | 67.16     | 00000000 | Restor     | o Dofaut    | t Zonina             |      |        |           |                   |           |             |                 |              |
| 1.   | Ste     | orEdge 20 | Gb FC S  | in a store | c Derdui    | CLOIMING             |      |        |           |                   |           |             |                 |              |
|      |         |           |          |            |             |                      | -    | 1000   | 0 3       | 4                 | 8 10      | 12 14       | CONTRACT OF     | i            |
|      |         |           |          |            | _           |                      | 1+   |        | GL GL     | GL GL             | GL GL     | GL FL       | 1 100 -         | . 🖉 🔍        |
|      |         |           |          |            | 101         |                      | -    |        | GL GL     | GL GL             | GL GL     | GL GL       | ·· )            |              |
|      |         |           |          |            |             |                      | -    |        | 1 3       | 5 7               | 9 11      | 13 15       |                 |              |
|      |         |           |          |            |             |                      | 2222 | innen  |           |                   |           |             |                 |              |
|      |         |           |          |            | Dev         | Switch               | 1000 |        | Port      | Address           | Type      |             | 3666(NIN        | 100          |
|      |         |           |          | 1          | 001         | StorEdge             | 2    | 14     | · on      | 100ec3            | NL-Port   | 20:00:00    | :20:37:a7:30:79 | 21:00:00:20: |
|      |         |           |          | 2          |             | StorEdge             | 2    | 14     |           | 100ec5            | NL-Port   | 20:00:00    | :20:37:a7:13:a3 | 21:00:00:20: |
|      |         |           |          | 3          |             | StorEdge             | 2    | 14     |           | 100ec6            | NL-Port   | 20:00:00    | :20:37:a7:89:2a | 21:00:00:20: |
|      |         |           |          | 4          |             | StorEdge             | 2    | 14     |           | 100ec7            | NL-Port   | 20:00:00    | :20:37:a7:13:10 | 21:00:00:20: |
|      |         |           |          | 5          |             | StorEdge             | 2    | 14     |           | 100ec9            | NL-Port   | 20:00:00    | :20:37:a7:32:05 | 21:00:00:20: |
|      |         |           |          | 6          |             | StorEdge             | 2    | 14     |           | 100eca            | NL-Port   | 20:00:00    | :20:37:a7:30:ba | 21:00:00:20: |
|      |         |           |          | 7          |             | StorEdge             | 2    | 14     |           | 100ecb            | NL-Port   | 20:00:00    | :04:cf:4c:53:d9 | 21:00:00:04: |
|      |         |           |          |            |             |                      |      |        |           |                   |           |             |                 |              |
|      |         |           |          |            |             |                      |      |        |           |                   |           |             |                 |              |
|      |         |           |          |            |             |                      |      |        |           |                   |           |             |                 |              |
|      |         |           |          |            |             |                      |      |        |           |                   |           |             |                 |              |
|      |         |           |          |            |             |                      |      |        |           |                   |           |             |                 |              |
|      |         |           |          |            |             |                      |      |        |           |                   |           |             |                 |              |
|      |         |           |          |            |             |                      |      |        |           |                   |           |             |                 |              |
|      |         |           |          |            |             |                      |      |        |           |                   |           | NAMA I      |                 |              |
|      |         |           |          |            | 00000000000 |                      |      | aanaid | *****     | 64664666666666666 |           | 1999399     |                 |              |
| 4    | aaaaaa  |           | •        | Nar        | ne Serve    | er Swit              | ch   | P      | ort Stats | Port Info         | Configure | ed Zonesets | s Alarm Log     |              |
|      |         |           |          |            |             |                      |      |        |           |                   |           |             |                 |              |

For the Sun StorEdge Network 2 Gb FC Switch-64, the following displays:

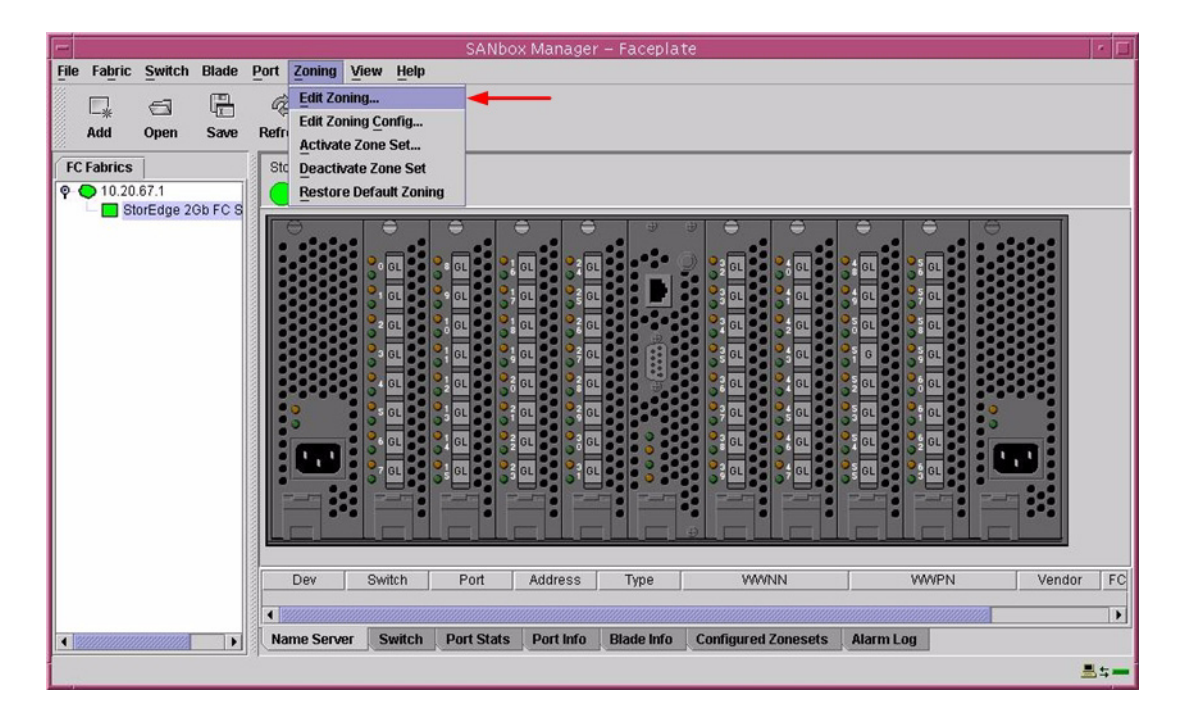

3. From the **Edit Zoning—SANbox Manager** dialog box, compare the Zone Set and Zone names from each switch to ensure there are none with the same name and the names conform to the standards for zone naming as discussed under "Active Zone Set Names" on page 260.

For the Sun StorEdge Network 2 Gb FC Switch-8 and Sun StorEdge Network 2 Gb FC Switch-16, the following displays:

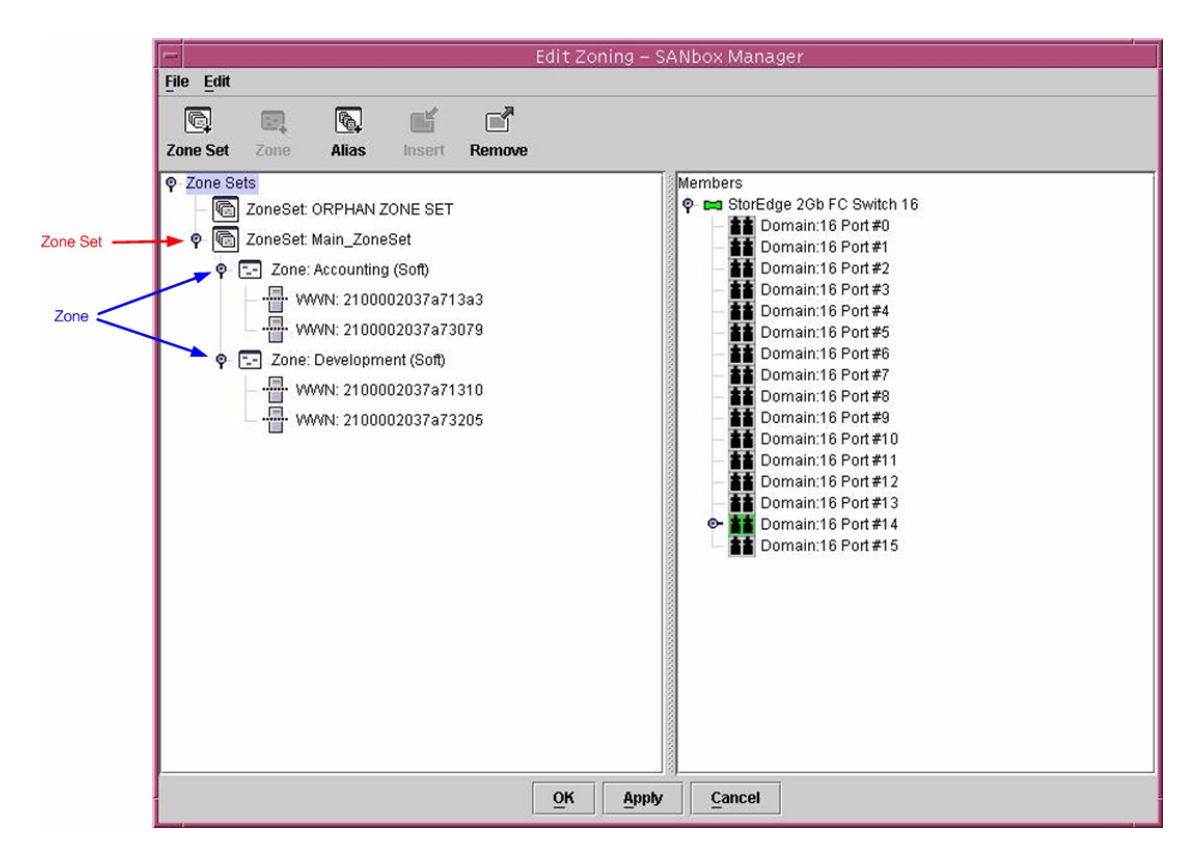

For the Sun StorEdge Network 2 Gb FC Switch-64, the following displays:

| File Edit         Zone Set Zone Alias Insert Remove                                                                                                    |       | Edit Zoni                                                                                                    | ing – SANbox Manager                                                                                                    |
|----------------------------------------------------------------------------------------------------|-------|----------------------------------------------------------------------------------------------------|----------------------------------------------------------------------------------------------------|
| Zone Set       Zone Sets                                                                                                    |       | File Edit                                                                                                    |                                                                                                    |
| P       Zone Sets       Members         Cone Set       P       ZoneSet. Main_ZoneSet         P       Zone Set. Main_ZoneSet       Domain:23 Port #0         P       Zones       Domain:23 Port #1         P       Zones       Domain:23 Port #1         P       Zones       Domain:23 Port #1         P       Zones       Domain:23 Port #1         P       Zones       Domain:23 Port #1         P       Zones       Domain:23 Port #1         P       Zones       Domain:23 Port #3         Domain:23 Port #5       Domain:23 Port #5         Domain:23 Port #1       Domain:23 Port #3         Domain:23 Port #1       Domain:23 Port #1         Domain:23 Port #1       Domain:23 Port #1         Domain:23 Port #1       Domain:23 Port #1         Domain:23 Port #1       Domain:23 Port #1         Domain:23 Port #14       Domain:23 Port #14         Domain:23 Port #15       Domain:23 Port #16         Domain:23 Port #18       Domain:23 Port #18         Domain:23 Port #21       Domain:23 Port #21         Domain:23 Port #22       Domain:23 Port #22         Domain:23 Port #22       Domain:23 Port #23         Domain:23 Port #24       Domain:23 Port #24 <th></th> <th>Zone Set Zone Alias Insert Remove</th> <th></th> |       | Zone Set Zone Alias Insert Remove                                                                                                    |                                                                                                    |
|                                                                                                    | Zones | P       Zone Sets         P       ZoneSet Main_ZoneSet         P       Zone: Accounting (Soft)         Image: WWN: 5005076205824973         Image: WWN: 5005076205843f6f         P       Zone: Research (Soft)         Image: WWN: 500507620583e482         Image: WWN: 500507650584c2ed | Members         Image: StorEdge 2Gb FC Switch 64           Image: StorEdge 2Gb FC Switch 64         Image: Domain: 23 Port #0           Image: Domain: 23 Port #1         Image: Domain: 23 Port #2           Image: Domain: 23 Port #3         Image: Domain: 23 Port #3           Image: Domain: 23 Port #3         Image: Domain: 23 Port #4           Image: Domain: 23 Port #4         Image: Domain: 23 Port #6           Image: Domain: 23 Port #7         Image: Domain: 23 Port #7           Image: Domain: 23 Port #10         Image: Domain: 23 Port #10           Image: Domain: 23 Port #10         Image: Domain: 23 Port #12           Image: Domain: 23 Port #12         Image: Domain: 23 Port #12           Image: Domain: 23 Port #13         Image: Domain: 23 Port #14           Image: Domain: 23 Port #15         Image: Domain: 23 Port #16           Image: Domain: 23 Port #17         Image: Domain: 23 Port #17           Image: Domain: 23 Port #18         Image: Domain: 23 Port #18           Image: Domain: 23 Port #20         Image: Domain: 23 Port #21           Image: Domain: 23 Port #23         Image: Domain: 23 Port #23           Image: Domain: 23 Port #23         Image: Domain: 23 Port #23           Image: Domain: 23 Port #23         Image: Domain: 23 Port #24           Image: Domain: 23 Port #24         Image: Domain: 23 Port #24           Image: D |

# Sun StorEdge CLI

**NOTE:** Use the CLI commands when the Sun StorEdge SANbox Manager GUI is not available. The procedures are the same for the Sun StorEdge Network 2 Gb FC Switch-8, Sun StorEdge Network 2 Gb FC Switch-16, and Sun StorEdge Network 2 Gb FC Switch-64.

Login: admin

Password: xxxxxxxx

StorEdge 2Gb FC Switch 16 #> zone list

#### Intel Fibre Channel Module Manager GUI

- 1. Start the Intel Fibre Channel Module Manager GUI. The **Fibre Channel Module Manager—Faceplate** dialog box displays.
- 2. From the Fibre Channel Module Manager—Faceplate dialog box Zoning menu, select Edit Zoning.

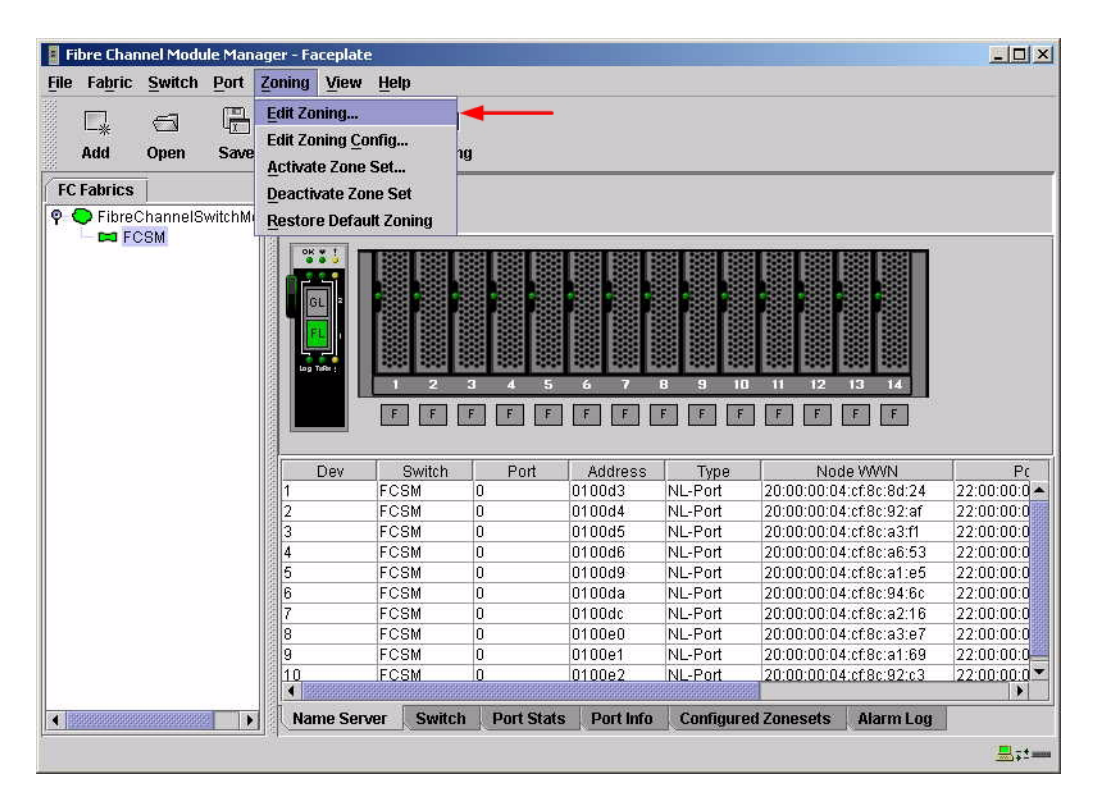

3. From the **Edit Zoning—Fibre Channel Module Manager** dialog box, compare the Zone Set and Zone names from each switch to ensure that none have the same name and the names conform to the standards for zone naming as discussed under "Active Zone Set Names" on page 260.

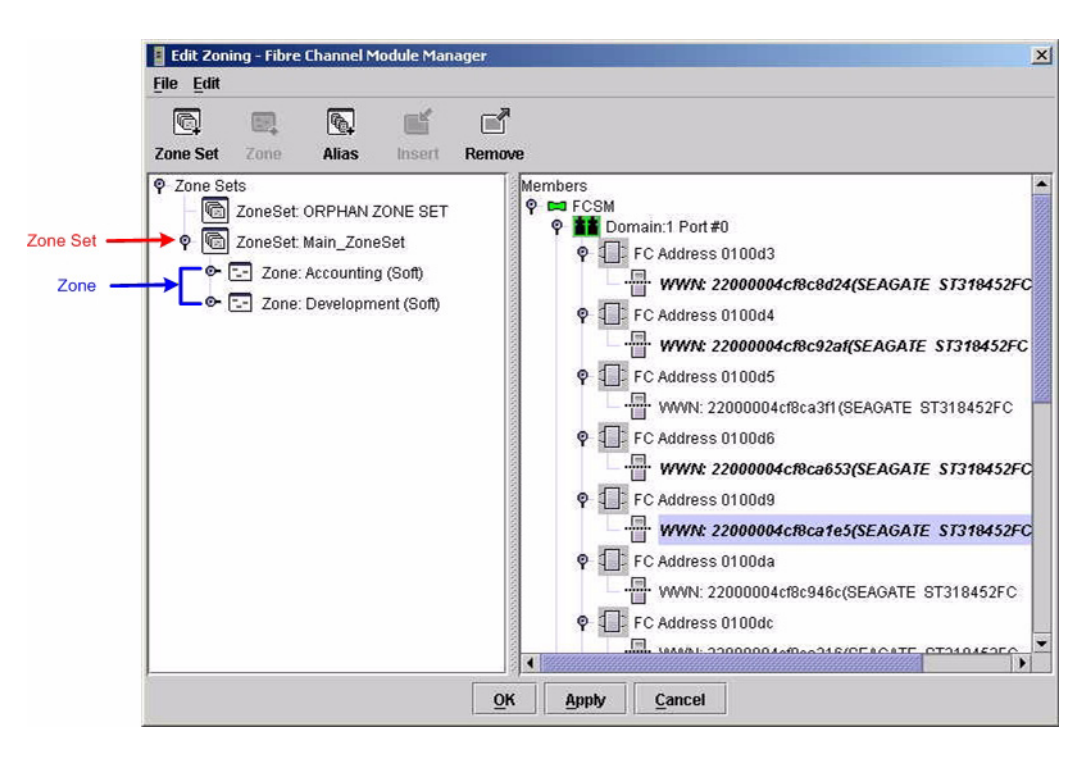

#### Intel Fibre Channel Switch Module CLI

**NOTE:** Use the following CLI commands when the Intel Fibre Channel Module Manager GUI is not available.

Login: admin Password: xxxxxxx Intel FCSW #> zone list

# Zone Types

All zone members must be specified by a world wide port name (WWPN) in order to comply with Fibre Channel standards. Any zone member not specified by WWPN cannot participate in the fabric. Below are steps to confirm the zone types.

**NOTE:** A world wide name (WWN) consists of a world wide node name (WWNN) and one or more WWPNs. References in this guide to WWN actually refer to the WWPN.

### Sun StorEdge SANbox Manager GUI

- 1. Start the SANbox Manager application. The **SANbox Manager—Faceplate** dialog box displays.
- 2. From the SANbox Manager—Faceplate dialog box Zoning menu, select Edit Zoning.

For the Sun StorEdge Network 2 Gb FC Switch-8 and Sun StorEdge Network 2 Gb FC Switch-16, the following displays:

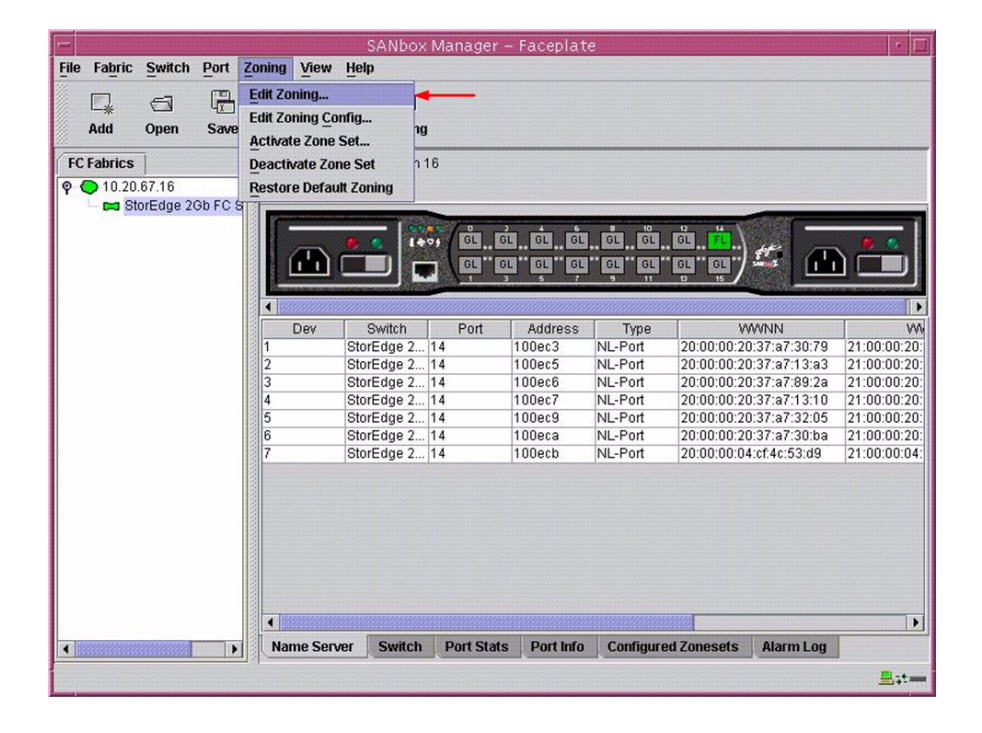

For the Sun StorEdge Network 2 Gb FC Switch-64, the following displays:

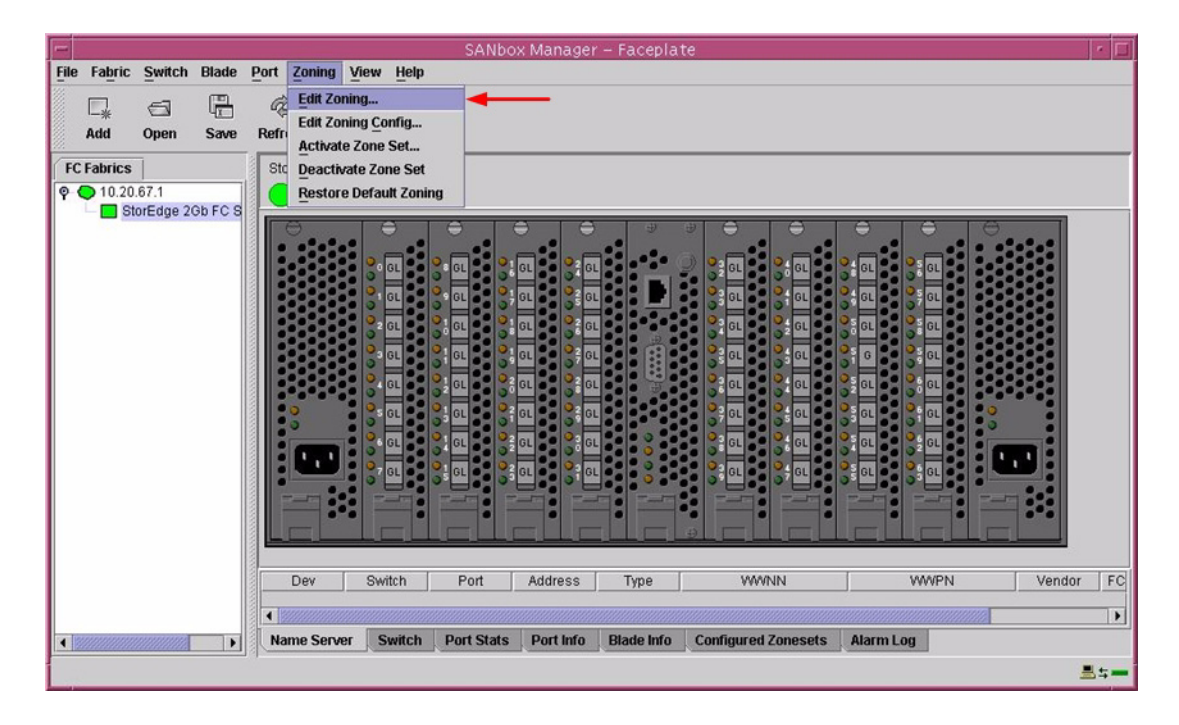

3. The **Edit Zoning—SANbox Manager** dialog box displays. Confirm that all zone members are listed as WWN.

For the Sun StorEdge Network 2 Gb FC Switch-8 and Sun StorEdge Network 2 Gb FC Switch-16, the following displays:

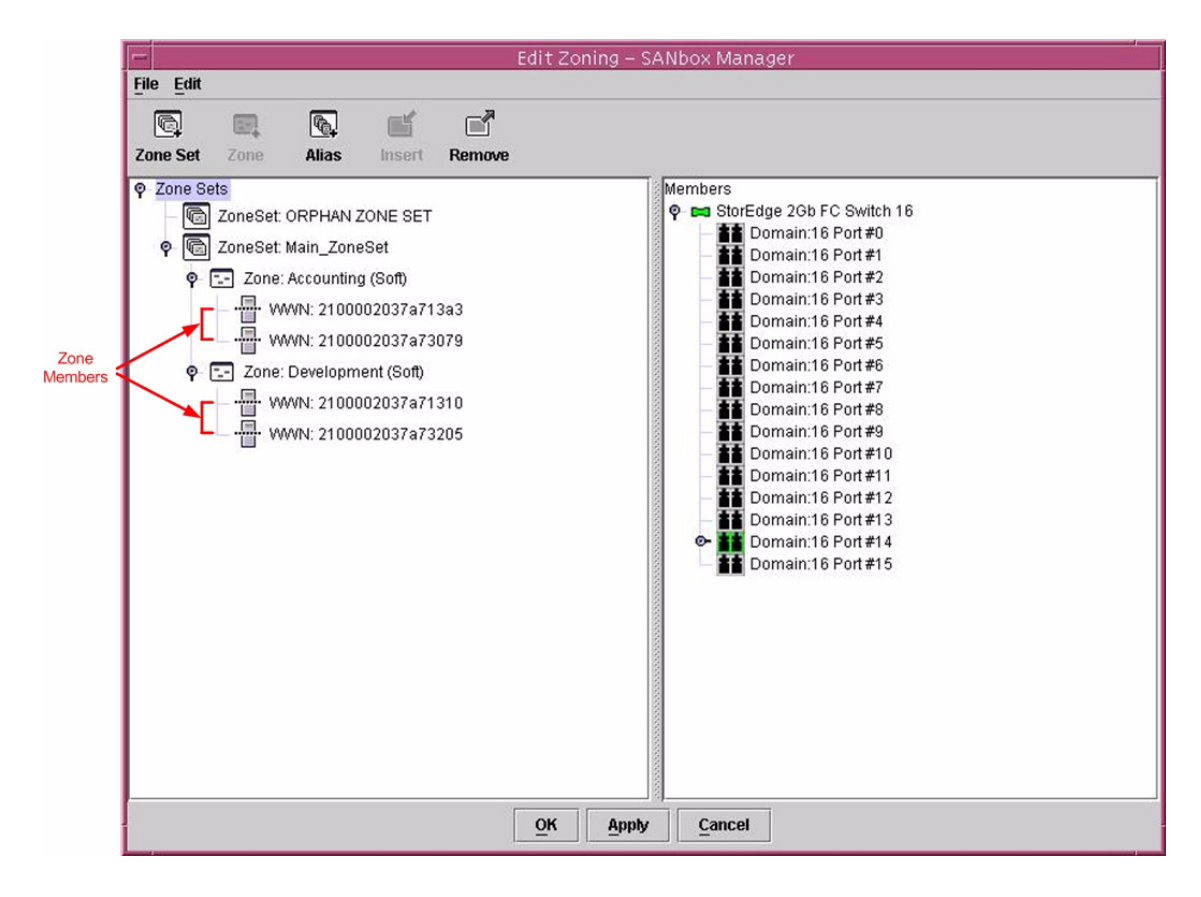

For the Sun StorEdge Network 2 Gb FC Switch-64, the following displays:

|                  | Edit Zoning - SANbox Manager                                                                                                    |
|------------------|----------------------------------------------------------------------------------------------------|
|                  | File Edit                                                                                                    |
| Zone<br>Member N | File Edit         Cone Set         Zone Sets         ConeSet: ORPHAN ZONE SET         ConeSet: Main_ZoneSet         ConeSet: Main_ZoneSet         ConeSet: Come: Accounting (Soft)         Come: Come: Co |
|                  | Image: WWWN: 500507650584c2ed       Image: Domain:23 Port#9         Image: Domain:23 Port#11       Domain:23 Port#11         Image: Domain:23 Port#11       Image: Domain:23 Port#11         Image: Domain:23 Port#12       Image: Domain:23 Port#13         Image: Domain:23 Port#13       Image: Domain:23 Port#14         Image: Domain:23 Port#15       Image: Domain:23 Port#16         Image: Domain:23 Port#17       Image: Domain:23 Port#18         Image: Domain:23 Port#18       Image: Domain:23 Port#20         Image: Domain:23 Port#21       Image: Domain:23 Port#21         Image: Domain:23 Port#23       Image: Domain:23 Port#23         Image: Domain:23 Port#23       Image: Domain:23 Port#23         Image: Domain:23 Port#23       Image: Domain:23 Port#23         Image: Domain:23 Port#23       Image: Domain:23 Port#23         Image: Domain:23 Port#23       Image: Domain:23 Port#23         Image: Domain:23 Port#23       Image: Domain:23 Port#24         Image: Domain:23 Port#25       Image: Domain:23 Port#26                                                                                                    |
|                  |                                                                                                    |

#### Sun StorEdge CLI

**NOTE:** Use the CLI commands when the Sun StorEdge SANbox Manager GUI is not available. The procedures are the same for the Sun StorEdge Network 2 Gb FC Switch-8, Sun StorEdge Network 2 Gb FC Switch-16, and Sun StorEdge Network 2 Gb FC Switch-64.

Login: **admin** 

Password: **xxxxxxxx** 

StorEdge 2Gb FC Switch 16 #> zone list <zone name>

Confirm that only WWNs are listed.

### Intel Fibre Channel Module Manager GUI

- 1. Start the Intel Fibre Channel Module Manager GUI. The **Fibre Channel Module Manager—Faceplate** dialog box displays.
- 2. From the Fibre Channel Module Manager—Faceplate dialog box Zoning menu, select Edit Zoning.

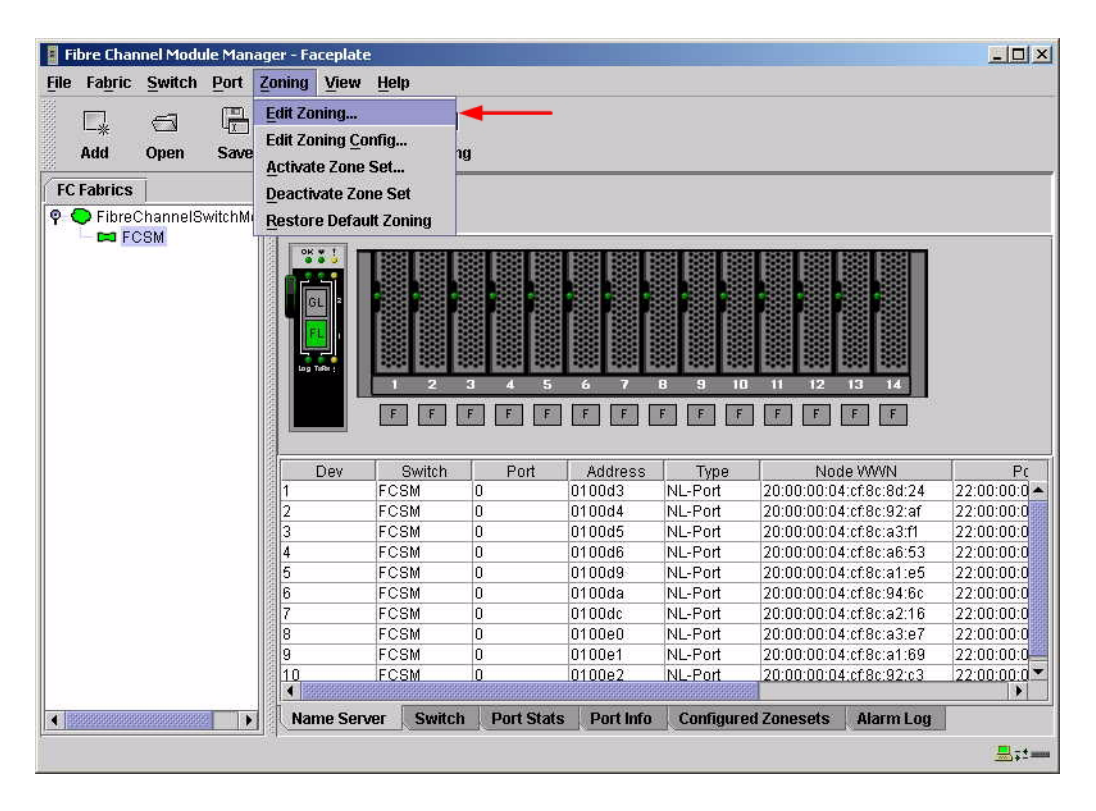

3. The **Edit Zoning—Fibre Channel Module Manager** dialog box displays. Confirm that all zone members are listed as WWN.

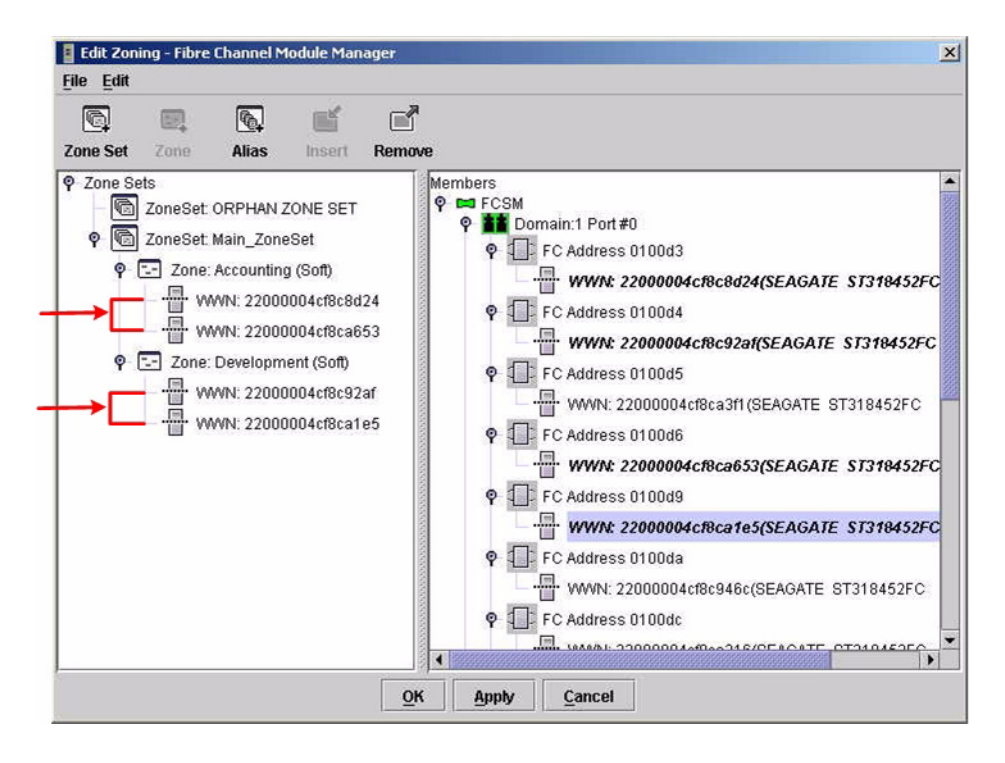

#### Intel Fibre Channel Switch Module CLI

**NOTE:** Use the following CLI commands when the Intel Fibre Channel Module Manager GUI is not available.

Login: **admin** Password: **xxxxxxx** 

Intel FCSW #> zone members <zone name>

Repeat this statement for each zone and confirm that only WWNs are listed.

# **Operating Mode Configuration**

Not applicable.

# Sun StorEdge Specific Configuration

Not applicable.

# **Intel Specific Configuration**

Not applicable.

# **Successful Integration Checklist**

Perform the following steps after the E-port connection has been established and the fabric has had time to update. If everything verifies, the Sun and Intel fabrics have successfully merged.

- ✓ Compare and verify that all Zoning information has been propagated on all switches.
- ✓ Verify that the correct Zone Set is activated.
- ✓ Compare and verify that all devices are in the Name Server of each switch.
- ✓ Verify that all initiators continue to detect and have access to all targets that existed prior to the fabric merger.

After everything is verified, your fabric has merged successfully and no additional steps need to be taken. If any of the above tasks did not complete successfully, please contact Intel support.

# Glossary

# Activity LED

A port LED that indicates when frames are entering or leaving the port.

#### Alias

A collection of objects that can be zoned together. An alias is not a zone, and can not have a zone or another alias as a member.

# ALFairness

On an arbitrated loop, the switch is always highest priority when arbitrating for the right to transfer. To prevent other devices from being locked out, the standard provides for a fairness mode, which if enabled, requires an arbitrator to let all other devices win arbitration before arbing a second time.

# AL PA

Arbitrated loop physical address

# ANSI

American National Standards Institute

#### API

Application programming interface

#### **Arbitrated Loop**

A Fibre Channel topology where ports use arbitration to establish a point-to-point circuit.

# Arbitrated Loop Physical Address (AL PA)

A unique one-byte valid value assigned during loop initialization to each NL port on a loop.

# ARB FF

When ARB\_FF is enabled, it causes the switch to send the ARB\_FF primitive when it is in monitoring mode, rather than idles. The only reason to do this is since the ARB FF has less bit transitions than does an idle, it produces less EMI. It has no other effect.

### ASIC

Application specific integrated circuit

#### BootP

A type of network server.

### **Buffer Credit**

A measure of port buffer capacity equal to one frame.

#### **Class 2 Service**

A service which multiplexes frames at frame boundaries to or from one or more N\_Ports with acknowledgment provided.

# **Class 3 Service**

A service which multiplexes frames at frame boundaries to or from one or more N\_Ports without acknowledgment.

# CLI

Command line interface

# Domain ID

User defined name that identifies the switch in the fabric.

# E\_D\_TOV

Error-detect timeout value

#### E-Port

Expansion port. A switch port that connects to another FC-SW-2 compliant switch.

#### **Expansion Port**

See E-Port.

#### ExtCredit

Allows full speed operation over distances greater than 10 kilometers. Additional credit buffers are borrowed from other ports (which must be set to donor state). Decimal value 0–65535.

#### **Fabric Management Switch**

The switch through which the fabric is managed.

#### **Fabric Name**

User-defined name associated with the file that contains user list data for the fabric.

#### FSPF

Fabric shortest path first

#### Fan Fail LED

An LED that indicates that a cooling fan in the switch is operating below standard.

#### FC-PLDA

Fibre Channel-private loop direct attach

### FC-SW-2

Fibre Channel switch fabric 2. For detailed information, see the **Introduction** on page 1.

#### Flash Memory

Memory on the switch that contains the chassis control firmware.

#### Frame

Data unit consisting of a start-of-frame (SOF) delimiter, header, data payload, CRC, and an end-of-frame (EOF) delimiter.

#### FRU

Field replaceable unit

#### GUI

Graphical user interface

#### **Heartbeat LED**

A chassis LED that indicates the status of the internal switch processor and the results of the power-on self-test.

#### Initiator

The device that initiates a data exchange with a target device.

#### **In-Order-Delivery**

A feature that requires that frames be received in the same order in which they were sent.

#### Input Power LED

A chassis LED that indicates that the switch logic circuitry is receiving proper DC voltages.

#### InteropCredit

This variable determines the number of credits we will advertise on an ISL. Older versions of Brocade software required that we match their offering. Decimal value is 0-255.

#### IP

Internet protocol
#### **ISLSecurity**

ISLSecurity determines which switches a port will establish a link with. Any: we will link with any switch. Ours: we will only link to another QLogic switch. None: the port will not establish an ISL link.

#### LCFEnable

LCFEable gives preference to link control frames (such as class 2 ACK frames) over other frames, when queued for transmission in the switch. This may provide better performance when running Class 2 traffic. LCFEable is incompatible with MFSEnable, and both cannot be selected.

#### LIP

Loop initialization primitive sequence

#### Logged-in LED

A port LED that indicates device login or loop initialization status.

#### **Management Information Base**

A set of guidelines and definitions for the Fibre Channel functions.

#### **Management Workstation**

PC workstation that manages the fabric through the fabric management switch.

#### MIB

Management information base

#### **MSEnable**

Determines whether GS-3 management server commands will be accepted on the port. It can be used to prevent in-band management of the switch on any or all ports.

#### NL\_Port

Node Loop Port. A Fibre Channel device port that supports arbitrated loop protocol.

#### N \_Port

Node Port. A Fibre Channel device port in a point-to-point or fabric connection.

#### NoClose

Causes the switch to keep the loop open, if no other device is arbitrating. It is intended to improve performance when there is a single L\_Port device connected to the switch.

#### **Output Power LED**

A power supply LED that indicates that the power supply is providing DC voltage to the switch

#### **Over Temperature LED**

A chassis LED or a power supply LED that indicates that the switch or power supply is overheating.

#### POST

Power-on self-test

#### **Power-On Self-Test**

Diagnostics that the switch chassis performs at start up.

#### **Principal Switch**

A switch that has been selected to perform certain fabric configuration duties.

#### **Private Device**

A device that can communicate only with other devices on the same loop.

#### **Private Loop**

A loop of private devices connected to a single switch port.

#### pwwn

Port world wide name. See World Wide Port Name.

## R\_A\_TOV

Resource-allocation timeout value

#### SAN

Storage area network

#### SANbox Manager

Switch management application

#### SFF

Small form-factor transceiver

#### SFP

Small form-factor pluggable. A transceiver device, smaller than a gigabit interface converter, that plugs into the Fibre Channel port.

#### **Small Form Factor**

A transceiver device, smaller than a gigabit interface converter, that is permanently attached to the circuit board.

#### **Small Form-Factor Pluggable**

A transceiver device, smaller than a gigabit interface converter, that plugs into the Fibre Channel port.

#### SNMP

Simple network management protocol

#### Target

A storage device that responds to an initiator device.

#### **Timeout Values**

The timeout values (TOV) required by the FC-SW-2 standard to successfully establish an E-port connection.

#### τον

Timeout values. The timeout values required by the FC-SW-2 standard to successfully establish an E-port connection.

#### VCCI

Voluntary control council for interference

#### VIEnable

Diagnostics that the switch chassis performs at start up.

#### World Wide Name (WWN)

A unique 64-bit address assigned to a device. The WWN consists of a world wide node name and a world wide port name.

#### World Wide Node Name (WWNN)

A unique address assigned to a device.

#### World Wide Port Name (WWPN)

A unique address assigned to a port on a device. There can be more than one WWPN per WWNN.

#### WWN

World wide name

#### WWNN

World wide node name

#### WWPN

World wide port name

#### Zone

A set of ports or devices grouped together to control the exchange of information.

### Zone Set

A set of zones grouped together. The active zone set defines the zoning for a fabric.

Glossary

# Index

### В

Brocade fabrics, merging with Intel fabrics 7 Brocade SilkWorm 3200 and SilkWorm 3800 switches Brocade specific configuration 31 configuration limitations 10 domain ID configuration 11 integration checklist 9 Intel specific configuration 31 operating mode configuration 31 principal switch configuration 22 successful integration checklist 32 switch and firmware versions 10 timeout values 17 zone configuration 23 Brocade SilkWorm 3900 and SilkWorm 12000 switches Brocade specific configuration 56 configuration limitations 34 domain ID configuration 35 integration checklist 33 Intel specific configuration 56 operating mode configuration 56 principal switch configuration 46 successful integration checklist 57 switch and firmware versions 34 timeout values 41 zone configuration 47

# С

Cisco fabrics, merging with Intel fabrics 59 Cisco MDS 9000 series switches Cisco specific configuration 96 configuration limitations 77 domain ID configuration 78 integration checklist 77

Intel specific configuration 96 operating mode configuration 96 principal switch configuration 89 successful integration checklist 96 switch and firmware versions 78 timeout values 83 zone configuration 89 Cisco SN 5428 storage router Cisco specific configuration 75 configuration limitations 61 domain ID configuration 63 integration checklist 61 Intel specific configuration 76 operating mode configuration 74 principal switch configuration 71 successful integration checklist 76 switch and firmware versions 62 timeout values 68 zone configuration 72 **Configuration limitations** Brocade SilkWorm 3200 and SilkWorm 3800 switches 10 Brocade SilkWorm 3900 and SilkWorm 12000 switches 34 Cisco MDS 9000 series switches 77 Cisco SN 5428 storage router 61 IBM eServer BladeCenter Fibre Channel Switch Module 99 INRANGE FC/9000 switches 122 McDATA Intrepid 6000 series directors 181 McDATA Sphereon 4500 switch 149 QLogic SANbox2 series switches 217 Sun StorEdge Network 2 Gb FC series switches 243 Contacting Intel 1

# D

Domain ID configuration
Brocade SilkWorm 3200 and SilkWorm 3800 *11*Brocade SilkWorm 3900 and SilkWorm 12000 switches *35*Cisco MDS 9000 series switches *78*Cisco SN 5428 storage router *63*IBM eServer BladeCenter Fibre Channel Switch Module *101*INRANGE FC/9000 switches *122*McDATA Intrepid 6000 series directors *182*McDATA Sphereon 4500 switch *150*QLogic SANbox2 series switches *219*Sun StorEdge Network 2 Gb FC series switches *245*

# F

FC-SW-2 standard 1

### G

Glossary 275

#### Н

How to use this guide 5

# I

IBM BladeCenter fabrics, merging with Intel fabrics 97
IBM eServer BladeCenter Fibre Channel Switch Module
configuration limitations 99
domain ID configuration 101
IBM BladeCenter specific configuration 117
integration checklist 99
Intel specific configuration 117
operating mode configuration 117
principal switch configuration 112
successful integration checklist 117
switch and firmware versions 100

timeout values 107 zone configuration 113 INRANGE fabrics, merging with Intel fabrics 119 **INRANGE FC/9000 switches** configuration limitations 122 domain ID configuration 122 INRANGE specific configuration 144 integration checklist 121 Intel specific configuration 145 operating mode configuration 144 principal switch configuration 130 successful integration checklist 145 switch and firmware versions 122 timeout values 126 zone configuration 131 Integration checklist Brocade SilkWorm 3200 and SilkWorm 3800 switches 9 Brocade SilkWorm 3900 and SilkWorm 12000 switches 33 Cisco MDS 9000 series switches 77 Cisco SN 5428 storage router 61 IBM eServer BladeCenter Fibre Channel Switch Module 99 INRANGE FC/9000 switches 121 McDATA Intrepid 6000 series directors 181 McDATA Sphereon 4500 switch 149 QLogic SANbox2 series switches 217 Sun StorEdge Network 2 Gb FC series switches 243 Intel specific configuration Brocade SilkWorm 3200 and SilkWorm 3800 switches 31 Brocade SilkWorm 3900 and SilkWorm 12000 switches 56 Cisco MDS 9000 series switches 96 Cisco SN 5428 storage router 76 IBM eServer BladeCenter Fibre Channel Switch Module 117 INRANGE FC/9000 switches 145

McDATA Intrepid 6000 series directors 212 McDATA Sphereon 4500 switch 178 QLogic SANbox2 series switches 239 Sun StorEdge Network 2 Gb FC series switches 273 Introduction to this guide 1

#### Μ

McDATA fabrics, merging with Intel fabrics 147 McDATA Intrepid 6000 series directors configuration limitations 181 domain ID configuration 182 integration checklist 181 Intel specific configuration 212 McDATA specific configuration 212 operating mode configuration 208 principal switch configuration 197 successful integration checklist 213 switch and firmware versions 182 timeout values 190 zone configuration 198 McDATA Sphereon 4500 switch configuration limitations 149 domain ID configuration 150 integration checklist 149 Intel specific configuration 178 McDATA specific configuration 178 operating mode configuration 174 principal switch configuration 164 successful integration checklist 179 switch and firmware versions 150 timeout values 157 zone configuration 165 Merging Intel fabrics and Brocade fabrics 7 Cisco fabrics 59

IBM BladeCenter fabrics 97 INRANGE fabrics 119 McDATA fabrics 147 QLogic Fabrics 215 Sun fabrics 241

# 0

Operating mode configuration Brocade SilkWorm 3200 and SilkWorm 3800 switches *31* Brocade SilkWorm 3900 and SilkWorm 12000 switches *56* Cisco MDS 9000 series switches *96* Cisco SN 5428 storage router *74* IBM eServer BladeCenter Fibre Channel Switch Module *117* INRANGE FC/9000 switches *144* McDATA Intrepid 6000 series directors *208* McDATA Sphereon 4500 switch *174* QLogic SANbox2 series switches *239* Sun StorEdge Network 2 Gb FC series switches *273* 

## Ρ

Principal switch configuration
Brocade SilkWorm 3200 and SilkWorm 3800 switches 22
Brocade SilkWorm 3900 and SilkWorm 12000 switches 46
Cisco MDS 9000 series switches 89
Cisco SN 5428 storage router 71
IBM eServer BladeCenter Fibre Channel Switch Module 112
INRANGE FC/9000 switches 130
McDATA Intrepid 6000 series directors 197
McDATA Sphereon 4500 switch 164
QLogic SANbox2 series switches 232
Sun StorEdge Network 2 Gb FC series

# Q

QLogic fabrics, merging with Intel fabrics 215 QLogic SANbox2 series switches configuration limitations 217 domain ID configuration 219 integration checklist 217 Intel specific configuration 239 operating mode configuration 239 principal switch configuration 232 QLogic specific configuration 239 successful integration checklist 239 switch and firmware versions 218 timeout values 226 zone configuration 233

## S

Specific configuration Brocade SilkWorm 3200 and SilkWorm 3800 switches 31 Brocade SilkWorm 3900 and SilkWorm 12000 switches 56 Cisco MDS 9000 series switches 96 Cisco SN 5428 storage router 75 IBM eServer BladeCenter Fibre Channel Switch Module 117 INRANGE FC/9000 switches 144 McDATA Intrepid 6000 series directors 212 McDATA Sphereon 4500 switch 178 QLogic SANbox2 series switches 239 Sun StorEdge Network 2 Gb FC series switches 273 Successful integration checklist Brocade SilkWorm 3200 and SilkWorm 3800 switches 32 Brocade SilkWorm 3900 and SilkWorm 12000 switches 57 Cisco MDS 9000 series switches 96

Cisco SN 5428 storage router 76 IBM eServer BladeCenter Fibre Channel Switch Module 117 INRANGE FC/9000 switches 145 McDATA Intrepid 6000 series directors 213 McDATA Sphereon 4500 switch 179 QLogic SANbox2 series switches 239 Sun StorEdge Network 2 Gb FC series switches 273 Sun fabrics, merging with Intel fabrics 241 Sun StorEdge Network 2 Gb FC series switches configuration limitations 243 domain ID configuration 245 integration checklist 243 Intel specific configuration 273 operating mode configuration 273 principal switch configuration 259 successful integration checklist 273 Sun StorEdge specific configuration 273 switch and firmware versions 244 timeout values 252 zone configuration 260 Switch and firmware versions 3 Brocade SilkWorm 3200 and SilkWorm 3800 switches 10 Brocade SilkWorm 3900 and SilkWorm 12000 switches 34 Cisco MDS 9000 series switches 78 Cisco SN 5428 storage router 62 IBM eServer BladeCenter Fibre Channel Switch Module 100 INRANGE FC/9000 switches 122 McDATA Intrepid 6000 series directors 182 McDATA Sphereon 4500 switch 150 QLogic SANbox2 series switches 218 Sun StorEdge Network 2 Gb FC series switches 244

# Т

Timeout values
Brocade SilkWorm 3200 and SilkWorm 3800 switches 17
Brocade SilkWorm 3900 and SilkWorm 12000 switches 41
Cisco MDS 9000 series switches 83
Cisco SN 5428 storage router 68
IBM eServer BladeCenter Fibre Channel Switch Module 107
INRANGE FC/9000 switches 126
McDATA Intrepid 6000 series directors 190
McDATA Sphereon 4500 switch 157
QLogic SANbox2 series switches 226
Sun StorEdge Network 2 Gb FC series switches 252

# Ζ

Zone configuration Brocade SilkWorm 3200 and SilkWorm 3800 switches 23 Brocade SilkWorm 3900 and SilkWorm 12000 switches 47 Cisco MDS 9000 series switches 89 Cisco SN 5428 storage router 72 IBM eServer BladeCenter Fibre Channel Switch Module 113 INRANGE FC/9000 switches 131 McDATA Intrepid 6000 series directors 198 McDATA Sphereon 4500 switch 165 QLogic SANbox2 series switches 233 Sun StorEdge Network 2 Gb FC series switches 260

## U

Using this guide 5

Index

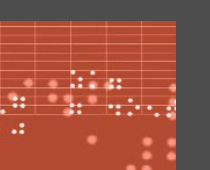

QLOGIC

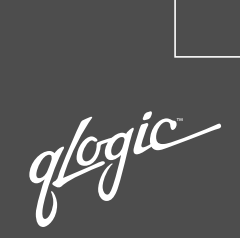

QLogic end-to-end solutions include industry-leading controller chips, host bus adapters, network switches and management software. Last year, more than 7 million products that shipped from leading storage companies were "Powered by QLogic."

That's why QLogic is widely recognized as a leader in the market for storage area networking. Recent accolades include: Member of NASDAQ 100 Index Member of S&P 500 Index Barron's 500 Bloomberg Top 10 High Tech Company Business 2.0 100 Fastest Growing Tech Companies BusinessWeek Global 1000 BusinessWeek Hot Growth Company Forbes Best 200 Small Companies Fortune's 100 Fastest Growing Companies Network Computing • Editor's Choice

 "Well Connected" Data Management and Storage Technology Product of the Year

WWW.QLOGIC.COM

QLogic Corporation | 26650 Aliso Viejo Parkway | Aliso Viejo, CA 92656 | 949.389.6000

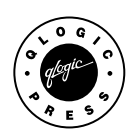